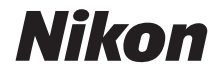

## APARAT CYFROWY COOLPIX A1000 Dokumentacja aparatu

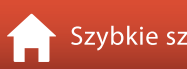

Szybkie szukanie tematu

- Przeczytaj dokładnie niniejszą instrukcję przed rozpoczęciem korzystania z aparatu.
- Aby zapewnić poprawne użytkowanie aparatu, koniecznie przeczytaj "Zasady bezpieczeństwa" (str. vi).
- Po przeczytaniu instrukcji przechowuj ją w łatwo dostępnym miejscu, aby móc z niej skorzystać w przyszłości.

## 🛉 Szybkie szukanie tematu

Można wrócić do tej strony, stukając lub klikając ikonę 🏠 w prawym dolnym rogu każdej strony.

### **Główne tematy**

| Wprowadzenie                                              | iii |
|-----------------------------------------------------------|-----|
| Spis treści                                               | x   |
| Elementy aparatu                                          | 1   |
| Przygotowanie                                             | 14  |
| Operacje podstawowe — fotografowanie i odtwarzanie        | 22  |
| Funkcje fotografowania                                    | 30  |
| Funkcje odtwarzania                                       | 83  |
| Filmy                                                     | 95  |
| Podłączanie aparatu do telewizora, komputera lub drukarki | 109 |
| Korzystanie z menu                                        | 119 |
| Informacje techniczne                                     |     |

### Wspólne tematy

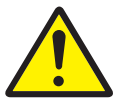

Zasady bezpieczeństwa

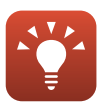

Wskazówki dotyczące ustawiania ekspozycji

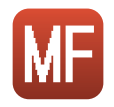

Ręczne ustawianie ostrości

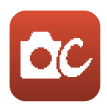

Tryb kreatywny

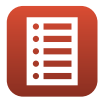

Funkcje elementów sterujących

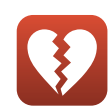

Funkcje, których nie można używać jednocześnie

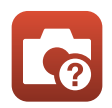

Rozwiązywanie problemów

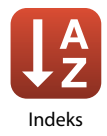

## Wprowadzenie

## Do przeczytania w pierwszej kolejności

Dziękujemy za zakup aparatu cyfrowego Nikon COOLPIX A1000.

### Symbole i konwencje używane w niniejszej instrukcji

- Symbole

| Symbol | Opis                                                                                                    |
|--------|----------------------------------------------------------------------------------------------------|
| V      | Ta ikona określa ostrzeżenia i informacje, z którymi należy się zapoznać przed rozpoczęciem używania aparatu. |
| Ø      | Ta ikona określa uwagi i informacje, z którymi należy się zapoznać przed rozpoczęciem używania aparatu.       |
|        | Ta ikona określa inne strony zawierające istotne informacje.                                                  |

- Karty pamięci SD, SDHC i SDXC są w niniejszej instrukcji nazywane łącznie "kartami pamięci".
- Smartfony i tablety są określane jako "urządzenia inteligentne".
- Ustawienia wprowadzone fabrycznie w zakupionym aparacie są nazywane ustawieniami domyślnymi.
- Elementy menu wyświetlane na ekranie aparatu oraz przyciski i komunikaty wyświetlane na ekranie komputera oznaczono pogrubioną czcionką.
- W niniejszej instrukcji z niektórych zrzutów ekranu aparatu usunięto zdjęcie w celu zapewnienia większej czytelności wskaźników ekranu.

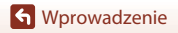

### Informacje i zalecenia

#### Program Life-Long Learning

Chcąc zapewnić klientom stałą pomoc techniczną i wiedzę na temat swoich produktów, firma Nikon w ramach programu Life-Long Learning udostępnia najnowsze informacje pod następującymi adresami internetowymi:

- USA: https://www.nikonusa.com/
- Europa: https://www.europe-nikon.com/support/
- Azja, Oceania, Bliski Wschód i Afryka: http://www.nikon-asia.com/

W tych witrynach można znaleźć aktualne informacje o produktach, wskazówki, odpowiedzi na najczęściej zadawane pytania oraz ogólne porady na temat fotografowania i cyfrowej obróbki zdjęć. Dodatkowych informacji może udzielić przedstawiciel Nikon na danym obszarze. Dane kontaktowe można znaleźć w poniższej witrynie.

https://imaging.nikon.com/

#### Używaj tylko markowych akcesoriów elektronicznych Nikon

Aparaty Nikon COOLPIX są projektowane zgodnie z najwyższymi standardami i zawierają złożone układy elektroniczne. Tylko markowe akcesoria elektroniczne firmy Nikon (w tym ładowarki, akumulatory, zasilacze sieciowe i kable USB) certyfikowane przez firmę Nikon jako odpowiednie do stosowania w aparatach cyfrowych firmy Nikon zostały skonstruowane i przetestowane pod kątem spełniania wszelkich wymagań technicznych oraz wymagań w zakresie bezpieczeństwa dla układów elektronicznych stosowanych w aparatach cyfrowych.

KORZYSTANIE Z AKCESORIÓW ELEKTRONICZNYCH MARKI INNEJ NIŻ NIKON MOŻE SPOWODOWAĆ USZKODZENIE APARATU I BYĆ PRZYCZYNĄ UNIEWAŻNIENIA GWARANCJI UDZIELONEJ PRZEZ FIRMĘ NIKON.

Używanie akumulatorów litowo-jonowych innych firm, pozbawionych znaku holograficznego firmy Nikon może zakłócać normalne działanie aparatu lub spowodować przegrzanie, zapalenie, uszkodzenie bądź wyciek z akumulatora.

Znak holograficzny: identyfikuje urządzenie jako autentyczny produkt firmy Nikon.

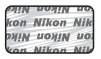

Aby uzyskać więcej informacji o markowych akcesoriach firmy Nikon, należy skontaktować się z lokalnym przedstawicielem handlowym firmy Nikon.

#### Przed wykonywaniem ważnych zdjęć

Przed przystąpieniem do fotografowania ważnych okazji (np. ślubów lub wyjazdów) należy wykonać zdjęcie próbne, aby mieć pewność, że aparat działa poprawnie. Firma Nikon nie ponosi odpowiedzialności za straty ani utratę zysków spowodowane niewłaściwym działaniem aparatu.

#### Informacje na temat instrukcji obsługi

- Żadna część instrukcji dołączonych do tego produktu nie może być powielana, przesyłana, przekształcana, przechowywana w systemie służącym do pozyskiwania informacji ani tłumaczona na jakikolwiek język niezależnie od formy i sposobu bez uprzedniej pisemnej zgody firmy Nikon.
- Przedstawione w instrukcji ilustracje oraz zrzuty ekranów mogą wyglądać inaczej niż w zakupionym produkcie.
- Firma Nikon zastrzega sobie prawo do zmiany danych technicznych sprzętu i oprogramowania opisanego w instrukcjach w dowolnym momencie i bez wcześniejszego powiadomienia.
- Firma Nikon nie ponosi odpowiedzialności za ewentualne szkody spowodowane użytkowaniem aparatu.
- Dołożono wszelkich starań, aby informacje zawarte w instrukcji były ścisłe i pełne, jednak w
  przypadku zauważenia jakichkolwiek błędów lub pominięć będziemy wdzięczni za
  poinformowanie o nich lokalnego przedstawiciela firmy Nikon (adres podany osobno).

#### Przestrzegaj treści informacji o prawach autorskich

Zgodnie z prawem ochrony własności intelektualnej, wykonanych aparatem zdjęć ani nagrań prac chronionych prawem autorskim nie wolno wykorzystywać bez zgody właściciela praw autorskich. Użytek osobisty stanowi wyjątek, ale zwróć uwagę, że nawet użytek osobisty może być ograniczony w przypadku zdjęć lub nagrań wystaw lub występów na żywo.

#### Pozbywanie się urządzeń służących do przechowywania danych

Należy pamiętać, że usunięcie zdjęć lub sformatowanie pamięci urządzeń służących do przechowywania danych, takich jak karty pamięci lub wbudowana pamięć aparatu, nie powoduje całkowitego usunięcia oryginalnych danych zdjęć. Podczas pozbywania się urządzeń do przechowywania danych należy pamiętać, że usunięte pliki można z nich odzyskać za pomocą dostępnego na rynku oprogramowania, co może skutkować niewłaściwym wykorzystaniem osobistych danych i prywatnych zdjęć przez osoby postronne. Odpowiedzialność za zapewnienie bezpieczeństwa i prywatności tych danych spoczywa na użytkowniku.

Przed utylizacją urządzenia pamięci masowej lub jego przekazaniem innej osobie należy zresetować wszystkie ustawienia aparatu za pomocą opcji **Resetuj wszystko** w menu ustawień ( $\square$ 120). Po zresetowaniu ustawień należy skasować wszystkie dane z urządzenia za pomocą dostępnego w sprzedaży oprogramowania do kasowania danych lub sformatować urządzenie za pomocą opcji **Formatuj pamięć** lub **Formatuj kartę** w menu ustawień ( $\square$ 120), a następnie w całości je zapełnić zdjęciami niezawierającymi prywatnych danych (np. zdjęciami nieba). Podczas fizycznego niszczenia kart pamięci należy zachować ostrożność, aby uniknąć obrażeń ciała lub zniszczenia mienia.

#### Oznakowanie zgodności

Wykonaj poniższą procedurę, aby wyświetlić oznakowania zgodności, które są spełniane przez aparat.

Naciśnij kolejno przycisk MENU → ikonę menu Y → Oznakowanie zgodności → przycisk 🐼

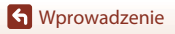

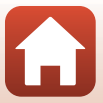

## Zasady bezpieczeństwa

Aby zapobiec uszkodzeniu mienia lub obrażeniom ciała użytkownika lub innych osób, przed rozpoczęciem korzystania z tego produktu przeczytaj "Zasady bezpieczeństwa" w całości. Przechowuj te instrukcje dotyczące bezpieczeństwa w miejscu dostępnym dla wszystkich osób korzystających z tego produktu.

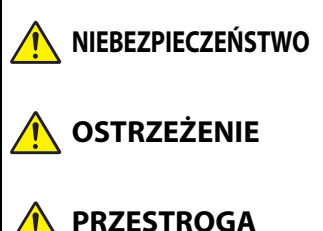

nieprzestrzeganie środków ostrożności oznaczonych tą ikoną niesie wysokie ryzyko śmierci lub poważnych obrażeń ciała.

nieprzestrzeganie środków ostrożności oznaczonych tą ikoną może prowadzić do śmierci lub poważnych obrażeń ciała.

nieprzestrzeganie środków ostrożności oznaczonych tą ikoną może prowadzić do obrażeń ciała lub uszkodzenia mienia.

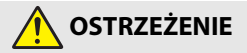

- Nie używać podczas chodzenia lub kierowania pojazdem. Nieprzestrzeganie tego środka ostrożności może prowadzić do wypadków lub obrażeń ciała z innego powodu.
- Nie demontować ani nie modyfikować tego produktu. Nie dotykać wewnętrznych części odsłoniętych w wyniku upadku lub innego wypadku. Nieprzestrzeganie tych środków ostrożności może prowadzić do porażenia prądem lub innych obrażeń ciała.
- W razie zauważenia nietypowych objawów, jak wydostawanie się dymu z produktu, nagrzanie produktu lub nietypowe zapachy, niezwłocznie odłączyć akumulator lub inne źródło zasilania. Dalsze użytkowanie może prowadzić do pożaru, poparzeń lub innych obrażeń ciała.
- Chronić przed wodą i wilgocią. Nie dotykać mokrymi rękami. Nie dotykać wtyczki mokrymi rękami. Nieprzestrzeganie tych środków ostrożności może prowadzić do pożaru lub porażenia prądem.
- Nie narażać skóry na przedłużoną styczność z tym produktem, gdy jest on włączony lub podłączony do zasilania. Nieprzestrzeganie tego środka ostrożności może prowadzić do słabych oparzeń.
- Nie używać tego produktu w miejscach występowania łatwopalnych pyłów lub gazów, takich jak propan, opary benzyny lub aerozole. Nieprzestrzeganie tego środka ostrożności może prowadzić do wybuchu lub pożaru.
- Nie kierować lampy błyskowej na operatora pojazdu mechanicznego. Nieprzestrzeganie tego środka ostrożności może prowadzić do wypadków.

S Wprowadzenie

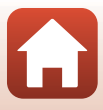

- Przechowywać ten produkt w miejscu niedostępnym dla dzieci. Nieprzestrzeganie tego środka ostrożności może prowadzić do obrażeń ciała lub wadliwego działania produktu. Dodatkowo należy pamiętać, że małe części mogą być przyczyną zadławienia. W razie połknięcia jakiejkolwiek części tego produktu przez dziecko, niezwłocznie uzyskać pomoc lekarską.
- Nie oplatać, nie owijać ani nie okręcać pasków wokół szyi. Nieprzestrzeganie tego środka ostrożności może prowadzić do wypadków.
- Nie używać akumulatorów, ładowarek, zasilaczy sieciowych ani kabli USB, które nie są specjalnie przeznaczone do użytku z tym produktem. Podczas korzystania z akumulatorów, ładowarek, zasilaczy sieciowych i kabli USB przeznaczonych do użytku z tym produktem nie wolno:
  - Uszkadzać, modyfikówać, ciągnąć silnie lub zginać przewodów albo kabli, umieszczać na nich ciężkich przedmiotów ani narażać ich na działanie gorąca lub płomieni.
  - Używać konwerterów podróżnych lub zasilaczy przeznaczonych do zmiany poziomu napięcia ani w połączeniu z przemiennikami prądu stałego na prąd zmienny.

Nieprzestrzeganie tych środków ostrożności może prowadzić do pożaru lub porażenia prądem.

- Nie dotykać wtyczki podczas ładowania produktu ani nie używać zasilacza sieciowego podczas burz z piorunami. Nieprzestrzeganie tego środka ostrożności może prowadzić do porażenia prądem.
- Nie dotykać gołymi rękami miejsc narażonych na działanie skrajnie wysokich lub niskich temperatur. Nieprzestrzeganie tego środka ostrożności może prowadzić do poparzeń lub odmrożeń.

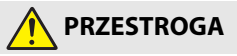

- Nie pozostawiać obiektywu skierowanego na słońce lub inne źródła silnego światła. Światło zogniskowane przez obiektyw może spowodować pożar lub uszkodzenie wewnętrznych części produktu. Podczas fotografowania obiektów pod światło utrzymywać słońce w znacznej odległości poza kadrem.
- Wyłączać ten produkt, gdy jego użytkowanie jest zabronione. Wyłączać funkcje bezprzewodowe, gdy korzystanie z urządzeń bezprzewodowych jest zabronione. Sygnały o częstotliwości radiowej emitowane przez ten produkt mogą zakłócać działanie wyposażenia na pokładzie samolotu lub w szpitalach albo innych placówkach opieki zdrowotnej.
- Wyjąć akumulator i odłączyć zasilacz sieciowy, jeśli ten produkt nie będzie używany przez długi okres. Nieprzestrzeganie tego środka ostrożności może prowadzić do pożaru lub wadliwego działania produktu.
- Nie dotykać ruchomych części obiektywu ani innych ruchomych części. Nieprzestrzeganie tego środka ostrożności może prowadzić do obrażeń ciała.
- Nie wyzwalać błysku lampy błyskowej, gdy lampa styka się albo jest w bezpośredniej bliskości ze skórą lub jakimś przedmiotem. Nieprzestrzeganie tego środka ostrożności może prowadzić do poparzeń lub pożaru.

S Wprowadzenie

Zasady bezpieczeństwa

vii

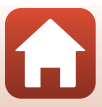

- Nie pozostawiać produktu w miejscu, gdzie będzie on narażony na wpływ skrajnie wysokiej temperatury przez długi okres, np. w zamkniętym samochodzie lub w miejscu bezpośrednio nasłonecznionym. Nieprzestrzeganie tego środka ostrożności może prowadzić do pożaru lub wadliwego działania produktu.
- Nie transportować aparatu z podłączonym statywem lub podobnym akcesorium. Nieprzestrzeganie tego środka ostrożności może prowadzić do obrażeń ciała lub wadliwego działania produktu.

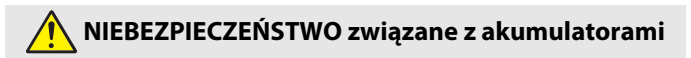

- Nie obchodzić się niewłaściwie z akumulatorami. Nieprzestrzeganie następujących środków ostrożności może prowadzić do wycieku płynu z akumulatorów albo ich przegrzania, pęknięcia lub zapłonu:
  - Używać jedynie akumulatorów zatwierdzonych do użytku w tym produkcie.
  - Nie narażać akumulatorów na działanie płomieni lub nadmiernego gorąca.
  - Nie demontować.
  - Nie zwierać styków, dotykając nimi naszyjników, spinek do włosów lub innych metalowych przedmiotów.
  - Nie narażać akumulatorów ani produktów, do których są włożone, na silne wstrząsy i uderzenia.
- Ładować tylko we wskazany sposób. Nieprzestrzeganie tego środka ostrożności może prowadzić do wycieku płynu z akumulatorów albo ich przegrzania, pęknięcia lub zapłonu.
- Jeśli płyn z akumulatora dostanie się do oczu, przepłukać oczy dużą ilością czystej wody i niezwłocznie uzyskać pomoc lekarską. Opóźnienie interwencji może prowadzić do uszkodzenia oczu.

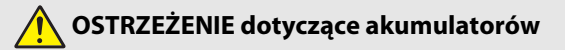

- Przechowywać akumulatory w miejscu niedostępnym dla dzieci. W razie połknięcia akumulatora przez dziecko, niezwłocznie uzyskać pomoc lekarską.
- Nie zanurzać akumulatorów w wodzie ani nie narażać ich na działanie deszczu. Nieprzestrzeganie tego środka ostrożności może prowadzić do pożaru lub wadliwego działania produktu. Niezwłocznie wysuszyć produkt ręcznikiem lub podobnym przedmiotem, jeśli się zamoczy.
- Niezwłocznie zaprzestać użytkowania w przypadku zauważenia jakichkolwiek zmian w akumulatorach, takich jak odbarwienie lub odkształcenie. Przestać ładować akumulatory EN-EL12, jeśli nie ładują się w wyznaczonym czasie. Nieprzestrzeganie tych środków ostrożności może prowadzić do wycieku płynu z akumulatorów albo ich przegrzania, pęknięcia lub zapłonu.
- Jeśli akumulatory już nie są potrzebne, zaizolować ich styki taśmą. Zetknięcie się metalowych przedmiotów ze stykami może spowodować przegrzanie, pęknięcie lub pożar.

S Wprowadzenie

viii

Zasady bezpieczeństwa

 Jeśli płyn z akumulatora zetknie się ze skórą lub odzieżą osoby, niezwłocznie przepłukać miejsce styczności dużą ilością czystej wody. Nieprzestrzeganie tego środka ostrożności może prowadzić do podrażnienia skóry.

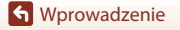

Zasady bezpieczeństwa

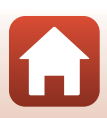

## Spis treści

| Szybkie szukanie tematu                             |     |
|-----------------------------------------------------|-----|
| Główne tematy                                       | ii  |
| Wspólne tematy                                      | ii  |
| Wprowadzenie                                        | iii |
| Do przeczytania w pierwszej kolejności              | iii |
| Symbole i konwencje używane w niniejszej instrukcji | iii |
| Informacje i zalecenia                              | iv  |
| Zasady bezpieczeństwa                               | vi  |
| Elementy aparatu                                    | 1   |
| Korpus aparatu                                      | 2   |
| Główne funkcje elementów sterujących                | 4   |
| Obsługa panelu dotykowego                           | 7   |
| Monitor/wizjer                                      | 10  |
| Fotografowanie                                      |     |
| Odtwarzanie                                         |     |
| Przygotowanie                                       |     |
| Mocowanie paska                                     |     |
| Wkładanie akumulatora i karty pamięci               |     |
| Wyjmowanie akumulatora lub karty pamięci            |     |
| Ładowanie akumulatora                               |     |
| Zmienianie kąta ustawienia monitora                 |     |
| Konfiguracja aparatu                                | 20  |
| Operacje podstawowe — fotografowanie i odtwarzanie  | 22  |
| Fotografowanie                                      |     |
| Używanie lampy błyskowej                            |     |
| Nagrywanie filmów                                   | 25  |
| Fotografowanie przez dotknięcie                     |     |
| Przełączanie między monitorem a wizjerem            |     |
| Odtwarzanie zdjęć                                   |     |
| Usuwanie zdjęć                                      |     |
| Ekran wyboru zdjęć do usunięcia                     |     |

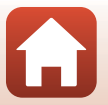

| unkcje fotografowania                                                                                  | 30 |
|----------------------------------------------------------------------------------------------------|----|
| Wybór trybu fotografowania                                                                             | 3  |
| Tryb 🗖 (automatyczny)                                                                                  | 32 |
| Program tematyczny (fotografowanie dostosowane do warunków                                             |    |
| fotografowania)                                                                                        | 33 |
| Wskazówki i uwagi na temat programów tematycznych                                                      | 34 |
| Fotografowanie w trybie Łatwa panorama                                                                 | 42 |
| Odtwarzanie w trybie Łatwa panorama                                                                    | 44 |
| Fotografowanie z użyciem trybu Portret inteligentny (poprawa wyglądu twarzy<br>podczas fotografowania) | 45 |
| Tryb kreatywny (stosowanie efektów podczas fotografowania)                                             | 51 |
| Tryby P, S, A i M (ustawianie ekspozycji podczas fotografowania)                                       | 53 |
| Wskazówki dotyczące ustawiania ekspozycji                                                              | 54 |
| Zakres ustawień czasu otwarcia migawki (tryby P, S, A i M)                                             | 56 |
| Wybieranie funkcji fotografowania za pomocą wybieraka wielofunkcyjnego                                 |    |
| (\$/\$)/\$/2)                                                                                          | 57 |
| Tryb lampy błyskowej                                                                                   | 58 |
| Samowyzwalacz                                                                                          | 61 |
| Tryb ustawiania ostrości                                                                               | 63 |
| Używanie trybu ręcznego ustawiania ostrości                                                            | 64 |
| Używanie suwaka ustawień                                                                               | 66 |
| Kompensacja ekspozycji (Regulacja jasności)                                                            | 68 |
| Używanie przycisku funkcji <b>Fn</b>                                                                   | 69 |
| Korzystanie z zoomu                                                                                    | 70 |
| Używanie funkcji fotografowania przez dotknięcie                                                       | 72 |
| Ustawianie ostrości                                                                                    | 73 |
| Spust migawki                                                                                          | 73 |
| Używanie funkcji AF z wyszukiw. celu                                                                   | 74 |
| Korzystanie z funkcji wykrywania twarzy                                                                | 75 |
| Obiekty nieodpowiednie dla funkcji autofokusa                                                          | 76 |
| Blokada ostrości                                                                                       | 77 |
| Ustawienia domyślne (tryb lampy błyskowej, Samowyzwalacz i tryb ustawiania                             |    |
| ostrości)                                                                                              | 78 |
| Funkcje, których nie można stosować jednocześnie podczas wykonywania zdjęć                             | 80 |
| unkcje odtwarzania                                                                                     | 83 |
| Powiększenie w trybie odtwarzania                                                                      | 84 |
| Widok miniatur/widok kalendarza                                                                        | 85 |
| Odtwarzanie i usuwanie zdjęć w sekwencji                                                               | 86 |
| Wyświetlanie zdjęć w sekwencji                                                                         | 86 |
| Usuwanie zdjęć w sekwencji                                                                             | 87 |

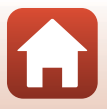

| Edycja zdjęć                                                                             | 88    |
|------------------------------------------------------------------------------------------|-------|
| Przed edytowaniem zdjęć                                                                  | 88    |
| Szybki retusz: poprawa kontrastu i nasycenia                                             | 89    |
| D-Lighting: korygowanie jasności i kontrastu                                             | 89    |
| Korekcja ef. czerw. oczu: korekcja efektu czerwonych oczu powstającego podczas           |       |
| fotografowania z lampą błyskową                                                          | 90    |
| Retusz upiększający: poprawianie twarzy                                                  | 90    |
| Efekty filtra: stosowanie efektów filtra cyfrowego                                       | 92    |
| Przycinanie: tworzenie przyciętej kopii                                                  | 94    |
| Filmy                                                                                    | 95    |
| Podstawowe operacje podczas nagrywania i odtwarzania filmów                              | 96    |
| Wykonywanie zdjęć podczas nagrywania filmów                                              | . 100 |
| Nagrywanie filmów poklatkowych                                                           | . 101 |
| Tryb Pokaz krótkich filmów (łączenie fragmentów filmu w celu stworzenia krótkiego filmu) | . 103 |
| Czynności w trakcie odtwarzania filmu                                                    | . 106 |
| Edycja filmów                                                                            | . 107 |
| Wyodrębnienie żądanego fragmentu nagranego filmu                                         | . 107 |
| Zapisywanie jednej klatki filmu jako zdjęcia                                             | . 108 |
| Podłączanie aparatu do telewizora, komputera lub drukarki                                | 109   |
| Korzystanie ze zdjęć                                                                     | . 110 |
| Wyświetlanie zdjęć na ekranie telewizora                                                 | . 111 |
| Drukowanie zdjęć bez komputera                                                           | . 112 |
| Podłączanie aparatu do drukarki                                                          | . 112 |
| Drukowanie zdjęć pojedynczo                                                              | . 113 |
| Drukowanie wielu zdjęć                                                                   | . 114 |
| Przesyłanie zdjęć do komputera (ViewNX-i)                                                | . 116 |
| Instalacja narzędzia ViewNX-i                                                            | . 116 |
| Przesyłanie zdjęć do komputera                                                           | . 116 |
| Korzystanie z menu                                                                       | 119   |
| Używanie menu                                                                            | . 120 |
| Ekran wyboru zdjęć                                                                       | . 122 |
| Listy menu                                                                               | . 123 |
| Menu fotografowania                                                                      | . 123 |
| Menu filmowania                                                                          | . 124 |
| Menu odtwarzania                                                                         | . 124 |
| Menu sieci                                                                               | . 125 |
| Menu ustawień                                                                            | . 126 |
| Menu fotografowania (wspólne opcje trybów fotografowania)                                | . 127 |
| Jakość zdjęcia                                                                           | . 127 |
| Kozmiar zdjęcia                                                                          | . 129 |

Spis treści

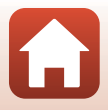

| Menu fotografowania (tryb P, S, A lub M)                                      | 130   |
|-------------------------------------------------------------------------------|-------|
| Balans bieli (regulacja odcienia)                                             | . 130 |
| Pomiar światła                                                                | . 133 |
| Zdjęcia seryjne                                                               | . 134 |
| Czułość ISO                                                                   | . 138 |
| Braketing ekspozycji                                                          | . 139 |
| Tryb pól AF                                                                   | . 140 |
| Tryb AF                                                                       | . 143 |
| Filtr redukcji szumów                                                         | . 144 |
| Tryb M, pod. ekspozycji                                                       | . 144 |
| Menu filmowania                                                               | 145   |
| Opcje filmów                                                                  | . 145 |
| Tryb AF                                                                       | 150   |
| Redukcja drgań - filmy                                                        | . 151 |
| Redukcja szumu wiatru                                                         | . 152 |
| Liczba klatek na sekundę                                                      | . 152 |
| Menu odtwarzania                                                              | 153   |
| Zaznacz do wysłania                                                           | . 153 |
| Pokaz slajdów                                                                 | . 154 |
| Zabezpiecz                                                                    | . 155 |
| Obróć zdjęcie                                                                 | . 155 |
| Kopiowanie (Kopiowanie pomiędzy kartą pamięci i pamięcią wewnętrzną)          | 156   |
| Wyświetlenie sekwencji                                                        | . 157 |
| Menu sieci                                                                    | 158   |
| Obsługa klawiatury do wprowadzania tekstu                                     | . 160 |
| Menu ustawień                                                                 | 161   |
| Strefa czasowa i data                                                         | 161   |
| Ustaw. monitora                                                               | 163   |
| Autom. przełącz. na EVF (automatyczne przełączanie między ekranem a wizjerem) | 165   |
| Datownik                                                                      | 166   |
| Samowyzw.: po wyzwol                                                          | 167   |
| Redukcja drgań - zdjęcia                                                      | 168   |
| Wspomaganie AF                                                                | 169   |
| Zoom cyfrowy                                                                  | 169   |
| Funkc. bocz. dźw. zooma                                                       | 170   |
| Przycisk blokady AE/AF                                                        | 171   |
| Ustaw. dźwięków                                                               | . 172 |
| Autowyłączanie                                                                | 172   |
| Formatuj kartę/Formatuj pamięć                                                | 173   |
| Język/Language                                                                | 174   |
| Wyjście HDMI                                                                  | 174   |
| Ładow. z komputera                                                            | 175   |

Spis treści

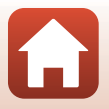

| Komentarz do zdjęcia      | 176 |
|---------------------------|-----|
| Inf. o prawach autorskich | 177 |
| Dane pozycji              | 178 |
| Zmiana wyboru Av/Tv       | 178 |
| Podkreśl krawędzie (MF)   | 179 |
| Resetuj wszystko          | 179 |
| Elem. ster. ekranu dotyk  | 179 |
| Oznakowanie zgodności     | 180 |
| Wersja oprogramow         | 180 |

| Informacje techniczne                              | 181 |
|----------------------------------------------------|-----|
| Uwagi                                              | 182 |
| Uwagi dotyczące funkcji komunikacji bezprzewodowej | 183 |
| Właściwe postępowanie z produktem                  | 185 |
| Aparat                                             | 185 |
| Akumulator                                         |     |
| Ładowarka sieciowa                                 |     |
| Karty pamięci                                      |     |
| Czyszczenie i przechowywanie                       | 189 |
| Czyszczenie                                        |     |
| Przechowywanie                                     |     |
| Komunikaty o błędach                               | 190 |
| Rozwiązywanie problemów                            | 193 |
| Nazwy plików                                       | 204 |
| Akcesoria                                          | 205 |
| Pilot zdalnego sterowania ML-L7                    | 206 |
| Dane techniczne                                    | 210 |
| Kompatybilne karty pamięci                         |     |
| Indeks                                             | 216 |

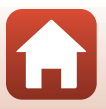

## **Elementy aparatu**

| Korpus aparatu                       | 2   |
|--------------------------------------|-----|
| Główne funkcje elementów sterujących | 4   |
| Obsługa panelu dotykowego            | 7   |
| Monitor/wizjer                       | .10 |

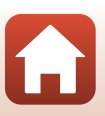

## Korpus aparatu

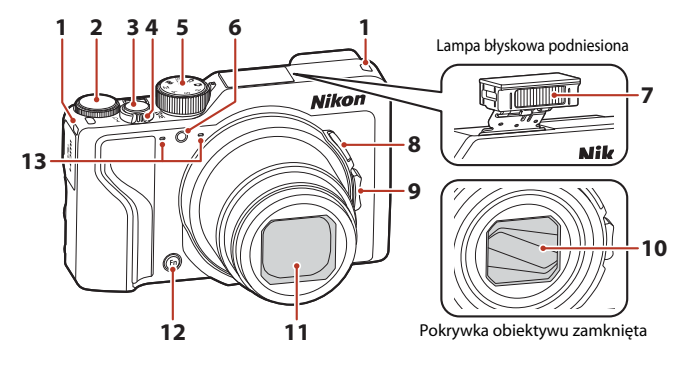

| 1 | Zaczep do paska15                                  |
|---|----------------------------------------------------|
| 2 | Pokrętło sterowania53                              |
| 3 | Spust migawki24, 73                                |
| 4 | Dźwignia zoomu                                     |
| 5 | Pokrętło trybu pracy23, 31                         |
| 6 | Dioda samowyzwalacza61<br>Dioda wspomagająca AF169 |

| 7  | Lampa błyskowa 25, 58                               |
|----|-----------------------------------------------------|
| 8  | Przycisk 🛱 (zoomu krokowego)                        |
| 9  | Boczna dźwignia zoomu 70<br><b>W</b> : Szerokokątny |
| 10 | Pokrywka obiektywu                                  |
| 11 | Obiektyw                                            |
| 12 | Przycisk funkcji <b>Fn</b>                          |
| 13 | Mikrofon (stereo)                                   |

ľ,

🕤 Elementy aparatu

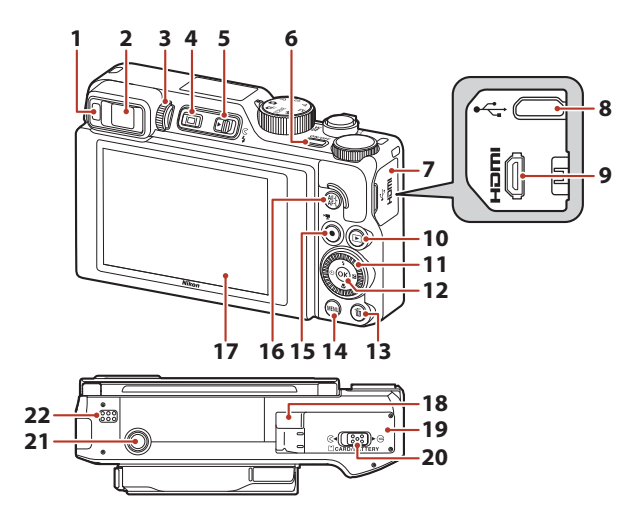

| 1  | Czujnik zbliżenia oka26                                               |
|----|-----------------------------------------------------------------------|
| 2  | Wizjer elektroniczny26                                                |
| 3  | Pokrętło korekcji dioptrażu26                                         |
| 4  | Przycisk 🔲 (monitor)26                                                |
| 5  | Dźwignia 🗲 🤇 (podnoszenia lampy<br>błyskowej)25, 58                   |
| 6  | Włącznik zasilania / dioda zasilania<br>(dioda ładowania)17, 20       |
| 7  | Pokrywka gniazda 17, 110                                              |
| 8  | Złącze micro USB17, 110                                               |
| 9  | Złącze micro HDMI (typ D)110                                          |
| 10 | Przycisk 🕨 (odtwarzanie)27                                            |
| 11 | Obrotowy wybierak wielofunkcyjny<br>(wybierak wielofunkcyjny)*57, 120 |

| 12 | Przycisk zatwierdzania wyboru 🛞 120                            |
|----|----------------------------------------------------------------|
| 13 | Przycisk usuwania 🛍 28                                         |
| 14 | Przycisk MENU (menu)120                                        |
| 15 | Przycisk 🔵 (nagrywania filmu 炳) 96                             |
| 16 | Przycisk (AE-L/AF-L) AFL                                       |
| 17 | Monitor                                                        |
| 18 | Osłona złącza zasilania (do opcjonalnego zasilacza sieciowego) |
| 19 | Pokrywa komory akumulatora /<br>gniazda karty pamięci16        |
| 20 | Dźwignia blokady16                                             |
| 21 | Gniazdo mocowania statywu                                      |
| 22 | Głośnik                                                        |
|    |                                                                |

\* W niniejszej instrukcji naciśnięcie na wybieraku wielofunkcyjnym przycisku w górę, w dół, w lewo lub w prawo jest przedstawiane jako ▲, ▼, ◀ lub ►.

🕤 Elementy aparatu

## Główne funkcje elementów sterujących

| Element sterujący                         | Główna funkcja |                                                                                                    |  |  |
|-------------------------------------------|----------------|----------------------------------------------------------------------------------------------------|--|--|
| Pokrętło trybu pracy                      | Fotografowanie | Wybór trybu fotografowania (따31).                                                                                                    |  |  |
|                                           | Fotografowanie | Przesunięcie dźwigni zoomu w kierunku <b>T</b> ( <b>Q</b> )<br>(teleobiektyw) powoduje przybliżenie obiektu,<br>natomiast przesunięcie w kierunku <b>W</b> ( )<br>(szerokokątny) powoduje oddalenie obiektu i<br>objęcie większego obszaru.                                                                                                    |  |  |
| Dźwignia zoomu                            | Odtwarzanie    | <ul> <li>Przesunięcie dźwigni zoomu w kierunku<br/>T (Q) powoduje przybliżenie zdjęcia,<br/>natomiast przesunięcie w kierunku W (E)<br/>powoduje wyświetlenie zdjęć w postaci<br/>miniatur lub kalendarza.</li> <li>Regulacja głośności podczas odtwarzania<br/>filmów.     </li> </ul>                                                                                                    |  |  |
| Przycisk <b>'A</b> , zoomu<br>(krokowego) | Fotografowanie | Tymczasowe zwiększenie kąta widzenia.                                                                                                    |  |  |
| T<br>U<br>Boczna dźwignia zoomu           | Fotografowanie | <ul> <li>Użycie funkcji przypisanej w opcji Funkc. bocz. dźw. zooma.</li> <li>Zoom (ustawienie domyślne): przesunięcie dźwigni zoomu w kierunku T (teleobiektyw) powoduje przybliżenie obiektu, natomiast przesunięcie w kierunku W (szerokokątny) powoduje oddalenie obiektu i objęcie większego obszaru.</li> <li>Ręczne ustawianie ostrości: ustawianie ostrości po wybraniu trybu MF (ręczne ustawianie ostrości).</li> <li>Ustawianie liczby przysłony, czułości ISO, kompensacji ekspozycji lub balansu bieli.</li> </ul> |  |  |
|                                           | Fotografowanie | Po naciśnięciu do połowy: ustawienie ostrości i<br>parametrów ekspozycji.<br>Po naciśnięciu do końca: zwolnienie migawki.                                                                                                    |  |  |
| Spust migawki                             | Odtwarzanie    | Powrót do trybu fotografowania.                                                                                                    |  |  |

🕤 Elementy aparatu

Główne funkcje elementów sterujących

| Element sterujący                   | Główna funkcja |                                                                                                    |  |  |
|-------------------------------------|----------------|----------------------------------------------------------------------------------------------------|--|--|
|                                     | Fotografowanie | Rozpoczęcie i zakończenie nagrywania filmu.                                                                                                    |  |  |
| Przycisk • (* nagrywania<br>filmu)  | Odtwarzanie    | Powrót do trybu fotografowania.                                                                                                    |  |  |
| Wybierak wielofunkcyjny             | Fotografowanie | <ul> <li>Podczas wyświetlania ekranu fotografowania:<br/>w celu wyświetlania odpowiedniego ekranu<br/>ustawień należy nacisnąć następujące<br/>przyciski:</li> <li>W górę (▲): \$ (tryb lampy błyskowej)</li> <li>W lewo (♥): \$ (samowyzwalacz)</li> <li>W dół (♥): \$ (tryb ustawiania ostrości)</li> <li>W prawo (♥): \$ (kompensacja ekspozycji<br/>/ jasność, żywość, odcień, Aktywna funkcja<br/>D-Lighting)</li> <li>W trybie fotografowania \$ (□53):<br/>obrót wybieraka wielofunkcyjnego umożliwia<br/>ustawienie fleksji programu.</li> <li>W trybie fotografowania \$ (□53):<br/>obrót wybieraka wielofunkcyjnego umożliwia<br/>ustawienie fotografowania \$ (□53):<br/>obrót wybieraka wielofunkcyjnego umożliwia<br/>ustawienie czsu otwarcia migawki.</li> <li>W trybie fotografowania \$ lub \$ (1):<br/>Obrót wybieraka wielofunkcyjnego<br/>powoduje zmianę liczby przysłony.</li> <li>Podczas wyświetlania ekranu odtwarzania:</li> </ul> |  |  |
| ,,,,,,,,,,,,,,,,,,,,,,,,,,,,,,,,,,, | Odtwarzanie    | <ul> <li>wyświetlane zdjęcie można zmienić,</li> <li>naciskając przyciski w górę (▲), w lewo (◄),</li> <li>w dół (♥) i w prawo (♥) lub obracając</li> <li>wybierak wielofunkcyjny.</li> <li>Podczas wyświetlania powiększonego</li> <li>zdjęcia: przesunięcie wyświetlanego obszaru.</li> </ul>                                                                                                    |  |  |
|                                     | Ustawienia     | <ul> <li>Naciśnięcie przycisków ▲▼◀▶ lub obrót<br/>wybieraka wielofunkcyjnego powoduje<br/>wybór elementu. Naciśnięcie przycisku</li> <li>powoduje zatwierdzenie wyboru.</li> </ul>                                                                                                    |  |  |
| 5 OK 2                              | Odtwarzanie    | <ul> <li>Wyświetlanie pojedynczych zdjęć w sekwencji w trybie widoku pełnoekranowego ((28),</li> <li>Przewijanie zdjęcia zarejestrowanego za pomocą funkcji Łatwa panorama.</li> <li>Odtwarzanie filmów.</li> <li>Przełączanie widoku miniatur lub widoku powiększenia do widoku pełnoekranowego.</li> </ul>                                                                                                    |  |  |
| Przycisk zatwierdzania<br>wyboru 🔞  | Ustawienia     | Zatwierdzenie pozycji wybranej za pomocą<br>wybieraka wielofunkcyjnego.                                                                                                    |  |  |

| Element sterujący                       |                                | Główna funkcja                                                                                                    |
|-----------------------------------------|--------------------------------|----------------------------------------------------------------------------------------------------|
| $\bigcirc$                              | Fotografowanie                 | <ul> <li>W trybie fotografowania P (<sup>[]</sup>53):<br/>ustawienie fleksji programu.</li> <li>W trybie fotografowania S lub M (<sup>[]</sup>53):<br/>ustawienie czasu otwarcia migawki.</li> <li>W trybie fotografowania A (<sup>[]</sup>53):<br/>ustawienie liczby przysłony.</li> </ul> |
| Pokrętło sterowania                     | Odtwarzanie                    | <ul> <li>Podczas wyświetlania ekranu odtwarzania:<br/>zmiana wyświetlanego zdjęcia.</li> <li>Podczas wyświetlania powiększonego<br/>zdjęcia: zmiana współczynnika powiększenia.</li> </ul>                                                                                                  |
|                                         | Ustawienia                     | Wybór pozycji.                                                                                                    |
| MENU<br>Przycisk MENU (menu)            | Fotografowanie/<br>odtwarzanie | Wyświetlenie lub zamknięcie menu (🎞 120).                                                                                                    |
| <b>Fn</b><br>Przycisk funkcji <b>Fn</b> | Fotografowanie                 | W trybie fotografowania P, S, A lub M:<br>wyświetlenie lub ukrycie menu ustawień, takich<br>jak Zdjęcia seryjne lub Redukcja drgań -<br>zdjęcia.                                                                                                    |
| AF-L<br>Przycisk (AE-L/AF-L) #L         | Fotografowanie                 | Ustalenie ekspozycji i/lub ostrości zgodnie z<br>ustawieniem <b>Przycisk blokady AE/AF</b> .                                                                                                    |
| Przycisk 🔲 (monitor)                    | Fotografowanie/<br>odtwarzanie | Przełączanie między monitorem a wizjerem<br>(Щ26).                                                                                                    |
|                                         | Fotografowanie                 | Odtwarzanie zdjęć (🎞 27).                                                                                                    |
| Przycisk 🕨 (odtwarzanie)                | Odtwarzanie                    | <ul> <li>Gdy aparat jest wyłączony, naciśnięcie i przytrzymanie tego przycisku powoduje włączenie aparatu w trybie odtwarzania (C27).</li> <li>Powrót do trybu fotografowania.</li> </ul>                                                                                                   |
|                                         | Fotografowanie                 | Usuwanie ostatniego zapisanego zdjęcia<br>(🎞 28).                                                                                                    |
| Przycisk usuwania 🖆                     | Odtwarzanie                    | Usuwanie zdjęć (🎞 28).                                                                                                    |

S Elementy aparatu

Główne funkcje elementów sterujących

## Obsługa panelu dotykowego

Monitor aparatu jest panelem dotykowym, który można obsługiwać poprzez dotykanie go palcami.

#### Stuknięcie

Szybkim ruchem dotknij panelu dotykowego.

- Stuknij, aby wybrać elementy na ekranie fotografowania i w menu.
- Stuknij, aby wybrać zdjęcia w trybie widoku miniatur.
- Szybko stuknij dwukrotnie w trybie widoku pełnoekranowego, aby powiększyć zdjęcia. Szybko stuknij dwukrotnie powiększone zdjęcia, aby anulować powiększenie w trybie odtwarzania.
- Stuknij, aby skorzystać z funkcji fotografowania przez dotknięcie.
- Stuknij, aby wprowadzić znaki za pomocą klawiatury.

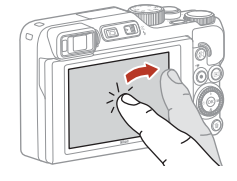

Można stuknąć następujące elementy (w zależności od ustawień i stanu aparatu).

- Ekran fotografowania: obszary z szarą ramką itp.
- Menu: ikony menu, pozycje menu, obszary z szarą ramką itp.

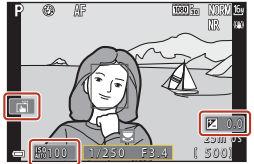

Ekran fotografowania

Powrót do poprzedniego ekranu bez zmiany ustawień

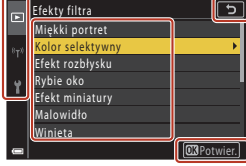

Menu

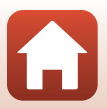

🕤 Elementy aparatu

#### Szybkie przesunięcie

Przesuń palec w górę, w dół, w prawo lub w lewo po panelu dotykowym.

- Wyświetla poprzednie lub następne zdjęcie podczas odtwarzania (w widoku pełnoekranowym).
- Przewija ekran w menu i widoku miniatur.

#### Przesunięcie

Dotknij panelu dotykowego, przesuń palec w górę, w dół, w lewo lub prawo, a następnie zwolnij dotyk.

- Przewija ekran w menu i widoku miniatur.
- Przesuwa zakres wyświetlania, gdy wyświetlane jest powiększone zdjęcie.
- Przesuwa suwaki, takie jak te w suwaku ustawień.
- Ustawia punkt początkowy i końcowy podczas edytowania filmów.

#### Rozsuwanie/łączenie palców

Dotknij panel dotykowy dwoma palcami i rozsuwaj je lub łącz.

- Zmienia liczbę miniatur wyświetlanych w widoku miniatur.
- Powiększa lub pomniejsza zdjęcie podczas odtwarzania.

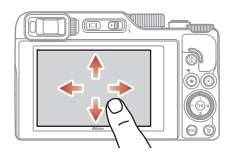

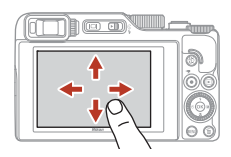

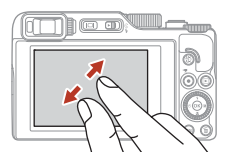

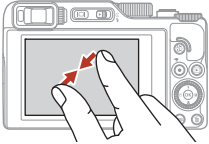

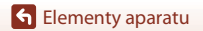

### **V** Uwagi dotyczące panelu dotykowego

- Panel dotykowy tego aparatu jest typu pojemnościowego. Może nie reagować w trakcie dotykania go paznokciami lub w rękawiczkach.
- Nie należy naciskać panelu dotykowego ostrymi, twardymi przedmiotami.
- Nie należy naciskać ani pocierać panelu dotykowego z nadmierną siłą.
- Panel dotykowy może nie reagować w przypadku przyklejenia dostępnych w handlu folii ochronnych.

#### **V** Uwagi dotyczące obsługi panelu dotykowego

- Aparat może nie działać prawidłowo, jeśli palce nadal dotykają panelu dotykowego lub coś dotyka innej części panelu dotykowego podczas stukania.
- Aparat może nie działać prawidłowo, jeśli podczas przesuwania/rozsuwania/łączenia:
  - uderzysz panel dotykowy;
  - odległość, na jaką poruszają się palce, jest zbyt mała;
  - lekko dotkniesz panelu dotykowego podczas przesuwania palców;
  - prędkość, z jaką poruszasz palcami, jest zbyt duża;
  - różnica synchronizacji między dwoma palcami podczas rozsuwania/łączenia jest zbyt duża.

#### 🖉 Włączanie i wyłączanie obsługi dotykowej

Istnieje możliwość włączania i wyłączania obsługi dotykowej, wybierając opcję **Elem. ster. ekranu dotyk.** w menu ustawień (C)120).

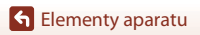

## Monitor/wizjer

Informacje wyświetlane na ekranie fotografowania lub odtwarzania zdjęć zmieniają się w zależności od ustawień i stanu użytkowania aparatu.

W domyślnej konfiguracji informacje są wyświetlane po włączeniu aparatu oraz w trakcie pracy z aparatem i znikają po upływie kilku sekund (gdy dla opcji **Informacje o zdjęciu** wybrano ustawienie **Auto. informacje** w obszarze **Ustaw. monitora** (<sup>[1]</sup>163)).

### Fotografowanie

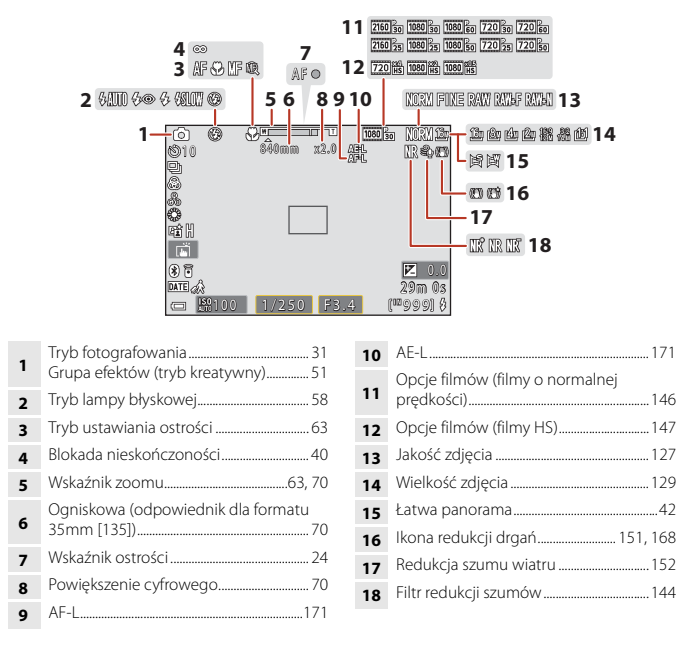

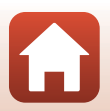

Selementy aparatu

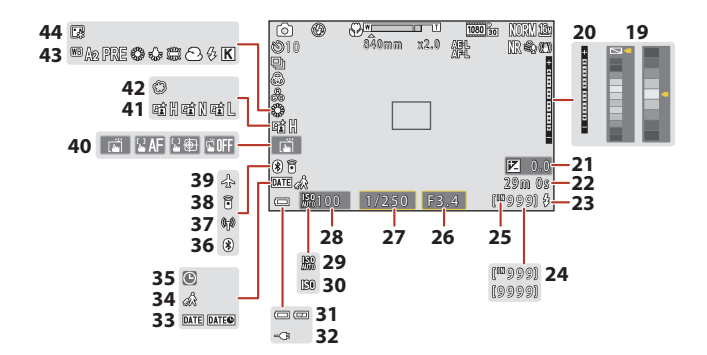

| 19 | Pasek koloru                                                                                |
|----|---------------------------------------------------------------------------------------------|
| 20 | Wskaźnik ekspozycji 55                                                                      |
| 21 | Wartość kompensacji ekspozycji<br>45, 66, 68                                                |
| 22 | Pozostały czas nagrywania filmów<br>96, 98                                                  |
| 23 | Wskaźnik gotowości 58                                                                       |
| 24 | Liczba pozostałych zdjęć (zdjęcia) 23                                                       |
| 25 | Wskaźnik pamięci wewnętrznej 23                                                             |
| 26 | Liczba przysłony 53                                                                         |
| 27 | Czas otwarcia migawki53                                                                     |
| 28 | Czułość ISO138                                                                              |
| 29 | Wskaźnik automatycznej czułości ISO138                                                      |
| 30 | Wskaźnik czułości ISO138                                                                    |
| 31 | Wskaźnik stanu akumulatora23                                                                |
| 32 | Wskaźnik podłączenia ładowarki<br>sieciowej<br>Wskaźnik podłączenia zasilacza<br>sieciowego |

| 33                   | Datownik                                                                         | 166                   |
|----------------------|----------------------------------------------------------------------------------|-----------------------|
| 34                   | Ikona Cel podróży                                                                | 161                   |
| 35                   | Wskaźnik "Brak ustawienia daty"                                                  | 194                   |
| 36                   | Wskaźnik komunikacji Bluetooth                                                   | 159                   |
| 37                   | Wskaźnik komunikacji Wi-Fi                                                       | 159                   |
| 38                   | Zdalne sterowanie Bluetooth podła                                                | ączone<br>208         |
| 39                   | Tryb samolotowy                                                                  | 158                   |
| 40                   | Fotografowanie przez dotknięcie                                                  | 72                    |
|                      |                                                                                  |                       |
| 41                   | Aktywna funkcja D-Lighting                                                       | 66                    |
| 41<br>42             | Aktywna funkcja D-Lighting<br>Zmiękczenie                                        | 66<br>45              |
| 41<br>42<br>43       | Aktywna funkcja D-Lighting<br>Zmiękczenie<br>Balans bieli                        | 66<br>45<br>130       |
| 41<br>42<br>43<br>44 | Aktywna funkcja D-Lighting<br>Zmiękczenie<br>Balans bieli<br>Podkład pod makijaż | 66<br>45<br>130<br>45 |

🕤 Elementy aparatu

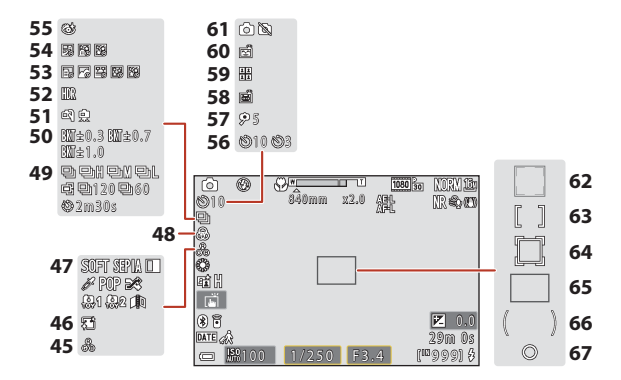

| 45 | Odcień45, 66                   |
|----|--------------------------------|
| 46 | Miękki odcień skóry45          |
| 47 | Efekty specjalne104            |
| 48 | Żywość45, 66                   |
| 49 | Tryb zdjęć seryjnych           |
| 50 | Braketing ekspozycji139        |
| 51 | Z ręki/na statywie35, 36       |
| 52 | Zdjęcia pod światło (HDR)37    |
| 53 | Film poklatkowy101             |
| 54 | Wielokrotna ekspozycja Jasno40 |
| 55 | Ikona wykrywania mrugnięcia49  |
| 56 | Wskaźnik samowyzwalacza61      |
| 57 | Wyzw. autoportretu             |
|    |                                |

| 58 | Wyzwalanie automatyczne                                                   |
|----|---------------------------------------------------------------------------|
| 59 | Seria autoportretów47                                                     |
| 60 | Wyzw. uśmiechem50                                                         |
| 61 | Wykonywanie zdjęcia (podczas<br>nagrywania filmu)100                      |
| 62 | Pole ostrości (wykrywanie twarzy,<br>wykrywanie zwierzaka)38, 50, 75, 140 |
| 63 | Pole ostrości (wybór ręczny,<br>środek)                                   |
| 64 | Pole ostrości (śledzenie obiektów<br>w ruchu)141                          |
| 65 | Pole ostrości (AF z wyszukiw. celu)<br>                                   |
| 66 | Obszar pomiaru centralnie<br>ważonego                                     |
| 67 | Obszar pomiaru punktowego133                                              |
|    |                                                                           |

🕤 Elementy aparatu

#### Odtwarzanie

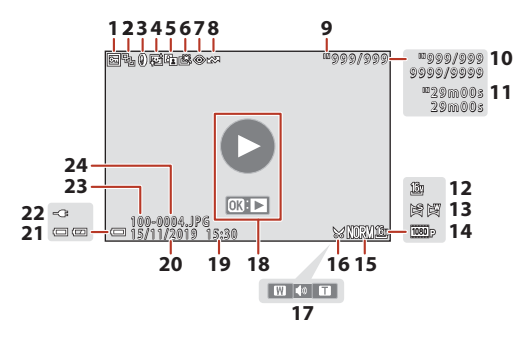

| 1  | Ikona ochrony155                                                   |
|----|--------------------------------------------------------------------|
| 2  | Wyświetlanie sekwencji (gdy wybrano <b>Pojedyncze zdjęcia</b> )157 |
| 3  | Ikona efektów filtra92                                             |
| 4  | Ikona retuszu upiększającego90                                     |
| 5  | Ikona D-Lighting89                                                 |
| 6  | Ikona szybkiego retuszu                                            |
| 7  | Ikona korekcji efektu czerwonych<br>oczu90                         |
| 8  | Ikona zaznaczenia do wysłania 153                                  |
| 9  | Wskaźnik pamięci wewnętrznej23                                     |
| 10 | Numer bieżącego zdjęcia / całkowita<br>liczba zdjęć                |
| 11 | Długość filmu lub czas trwania<br>odtwarzania                      |
| 12 | Wielkość zdjęcia 129                                               |
| 13 | Łatwa panorama44                                                   |
|    |                                                                    |

| 14 | Opcje filmów                                                                                                  | 145    |
|----|----------------------------------------------------------------------------------------------------|--------|
| 15 | Jakość zdjęcia                                                                                                | 127    |
| 16 | Ikona przycinania                                                                                             | 34, 94 |
| 17 | Wskaźnik głośności                                                                                            | 106    |
| 18 | Przewodnik Odtwarzanie filmów<br>Przewodnik Odtwarzanie sekwency<br>Przewodnik Odtwarzanie łatwej<br>panoramy | jne    |
| 19 | Godzina zapisu zdjęcia                                                                                        |        |
| 20 | Data zapisu zdjęcia                                                                                           |        |
| 21 | Wskaźnik stanu akumulatora                                                                                    | 23     |
| 22 | Wskaźnik podłączenia ładowarki<br>sieciowej<br>Wskaźnik podłączenia zasilacza<br>sieciowego                   |        |
| 23 | Nazwa folderu                                                                                                 | 204    |
| 24 | Numer i typ pliku                                                                                             | 204    |

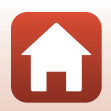

S Elementy aparatu

## Przygotowanie

| Mocowanie paska                       | 15 |
|---------------------------------------|----|
| Wkładanie akumulatora i karty pamięci | 16 |
| Ladowanie akumulatora                 | 17 |
| Zmienianie kąta ustawienia monitora   | 19 |
| Konfiguracja aparatu                  | 20 |

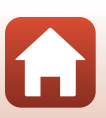

## Mocowanie paska

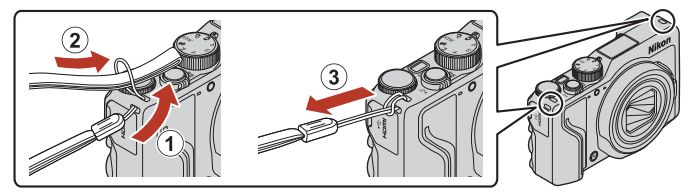

 Pasek można zamocować do zaczepów po obu stronach (lewej i prawej) korpusu aparatu.

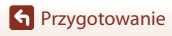

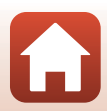

## Wkładanie akumulatora i karty pamięci

Zatrzask akumulatora/baterii

Gniazdo karty pamięci

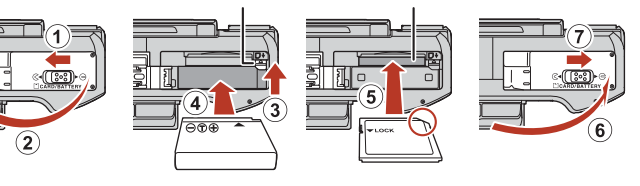

- Ustaw prawidłowo bieguny dodatni i ujemny akumulatora, a następnie przesuń pomarańczowy zatrzask akumulatora/baterii (③) i włóż akumulator do końca (④).
- Wsuń kartę pamięci aż do jej zablokowania w gnieździe (5).
- Uważaj, aby nie włożyć karty pamięci ani akumulatora w odwrotny sposób, ponieważ może to być przyczyną awarii.
- Gdy przełącznik ochrony przed zapisem na karcie pamięci jest zablokowany, nie można wykonać zdjęć, usuwać zdjęć ani formatować karty pamięci.
- Dane aparatu, w tym zdjęcia i filmy, można zapisywać na karcie pamięci lub w pamięci wewnętrznej. Aby użyć pamięci wewnętrznej, należy wyjąć kartę pamięci.

### Formatowanie karty pamięci

Karta pamięci, która była używana w innych urządzeniach i została włożona po raz pierwszy do tego aparatu, musi zostać sformatowana za jego pomocą.

- Należy pamiętać, że formatowanie powoduje trwałe usunięcie wszystkich zdjęć i innych danych zapisanych na karcie pamięci. Pamiętaj, aby przed sformatowaniem karty pamięci wykonać kopie wszystkich zdjęć, które chcesz zachować.
- Włóż kartę pamięci do aparatu, naciśnij przycisk MENU, a następnie wybierz w menu ustawień pozycję Formatuj kartę (<sup>1</sup>120).

## Wyjmowanie akumulatora lub karty pamięci

Wyłącz aparat i upewnij się, że dioda zasilania przestała świecić, a ekran jest wyłączony. Następnie otwórz pokrywę komory akumulatora / gniazda karty pamięci.

- Popchnij zatrzask akumulatora i wysuń akumulator.
- Delikatnie wciśnij kartę pamięci do aparatu, aby częściowo ją wysunąć.
- Zachowaj ostrożność podczas obchodzenia się z aparatem, akumulatorem i kartą pamięci bezpośrednio po użyciu aparatu, ponieważ mogą one być gorące.

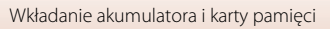

### Ładowanie akumulatora

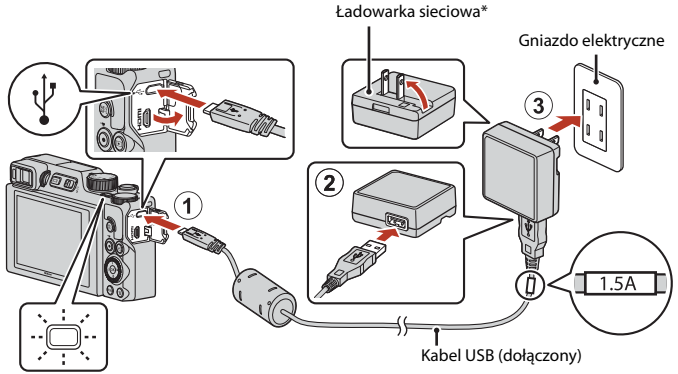

#### Dioda zasilania (dioda ładowania)

- \* Adapter wtyczki dołączono w zależności od kraju lub regionu zakupu. Kształt adaptera wtyczki zależy od kraju lub regionu zakupu.
- Ładowanie rozpocznie się, gdy aparat z włożonym akumulatorem zostanie podłączony do gniazda elektrycznego w sposób pokazany na ilustracji. Podczas ładowania akumulatora dioda zasilania (dioda ładowania) błyska powoli.
- Po zakończeniu ładowania dioda zasilania (dioda ładowania) wyłącza się. Wyjmij wtyczkę ładowarki sieciowej z gniazda elektrycznego, a następnie odłącz kabel USB. Czas ładowania całkowicie rozładowanego akumulatora wynosi około 2 godz. i 30 min.
- Gdy dioda zasilania (dioda ładowania) szybko błyska, nie można ładować akumulatora. Ładowanie nie jest możliwe prawdopodobnie z jednej z opisanych poniżej przyczyn.
  - Temperatura otoczenia nie jest odpowiednia dla ładowania.
  - Kabel USB lub ładowarka sieciowa nie są poprawnie podłączone.
  - Akumulator jest uszkodzony.

#### Vwagi dotyczące kabla USB

- Nie używaj kabla USB innego niż UC-E21. Użycie kabla USB innego niż UC-E21 może spowodować przegrzanie, pożar lub porażenie prądem.
- · Sprawdź kształt i kierunek wtyczek. Nie wkładaj ani nie wyjmuj wtyczek pod kątem.

## **V** Uwagi dotyczące ładowania akumulatora

- Aparatu można używać podczas ładowania akumulatora, ale czas ładowania ulega wówczas wydłużeniu. Podczas używania aparatu dioda zasilania (dioda ładowania) gaśnie.
  - Podczas ładowania akumulatora nie można nagrywać filmów.
- W żadnych okolicznościach nie wolno używać ładowarki lub zasilacza sieciowego innego modelu lub innej marki niż ładowarka EH-73P. Nie wolno też używać dostępnych na rynku przejściówek USB-AC ani ładowarek do telefonów komórkowych. Nieprzestrzeganie tego zalecenia może doprowadzić do przegrzania lub uszkodzenia aparatu.

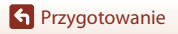

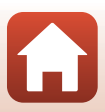

## Zmienianie kąta ustawienia monitora

Kierunek i kąt nachylenia monitora można dostosować.

Podczas normalnego fotografowania

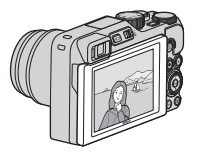

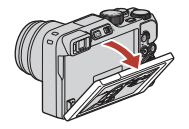

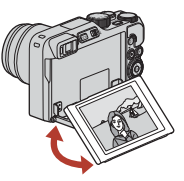

Podczas fotografowania aparatem trzymanym nisko

Podczas fotografowania aparatem trzymanym wysoko

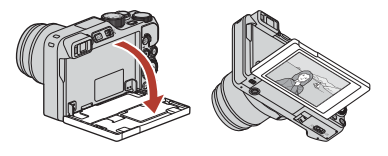

Podczas wykonywania autoportretów

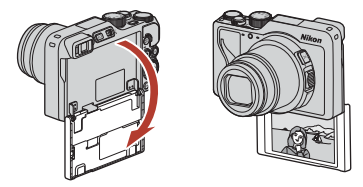

#### **V** Uwagi dotyczące monitora

- Nie należy używać nadmiernej siły poruszając monitorem. Należy poruszać nim powoli w zakresie regulacji, aby nie uszkodzić przewodów połączeniowych.
- · Nie należy dotykać tylnej strony monitora. Nieprzestrzeganie tego zalecenia może spowodować usterkę produktu.

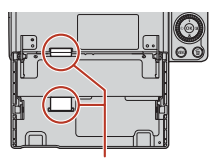

Należy zachować szczególną ostrożność, aby nie dotykać tych obszarów.

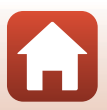

Przygotowanie

Zmienianie kąta ustawienia monitora

## Konfiguracja aparatu

Przy pierwszym włączeniu aparatu wyświetlają się ekrany do ustawienia języka wyświetlania i zegara aparatu.

1

#### Włącz aparat.

• Przy pomocy wybieraka wielofunkcyjnego wybierz i dostosuj ustawienia.

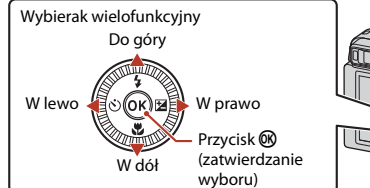

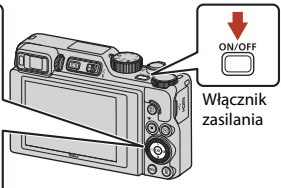

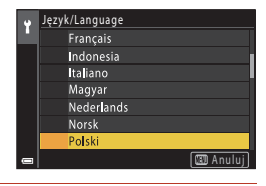

2 Wybierz opcję **Tak** i naciśnij przycisk 🛞.

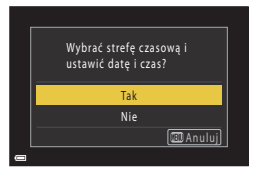

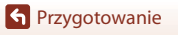

 Naciśnij ▲, aby ustawić czas letni. Po jego włączeniu czas jest ustawiony o godzinę wcześniej i następuje wyświetlenie ♥. Po naciśnięciu przycisku ♥ w celu wyłączenia czasu letniego następuje cofnięcie czasu o jedną godzinę.

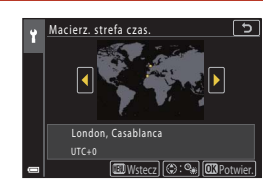

# 4 Naciśnij przycisk ▲▼, aby wybrać format daty, a następnie naciśnij przycisk .

- 5 Wprowadź bieżącą datę i czas zegara aparatu, a następnie naciśnij przycisk W.
  - Naciskaj ◀►, aby wyróżniać elementy, a następnie naciskaj ▲▼, aby zmieniać ich wartość.
  - Wybierz pole minut i naciśnij przycisk (), aby potwierdzić ustawienie.

| ۲ | Data i czas | ;               |      |          |     | 5       |
|---|-------------|-----------------|------|----------|-----|---------|
|   | D           |                 |      |          |     |         |
|   |             | ]<br>. 01.<br>] | 2019 | 00 :     | 00  |         |
| 0 |             |                 | 0+   | <u>_</u> | OXP | otwier. |

- 6 Po wyświetleniu odpowiedniego monitu wybierz pozycję **Tak**, a następnie naciśnij przycisk **®**.
  - Po zakończeniu regulacji ustawień aparat przełączy się do ekranu fotografowania.

#### 🖉 Ustawianie języka

Język można ustawić w dowolnej chwili w Język/Language w menu ustawień 🕇 (📖 120).

#### Zmiana ustawienia strefy czasowej i daty

Ustaw Strefa czasowa i data w menu ustawień Y.

W Strefa czasowa czas jest ustawiony o godzinę wcześniej w przypadku czasu letniego; przestawienie ponownie o godzinę do przodu następuje po wyłączeniu tej opcji.

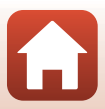

## Operacje podstawowe fotografowanie i odtwarzanie

| Fotografowanie    | 23 |
|-------------------|----|
| Odtwarzanie zdjęć | 27 |
| Usuwanie zdjęć    |    |

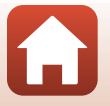

🕤 Operacje podstawowe — fotografowanie i odtwarzanie
# Fotografowanie

W poniższym przykładzie używany jest tryb 🖸 (automatyczny). Tryb 🖸 (automatyczny) umożliwia fotografowanie bez konkretnych ustawień w różnych warunkach.

# Ustaw pokrętło trybu pracy w pozycji .

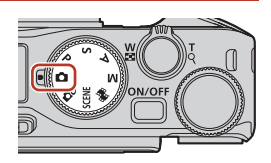

- Wskaźnik stanu akumulatora
   wysoki poziom naładowania akumulatora.
   niski poziom naładowania akumulatora.
- Liczba pozostałych zdjęć
   I jest wyświetlana, gdy w aparacie nie ma karty pamięci i zdjęcia są zapisywane w pamięci wewnętrznej.

Liczba pozostałych zdjęć

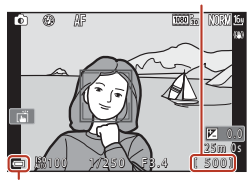

Wskaźnik stanu akumulatora

# 2 Przytrzymaj stabilnie aparat.

 Palce i inne przedmioty trzymaj z dala od obiektywu, lampy błyskowej, diody wspomagającej AF, czujnika zbliżenia oka, mikrofonu i głośnika.

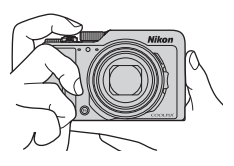

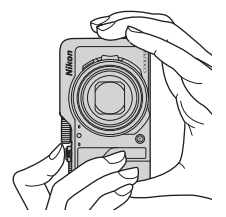

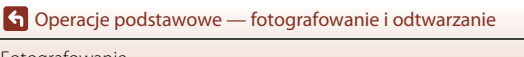

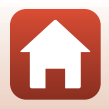

Fotografowanie

# 3 Wykadruj zdjęcie.

- Przesuń dźwignię zoomu lub boczną dźwignię zoomu, aby zmienić pozycję obiektywu ze zmienną ogniskową.
- Jeśli obiekt przestanie być widoczny podczas fotografowania z obiektywem w pozycji teleobiektywu, naciśnij przycisk 🛱 (zoomu krokowego), aby tymczasowo poszerzyć widoczny obszar w celu łatwiejszego wykadrowania obiektu.

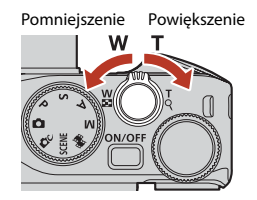

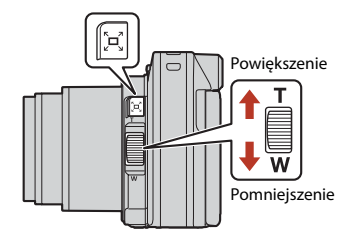

# 4 Naciśnij spust migawki do połowy.

- Wciśnięcie spustu migawki "do połowy" oznacza wciśnięcie przycisku do momentu wyczucia niewielkiego oporu i jego przytrzymanie.
- Po ustawieniu ostrości na obiekcie pole ostrości lub wskaźnik ostrości zmieniają kolor na zielony.
- Gdy używasz zoomu cyfrowego, aparat ustawi ostrość na obiekcie znajdującym się w środku kadru, a pole ostrości nie zostanie wyświetlone.
- Jeśli pole ostrości lub wskaźnik ostrości migają, ustawienie ostrości jest niemożliwe. Zmień kompozycję i spróbuj ponownie nacisnąć spust migawki do połowy.

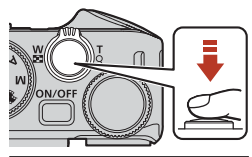

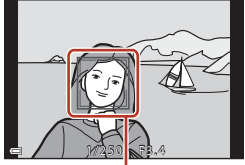

Pole ostrości

# 5 Bez podnoszenia palca wciśnij spust migawki do końca.

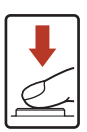

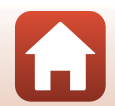

G Operacje podstawowe — fotografowanie i odtwarzanie

# **V** Uwagi dotyczące zapisywania zdjęć lub filmów

Wskaźnik pokazujący liczbę pozostałych zdjęć lub pozostały czas nagrywania miga w trakcie zapisywania zdjęć lub filmów. Gdy wskaźnik miga, **nie otwieraj pokrywy komory akumulatora /** gniazda karty pamięci ani nie usuwaj akumulatora lub karty pamięci. Może to spowodować utrate danych lub uszkodzenie aparatu badź karty pamięci.

#### 🖉 🛛 Funkcja Autowyłączanie

- Jeśli przez około minutę nie wykonasz żadnej operacji, ekran się wyłączy, aparat przejdzie w trybi czuwania, a dioda zasilania zacznie migać. Aparat wyłącza się po trzech minutach pracy w trybie czuwania.
- Aby ponownie włączyć ekran, gdy aparat znajduje się w trybie czuwania, naciśnij włącznik zasilania albo wciśnij spust migawki.

### 🖉 Jeśli używasz statywu

- Podczas fotografowania w następujących sytuacjach zalecamy ustabilizowane aparatu przy użyciu statywu:
  - Podczas fotografowania w słabym oświetleniu przy ustawieniu trybu lampy błyskowej
     (1) (wyłączona)
  - Gdy zoom działa w trybie teleobiektywu
- Jeśli do stabilizacji aparatu podczas fotografowania używasz statywu, w menu ustawień (
   <sup>1210</sup>) wybierz dla opcji Redukcja drgań zdjęcia ustawienie Wyłącz, aby zapobiec ewentualnym błędom spowodowanym przez tę funkcję.

# Używanie lampy błyskowej

W sytuacjach, w których światło lampy błyskowej jest wymagane, na przykład w ciemnych miejscach lub podczas fotografowania pod światło, należy podnieść lampę błyskową, przesuwając dźwignię **\$ (%** (podnoszenia lampy błyskowej).

 Po wyświetleniu ekranu fotografowania można nacisnąć przycisk ▲ (\*) wybieraka wielofunkcyjnego, aby ustawić tryb lampy błyskowej. Aby lampa błyskowa włączała się każdorazowo, wybierz opcie \$ (błysk wypełniajacy).

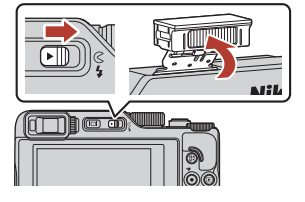

 Kiedy lampa błyskowa nie jest używana, zamknij ją przez delikatne naciśnięcie aż do zablokowania.

# Nagrywanie filmów

Wyświetl ekran fotografowania i naciśnij przycisk ● (\*氣 nagrywania filmu), aby rozpocząć nagrywanie filmu. Naciśnij ponownie przycisk ● (\*氣), aby zakończyć nagrywanie.

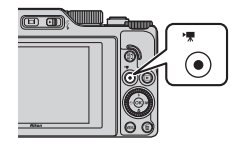

### 🕤 Operacje podstawowe — fotografowanie i odtwarzanie

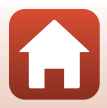

# Fotografowanie przez dotknięcie

Istnieje możliwość włączenia funkcji fotografowania przez dotknięcie poprzez stuknięcie ikony tej funkcji na ekranie fotografowania.

 W ustawieniu domyślnym (i Dotykowe wyzwolenie migawki zwolnienie migawki następuje po zwykłym stuknięciu obiektu na ekranie bez naciskania spustu migawki.

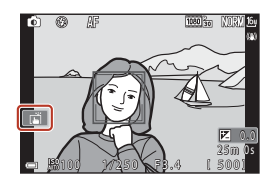

# Przełączanie między monitorem a wizjerem

Zaleca się używanie wizjera w sytuacjach, gdy jasne światło utrudnia odczytanie obrazu na monitorze, na przykład podczas fotografowania poza pomieszczeniem w świetle słonecznym.

- Po zbliżeniu twarzy do wizjera wykrywa to czujnik zbliżenia oka, powodując włączenie wizjera i wyłączenie monitora (ustawienie domyślne).

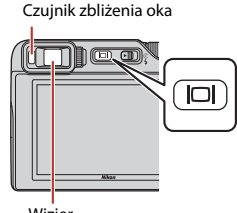

#### Wizjer

#### Korekcja dioptrażu wizjera

Jeśli obraz w wizjerze jest słabo widoczny, można go skorygować, obracając pokrętło korekcji dioptrażu i spoglądając w wizjer.

 Należy uważać, aby nie podrażnić oka palcem ani nie zadrapać go paznokciem.

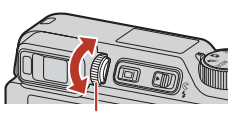

Pokrętło korekcji dioptrażu

#### V Uwagi dotyczące sprawdzania i regulacji kolorów zdjęcia

Należy używać monitora z tyłu aparatu, ponieważ odzwierciedla on większą liczbę kolorów niż wizjer.

🕤 Operacje podstawowe — fotografowanie i odtwarzanie

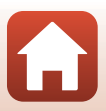

#### Odtwarzanie zdieć

# Odtwarzanie zdjęć

#### Naciśnij przycisk (odtwarzanie), aby przejść do trybu odtwarzania.

 Naciśnięcie i przytrzymanie przycisku 
, gdy aparat jest wyłączony, spowoduje włączenie aparatu w trybie odtwarzania.

## 2 Użyj wybieraka wielofunkcyjnego, aby wybrać zdjęcie do wyświetlenia.

- Naciśniecie i przytrzymanie przycisków ▲▼◆ umożliwia szybkie przewijanie zdjęć.
- Zdjęcia można również wybierać poprzez obrót wybieraka wielofunkcyjnego lub pokretła sterowania.
- Aby odtworzyć nagrany film, naciśnij przycisk 08.
- Aby powrócić do trybu fotografowania, naciśnij przycisk 🕨 lub spust migawki.
- Przesuń dźwignię zoomu w kierunku  $\mathbf{T}(\mathbf{Q})$  w trybie widoku pełnoekranowego, aby powiekszyć zdjęcie.

Wyświetlanie poprzedniego zdjęcia

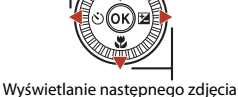

 W trybie widoku pełnoekranowego przesuń dźwianie zoomu w kierunku W ( ), aby wybrać tryb widoku miniatur i wyświetlić wiele zdieć na

# ekranie.

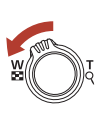

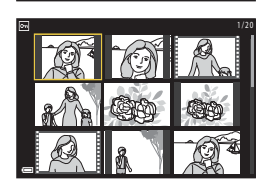

#### Obsługa panelu dotykowego na ekranie odtwarzania

🕤 Operacje podstawowe — fotografowanie i odtwarzanie

Istnieje możliwość wykorzystania panelu dotykowego do obsługi ekranu odtwarzania (Q27).

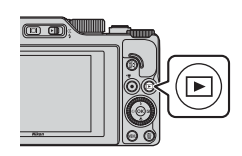

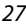

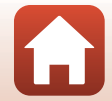

# Usuwanie zdjęć

- W trybie odtwarzania naciśnij przycisk usuwania 🗑, aby usunąć zdjęcie wyświetlane aktualnie na ekranie.
- 2 Za pomocą przycisków **A V** wybieraka wielofunkcyjnego wybierz odpowiedni sposób usuwania i naciśnij przycisk 🛞.
  - Aby wyjść bez usuwania, naciśnij przycisk MENU.
  - Wybierz opcję Tak i naciśnij przycisk
  - Usuniętych zdjęć nie można odzyskać.

3

66).

#### V Uwago dotyczące usuwania zdjęć zapisanych jednocześnie w formatach RAW i JPEG

Jeśli za pomocą aparatu usuwane są zdjęcia zarejestrowane z użyciem ustawienia RAW + Fine lub RAW + Normal opcji Jakość zdjęcia (2123), usuwane są obydwa zdjęcia zapisane jednocześnie w formatach RAW i JPEG. Nie można usunąć tylko jednego formatu.

#### Usuwanie zdjęć wykonanych w trybie zdjęć seryjnych (sekwencyjnie)

- Zdjęcia zrobione w trybie zdjęć seryjnych lub z użyciem funkcji serii autoportretów są zapisywane jako sekwencja, a w trybie odtwarzania (ustawienie domyślne) wyświetlane jest tylko jedno zdjęcie z sekwencji (zdjęcie kluczowe).
- Po naciśnieciu przycisku m. gdy iest wyświetlane zdiecie kluczowe danej sekwencji zdjęć, usunięte zostaną wszystkie zdjęcia w sekwencii.
- Aby usunąć pojedyncze zdjęcia w sekwencji, należy nacisnać przycisk 🛞 w celu wyświetlenia poszczególnych zdjęć, a następnie nacisnąć przycisk 🛍

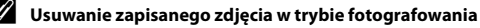

Aby usunąć ostatnie wykonane zdjęcie w trybie fotografowania, naciśnij przycisk 🗰

#### 28

#### G Operacje podstawowe — fotografowanie i odtwarzanie

Usuwanie zdieć

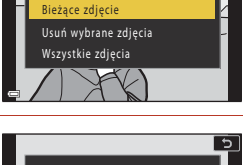

Usuń

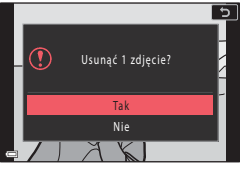

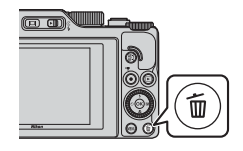

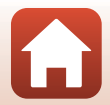

NORM 16

# Ekran wyboru zdjęć do usunięcia

#### Wybierz zdjęcie do usunięcia za pomocą przycisków ◀► lub obracając wybierak wielofunkcyjny.

 Przesuń dźwignię zoomu (<sup>2</sup>2) w kierunku T (<sup>9</sup>) w celu przełączenia na widok pełnoekranowy lub W (<sup>2</sup>) w celu przełączenia na widok miniatur.

# 2 Za pomocą przycisków ▲▼ wybierz opcję **ON** lub **OFF**.

 Jeśli wybrana została opcja ON, pod wybranym zdjęciem wyświetlona zostanie ikona. Aby wybrać kolejne zdjęcia, powtórz kroki 1 i 2.

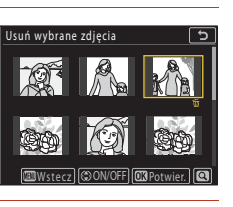

**D** Pot

Usuń wybrane zdjęcia

- 3 Naciśnij przycisk 🛞, aby potwierdzić wybór zdjęć.
  - Zostanie wyświetlony monit z prośbą o potwierdzenie. Aby wykonać czynności, wykonuj polecenia wyświetlane na ekranie.

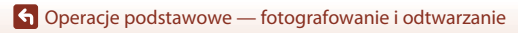

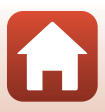

# Funkcje fotografowania

| Wybór trybu fotografowania3                                                | 1 |
|----------------------------------------------------------------------------|---|
| Tryb 🗖 (automatyczny)3                                                     | 2 |
| Program tematyczny (fotografowanie dostosowane do warunków                 |   |
| fotografowania)3                                                           | 3 |
| Tryb kreatywny (stosowanie efektów podczas fotografowania)5                | 1 |
| Tryby P, S, A i M (ustawianie ekspozycji podczas fotografowania)5          | 3 |
| Wybieranie funkcji fotografowania za pomocą wybieraka wielofunkcyjnego     |   |
| (\$/Ů/♥/₪                                                                  | 7 |
| Tryb lampy błyskowej5                                                      | 8 |
| Samowyzwalacz                                                              | 1 |
| Tryb ustawiania ostrości6                                                  | 3 |
| Używanie suwaka ustawień6                                                  | 6 |
| Kompensacja ekspozycji (Regulacja jasności)6                               | 8 |
| Używanie przycisku funkcji Fn6                                             | 9 |
| Korzystanie z zoomu7                                                       | 0 |
| Używanie funkcji fotografowania przez dotknięcie7                          | 2 |
| Ustawianie ostrości7                                                       | 3 |
| Ustawienia domyślne (tryb lampy błyskowej, Samowyzwalacz i tryb ustawiania |   |
| ostrości)7                                                                 | 8 |
| Funkcje, których nie można stosować jednocześnie podczas wykonywania       |   |
| zdjęć8                                                                     | 0 |

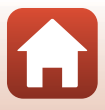

# Wybór trybu fotografowania

Obracając pokrętło trybu pracy, można wybrać żądany tryb fotografowania przez ustawienie odpowiadającego mu symbolu w pozycji wskazywanej przez znacznik na korpusie aparatu.

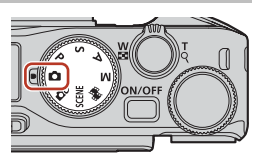

- Tryb C (automatyczny)
   Wybierz ten tryb, aby fotografować w różnych warunkach fotografowania.
- Tryb 🗗 (kreatywny)

Stosowanie efektów na zdjęciach podczas fotografowania.

• Programy SCENE (tematyczne)

Możesz nacisnąć przycisk **MENU** i wybrać program tematyczny, aby robić zdjęcia w oparciu o ustawienia dopasowane do panujących warunków.

W trybie **Automatycz.wyb.prog.** (ustawienie domyślne) podczas kadrowania zdjęcia aparat rozpoznaje warunki fotografowania i umożliwia wykonywanie zdjęć za pomocą ustawienia, które jest najlepiej dostosowane do danych warunków.

• Tryb 鱦 (Pokaz krótkich filmów)

Aparat tworzy krótki film o długości do 30 sekund (2000 lub 2000 lub 2000 l

 Tryby P, S, A i M Tryby te zapewniają pełniejszą kontrolę nad szybkością otwarcia migawki i liczbą przysłony.

#### 🖉 Wyświetlenie pomocy

Opisy funkcji wyświetlają się podczas zmieniania trybu fotografowania lub podczas wyświetlania ekranu ustawień.

Wciśnięcie do połowy spustu migawki pozwala na szybkie włączenie trybu fotografowania. Opisy można wyświetlić lub ukryć za pomocą ustawienia **Wyświetlenie pomocy** opcji **Ustaw.** monitora (<sup>[1]</sup>126) w menu ustawień.

# Tryb 🗖 (automatyczny)

Wybierz ten tryb, aby fotografować w różnych warunkach fotografowania.

 Gdy aparat wykryje twarz, ustawia na niej ostrość (\$\Omega75\$).

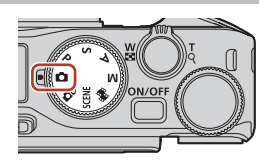

### Funkcje dostępne w trybie 🗖 (automatycznym)

- Tryb lampy błyskowej (🛄 58)
- Samowyzwalacz (<sup>1</sup>G1)
- Tryb ustawiania ostrości (🖽 63)
- Kompensacja ekspozycji (🛄 68)
- Menu fotografowania (wspólne dla wszystkich trybów fotografowania) (Q127)

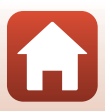

# Program tematyczny (fotografowanie dostosowane do warunków fotografowania)

Wybierz jeden z programów tematycznych w zależności od warunków fotografowania, aby fotografować z ustawieniami odpowiednimi do tych warunków.

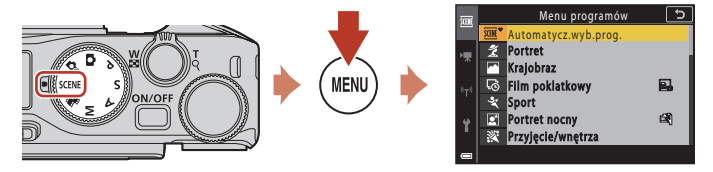

Naciśnij przycisk **IIENU**, aby wyświetlić menu programów, a następnie wybierz jeden z poniższych programów tematycznych za pomocą wybieraka wielofunkcyjnego.

| ﷺ <sup>♥</sup> Automatycz.wyb.prog. (ustawienie<br>domyślne) (Щ34) | 🖬 Krajobraz nocny (🎞 36) <sup>1</sup>             |
|--------------------------------------------------------------------|---------------------------------------------------|
| 💈 Portret                                                          | 🔀 Makro (🛄 36)                                    |
| 🖬 Krajobraz <sup>1</sup>                                           | 🖞 Żywność (🎞 36)                                  |
| 🗟 Film poklatkowy (🎞 101)                                          | Sztuczne ognie ( <sup>137</sup> ) <sup>3, 4</sup> |
| <b>♀</b> Sport (□□34) <sup>2</sup>                                 | 🔄 Zdjęcia pod światło (🛄 37) <sup>1</sup>         |
| Portret nocny (🎞 35)                                               | 🛱 Łatwa panorama (🎞 42) <sup>1</sup>              |
| 🗱 Przyjęcie/wnętrza (🎞 35) <sup>1</sup>                            | 🦋 Portret zwierzaka (🎞 38)                        |
| 😤 Plaża <sup>1</sup>                                               | <b>SOFT</b> Zmiękczenie (🖽 39) <sup>1</sup>       |
| B Snieg <sup>1</sup>                                               | ✗ Kolor selektywny (□39) <sup>1</sup>             |
| 🚔 Zachód słońca <sup>1, 3</sup>                                    | 🔊 Wielokr. eksp. Jasno (🎞 40) <sup>5</sup>        |
| <b>'</b> Zmierzch∕świt <sup>1, 3</sup>                             | 🕑 Portret inteligentny (🎞 45)                     |

<sup>1</sup> Aparat ustawia ostrość na obszar znajdujący się na środku kadru.

<sup>2</sup> Aparat ustawia ostrość na obszar znajdujący się na środku kadru (podczas korzystania z autofokusa).

<sup>3</sup> Ponieważ czas otwarcia migawki jest długi, zaleca się użycie statywu. Podczas korzystania ze statywu w celu stabilizacji aparatu podczas wykonywania zdjęć w menu ustawień dla opcji Redukcja drgań - zdjęcia (<sup>16</sup>) określ ustawienie Wyłącz.

<sup>4</sup> Aparat ustawia ostrość na nieskończoność (podczas korzystania z autofokusa).

<sup>5</sup> Ponieważ czas otwarcia migawki jest długi, zaleca się użycie statywu.

🕤 Funkcje fotografowania

Program tematyczny (fotografowanie dostosowane do warunków fotografowania)

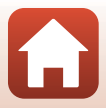

# Wskazówki i uwagi na temat programów tematycznych

#### SCENE → Automatycz.wyb.prog.

 Aparat rozpoznaje warunki fotografowania podczas kadrowania i umożliwia wykonanie zdjęcia odpowiednio do panujących warunków.

| -         |                                                                                              |
|-----------|----------------------------------------------------------------------------------------------|
| £°        | Portret (zbliżenia i portrety jednej lub dwóch osób)                                         |
| £i        | Portret (portrety wielu osób lub zdjęcia, na których tło zajmuje duży obszar kadru)          |
| F         | Krajobraz                                                                                    |
| P         | Portret nocny (zbliżenia i portrety jednej lub dwóch osób)                                   |
|           | Portret nocny (portrety wielu osób lub zdjęcia, na których tło zajmuje duży obszar<br>kadru) |
| <b>F</b>  | Krajobraz nocny                                                                              |
| æ         | Makro                                                                                        |
| <b>**</b> | Zdjęcia pod światło (zdjęcia obiektów innych niż osoby)                                      |
| 121       | Zdjęcia pod światło (zdjęcia portretowe)                                                     |
| Ē         | Inne warunki fotografowania                                                                  |
|           |                                                                                              |

#### SCENE → 💐 Sport

- · Po naciśnięciu spustu migawki do końca aparat wykonuje zdjęcia seryjne.
- Aparat może zarejestrować do około 10 zdjęć seryjnych z prędkością około 10 kl./s (w przypadku ustawienia wartości Normal (jakość zdjęcia) i <sup>By</sup> 4608×3456 (rozmiar zdjęcia)).
- Liczba klatek na sekundę w trybie zdjęć seryjnych może być mniejsza w zależności od bieżącego ustawienia jakości zdjęcia, wielkości zdjęcia, używanej karty pamięci lub warunków fotografowania.
- Ostrość, ekspozycja i odcień dla drugiego i kolejnych zdjęć są określone na podstawie pierwszego zdjęcia.

#### 🕤 Funkcje fotografowania

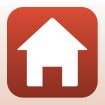

#### SCENE → 🖾 Portret nocny

- Przed fotografowaniem podnieś lampę błyskową.
- Po wybraniu programu Portret nocny na wyświetlanym ekranie wybierz opcję A Z ręki lub Na statywie.
- 🖏 Z ręki:
  - Gdy ikona i na ekranie fotografowania zaświeci się w kolorze zielonym, wciśnij spust migawki do końca, aby wykonać serię zdjęć, które następnie zostaną połączone w jedno zdjęcie i zapisane.
  - Gdy ikona a ekranie fotografowania zrobi się biała, wciśnij spust migawki do końca, aby wykonać jedno zdjęcie.
  - Po naciśnięciu spuśtu migawki do końca należy trzymać aparat nieruchomo do chwili wyświetlenia zdjęcia. Po zrobieniu zdjęcia nie wyłączaj aparatu, zanim ekran nie przełączy się na ekran fotografowania.
  - Jeśli obiekt się poruszy w trakcie wykonywania zdjęć seryjnych, zdjęcie może być zniekształcone, nałożone lub rozmyte.
  - Kąt widzenia (tzn. obszar widoczny w kadrze) zapisanego zdjęcia będzie węższy niż kąt widoczny na ekranie fotografowania.
  - W niektórych warunkach fotografowania wykonanie zdjęć seryjnych może być niemożliwe.
- 보 Na statywie:
  - Po naciśnięciu spustu migawki do końca rejestrowane jest jedno zdjęcie z długim czasem otwarcia migawki.

#### SCENE → 💥 Przyjęcie/wnętrza

 Aby uniknąć efektów drgań aparatu, aparat należy trzymać nieruchomo. Podczas korzystania ze statywu w celu stabilizacji aparatu podczas wykonywania zdjęć w menu ustawień dla opcji Redukcja drgań - zdjęcia (
168) określ ustawienie Wyłącz.

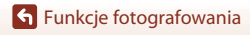

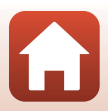

#### SCENE → 🖼 Krajobraz nocny

- Po wybraniu programu 🔛 Krajobraz nocny na wyświetlanym ekranie wybierz opcję 🛱 Z ręki lub 👷 Na statywie.
- 🛱 Z ręki:
  - Gdy ikona A na ekranie fotografowania zaświeci się w kolorze zielonym, wciśnij spust migawki do końca, aby wykonać serię zdjęć, które następnie zostaną połączone w jedno zdjęcie i zapisane.
  - Gdy ikona an ekranie fotografowania zrobi się biała, wciśnij spust migawki do końca, aby wykonać jedno zdjęcie.
  - Po naciśnięciu spustu migawki do końca należy trzymać aparat nieruchomo do chwili wyświetlenia zdjęcia. Po zrobieniu zdjęcia nie wyłączaj aparatu, zanim ekran nie przełączy się na ekran fotografowania.
  - Kąt widzenia (tzn. obszar widoczny w kadrze) zapisanego zdjęcia będzie węższy niż kąt widoczny na ekranie fotografowania.
  - W niektórych warunkach fotografowania wykonanie zdjęć seryjnych może być niemożliwe.
- 🗭 Na statywie:
  - Po naciśnięciu spustu migawki do końca rejestrowane jest jedno zdjęcie z długim czasem otwarcia migawki.

#### SCENE -> 🎇 Makro

- Ustawienie trybu ustawiania ostrości (<sup>1</sup><sup>6</sup>63) zostanie zmienione na <sup>3</sup>/<sub>2</sub> (tryb makro), a aparat automatycznie ustawi zoom na najbliższą pozycję, przy jakiej może ustawić ostrość.

#### SCENE → ¶ Żywność

- Ustawienie trybu ustawiania ostrości (<sup>1</sup>Ch63) zostanie zmienione na <sup>3</sup>C (tryb makro), a aparat automatycznie ustawi zoom na najbliższą pozycję, przy jakiej może ustawić ostrość.
- Odcień można dostosować, obracając pokrętło sterowania lub za pomocą wybieraka wielofunkcyjnego. Ustawienie odcienia jest zapisywane w pamięci aparatu nawet po jego wyłączeniu.

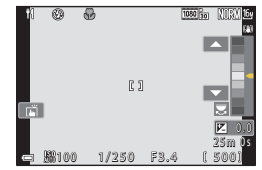

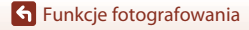

Program tematyczny (fotografowanie dostosowane do warunków fotografowania)

#### SCENE → ③ Sztuczne ognie

- Czas otwarcia migawki jest stały i wynosi 4 s.
- Nie można użyć kompensacji ekspozycji (<sup>1</sup>68).

#### SCENE → 🖺 Zdjęcia pod światło

- W zależności od warunków fotografowania na ekranie wyświetlanym po wybraniu opcji Zdjęcia pod światło wybierz ustawienie Włączony lub Wyłączony, aby włączyć lub wyłączyć funkcje szerokiego zakresu dynamicznego (HDR).
- Wyłączony: uruchamiana jest lampa błyskowa, aby uniknąć ukrycia obiektu w cieniu. Wykonuj zdjęcia przy podniesionej lampie błyskowej.
  - Wciśnij spust migawki do końca, aby wykonać jedno zdjęcie.
- Włączony: umożliwia robienie zdjęć z bardzo jasnymi i ciemnymi obszarami w tym samym kadrze.
  - Po wciśnięciu do końca spustu migawki aparat wykonuje zdjęcia seryjne i zapisuje dwa poniższe zdjęcia.
    - Zdjęcie bez włączonego szerokiego zakresu dynamicznego
    - Zestaw zdjęć w trybie HDR, w którym minimalizowana jest utrata szczegółów znajdujących się w miejscach jasno oświetlonych lub w cieniach
  - Jeśli ilość miejsca w pamięci pozwala tylko na zapisanie jednego zdjęcia, zapisywane jest tylko zdjęcie przetworzone w momencie fotografowania przez funkcję D-Lighting (Q89), na którym skorygowane zostały ciemne obszary.
  - Po naciśnięciu spustu migawki do końca należy trzymać aparat nieruchomo do chwili wyświetlenia zdjęcia. Po zrobieniu zdjęcia nie wyłączaj aparatu, zanim ekran nie przełączy się na ekran fotografowania.
  - Kąt widzenia (tzn. obszar widoczny w kadrze) zapisanego zdjęcia będzie węższy niż kąt widoczny na ekranie fotografowania.
  - W pewnych warunkach fotografowania wokół jasnych obiektów mogą pojawić się ciemne obszary, natomiast wokół ciemnych obiektów mogą pojawić się jasne obszary.

#### V Uwagi dotyczące funkcji HDR

Zaleca się używanie statywu. Podczas używania statywu w celu stabilizacji aparatu ustaw dla funkcji **Redukcja drgań - zdjęcia** (🎞 168) w menu ustawień wartość **Wyłącz**.

### 🕤 Funkcje fotografowania

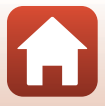

#### SCENE → 🦋 Portret zwierzaka

- Po skierowaniu aparatu na psa lub na kota aparat wykryje pysk psa lub kota i ustawi na nim ostrość. Domyślnie migawka jest automatycznie zwalniania po wykryciu pyska psa lub kota (wyzwalanie automatyczne).
- Po wybraniu programu **%** Portret zwierzaka na wyświetlanym ekranie wybierz opcję
   S Zdjęcie pojedyncze lub 
   Zdjęcia seryjne.
  - S Zdjęcie pojedyncze: Po każdorazowym wykryciu pyska psa lub kota aparat wykonuje jedno zdjęcie.
  - JZdjęcia seryjne: Po każdorazowym wykryciu pyska psa lub kota aparat wykonuje serię trzech zdjęć.

### Wyzwalanie automat. i wyzw. autoportretu

Naciskając przycisk 🗲 (🕑) na wybieraku wielofunkcyjnym, można określić poniższe ustawienia.

- Wyzwalanie automat.: Aparat automatycznie zwalnia migawkę po wykryciu pyska psa lub kota.
  - Wyzwalanie automat. zostanie ustawione na OFF po wykonaniu serii pięciu zdjęć.
  - Migawkę można także zwolnić, naciskając spust migawki. W przypadku wybrania opcji
     Zdjęcia seryjne zdjęcia są rejestrowane w sposób ciągły, gdy spust migawki jest całkowicie wciśnięty.
- \$5s Wyzw. autoportretu: Zwolnienie migawki następuje 5 sekund po naciśnięciu spustu migawki do końca.

Skadruj zdjęcie po naciśnięciu spustu migawki do końca.

- Aby uzyskać więcej informacji, patrz: "Samowyzwalacz" (<sup>1</sup>C)61).
- Aparat ustawia ostrość na wykrytym pysku psa lub kota albo wykrytej twarzy człowieka.
- Aparat nie może wykonywać zdjęć seryjnych.
- OFF: Aparat zwolni migawkę po całkowitym wciśnięciu spustu migawki.
  - Aparat ustawia ostrość na wykrytym pysku psa lub kota albo wykrytej twarzy człowieka.
  - W przypadku wybrania opcji D Zdjęcia seryjne zdjęcia są rejestrowane w sposób ciągły, gdy spust migawki jest całkowicie wciśnięty.

## Pole ostrości

- Kiedy aparat wykryje twarz, na wyświetlaczu zostaje ona otoczona żółtą ramką. Po ustawieniu ostrości na twarzy wyświetlanej wewnątrz podwójnej ramki (pola ostrości) ta ramka zmienia kolor na zielony. Jeśli nie zostanie rozpoznana żadna twarz, aparat ustawia ostrość na obiekt znajdujący się na środku kadru.
- W niektórych warunkach fotografowania może nie nastąpić wykrycie pyska psa lub kota bądź twarzy człowieka i w ramce mogą zostać wyświetlone inne obiekty.

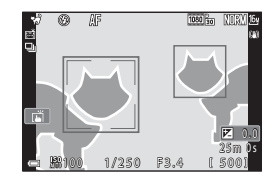

38

#### 🕤 Funkcje fotografowania

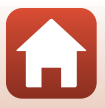

#### SCENE → SOFT Zmiękczenie

- Powoduje zastosowanie efektu zmiękczenia ostrości do całego kadru.
- Niektóre Opcje filmów (1145) są niedostępne.

#### SCENE → ♂ Kolor selektywny

- Zachowuje tylko wybrany kolor i zmienia inne kolory na kolor czarno-biały.
- Obrót pokrętła sterowania umożliwia wybór żądanego koloru.

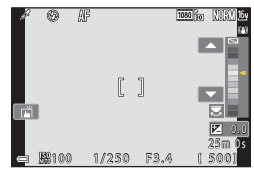

#### 🕤 Funkcje fotografowania

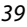

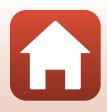

#### SCENE 🗲 🔊 Wielokr. eksp. Jasno

- Aparat automatycznie wykonuje zdjęcia poruszających się obiektów w regularnych odstępach, porównuje je ze sobą, łączy ich jasne obszary, a następnie zapisuje je jako jedno zdjęcie. Zostają uchwycone smugi świetlne, takie jak światła samochodów czy ruch gwiazd.
- Na ekranie wyświetlanym po wybraniu programu D Wielokr. eksp. Jasno wybierz opcję
   Kraj. noc. + smug. św., Kraj. noc. + smug. gw. lub S Smugi gwiezdne.

| Opcja    |                           | Opis                                                                                                    |  |  |  |
|----------|---------------------------|----------------------------------------------------------------------------------------------------|--|--|--|
| 2        | Kraj. noc. +<br>smug. św. | <ul> <li>Służy do uchwycenia smug światel samochodów na tle krajobrazu nocnego.</li> <li>Aparat ustawia ostrość na obszar znajdujący się na środku kadru.</li> <li>Żądany przedział czasu między zdjęciami można ustawić, obracając pokrętło sterowania lub za pomocą wybieraka wielofunkcyjnego. Ustawiony przedział czasu wyznacza czas otwarcia migawki. Można także ustwić czasu otwarcia migawki przes ztukniecje wskaźnika czasu otwarcia migawki na ekranie fotografowania. Po wykonaniu 50 zdjęć aparat automatycznie zatrzymuje fotografowanie.</li> <li>Na każde 10 wykonanych zdjęć aparat automatycznie tworzy i zapisuje jedno zdjęcie z nałożonymi na siebie śladami od momentu rozpoczęcia fotografowania.</li> </ul> |  |  |  |
| <b>1</b> | Kraj. noc. +<br>smug. gw. | <ul> <li>Służy do uchwycenia ruchu gwiazd z krajobrazem nocnym w kadrze.</li> <li>Ostrość jest ustawiona na nieskończoność. Na ekranie<br/>fotografowania jest wyświetlany symbol C.</li> <li>Zoom jest automatycznie ustawiany w maksymalnej pozycji<br/>szerokokątnej.</li> <li>Zdjęcia są wykonywane z czasem otwarcia migawki równym 20 s<br/>co około 5 s. Po wykonaniu 300 zdjęć aparat automatycznie<br/>zatrzymuje fotografowanie.</li> <li>Na każde 30 wykonanych zdjęć aparat automatycznie tworzy i<br/>zapisuje jedno zdjęcie z nałożonymi na siebie śladami od momentu<br/>rozpoczęcia fotografowania.</li> </ul>                                                                                                    |  |  |  |
| <b>2</b> | Smugi<br>gwiezdne         | <ul> <li>Służy do uchwycenia ruchu gwiazd.</li> <li>Ostrość jest ustawiona na nieskończoność. Na ekranie fotografowania jest wyświetlany symbol (20).</li> <li>Zoom jest automatycznie ustawiany w maksymalnej pozycji szerokokątnej.</li> <li>Zdjęcia są wykonywane z czasem otwarcia migawki równym 25 s co około 5 s. Po wykonaniu 300 zdjęć aparat automatycznie zatrzymuje fotografowanie.</li> <li>Na każde 30 wykonanych zdjęć aparat automatycznie tworzy i zapisuje jedno zdjęcie z nałożonymi na siebie śladami od momentu rozpoczęcia fotografowania.</li> </ul>                                                                                                    |  |  |  |

- Ekran może się wyłączyć podczas przerwy w fotografowaniu. Dioda zasilania włącza się, gdy ekran jest wyłączony.

40

 Po uzyskaniu oczekiwanych smug należy zakończyć fotografowanie. Kontynuowanie fotografowania może spowodować utratę szczegółów w połączonych obszarach.

Funkcje fotografowania

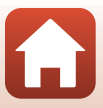

# Uwagi na temat funkcji Wielokr. eksp. Jasno

- Aparat nie będzie wykonywać zdjęć, gdy karta pamięci nie będzie włożona do aparatu.
- Dopóki fotografowanie się nie zakończy, nie należy obracać pokrętła trybu pracy ani wyjmować karty pamięci.
- Aby zapobiec niespodziewanemu wyłączeniu się aparatu, należy używać wystarczająco naładowanego akumulatora.
- Nie można użyć kompensacji ekspozycji (<sup>1</sup>68).
- W trybie Kraj. noc. + smug. gw., lub S Smugi gwiezdne, pozycja teleobiektywu zmiennoogniskowego jest ograniczona do kąta widzenia odpowiadającego obiektywowi 300 mm (dla formatu małoobrazkowego (35mm) [135]).
- Redukcja drgań jest wyłączona niezależnie od ustawienia Redukcja drgań zdjęcia (<sup>[1]</sup>168) w menu ustawień.

# 🖉 Pozostały czas

Można sprawdzić na ekranie czas, jaki pozostał do końca fotografowania.

| 53<br>5 10m 0s |                    |  |
|----------------|--------------------|--|
| e              | OK Zakończ nagryw. |  |

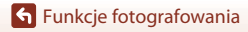

Program tematyczny (fotografowanie dostosowane do warunków fotografowania)

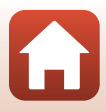

## Fotografowanie w trybie Łatwa panorama

Ustaw pokrętło trybu pracy w pozycji SCENE → przycisk MENU → ⊐ Łatwa panorama → przycisk ®

 Wybierz zakres fotografowania
 Normalna lub ▷ ♥● Szeroka i naciśnij przycisk ๗.

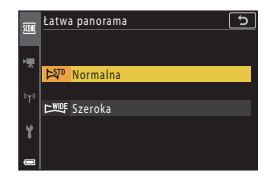

- 2 Wykadruj pierwszą scenę panoramy, a następnie naciśnij spust migawki do połowy, aby ustawić ostrość.
  - Pozycja zoomu jest ustalona na zoom szerokokątny.
  - Aparat ustawia ostrość na środku kadru.

### 3 Naciśnij spust migawki do końca, po czym zdejmij palec ze spustu migawki.

 Zostaną wyświetlone symbole wskazujące kierunek ruchu aparatu.

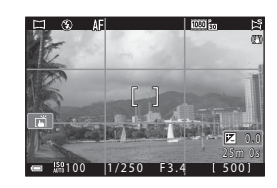

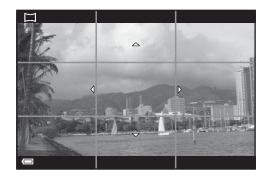

#### 4 Przesuń aparat w jednym z czterech kierunków, aż wskaźnik osiągnie koniec zakresu.

- Po wykryciu kierunku ruchu rozpocznie się fotografowanie.
- Fotografowanie kończy się, gdy aparat wykona zdjęcia w określonym zakresie.
- Ustawienia ostrości i ekspozycji są zablokowane do momentu zakończenia fotografowania.

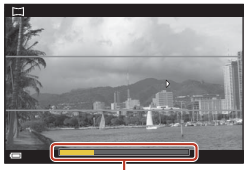

Wskaźnik

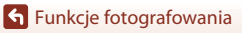

Program tematyczny (fotografowanie dostosowane do warunków fotografowania)

#### Przykład ruchu aparatu

- Fotografowanie zostanie zatrzymane, jeśli od jego rozpoczęcia wskaźnik nie dojdzie do krawędzi w ciągu około 15 sekund (gdy wybrano ustawienie 보까 Normalna) lub w ciągu 30 sekund (gdy wybrano ustawienie 노팬F Szeroka).

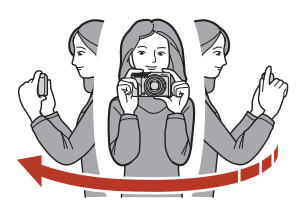

#### V Uwagi dotyczące fotografowania w trybie Łatwa panorama

- Zakres obrazu widocznego na zapisanym zdjęciu będzie węższy niż obserwowany na ekranie w trakcie fotografowania.
- Jeżeli aparat jest przesuwany zbyt szybko, drgania aparatu są zbyt duże lub obiekt ma zbyt jednolity wygląd (np. jest to ściana lub oświetlenie jest bardzo słabe), może wystąpić błąd.
- Jeżeli fotografowanie zostanie przerwane przed osiągnięciem połowy zakresu panoramy, zdjęcie panoramiczne nie zostanie zapisane.

#### 🖉 Wielkość zdjęcia w trybie Łatwa panorama

Możliwe są cztery różne maksymalne wielkości zdjęcia (w pikselach), które opisano poniżej. Jeżeli zarejestrowano więcej niż połowę zakresu panoramy, lecz fotografowanie zostanie przerwane przed osiągnięciem końca zakresu, wielkość zdjęcia będzie mniejsza, niż opisano poniżej.

#### Gdy ustawiona jest opcja 😫 Normalna

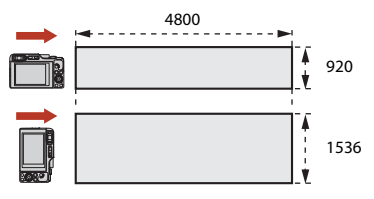

#### Gdy ustawiona jest opcja CHUE Szeroka

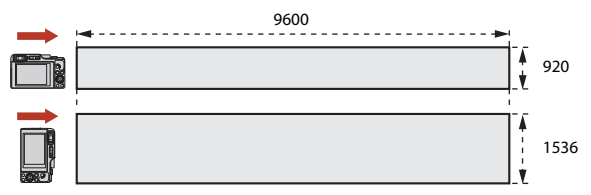

43

#### 🕤 Funkcje fotografowania

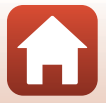

# Odtwarzanie w trybie Łatwa panorama

Włącz tryb odtwarzania (C27), wyświetł zdjęcie wykonane za pomocą funkcji Łatwa panorama w widoku pełnoekranowym, a następnie naciśnij przycisk Ø, aby przewinąć zdjęcie w kierunku zastosowanym podczas fotografowania.

 Obróć wybierak wielofunkcyjny lub pokrętło sterowania, aby przewinąć odtwarzanie szybko do przodu lub do tyłu.

W trakcie odtwarzania na ekranie wyświetlone zostaną przyciski sterujące odtwarzaniem.

Za pomocą przycisków ◀► wybieraka wielofunkcyjnego wybierz przycisk, a następnie naciśnij przycisk ֎, aby wykonać operacje wymienione poniżej.

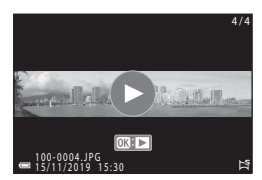

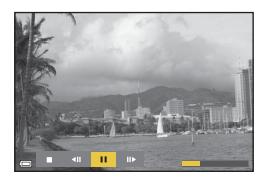

| Funkcja                  | Ikona | Opis                                                                                          |                                                          |  |  |
|--------------------------|-------|-----------------------------------------------------------------------------------------------|----------------------------------------------------------|--|--|
| Przewijanie<br>do tyłu   | Ħ     | Przytrzymanie przycisku 🕲 powoduje przewinięcie odtwarzania do tyłu.*                         |                                                          |  |  |
| Przewijanie<br>do przodu | *     | Przytrzymanie przycisku ${\mathfrak W}$ powoduje szybkie przewinięcie odtwarzania do przodu.* |                                                          |  |  |
| Pauza                    |       | Wstrzymanie odtwarzania. Po wstrzymaniu można wykonać następujące operacje.                   |                                                          |  |  |
|                          |       | 411                                                                                           | Przytrzymanie przycisku ଊ powoduje przewijanie do tyłu.* |  |  |
|                          |       | ₽                                                                                             | Przytrzymanie przycisku 🞯 powoduje przesuwanie.*         |  |  |
|                          |       |                                                                                               | Wznów przesuwanie automatyczne.                          |  |  |
| Koniec                   |       | Powrót do widoku pełnoekranowego.                                                             |                                                          |  |  |

 Te operacje można również wykonać, obracając wybierak wielofunkcyjny lub pokrętło sterowania.

#### V Uwagi dotyczące zdjęć w trybie Łatwa panorama

- Zdjęć wykonanych w tym programie tematycznym nie można edytować za pomocą tego aparatu.
- Przy użyciu tego aparatu nie można przesuwać ani powiększać zdjęć panoramicznych wykonanych za pomocą funkcji Łatwa panorama przy użyciu aparatu cyfrowego innej marki lub modelu.

#### V Uwagi dotyczące drukowania zdjęć panoramicznych

W zależności od ustawień drukarki wydrukowanie całego zdjęcia panoramicznego może być niemożliwe. Ponadto drukowanie tego typu zdjęć może być niemożliwe na niektórych drukarkach.

#### Funkcje fotografowania

Program tematyczny (fotografowanie dostosowane do warunków fotografowania)

# Fotografowanie z użyciem trybu Portret inteligentny (poprawa wyglądu twarzy podczas fotografowania)

Możesz wykonywać zdjęcia z użyciem funkcji Retusz upiększający w celu ulepszenia wyglądu twarzy.

Ustaw pokrętło trybu pracy w pozycji SCENE → przycisk MENU → 🗵 Portret inteligentny → przycisk 🚳 → przycisk MENU

- Naciśnij przycisk ► wybieraka wielofunkcyjnego, aby zastosować efekt.
  - Za pomocą przycisków 
     wybierz wymagany efekt.
  - Za pomocą przycisków ▲▼ wybierz poziom zastosowania efektu.
  - Można zastosować jednocześnie wiele efektów.
     ☆ Miękki odcień skóry. ☆ Podkład pod makijaż, ⊘ Zmiękczenie, ⊗ Żywość,
     ⋈ Jasność (Eksp. +/-)
  - Wybierz opcję X Wyjście, aby ukryć suwak.
  - Po skonfigurowaniu wybranych efektów naciśnij przycisk i lub wybierz X Wyjście.

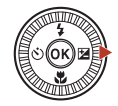

Suwak

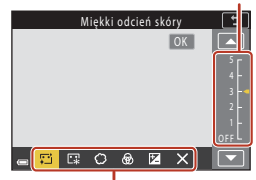

Efekty

2 Wykadruj zdjęcie, a następnie naciśnij spust migawki.

#### V Uwagi dotyczące trybu portretu inteligentnego

- Po wybraniu ustawienia Zmiękczenie niektóre Opcje filmów (🛄 145) nie są dostępne.
- Intensywność stosowanego efektu może być różna na ekranie fotografowania i na zapisanym zdjęciu.

#### 🖉 Ustawienia funkcji Retusz upiększający

Po wybraniu opcji Jasność (Eksp. +/-) wyświetlany jest histogram.

Aby uzyskać więcej informacji, patrz: "Używanie histogramu" (CC68).

### **Funkcje fotografowania**

Program tematyczny (fotografowanie dostosowane do warunków fotografowania)

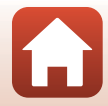

#### Funkcje dostępne w trybie Portret inteligentny

- Retusz upiększający (🖽 45)
- Seria autoportretów (□47)
- Wykr. mrugnięcia (🛄 49)
- Wyzw. uśmiechem (<sup>150</sup>)
- Tryb lampy błyskowej (<sup>158</sup>)
- Samowyzwalacz (
   <sup>61</sup>)
- Menu fotografowania (wspólne dla wszystkich trybów fotografowania) (🛄 127)

### Korzystanie z funkcji Miękki odcień skóry i Podkład pod makijaż

- Gdy tryb Portret inteligentny jest ustawiony na Miękki odcień skóry lub Podkład pod makijaż i aparat wykryje ludzką twarz, przed zapisaniem zdjęcia przetwarza je w celu zmiękczenia odcieni skóry twarzy lub skorygowania jej kolorów (maksymalnie trzy twarze).
- Zdjęcia można także zapisywać z efektem Miękki odcień skóry zastosowanym podczas fotografowania z użyciem programu tematycznego Automatycz.wyb.prog., Portret lub Portret nocny. Intensywności efektu nie można regulować.
- Efekt Miękki odcień skóry lub Podkład pod makijaż można również zastosować za pomocą funkcji Retusz upiększający w menu odtwarzania po zakończeniu fotografowania (<sup>1990</sup>).

## Uwagi dotyczące funkcji Miękki odcień skóry

- Zapisanie zdjęć po ich wykonaniu może chwilę potrwać.
- W niektórych warunkach fotografowania można nie uzyskać żądanych efektów lub funkcja może być stosowana do obszarów zdjęcia, w których nie ma twarzy.

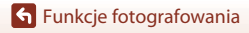

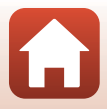

#### Używanie funkcji Seria autoportretów

Za pomocą aparatu można zarejestrować cztery lub dziewięć zdjęć w odstępach i zapisać je jako jeden kadr (seria).

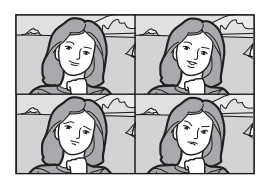

# Ustaw pokrętło trybu pracy w pozycji SCENE $\rightarrow$ przycisk MENU $\rightarrow$ $\boxdot$ Portret inteligentny $\rightarrow$ przycisk $\circledast \rightarrow$ Seria autoportretów $\rightarrow$ przycisk $\circledast$

#### Ustaw serię autoportretów.

- Liczba zdjęć: Ustaw liczbę zdjęć automatycznie rejestrowanych przez aparat (liczba wykonanych zdjęć dla zdjęcia zagregowanego). Można wybrać 4 (ustawienie domyślne) lub 9.
- Interwał: Ustaw interwał między każdym zdjęciem. Można wybrać Krótki, Średni (ustawienie domyślne) lub Długi.
- Dźwięk migawki: Określ, czy emitować dźwięk migawki podczas fotografowania z użyciem funkcji serii autoportretów.
   Można wybrać Standardowy, lustrzanka, Dźwięk magiczny (ustawienie domyślne) lub Wyłączony. W przypadku wybrania ustawienia innego niż Wyłączony generowany jest dźwięk odliczania.
   Ustawienie, które jest określane dla Dźwięk migawki w Ustaw. dźwięków w menu ustawień, nie jest stosowane w tym ustawieniu.
  - Po zakończeniu wprowadzania ustawień naciśnij przycisk NENU lub spust migawki, aby wyjść z menu.
- 2 Naciśnij przycisk ◀ wybieraka wielofunkcyjnego w celu wybrania opcji 聞 Seria autoportretów, a następnie naciśnij przycisk 鄧.
  - Zostanie wyświetlony monit z prośbą o potwierdzenie.
  - Jeśli chcesz zastosować funkcję Retusz upiększający podczas wykonywania zdjęć, ustaw efekt przed wybraniem funkcji serii autoportretów (CP45).

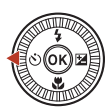

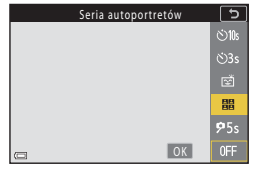

47

#### **Funkcje fotografowania**

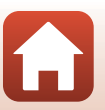

# 3 Wykonaj zdjęcie.

- Po naciśnięciu spustu migawki rozpoczyna się odliczanie (około pięć sekund) i następuje automatyczne zwolnienie migawki.
- Aparat automatycznie zwalnia migawkę w celu wykonania pozostałych zdjęć. Odliczanie zaczyna się na około trzy sekundy przed wykonaniem zdjęcia.

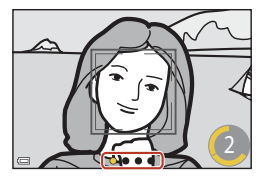

 O liczbie zdjęć informuje symbol () na ekranie.
 Podczas wykonywania zdjęć jest on zaznaczony na żółto, a po zakończeniu zmienia kolor na biały.

#### 4 Na ekranie wyświetlonym po wykonaniu przez aparat określonej liczby zdjęć wybierz opcję Tak i naciśnij przycisk <sup>®</sup>.

- Kolaż zdjęć zostanie zapisany.
- Każde zdjęcie jest zapisywane osobno, niezależnie od serii. Zdjęcia są układane w sekwencję, a jej zdjęciem kluczowym jest ich kolaż (<sup>10</sup>86).
- Gdy wybrana zostanie opcja Nie, kolaż nie zostanie zapisany.

#### V Uwagi dotyczące serii autoportretów

- Wykonanie czynności opisanych poniżej, zanim aparat wykona liczbę zdjęć określoną w ustawieniu, powoduje anulowanie dalszego wykonywania zdjęć i seria zdjęć nie jest zapisywana. Zdjęcia wykonane zanim wykonywanie zdjęć zostało anulowane są zapisywane osobno.
  - Naciśnij spust migawki.
  - Podnieś lub opuść lampę błyskową.
- Jeśli zdjęcia są wykonywane z zastosowaniem funkcji Datownik (<sup>[1]</sup>166), data i godzina są umieszczane tylko w prawym dolnym rogu utworzonego kolażu. Nie można umieścić daty i godziny na poszczególnych zdjęciach.
- Ta funkcja może nie być dostępna w połączeniu z innymi funkcjami (🛄 80).

#### 🕤 Funkcje fotografowania

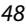

### Korzystanie z Wykr. mrugnięcia

Aparat automatycznie zwalnia migawkę dwa razy przy każdym zdjęciu i zapisuje to zdjęcie, na którym oczy fotografowanej osoby są otwarte.

 Jeżeli aparat zapisze zdjęcie, na którym obiekt ma zamknięte oczy, zostanie na kilka sekund wyświetlone okno dialogowe przedstawione po prawej stronie.

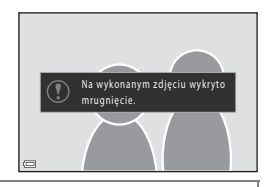

Ustaw pokrętło trybu pracy w pozycji SCENE  $\rightarrow$  przycisk MENU  $\rightarrow$  P Portret inteligentny  $\rightarrow$  przycisk  $\textcircled{W} \rightarrow$  Wykr. mrugnięcia  $\rightarrow$  przycisk W

Wybierz **Włączone** lub **Wyłączone** (ustawienie domyślne) w trybie **Wykr. mrugnięcia** i naciśnij przycisk **(W**).

Vwagi dotyczące funkcji wykrywania mrugnięcia

Ta funkcja może nie być dostępna w połączeniu z innymi funkcjami (🛄 80).

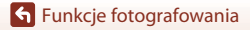

Program tematyczny (fotografowanie dostosowane do warunków fotografowania)

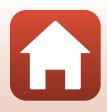

#### Używanie wyzw. uśmiechem

Aparat automatycznie zwalnia migawkę w chwili wykrycia uśmiechniętej twarzy.

Ustaw pokrętło trybu pracy w pozycji SCENE → przycisk MENU → 🐷 Portret inteligentny → przycisk ( → przycisk MENU

#### Naciśnij przycisk wybieraka wielofunkcyjnego, aby wybrać tryb 🖾 Wvzw. uśmiechem, a nastepnie naciśnii przycisk 🛞.

- Ustaw funkcję Retusz upiększający przed wybraniem funkcii wyzw. uśmiechem (2245).
- Naciśniecie spustu migawki w celu wykonania zdiecia kończy działanie funkcii wyzw. uśmiechem.

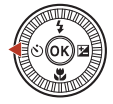

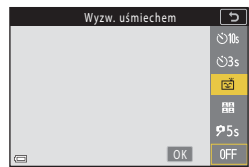

#### V Uwagi dotyczące funkcji wyzwalania uśmiechem

- W niektórych warunkach fotografowania aparat może nie rozpoznać twarzy lub nie wykryć uśmiechów (275). Do wykonywania zdjęć można też użyć spustu migawki.
- Ta funkcja może nie być dostępna w połączeniu z innymi funkcjami (Q 80).

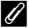

#### Gdy dioda samowyzwalacza miga

W przypadku używania funkcji wyzwalania uśmiechem dioda samowyzwalacza zacznie migać, gdy aparat wykryje twarz, a zaraz po wyzwoleniu migawki dioda miga szybko.

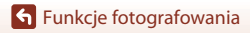

Program tematyczny (fotografowanie dostosowane do warunków fotografowania)

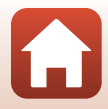

# Tryb kreatywny (stosowanie efektów podczas fotografowania)

Stosowanie efektów na zdjęciach podczas fotografowania.

 Dostępnych jest pięć grup efektów: Jasność (ustawienie domyślne), Głębia, Pamięć, Retro i Mrok.

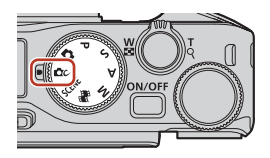

1 Naciśnij przycisk 🛞.

• Wyświetlony zostanie ekran wyboru efektu.

# 2 Wybierz efekt za pomocą przycisków ▲ wybieraka wielofunkcyjnego.

- Grupę efektów można zmieniać, obracając pokrętło sterowania.
- Aby wyjść bez zapisywania wyboru, naciśnij przycisk ▲.

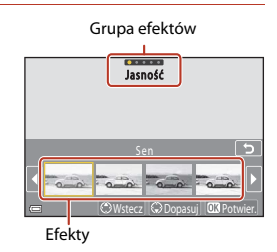

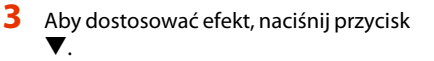

 Jeśli nie chcesz dostosowywać efektu, naciśnij przycisk i przejdź do kroku 6.

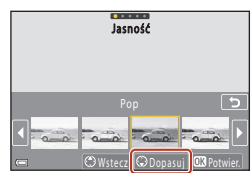

4 Wyróżnij żądaną opcję za pomocą przycisków ◀►, a następnie naciśnij przycisk ▼.

 Wybierz opcję Kompensacja ekspozycji, Kontrast, Odcień, Nasycenie lub Oświetlenie narożników kadru. Dostępne opcje różnia się w zależności od grupy.

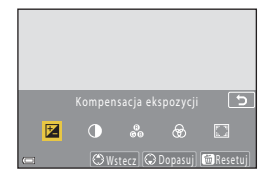

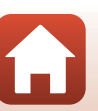

**Funkcje fotografowania** 

Tryb kreatywny (stosowanie efektów podczas fotografowania)

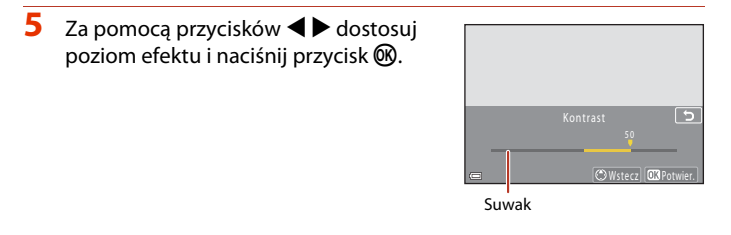

# 6 Naciśnij spust migawki lub przycisk ● (\*\mathbf{m} nagrywania filmu), aby zrobić zdjęcie.

 Aparat wykryje główny obiekt i ustawi na nim ostrość (AF z wyszukiw. celu) (<sup>1</sup>74). W razie wykrycia twarzy aparat automatycznie ustawia na niej priorytet ostrości.

#### 🖉 Wybieranie grupy efektów

Grupę efektów można również wybrać, naciskając przycisk **MENU**, gdy wyświetlany jest ekran w kroku 1.

#### Funkcje dostępne w trybie kreatywnym

- Tryb lampy błyskowej (CC 58)
- Samowyzwalacz (CC61)
- Tryb ustawiania ostrości (CC63)
- Kompensacja ekspozycji (\$\$\overline\$68\$)
- Menu fotografowania (wspólne dla wszystkich trybów fotografowania) (🕮 127)

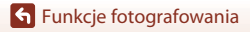

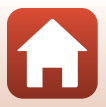

# Tryby P, S, A i M (ustawianie ekspozycji podczas fotografowania)

W trybach P, S, A i M można ustawić ekspozycję (kombinację czasu otwarcia migawki i liczby przysłony) odpowiednio do panujacych warunków fotografowania. Ponadto przez ustawienie odpowiednich opcji menu fotografowania (QQ120) można zapewnić sobie wieksza kontrole podczas robienia zdjeć.

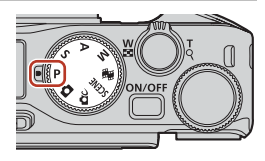

| Tryb fotografowania               | Opis                                                                                                    |  |  |  |  |
|-----------------------------------|----------------------------------------------------------------------------------------------------|--|--|--|--|
| P Automatyka program.             | <ul> <li>W tym trybie czas otwarcia migawki i liczba przysłony są dostosowywane przez aparat.</li> <li>Kombinację czasu otwarcia migawki i liczby przysłony można zmienić przez obrócenie pokrętła sterowania lub wybieraka wielofunkcyjnego (fleksja programu). Po zmianie parametrów ekspozycji przy użyciu fleksji programu w lewym górnym narożniku ekranu zostanie wyświetlony wskaźnik &amp; (fleksja programu).</li> <li>Aby anulować fleksje programu, obróć pokrętło sterowania lub wybierak wielofunkcyjny w przeciwnym kierunku niż przy ustawianiu, tak by zniknął symbol &amp;, zmień tryb fotografowania lub wyłącz aparat.</li> </ul> |  |  |  |  |
| <b>S</b> Aut. z preselekcją czasu | Obróć pokrętło sterowania lub wybierak wielofunkcyjny, aby ustawić<br>czas otwarcia migawki. <sup>1</sup> Aparat automatycznie określa liczbę przysłony.                                                                                                    |  |  |  |  |
| A Aut. z presel. przysłony        | Obróć pokrętło sterowania lub wybierak wielofunkcyjny, aby ustawić<br>liczbę przysłony. <sup>2</sup> Aparat automatycznie określa czas otwarcia migawki.                                                                                                    |  |  |  |  |
| M Manualny <sup>3</sup>           | Ustawianie zarówno czasu otwarcia migawki, jak i liczby przysłony.<br>Obróć pokrętło sterowania, aby ustawić czas otwarcia migawki. <sup>1</sup><br>Obróć wybierak wielofunkcyjny, aby ustawić liczbę przysłony. <sup>2</sup>                                                                                                    |  |  |  |  |

Można także ustawić tę funkcję przez stuknięcie wskaźnika czasu otwarcia migawki na ekranie fotografowania.

2 Można także ustawić tę funkcję przez stukniecie wskaźnika liczby przysłony na ekranie fotografowania.

<sup>3</sup> Elementy sterujące umożliwiające ustawianie ekspozycji można określić za pomocą opcji Zmiana wyboru Av/Ty w menu ustawień (22120).

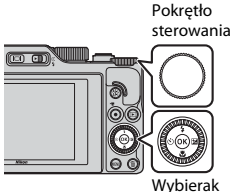

wielofunkcyjny

#### Aktywna jest fleksja programu.

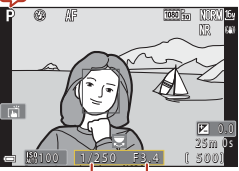

Czas otwarcia migawki Liczba przysłony

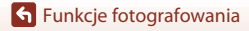

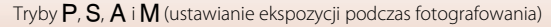

# Wskazówki dotyczące ustawiania ekspozycji

Zmiana kombinacji czasu otwarcia migawki i liczby przysłony ma wpływ na stopień nieostrości tła i wrażenie dynamiki obiektów (nawet przy zachowaniu tej samej ekspozycji).

#### Wpływ czasu otwarcia migawki

Przy krótkim czasie otwarcia migawki poruszające się obiekty wyglądają jak statyczne, a długi czas otwarcia migawki umożliwia podkreślenie ruchu obiektu.

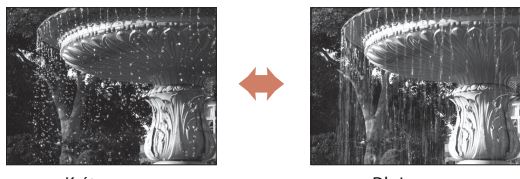

Krótszv czas 1/1000 s

Dłuższv czas 1/30 s

#### Wpływ liczby przysłony

Aparat może wykonać zdjęcie z wyraźnym obiektem, pierwszym planem i tłem lub z rozmytym tłem obiektu.

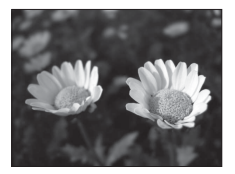

Mała liczba przysłony (większy otwór przysłony) f/34

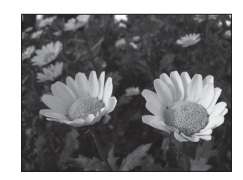

Duża liczba przysłony (mniejszy otwór przysłony) f/8

#### Czas otwarcia migawki i liczba przysłony

- Zakres ustawień czasu otwarcia migawki różni się w zależności od pozycji zoomu, liczby przysłony oraz ustawienia czułości ISO.
- Liczba przysłony w tym aparacie zmienia się również odpowiednio do pozycji zoomu.
- W przypadku powiększania po ustawieniu ekspozycji kombinacja wartości ekspozycji lub liczby przysłony może się zmienić.
- Duże otwory przysłony (wyrażane małą liczbą f) powodują wpadanie do aparatu wiekszej ilości światła, natomiast małe otwory przysłony (duże liczby f) – mniejszej ilości światła. Najmniejsza liczba przysłony reprezentuje najwiekszy otwór przysłony, a najwieksza liczba przysłony reprezentuje najmniejszy otwór przysłony.

Funkcje fotografowania

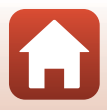

# **V** Uwagi dotyczące ustawiania ekspozycji

Jeśli obiekt jest zbyt słabo lub zbyt mocno oświetlony, uzyskanie odpowiedniej ekspozycji może nie być możliwe. W takich przypadkach po wciśnięciu spustu migawki do połowy zacznie migać wskaźnik czasu otwarcia migawki lub wskaźnik liczby przysłony (w trybach **P**, **S** i **A**) lub też wskaźnik ekspozycji zostanie wyświetlony w kolorze czerwonym (w trybie **M**). Zmień ustawienie czasu otwarcia migawki lub liczbę przysłony.

#### V Ustawianie ekspozycji podczas nagrywania filmów

Podczas nagrywania filmów w trybach P, S, A lub M ustawienia czasu otwarcia migawki i liczby przysłony nie mają zastosowania.

### Wskaźnik ekspozycji (w trybie 🅅)

Stopień odchylenia ustawionej wartości ekspozycji od wartości optymalnej zmierzonej przez aparat jest wyświetlany na wskaźniku ekspozycji na ekranie. Stopień odchylenia na wskaźniku ekspozycji jest przedstawiany w jednostkach EV (od –2 do +2 EV w krokach co 1/3 EV).

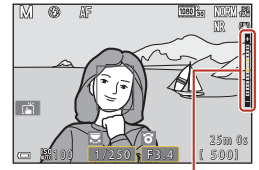

Wskaźnik ekspozycji

### V Uwagi dotyczące czułości ISO

Jeśli w opcji Czułość ISO ( $\square$ 123) wybrano ustawienie Automatyczna (ustawienie domyślne) lub Autom. stały zakres, czułość ISO w trybie M przyjmuje na stałe wartość ISO 100.

## Funkcje dostępne w trybach $P, S, A \ i M$

- Tryb lampy błyskowej (CC 57)
- Samowyzwalacz (157)
- Tryb ustawiania ostrości (🛄 57)
- Suwak ustawień (<sup>1</sup>57)
- Menu fotografowania (🛄 120)
- Funkcje ustawiane za pomocą przycisku funkcji **Fn** (Q121)

# 🖉 Pole ostrości

Pole ostrości autofokusa zależy od ustawienia opcji **Tryb pól AF** ( $\Box$ 123) w menu fotografowania. Jeśli wybrano ustawienie **AF z wyszukiw. celu** (ustawienie domyślne), aparat wykrywa główny obiekt i ustawia na nim ostrość. W razie wykrycia twarzy aparat automatycznie ustawia na niej priorytet ostrości.

🕤 Funkcje fotografowania

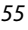

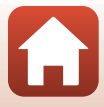

# Zakres ustawień czasu otwarcia migawki (tryby P, S, A i M)

Zakres ustawień czasu otwarcia migawki różni się w zależności od pozycji zoomu, liczby przysłony oraz ustawienia czułości ISO. Ponadto zakres ustawień zmienia się w poniższych ustawieniach zdjęć seryjnych.

| Ustawienie               |                                                      | Zakres ustawień (sekundy)                       |            |        |        |  |
|--------------------------|------------------------------------------------------|-------------------------------------------------|------------|--------|--------|--|
|                          |                                                      | Tryb P                                          | Tryb S     | Tryb A | Tryb M |  |
|                          | Automatyczna <sup>2</sup>                            |                                                 |            |        |        |  |
| Czułość ISO <sup>1</sup> | ISO 100-400 <sup>2</sup><br>ISO 100-800 <sup>2</sup> | 1/2000–1 s                                      | 1/2000-8 s |        |        |  |
| ([]138)                  | ISO 100, 200,<br>400, 800, 1600,<br>3200, 6400       | <i>"</i>                                        |            |        |        |  |
|                          | Szybkie,<br>Średnioszybkie,<br>Wolne                 | 1/2000-1 s                                      |            |        |        |  |
| Zdjęcia                  | Bufor zdj.<br>wstępnych                              | 1/4000–1/125 s                                  |            |        |        |  |
| seryjne<br>(🎞 134)       | Szybkie:<br>120 klatek/sek.                          | 1/4000-1/125 s                                  |            |        |        |  |
|                          | Szybkie:<br>60 klatek/sek.                           | 1/4000–1/60 s                                   |            |        |        |  |
|                          | Interwalometr                                        | Tak samo jak przy ustawieniu Zdjęcie pojedyncze |            |        |        |  |

<sup>1</sup> Ustawienie czułości ISO jest ograniczone w zależności od ustawienia zdjęć seryjnych (🕮 81).

<sup>2</sup> W trybie **M** czułość ISO przyjmuje na stałe wartość ISO 100.

🕤 Funkcje fotografowania

Tryby P, S, A i M (ustawianie ekspozycji podczas fotografowania)

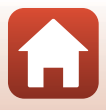

# Wybieranie funkcji fotografowania za pomocą wybieraka wielofunkcyjnego (\$∕\♡/♥/₪)

Po wyświetleniu ekranu fotografowania można nacisnąć przyciski ▲ (\$) ◀ (ऄ) ▼ (♥) ▶ (₩) wybieraka wielofunkcyjnego, aby ustawić opisane poniżej funkcje.

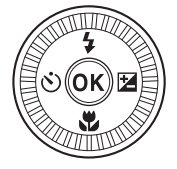

#### • \$ Tryb lampy błyskowej

Gdy lampa błyskowa jest podniesiona, można dostosować jej tryb do warunków fotografowania. Po wybraniu ustawienia **\$** (błysk wypełniający) lub **\$** (błysk standardowy) lampa błyskowa jest wyzwalana każdorazowo.

#### • 🖄 Samowyzwalacz/Wyzw. autoportretu

Aparat zwalnia migawkę, gdy upłynie ustawiona liczba sekund po naciśnięciu spustu migawki.

#### 🔹 🖏 Tryb ustawiania ostrości

W zależności od odległości do obiektu można wybrać opcję **AF** (autofokus) lub  $\mathbb{X}$  (tryb makro). Opcję **MF** (ręczne ustawianie ostrości) można także ustawić, gdy wybranym trybem fotografowania jest **P**, **S**, **A** lub **M**, lub w przypadku, gdy wybranym programem <u>te</u>natycznym jest **Sport** lub **Sztuczne ognie**.

- 🔁 Suwak ustawień/Kompensacja ekspozycji
  - Suwak ustawień: W trybie fotografowania P, S, A lub M można regulować ustawienia jasności (kompensacja ekspozycji), żywości, odcienia oraz Aktywnej funkcji D-Lighting.
  - Kompensacja ekspozycji: W trybie fotografowania innym niż P, S, A lub M, można regulować ustawienia jasności (kompensacja ekspozycji).

Dostępność funkcji jest uzależniona od trybów fotografowania.

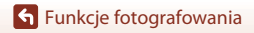

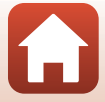

# Tryb lampy błyskowej

Gdy lampa błyskowa jest podniesiona, można dostosować jej tryb do warunków fotografowania.

- Przesuń przycisk \$ C (podnoszenia lampy błyskowej), aby podnieść lampę błyskową.
  - Gdy lampa błyskowa jest opuszczona, jest ona wyłączona, a na ekranie jest wyświetlany symbol ().

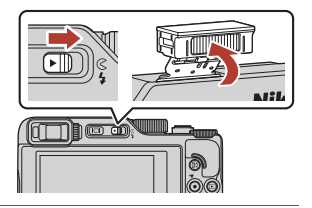

Naciśnij przycisk ▲ (\$) wybieraka wielofunkcyjnego.

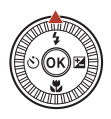

- 3 Wybierz odpowiedni tryb lampy błyskowej (□59), a następnie naciśnij przycisk .
  - Jeśli ustawienie nie zostanie zastosowane przez naciśnięcie przycisku (19), zostanie ono anulowane.

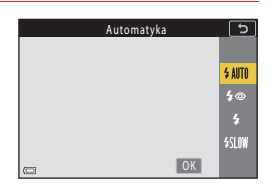

### Wskaźnik gotowości

Podczas ładowania lampy błyskowej wskaźnik 🕏 błyska. Aparat nie wykonuje zdjęć. Po zakończeniu ładowania wskaźnik 🕏 włączy się na stałe.

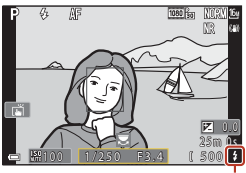

Wskaźnik gotowości

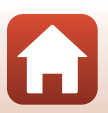

**Funkcje fotografowania**
#### Dostępne tryby lampy błyskowej

| •          |                                                                                                    |
|------------|----------------------------------------------------------------------------------------------------|
| \$ AUTO    | Automatyka                                                                                                    |
|            | <ul> <li>Lampa błyskowa jest uruchamiana w razie potrzeby, np. przy słabym oświetleniu.</li> <li>Wskaźnik trybu lampy błyskowej jest wyświetlany tylko po ustawieniu ekranu fotografowania.</li> </ul>                               |
| <b>‡</b> ® | Aut. z red. ef. czer. oczu/Red. efektu czerw. oczu                                                                                                    |
|            | <ul> <li>Redukcja efektu czerwonych oczu spowodowanego przez błysk lampy na portretach<br/>(\$\D60\$).</li> <li>Po wybraniu opcji <b>Red. efektu czerw. oczu</b> lampa emituje błysk przy każdym<br/>wykonywanym zdjęciu.</li> </ul> |
| \$         | Błysk wypełniający/Standardowy błysk                                                                                                    |
|            | Lampa emituje błysk przy każdym wykonywaniu zdjęcia.                                                                                                    |
| \$ SLO¥    | Sync. z dł. czasami eksp.                                                                                                    |
|            | Ten tryb jest dostosowany do portretów wieczornych i nocnych, obejmujących także scaparia ta Lamaa błuckowa jest uruchamiana w razia potrzeby, aby oświatlić dówny                                                                   |

Ten tryb jest dostosowany do portretow wieczornych i nocnych, obejmujących także scenerię tła. Lampa błyskowa jest uruchamiana w razie potrzeby, aby oświetlić główny obiekt; długie czasy ekspozycji umożliwiają naświetlenie tła w nocy lub w słabym oświetleniu.

#### V Uwagi dotyczące fotografowania z lampą błyskową

Zależnie od odległości do fotografowanego obiektu brzegi zdjęć wykonywanych z lampą błyskową i zoomem w pozycji szerokokątnej mogą być ciemne.

Aby zniwelować to zjawisko, dostosuj nieznacznie zoom do pozycji teleobiektywu.

#### 🖉 Ustawienia trybu lampy błyskowej

Dostępne tryby lampy błyskowej zależą do wybranego trybu fotografowania.

| Tryb lampy błyskowej |                            | <b>D</b> , <b>D</b> C | SCENE |   | $\mathbf{P}^1$ | S1 | <b>A</b> <sup>1</sup> | M <sup>1</sup> |
|----------------------|----------------------------|-----------------------|-------|---|----------------|----|-----------------------|----------------|
| <b>\$</b> AUTO       | Automatyka                 | ~                     |       | - | -              | -  | -                     | -              |
| 4.0                  | Aut. z red. ef. czer. oczu | ~                     |       | - | -              | -  | -                     | -              |
| ţΨ                   | Red. efektu czerw. oczu    | - 2                   |       | - | ×              | ×  | ×                     | ×              |
| 4                    | Błysk wypełniający         | ~                     |       | - | -              | -  | -                     | -              |
| *                    | Standardowy błysk          | -                     |       | - | ×              | ~  | ×                     | ×              |
| \$ SLOW              | Sync. z dł. czasami eksp.  | ~                     |       | - | V              | -  | V                     | -              |

<sup>1</sup> W trybach fotografowania P, S, A i M ustawienie pozostaje zapisane w pamięci aparatu nawet po jego wyłączeniu.

<sup>2</sup> Dostępność zależy od ustawienia. Aby uzyskać więcej informacji, patrz: "Ustawienia domyślne (tryb lampy błyskowej, Samowyzwalacz i tryb ustawiania ostrości)" (<u>178</u>).

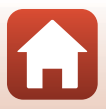

# Automatyka z redukcją efektu czerwonych oczu / redukcja efektu czerwonych oczu

Jeśli podczas zapisywania zdjęcia aparat wykryje efekt czerwonych oczu, przed zapisaniem zdjęcia odpowiedni obszar zostanie przetworzony w celu zmniejszenia intensywności efektu.

Podczas fotografowania należy pamiętać o poniższych aspektach:

- Do zapisania zdjęć potrzeba więcej czasu niż zwykle.
- Redukcja efektu czerwonych oczu może nie przynieść oczekiwanych rezultatów w niektórych sytuacjach.
- W rzadkich przypadkach redukcja efektu czerwonych oczu może też zostać zastosowana do innych obszarów zdjęcia. W takim przypadku należy wybrać inny tryb lampy błyskowej i wykonać zdjęcie ponownie.

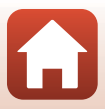

# Samowyzwalacz

Aparat zwalnia migawkę, gdy upłynie ustawiona liczba sekund po naciśnięciu spustu migawki. Podczas korzystania ze statywu w celu stabilizacji aparatu podczas wykonywania zdjęć w menu ustawień dla opcji **Redukcja drgań - zdjęcia** (<sup>[1]</sup>168) określ ustawienie **Wyłącz**.

#### Naciśnij przycisk ◄ (♂) wybieraka wielofunkcyjnego.

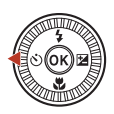

# 2 Wybierz liczbę sekund do zwolnienia migawki i naciśnij przycisk 🕲.

- Otos (10 sekund): używaj przy ważnych okazjach, takich jak śluby.
- **(3)3s** (3 sekundy): ustawienie zapobiegające drganiom aparatu.
- **95s** (5 sekund, wyzw. autoportretu): służy do wykonywania autoportretów.

| Samow | yzwalacz | 5    |
|-------|----------|------|
|       |          |      |
|       |          | ©10s |
|       |          | ڻ3s  |
|       |          | ₽5s  |
|       |          | 0FF  |
| -     | OK       |      |

# **3** Wykadruj zdjęcie, a następnie naciśnij spust migawki do połowy.

- W przypadku używania opcji Ó10s (10 s) lub Ó3s (3 s) należy sprawdzić, czy ustawiono ostrość na obiektach.
- W przypadku używania opcji **95s** (5 s, wyzw. autoportretu) należy w kroku 4 nacisnąć spust migawki do końca, a następnie skadrować zdjęcie.

# 4 Wciśnij spust migawki do końca.

- Rozpocznie się odliczanie. Dioda samowyzwalacza miga, a następnie świeci światłem ciągłym przez około sekundę przed zwolnieniem migawki.
- Aby zatrzymać odliczanie, naciśnij spust migawki ponownie.

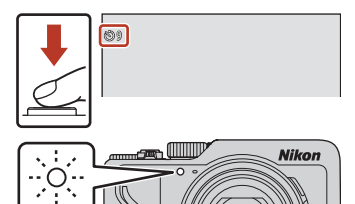

### 🖉 Ostrość i ekspozycja podczas fotografowania z użyciem samowyzwalacza

- 🖄 10s/🖄 3s: Ostrość i ekspozycja zostają zablokowane po naciśnięciu spustu migawki do końca.
- 95s: Ostrość i ekspozycja zostają ustawione bezpośrednio przed zwolnieniem migawki.

#### 🖉 Ustawienie samowyzwalacza

- Ustawienie to nie jest dostępne w niektórych trybach fotografowania (QQ78).
- Za pomocą opcji Samowyzw.: po wyzwol. (
   <sup>(1)</sup>167) w menu ustawień można określić, czy samowyzwalacz zostanie anulowany po wykonaniu zdjęcia.

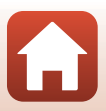

# Tryb ustawiania ostrości

Możliwy jest wybór trybu ustawiania ostrości, który jest odpowiedni dla danej odległości od fotografowanego objektu.

#### 1 Naciśnij przycisk 🔻 (🗳) wybieraka wielofunkcyjnego.

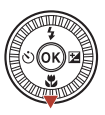

- 2 Wybierz odpowiedni tryb ustawiania ostrości (🛄63), a następnie naciśnij przycisk 🕅.
  - Jeśli ustawienie nie zostanie zatwierdzone naciśnieciem przycisku 🕅, wybór zostanie anulowany.

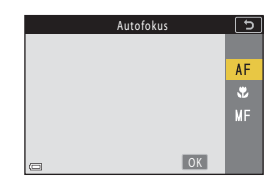

#### Dostępne tryby ustawiania ostrości

#### AF Autofokus

Użyj tego trybu, gdy odległość obiektu od obiektywu wynosi co najmniej 50 cm lub co najmniej 2,0 m w przypadku ustawienia maksymalnej ogniskowej.

#### ۳. Tryb makro

Tego ustawienia można użyć podczas wykonywania zdjęć w dużym zbliżeniu. Jeśli zoom jest ustawiony w pozycji 😡 i wskaźnik zoomu ma kolor zielony, aparat może ustawić ostrość na obiektach znajdujących się w minimalnej odległości ok. 10 cm od obiektywu. Jeśli zoom jest w pozycji o kącie szerszym niż kąt pozycji, przy której jest wyświetlany symbol 🛆, aparat może ustawić ostrość na obiektach w odległości około 1 cm od obiektvwu.

Po ustawieniu zoomu w maksymalnym położeniu teleobiektywu aparat może ustawić ostrość na obiektach znajdujących nie bliżej niż ok. 2.0 m od obiektywu.

#### MF Reczne ustawianie ostrości

Ostrość można ustawić na dowolnym obiekcie w odległości od około 1 cm do nieskończoności (∞) od obiektywu (1064). Najmniejsza odległość ustawienia ostrości zależy od pozycji zoomu.

#### 🖉 Ustawienie trybu ostrości

- Ustawienie to nie iest dostepne w niektórych trybach fotografowania (2278).
- W trybach fotografowania P, S, A oraz M ustawienie pozostaje zapisane w pamięci aparatu nawet po jego wyłączeniu.

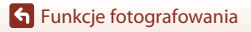

63

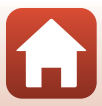

## Używanie trybu ręcznego ustawiania ostrości

Dostępne tylko w poniższych trybach fotografowania.

- Tryby P, S, A i M
- Program tematyczny Sport lub Sztuczne ognie
- Naciśnij przycisk ▼ (♥) wybieraka wielofunkcyjnego, wybierz opcję MF (ręczne ustawianie ostrości), a następnie naciśnij przycisk ֎.

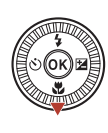

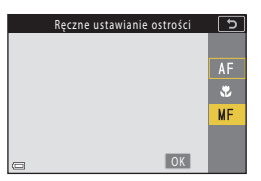

#### 2 Ustaw ostrość za pomocą wybieraka wielofunkcyjnego, patrząc na powiększony widok.

 Zostanie wyświetlony powiększony widok środkowego obszaru zdjęcia. Naciśnij przycisk >, aby przełączać widok między powiększeniem 2x, 4× oraz 1×.

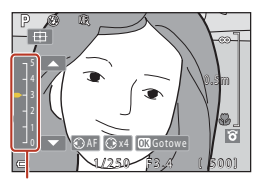

Poziom podkreślenia krawędzi

 Obróć wybierak wielofunkcyjny w prawo w celu ustawienia ostrości na bliskich obiektach lub w lewo w celu ustawienia ostrości na dalekich

obiektach. Ostrość można również ustawiać z wyższą precyzją, powoli obracając wybierak wielofunkcyjny. Ostrość można także ustawić, obracając pokrętło sterowania.

- Po naciśnięciu przycisku d aparat ustawi ostrość na obiekcie na środku kadru w ramach autofokusa. Po ustawieniu ostrości w ramach autofokusa ostrość można dostosować ręcznie.
- Ustawianie ostrości jest wspomagane przez wyróżnianie na biało obszarów ostrości na zdjęciach (podkreślanie krawędzi) (□□65). Dostosuj poziom podkreślenia krawędzi za pomocą przycisków ▲▼.
- Naciśnij spust migawki do połowy, aby potwierdzić kompozycję zdjęcia. Wciśnij spust migawki do końca, aby zrobić zdjęcie.

# 3 Naciśnij przycisk 🛞.

- Ustawiona ostrość zostanie zablokowana.
- Wciśnij spust migawki do końca, aby zrobić zdjęcie.
- Aby ponownie ustawić ostrość, naciśnij przycisk
   w celu wyświetlenia ekranu przedstawionego w kroku 2.

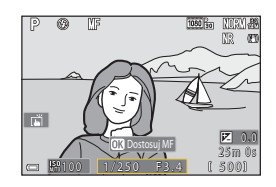

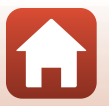

64

🕤 Funkcje fotografowania

# MF (ręczne ustawianie ostrości)

- Cyfry wyświetlane na wskaźniku po prawej stronie ekranu w kroku 2 informują o odległości do obiektu w obszarze ostrości, kiedy wskaźnik jest w pobliżu środka obszaru.
- Najmniejsza odległość ustawienia ostrości zależy od pozycji zoomu. Po ustawieniu zoomu w
  położeniu maksymalnego szerokiego kąta aparat może ustawić ostrość na obiektach
  znajdujących się już ok. 1 cm od obiektywu. Po ustawieniu zoomu w maksymalnym położeniu
  teleobiektywu aparat może ustawić ostrość na obiektach znajdujących nie bliżej niż ok. 2,0 m od
  obiektywu.
- Rzeczywista odległość ustawienia ostrości na obiekcie zależy od liczby przysłony i pozycji zoomu. Aby sprawdzić, czy obiekt jest ostry, wyświetl zdjęcie po jego wykonaniu.
- Wybierz w opcji Funkc. bocz. dźw. zooma (
   <sup>12</sup>126) w menu ustawień wartość Ręczne ustawianie ostrości, co umożliwi ustawianie ostrości w kroku 2 za pomocą bocznej dźwigni zoomu zamiast wybieraka wielofunkcyjnego.

#### 🖉 Ręczne ustawianie ostrości podczas nagrywania filmów

Po ustawienia trybu ustawiania ostrości na **MF** i naciśnięciu przycisku ● (nagrywania filmu **\*元**) można ustawić ostrość podczas nagrywania filmów za pomocą pokrętła sterowania lub wybieraka wielofunkcyjnego.

### Ø

#### Podkreślanie krawędzi

- Zakres poziomu kontrastu określanego jako znajdujący się w obszarze ostrości można zmieniać, regulując stopień podkreślenia krawędzi. Efektywnym rozwiązaniem jest ustawienie niskiej wartości dla obiektów o wysokim kontraście oraz wysokiej dla obiektów o niskim kontraście.
- Funkcja podkreślania krawędzi powoduje wyróżnienie obszarów o wysokim kontraście na zdjęciu w kolorze białym. W niektórych warunkach fotografowania funkcja może nie działać prawidłowo lub powodować wyróżnienie obszarów, które nie znajdują się w zakresie ostrości.
- Widok z podkreśleniem krawędzi można wyłączyć za pomocą opcji Podkreśl krawędzie (MF) (
   <sup>(12)</sup>126) w menu ustawień.
- Gdy opcja Opcje filmów (
   <sup>124</sup>) w menu filmowania jest ustawiona na opcję filmu HS, podczas nagrywania filmów nie można wyświetlić podkreślania krawędzi.

# Obsługa panelu dotykowego na ekranie fotografowania z ręcznym ustawianiem ostrości

Istnieje możliwość wykorzystania panelu dotykowego do obsługi monitora (QQ7).

- Rozsuwaj lub łącz palce podczas wyświetlania powiększonego zdjęcia, aby zmienić szybkość powiększania.

#### Ustawianie ostrość za pomocą pilota zdalnego sterowania ML-L7 (dostępnego oddzielnie)

- W trybie ręcznego ustawiania ostrości ostrość można ustawiać za pomocą przycisków wybieraka wielofunkcyjnego na pilocie zdalnego sterowania.
- Po naciśnięciu przycisku 🕅 na pilocie zdalnego sterowania można zablokować aparat na ustawionej ostrości.

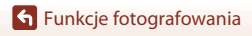

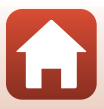

# Używanie suwaka ustawień

W trybie fotografowania **P**, **S**, **A** lub **M** można regulować ustawienia jasności (kompensacja ekspozycji), żywości, odcienia oraz Aktywnej funkcji D-Lighting.

# 1 Naciśnij przycisk ► (🔁) wybieraka wielofunkcyjnego.

# 2 Użyj przycisków ◀►, aby wybrać pozycję.

- B Odcień: reguluje odcień (czerwonawy/ niebieskawy) całego zdjęcia.
- 🗟 Żywość: reguluje żywość całego zdjęcia.
- Jasność (Eksp. +/-): reguluje jasność całego zdjęcia.
- · 時Aktywna funk. D-Lighting: zmniejszenie utraty
   szczegółów w oświetlonych obszarach i w cieniu. Wybierz opcję 時H (Wysoki),
   · 時N (Normalny),時L (Niski), aby określić poziom efektu.

# 3 Użyj przycisków ▲▼, aby ustawić poziom.

- Podgląd wyników można obejrzeć na ekranie.
- W celu wybrania kolejnej pozycji wróć do kroku 2.
- Wybierz opcję X Wyjście, aby ukryć suwak.
- Aby anulować wszystkie ustawienia, wybierz R Resetuj i naciśnij przycisk (). Wróć do kroku 2 i ponownie wprowadź ustawienia.

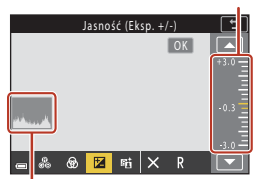

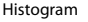

# 4 Po wybraniu ustawień naciśnij przycisk 🛞.

• Ustawienia zostają zastosowane i aparat powraca do ekranu fotografowania.

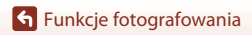

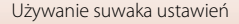

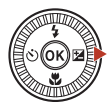

Jasność (Eksp. +/-)

Z

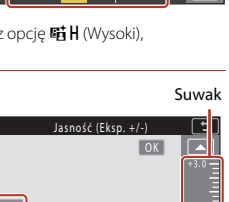

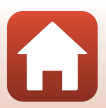

## 🖉 Ustawienia suwaka ustawień

- Jeśli tryb fotografowania jest ustawiony na M, nie można korzystać z funkcji Jasność (Eksp. +/-).
- Funkcja Aktywna funk. D-Lighting nie ma zastosowania do filmów nagrywanych z opcją Opcje filmów ustawioną na 拉路 HS 720/4x.
- W niektórych warunkach fotografowania podczas używania funkcji Aktywna funk. D-Lighting szumy (losowo rozmieszczone jasne piksele, mgła, linie) mogą zostać podkreślone, ciemne cienie mogą pojawić się wokół jasnych obiektów lub jasne obszary mogą pojawić się wokół ciemnych obiektów.
- W zależności od obiektu podczas używania funkcji Aktywna funk. D-Lighting może wystąpić pomijanie gradacji.
- Ta funkcja może nie być dostępna w połączeniu z innymi funkcjami (🛄 80).
- Poniższe ustawienia są zapisywane w pamięci aparatu nawet po jego wyłączeniu.
  - Odcień
  - Żywość
  - Jasność (Eksp. +/-)
  - Aktywna funk. D-Lighting
- Aby uzyskać więcej informacji, patrz: "Używanie histogramu" (<sup>168</sup>).

#### Porównanie opcji Aktywna funkcja D-Lighting z opcją D-Lighting

- Opcja Aktywna funk. D-Lighting w menu fotografowania podczas wykonywania zdjęć zmniejsza utratę szczegółów w oświetlonych obszarach i dostosowuje odcień podczas zapisywania zdjęć.
- Opcja D-Lighting (🛄 89) w menu odtwarzania dostosowuje odcień zapisanych zdjęć.

# Kompensacja ekspozycji (Regulacja jasności)

Jasność (kompensację ekspozycji) można regulować w trybie fotografowania (automatyczny), z wybranym programem tematycznym, w trybie kreatywnym lub w trybie pokazu krótkich filmów.

#### Naciśnij przycisk ► (☑) wybieraka wielofunkcyjnego.

- 2 Wybierz wartość kompensacji, a następnie naciśnij przycisk 🛞.
  - Aby rozjaśnić zdjęcie, ustaw wartość dodatnią (+).
  - Aby przyciemnić zdjęcie, ustaw wartość ujemną (–).
  - Wartość kompensacji zostanie zastosowana bez konieczności naciskania przycisku 🐼.
  - Gdy jako tryb fotografowania wybrany jest program tematyczny **Portret inteligentny**, ekran retuszu upiększającego jest wyświetlany zamiast ekranu kompensacji ekspozycji (<u>14</u>45).

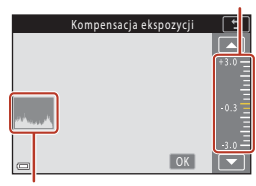

#### Histogram

#### 🖉 Wartość kompensacji ekspozycji

- Kompensacji ekspozycji nie można używać w poniższych programach tematycznych:
  - Film poklatkowy (podczas korzystania z Nocne niebo (150 minut) lub Smugi gwiez. (150 minut))
  - Sztuczne ognie
  - Wielokr. eksp. Jasno
- Jeśli kompensacja ekspozycji została ustawiona podczas używania lampy błyskowej, kompensacja zostanie zastosowana zarówno do ekspozycji tła, jak i do siły błysku.

#### IJ

#### Używanie histogramu

Histogram to wykres pokazujący rozkład odcieni na zdjęciu. Należy go używać jako pomocy podczas stosowania kompensacji ekspozycji i fotografowania bez lampy błyskowej.

- Oś pozioma odpowiada jasności pikseli, ciemne odcienie znajdują się po lewej stronie, a jasne po prawej. Oś pionowa pokazuje liczbę pikseli.
- Zwiększenie wartości kompensacji ekspozycji przesuwa rozkład tonów w prawo, a jej zmniejszenie przesuwa rozkład tonów w lewo.

🕤 Funkcje fotografowania

Kompensacja ekspozycji (Regulacja jasności)

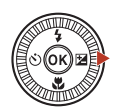

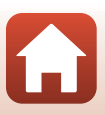

Suwak

# Używanie przycisku funkcji Fn

Po naciśnięciu przycisku Fn w trybie P, S, A lub M, można szybko skonfigurować wstępnie zapisane opcje menu.

• Zapisać można opcje menu wymienione poniżej.

| Jakość zdjęcia (🎞 127)  | Zdjęcia seryjne (🎞 134)          |
|-------------------------|----------------------------------|
| Rozmiar zdjęcia (🎞 129) | Czułość ISO (🛄 138)              |
| Balans bieli (🎞 130)    | Tryb pól AF (🎞 140)              |
| Pomiar światła (🎞 133)  | Redukcja drgań - zdjęcia (🎞 168) |

# 1 Naciśnij przycisk funkcji **Fn**, gdy wyświetlany jest ekran fotografowania.

 Można wybrać opcje ustawień wybranego menu (ustawienie domyślne to Zdjęcia seryjne) oraz im Przycisk Fn.

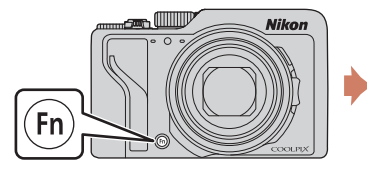

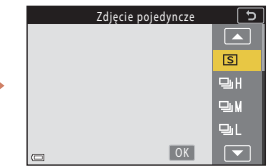

#### 2 Za pomocą wybieraka wielofunkcyjnego wybierz ustawienie, a następnie naciśnij przycisk 🔞.

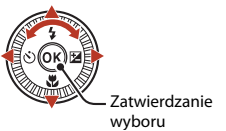

 Jeśli ustawienie nie zostanie zatwierdzone naciśnięciem przycisku (), wybór zostanie anulowany.

 Aby powrócić do ekranu fotografowania bez zmiany ustawienia, naciśnij przycisk Fn lub spust migawki.

Aby ustawić inną opcję menu, wybierz pozycję i Przycisk Fn i naciśnij przycisk .
 Wybierz odpowiednią opcję menu i naciśnij przycisk , aby ją ustawić.

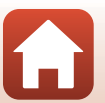

# Korzystanie z zoomu

Poruszanie dźwignią zoomu lub boczną dźwignią zoomu zmienia zoom obiektywu.

- Aby powiększyć: przesuń w kierunku **T**
- Aby pomniejszyć: przesuń w kierunku W Po włączeniu aparatu zoom jest ustawiany w pozycji najszerszego kąta widzenia.

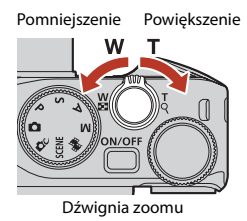

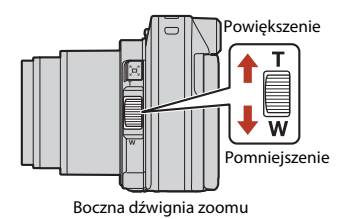

 Podczas poruszania dźwignią zoomu lub boczną dźwignią zoomu na ekranie fotografowania jest wyświetlany wskaźnik zoomu i długość ogniskowej (jako odpowiednik formatu 35mm [135]).

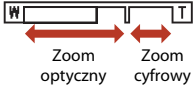

- Zoom cyfrowy, który umożliwia większe powiększenie obiektu (maksymalnie w przybliżeniu 4× współczynnik zoomu optycznego), można włączyć, przesuwając dźwignię zoomu lub boczną dźwignię zoomu w kierunku T i przytrzymując ją po osiągnięciu maksymalnej wartości zoomu optycznego aparatu.
- Całkowite przesunięcie dźwigni zoomu w dowolnym kierunku powoduje szybką zmianę zoomu (nie dotyczy nagrywania filmu).
- Funkcję bocznej dźwigni zoomu można ustawić za pomocą opcji Funkc. bocz. dźw. zooma (<sup>(1)</sup>170) w menu ustawień.
- Podczas korzystania z pilota zdalnego sterowania ML-L7 (dostępnego oddzielnie) aparat zwiększa zoom po wciśnięciu przycisku + na pilocie i zmniejsza zoom po wciśnięciu przycisku –.

# Zoom cyfrowy

Wskaźnik zoomu zmienia kolor na niebieski po włączeniu zoomu cyfrowego, a na żółty, gdy powiększenie zoomu zostanie jeszcze zwiększone.

- Niebieski wskaźnik zoomu: jakość zdjęcia nie jest zauważalnie zmniejszona wskutek użycia funkcji Dynamic Fine Zoom.
- Żółty wskaźnik zoomu: mogą wystąpić sytuacje, gdy jakość zdjęcia jest zauważalnie obniżona.
- · Wskaźnik pozostaje niebieski przy większym obszarze, gdy wielkość zdjęcia jest mniejsza.
- Wskaźnik zoomu nie zmienia się na niebieski w następujących sytuacjach.
  - Po ustawieniu opcji Braketing ekspozycji
  - Podczas nagrywania filmów
- Podczas używania niektórych ustawień zdjęć seryjnych lub innych ustawień wskaźnik zoomu może nie zmienić koloru na niebieski.

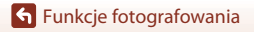

70

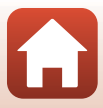

#### Używanie zoomu krokowego

Jeśli obiekt przestanie być widoczny podczas fotografowania z obiektywem ustawionym w pozycji teleobiektywu naciśnij przycisk 'A' (zoomu krokowego), aby tymczasowo poszerzyć widoczny obszar (kąt widzenia) w celu łatwiejszego wykadrowania obiektu.

- Naciskając przycisk A, ustaw obiekt w ramce kadrowania na ekranie fotografowania. Aby poszerzyć widoczny obszar, przesuń dźwignię zoomu lub boczną dźwignię zoomu w kierunku W, naciskając przycisk A.
- Zwolnij przycisk 🖳 aby przywrócić pierwotną pozycję zoomu.
- Zoom krokowy nie jest dostępny podczas nagrywania filmów.

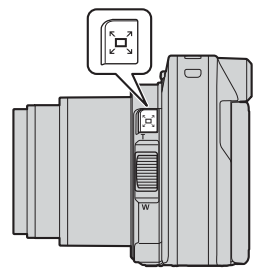

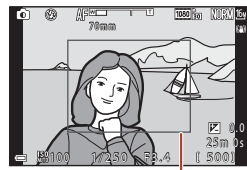

Ramka kadrowania

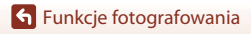

# Używanie funkcji fotografowania przez dotknięcie

Istnieje możliwość włączenia funkcji fotografowania przez dotknięcie poprzez stuknięcie ikony tej funkcji na ekranie fotografowania.

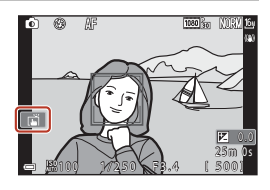

| Opcja                                                     | Opis                                                                                                    |
|-----------------------------------------------------------|----------------------------------------------------------------------------------------------------|
| 🖬 Dotykowe wyzwolenie<br>migawki<br>(ustawienie domyślne) | Aparat ustawia ostrość na stuknięty palcem obiekt przy użyciu<br>funkcji autofokusa i zwalnia migawkę.<br>• Gdy aparat rozpoznaje twarze ( <sup>[]</sup> 75), ustawia ostrość na obiekt<br>wyświetlany z podwójną ramką w polu AF.<br>• Do wykonywania zdjęć można też użyć spustu migawki.         |
| <b>≌AF</b> Dotykowe ust.<br>ostrości                      | <ul> <li>Stuknij, aby wybrać pole AF dla funkcji autofokusa w następujących sytuacjach:</li> <li>W trybie P, S, A lub M, gdy Tryb pól AF (□140) jest ustawiony na Wybór ręczny (punkt.), Wybór ręczny (zwykłe) lub Wybór ręczny (szerokie)</li> <li>Program tematyczny Makro lub Żywność</li> </ul> |
| 입환 Dotykowe śledz.<br>obiektów w ruchu                    | W trybie <b>P</b> , <b>S</b> , <b>A</b> lub <b>M</b> , gdy <b>Tryb pól AF</b> jest ustawiony na<br><b>Śledz. ob. w ruchu</b> , można zarejestrować obiekt, który ma być<br>śledzony, przez jego stuknięcie.                                                                                         |
| GIFF Wyłącz dotyk. ust. fotografowania                    | Wyłącza funkcję fotografowania przez dotknięcie.                                                                                                    |

#### V Uwagi dotyczące funkcji fotografowania przez dotknięcie

- Wyświetlane elementy różnią się w zależności od trybu fotografowania i ustawień.
- Pole AF, które można ustawić przez stuknięcie, różni się w zależności od trybu fotografowania i ustawień.
- Gdy tryb ustawiania ostrości jest ustawiony na MF (ręczne ustawianie ostrości), aparat nie ustawi ostrości nawet po stuknięciu.
- Gdy wyświetlany jest wskaźnik (APL), aparat nie ustawi ostrości nawet po stuknięciu, ponieważ ostrość jest zablokowana.
- Wykonywane jest tylko jedno zdjęcie, nawet w trybie zdjęć seryjnych. W celu wykonywania zdjęć seryjnych należy nacisnąć spust migawki.
- Nie można używać fotografowania przez dotknięcie do nagrywania filmów.

🕤 Funkcje fotografowania

Używanie funkcji fotografowania przez dotknięcie

72

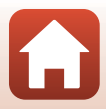

# Ustawianie ostrości

# Spust migawki

| Naciśnięcie do<br>połowy | <ul> <li>Wciśnięcie spustu migawki "do połowy" oznacza wciśnięcie przycisku do momentu wyczucia niewielkiego oporu i jego przytrzymanie.</li> <li>Po naciśnięciu spustu migawki do połowy ustawione zostają ostrość i ekspozycja (czas otwarcia migawki i liczba przysłony). Ostrość i ekspozycja pozostaną zablokowane, gdy przycisk będzie wciśnięty do połowy.</li> <li>Pole ostrości zależy od trybu fotografowania.</li> </ul> |
|--------------------------|----------------------------------------------------------------------------------------------------|
| Naciśnięcie do<br>końca  | <ul> <li>Wciśnięcie "do końca" oznacza wciśnięcie spustu migawki do samego końca.</li> <li>Migawka zostaje zwolniona po wciśnięciu spustu migawki do końca.</li> <li>Spust migawki należy naciskać delikatnie, ponieważ zbyt mocne lub energiczne naciśnięcie może spowodować drgnięcie aparatu ir ozmycie (poruszenie) zdjęcia. Pamiętaj o delikatnym naciśnięciu przycisku.</li> </ul>                                            |

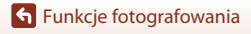

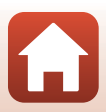

# Używanie funkcji AF z wyszukiw. celu

Jeśli **Tryb pól AF** (<sup>(1140)</sup>) jest ustawiony na **AF z wyszukiw. celu** w trybie **P**, **S**, **A** lub **M**, lub w trybie kreatywnym, aparat ustawia ostrość w sposób opisany poniżej po naciśnięciu spustu migawki do połowy.

 Aparat rozpoznaje główny obiekt i ustawia na nim ostrość. Po ustawieniu ostrości na obiekcie pole ostrości zmienia kolor na zielony. W razie wykrycia twarzy aparat automatycznie ustawia na niej priorytet ostrości.

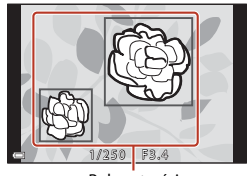

Pola ostrości

 Jeśli nie zostanie wykryty główny obiekt, aparat automatycznie wybierze przynajmniej jedno z dziewięciu pól ostrości z obiektem znajdującym się najbliżej aparatu. Po ustawieniu ostrości na obiekcie wybrane pola ostrości zostaną wyświetlone w kolorze zielonym.

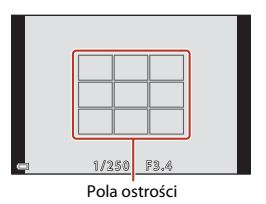

#### Uwagi dotyczące funkcji AF z wyszukiwaniem celu

- Sposób określania głównego obiektu do sfotografowania zależy od warunków fotografowania.
- Główny obiekt może nie zostać wykryty podczas korzystania z niektórych ustawień funkcji Balans bieli lub grup efektów trybu kreatywnego.
- Aparat może nie wykryć głównego obiektu w następujących sytuacjach:
  - Gdy obiekt jest bardzo jasny lub bardzo ciemny
  - Gdy główny obiekt nie ma wyraźnie zdefiniowanych kolorów
  - Gdy ujęcie jest skadrowane tak, że obiekt główny znajduje się na krawędzi ekranu
  - Gdy główny obiekt składa się z powtarzającego się wzoru

# Korzystanie z funkcji wykrywania twarzy

W poniższych ustawieniach aparat używa funkcji wykrywania twarzy, aby automatycznie ustawić ostrość na ludzkich twarzach.

- Tryb 🗖 (automatyczny) (🖽 31)
- Tryb Pokaz krótkich filmów (🛄 103)
- Gdy w opcji Tryb pól AF (
   <sup>140</sup>) wybrano ustawienie Priorytet twarzy

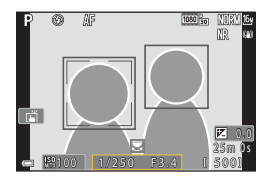

Jeżeli aparat wykryje więcej niż jedną twarz, wokół twarzy, na której aparat ustawił ostrość, zostanie wyświetlona podwójna ramka, a pozostałe twarze zostaną otoczone pojedynczą ramką.

Jeśli spust migawki zostanie wciśnięty do połowy, a aparat nie wykryje żadnych twarzy:

- W trybie automatycznym D, pokazu krótkich filmów lub gdy dla trybu Tryb pól AF wybrano ustawienie Priorytet twarzy, aparat wybiera pole ostrości zawierające obiekt znajdujący się najbliżej aparatu.
- Gdy wybrany jest program Automatycz.wyb.prog., pole ostrości zmienia się zależnie od warunków fotografowania rozpoznanych przez aparat.
- W przypadku programów tematycznych Portret, Portret nocny lub Portret inteligentny aparat ustawia ostrość na obszarze znajdującym się na środku kadru.

#### V Uwagi dotyczące funkcji wykrywania twarzy

- Zdolność aparatu do wykrywania zarysów twarzy zależy od wielu czynników, m.in. od tego, w którą stronę skierowana jest twarz.
- · Aparat nie będzie w stanie wykryć twarzy w następujących sytuacjach:
  - Gdy twarze są częściowo przysłonięte okularami przeciwsłonecznymi lub innymi przedmiotami
  - Gdy twarze zajmują zbyt dużą lub zbyt małą część kadru

# Obiekty nieodpowiednie dla funkcji autofokusa

Aparat może nie ustawić ostrości zgodnie z oczekiwaniami w następujących sytuacjach. W rzadkich przypadkach nie jest możliwe ustawienie ostrości obiektu, mimo że pole ostrości lub wskaźnik ostrości świecą na zielono:

- Obiekt jest bardzo ciemny
- W danych warunkach fotografowania znalazły się obiekty o dużych różnicach jasności (np. obiekt jest fotografowany pod słońce, co powoduje, że jest bardzo ciemny)
- Brak kontrastu między obiektem a otoczeniem (np. gdy fotografowana osoba ma na sobie białą koszulę i stoi na tle białej ściany)
- Kilka obiektów znajduje się w różnych odległościach od aparatu (np. obiekt znajduje się w klatce)
- Przedmioty o powtarzających się wzorach (zasłony, budynki z wieloma rzędami podobnych okien itd.)
- Obiekt porusza się bardzo szybko

W wymienionych wyżej sytuacjach należy kilkakrotnie nacisnąć spust migawki do połowy, aby spróbować ustawić ostrość, lub ustawić ostrość na innym obiekcie znajdującym się w takiej samej odległości od aparatu jak wybrany obiekt i użyć blokady ostrości (\$\$\begin{bmatrix} 77\$). Ostrość aparatu można również ustawić ręcznie (\$\$\$\begin{bmatrix} 63, 64\$).

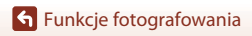

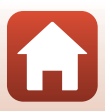

# Blokada ostrości

Jeśli pole ostrości jest ustawione na środku kadru, użyj funkcji blokady ostrości, aby rejestrować kreatywne kompozycje.

- 1 Ustaw obiekt pośrodku kadru i naciśnij spust migawki do połowy.
  - Aparat ustawi ostrość na wybranym obiekcie, a pole ostrości zostanie oznaczone na zielono.
  - Blokowana jest również ekspozycja.

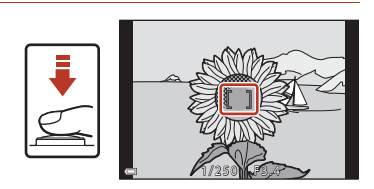

#### 2 Nie podnosząc palca, zmień kompozycję zdjęcia.

 Pamietai, aby utrzymać taka sama odległość pomiędzy aparatem a obiektem.

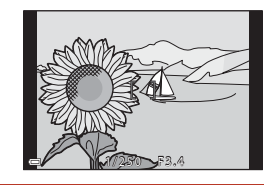

3 Wciśnij spust migawki do końca, aby zrobić zdjecie.

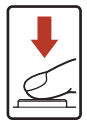

#### Przesuwanie pola ostrości do żądanej pozycji

W trybie fotografowania P, S, A lub M pole ostrości można przesunać za pomocą wybieraka wielofunkcyjnego, wybierając w pozycji **Tryb pól AF** (C1140) w menu fotografowania jedną z opcji ręcznych.

#### 🖉 Używanie przycisku AE-L/AF-L 👫

Aby zablokować ekspozycję lub ostrość, można także użyć przycisku AFL, zamiast naciskać i przytrzymywać spust migawki do połowy (2171).

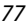

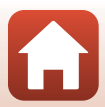

# Ustawienia domyślne (tryb lampy błyskowej, Samowyzwalacz i tryb ustawiania ostrości)

Poniżej wymieniono domyślne ustawienia każdego trybu fotografowania.

|                            | Tryb lampy<br>błyskowej<br>(🎞 57) | Samowyzwalacz<br>( | Tryb<br>ustawiania<br>ostrości<br>(囗57) |
|----------------------------|-----------------------------------|--------------------|-----------------------------------------|
| automatyczny)              | \$ AUTO                           | OFF                | AF <sup>1</sup>                         |
| C (tryb kreatywny)         | \$ AUTO                           | OFF                | AF <sup>1</sup>                         |
| SCENE (program tematyczny) |                                   |                    |                                         |
| 🗺 🕻 (automatycz.wyb.prog.) | \$ AUTO <sup>2</sup>              | OFF                | <b>AF</b> <sup>3</sup>                  |
| 💈 (portret)                | <b>‡</b> ®                        | OFF                | AF <sup>3</sup>                         |
| 🖬 (krajobraz)              | <b>(3)</b> <sup>3</sup>           | OFF <sup>4</sup>   | AF <sup>3</sup>                         |
| G (film poklatkowy)        | <b>(3</b> ) <sup>3</sup>          | OFF                | AF <sup>3</sup>                         |
| 💐 (sport)                  | <b>(3)</b> <sup>3</sup>           | OFF <sup>3</sup>   | <b>AF</b> <sup>5</sup>                  |
| 🖉 (portret nocny)          | <b>\$@</b> <sup>3</sup>           | OFF                | AF <sup>3</sup>                         |
| 💥 (przyjęcie/wnętrza)      | <b>\$@</b> <sup>6</sup>           | OFF                | AF <sup>3</sup>                         |
| 😫 (plaża)                  | \$ AUTO                           | OFF                | AF <sup>1</sup>                         |
| 😫 (śnieg)                  | \$ AUTO                           | OFF                | AF <sup>1</sup>                         |
| 🚔 (zachód słońca)          | <b>(3</b> ) <sup>3</sup>          | OFF                | AF <sup>3</sup>                         |
| 當 (zmierzch/świt)          | <b>(3)</b> <sup>3</sup>           | OFF <sup>4</sup>   | AF <sup>3</sup>                         |
| 🖬 (krajobraz nocny)        | <b>(3)</b> <sup>3</sup>           | OFF <sup>4</sup>   | AF <sup>3</sup>                         |
| 🔀 (makro)                  | \$ AUTO                           | OFF                | ₩3                                      |
| ¶¶ (żywność)               | <b>(3</b> ) <sup>3</sup>          | OFF                | ₩3                                      |
| 🔅 (sztuczne ognie)         | <b>(3)</b> <sup>3</sup>           | OFF <sup>3</sup>   | MF <sup>3</sup>                         |
| 🖺 (zdjęcia pod światło)    | \$/ <b>3</b> <sup>7</sup>         | OFF                | AF <sup>3</sup>                         |
| 🛱 (łatwa panorama)         | <b>(3)</b> <sup>3</sup>           | OFF <sup>3</sup>   | AF <sup>3</sup>                         |
| 🦋 (portret zwierzaka)      | <b>(3</b> ) <sup>3</sup>          | هً <sup>8</sup>    | AF <sup>1</sup>                         |
| SOFT (zmiękczanie)         | \$ AUTO                           | OFF                | AF <sup>1</sup>                         |
| 💉 (kolor selektywny)       | \$ AUTO                           | OFF                | AF <sup>1</sup>                         |
| 🔊 (wielokr. eksp. Jasno)   | <b>(3</b> ) <sup>3</sup>          | <u>(</u> )3s       | AF <sup>3</sup>                         |
| (portret inteligentny)     | \$AUTO <sup>9</sup>               | OFF <sup>10</sup>  | AF <sup>3</sup>                         |
| 🏟 (pokaz krótkich filmów)  | <b>(3</b> ) <sup>3</sup>          | OFF                | AF <sup>1</sup>                         |
| P, S, A i M                | \$                                | OFF                | AF                                      |

78

#### 🕤 Funkcje fotografowania

Ustawienia domyślne (tryb lampy błyskowej, Samowyzwalacz i tryb ustawiania ostrości)

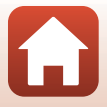

- <sup>1</sup> Nie można wybrać opcji MF (ręczne ustawianie ostrości).
- <sup>2</sup> Aparat automatycznie wybiera tryb lampy błyskowej odpowiedni dla wybranych przez siebie warunków fotografowania. Można ręcznie wybrać opcję () (wyłączone).
- <sup>3</sup> Nie można zmienić.
- <sup>4</sup> Nie można używać opcji **95sWyzw. autoportretu**.
- <sup>5</sup> Istnieje możliwość wybrania trybu **AF** (autofokus) lub **MF** (ręczne ustawianie ostrości).
- <sup>6</sup> Istnieje możliwość włączenia trybu synchronizacji z długimi czasami ekspozycji oraz redukcją efektu czerwonych oczu.
- <sup>7</sup> Gdy w opcji HDR wybrano ustawienie Wyłączony, tryb lampy błyskowej przyjmuje na stałe wartość \$ (błysk wypełniający). Gdy w opcji HDR wybrano dowolne ustawienie inne niż Włączony, tryb lampy błyskowej przyjmuje na stałe wartość \$ (wyłączona).
- <sup>8</sup> Možna užyć opcji d Wyzwalanie automat. i 95s Wyzw. autoportretu. Nie można użyć opcji (100 ani (100 s.))
- <sup>9</sup> Niedostępne w przypadku wybrania w opcji Wykr. mrugnięcia ustawienia Włączone.

#### 🕤 Funkcje fotografowania

Ustawienia domyślne (tryb lampy błyskowej, Samowyzwalacz i tryb ustawiania ostrości)

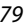

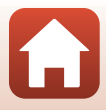

# Funkcje, których nie można stosować jednocześnie podczas wykonywania zdjęć

Z niektórych funkcji nie można korzystać w przypadku innych ustawień w menu.

| Ograniczenia<br>dotyczące<br>funkcji              | Opcja                           | Opis                                                                                                    |
|---------------------------------------------------|---------------------------------|----------------------------------------------------------------------------------------------------|
|                                                   | Jakość zdjęcia<br>(Щ127)        | Gdy zdjęcia są zapisywane w formacie RAW, efekt<br>czerwonych oczu nie jest redukowany nawet wtedy,<br>gdy wybrana jest opcja ⋬                                                                                                    |
| Tryb lampy<br>błyskowej                           | Zdjęcia seryjne<br>(🎞 134)      | Jeśli wybrano opcję <b>Szybkie, Średnioszybkie,</b><br>Wolne, Bufor zdj. wstępnych, Szybkie: 120 klatek/<br>sek. lub Szybkie: 60 klatek/sek., nie można użyć<br>lampy błyskowej.                                                                                                    |
|                                                   | Braketing<br>ekspozycji (🎞 139) | Nie można użyć lampy błyskowej.                                                                                                    |
|                                                   | Wykr. mrugnięcia<br>(🎞 49)      | Gdy dla opcji <b>Wykr. mrugnięcia</b> wybrano ustawienie<br><b>Włączone</b> , nie można użyć lampy błyskowej.                                                                                                    |
| Samowyzwalacz                                     | Tryb pól AF<br>(🎞 140)          | Jeśli wybrano opcję <b>Śledz. ob. w ruchu</b> , nie można<br>używać samowyzwalacza.                                                                                                    |
| Odcień/żywość<br>(używanie<br>suwaka<br>ustawień) | Jakość zdjęcia<br>(🎞 127)       | Jeśli wybrano opcję RAW, RAW + Fine lub RAW +<br>Normal, nie można ustawić odcienia ani żywości za<br>pomocą suwaka ustawień.                                                                                                    |
| Jakość zdjęcia                                    | Zdjęcia seryjne<br>(Щ134)       | <ul> <li>Jeśli wybrano opcję Bufor zdj. wstępnych,<br/>ustawienie Jakość zdjęcia przyjmuje na stałe<br/>wartość Normal.</li> <li>Jeśli wybrano tryb Szybkie: 120 klatek/sek. lub<br/>Szybkie: 60 klatek/sek., nie można wybrać<br/>ustawienia RAW, RAW + Fine ani RAW + Normal.</li> </ul>                                                  |
| Rozmiar zdjęcia                                   | Jakość zdjęcia<br>(Щ127)        | <ul> <li>Jeśli wybrano opcję RAW, ustawienie Rozmiar<br/>zdjęcia przyjmuje na stałe wartość by 4608×3456.</li> <li>Jeśli wybrano opcję RAW + Fine lub RAW +<br/>Normal, można wybrać ustawienie Rozmiar<br/>zdjęcia dla obrazów JPEG. Jednakże nie można<br/>wybrać ustawień 18% 4608×2592, 13% 4608×3072<br/>ani [1] 3456×3456.</li> </ul> |
|                                                   | Zdjęcia seryjne<br>(Щ134)       | Rozmiar zdjęcia przyjmuje przedstawioną poniżej<br>stałą wartość w zależności od ustawienia zdjęć<br>seryjnych:<br>• Bufor zdj. wstępnych: [24] 1600×1200<br>• Szybkie: 120 klatek/sek.: [24] 1600×1200<br>• Szybkie: 60 klatek/sek.: [24] 1600×1200                                                                                        |

#### 80

#### **Funkcje fotografowania**

Funkcje, których nie można stosować jednocześnie podczas wykonywania zdjęć

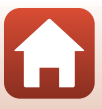

| Ograniczenia<br>dotyczące<br>funkcji | Opcja                                                              | Opis                                                                                                    |
|--------------------------------------|--------------------------------------------------------------------|----------------------------------------------------------------------------------------------------|
| Balans bieli                         | Odcień (używanie<br>suwaka ustawień;<br>Щ66)                       | Jeśli odcień dostosowano za pomocą suwaka<br>ustawień, nie można ustawić wartości <b>Balans bieli</b> w<br>menu fotografowania. Aby ustawić opcję <b>Balans bieli</b> ,<br>wybierz na ekranie suwaka ustawień pozycję <b>R</b> w celu<br>zresetowania jasności, żywości, odcienia i Aktywnej<br>funkcji D-Lighting.   |
| Pomiar światła                       | Aktywna funk. D-<br>Lighting (używanie<br>suwaka ustawień;<br>🎞66) | Jeśli wybrano opcję Aktywna funk. D-Lighting,<br>ustawienie Pomiar światła zostaje zresetowane do<br>wartości Matrycowy.                                                                                                    |
|                                      | Samowyzwalacz<br>(🎞 61)                                            | W przypadku korzystania z samowyzwalacza z<br>wybranym ustawieniem <b>Bufor zdj. wstępnych</b><br>ustawienie przyjmuje na stałe wartość <b>Zdjęcie</b><br><b>pojedyncze</b> .                                                                                                    |
| Zdjęcia seryjne                      | Jakość zdjęcia<br>(🎞 127)                                          | Jeśli wybrano opcję RAW, RAW + Fine lub RAW +<br>Normal, nie można wybrać ustawienia Bufor zdj.<br>wstępnych, Szybkie: 120 klatek/sek. ani Szybkie:<br>60 klatek/sek.                                                                                                    |
|                                      | Braketing<br>ekspozycji (🎞 139)                                    | Nie może być używany w tym samym czasie.                                                                                                    |
| Czułość ISO                          | Zdjęcia seryjne<br>(🎞 134)                                         | Gdy wybrano opcję <b>Bufor zdj. wstępnych, Szybkie:</b><br>120 klatek/sek. lub Szybkie: 60 klatek/sek.,<br>ustawienie <b>Czułość ISO</b> jest automatycznie określane<br>na podstawie jasności.                                                                                                    |
| Braketing                            | Samowyzwalacz<br>(��61)                                            | Nie można użyć opcji Braketing ekspozycji.                                                                                                    |
| ekspozycji                           | Zdjęcia seryjne<br>(🎞 134)                                         | Nie może być używany w tym samym czasie.                                                                                                    |
|                                      | Tryb ustawiania<br>ostrości (🎞63)                                  | Jeśli ustawiono <b>MF</b> (ręczne ustawianie ostrości), nie<br>można wybrać opcji <b>Tryb pól AF</b> .                                                                                                    |
| Tryb pól AF                          | Odcień (używanie<br>suwaka ustawień;<br>🎞66)                       | Gdy odcień jest dostosowywany za pomocą suwaka<br>ustawień w trybie <b>AF z wyszukiw. celu</b> , aparat nie<br>wykrywa głównego obiektu. Aby wykryć główny<br>obiekt, wybierz opcję <b>R</b> na ekranie suwaka ustawień w<br>celu zresetowania wartości jasności, żywości, odcienia i<br>Aktywnej funkcji D-Lighting. |
|                                      | Balans bieli<br>(🎞 130)                                            | Po wybraniu ustawienia innego niż <b>Automatyczna</b><br>dla opcji <b>Balans bieli</b> w trybie <b>AF z wyszukiw. celu</b><br>aparat nie wykrywa głównego obiektu.                                                                                                    |
| Tryb AF                              | Tryb ustawiania<br>ostrości (🎞63)                                  | Jeśli ustawiono <b>MF</b> (ręczne ustawianie ostrości), nie można wybrać opcji <b>Tryb AF</b> .                                                                                                    |

🕤 Funkcje fotografowania

Funkcje, których nie można stosować jednocześnie podczas wykonywania zdjęć

81

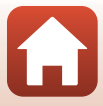

| Ograniczenia<br>dotyczące<br>funkcji | Opcja                           | Opis                                                                                                    |  |
|--------------------------------------|---------------------------------|----------------------------------------------------------------------------------------------------|--|
| Wykr.                                | Seria<br>autoportretów<br>(Щ47) | Gdy wybrano tryb <b>Seria autoportretów</b> , nie można<br>użyć funkcji <b>Wykr. mrugnięcia</b> .                                                               |  |
| mugniçcia                            | Wyzw. uśmiechem<br>(🎞 50)       | Gdy wybrano tryb <b>Wyzw. uśmiechem</b> , nie można<br>użyć funkcji <b>Wykr. mrugnięcia</b> .                                                                   |  |
|                                      | Jakość zdjęcia<br>(🎞 127)       | Jeśli wybrano opcję RAW, RAW + Fine lub RAW + Normal, nie można nanosić daty i czasu na zdjęcia.                                                                |  |
| Datownik                             | Zdjęcia seryjne<br>(🎞 134)      | Jeśli wybrano opcję <b>Bufor zdj. wstępnych, Szybkie:</b><br>120 klatek/sek. lub <b>Szybkie: 60 klatek/sek.</b> , nie<br>można nanosić daty i czasu na zdjęcia. |  |
| Zoom cufrown                         | Jakość zdjęcia<br>(🎞 127)       | Jeśli wybrano opcję <b>RAW, RAW + Fine</b> lub <b>RAW +</b><br>Normal, nie można używać zoomu cyfrowego.                                                        |  |
| Zoom cynowy                          | Tryb pól AF<br>(🎞 140)          | Po wybraniu opcji <b>Śledz. ob. w ruchu</b> nie można<br>używać zoomu cyfrowego.                                                                                |  |
| Dźwięk migawki                       | Braketing<br>ekspozycji (🎞 139) | Dźwięk migawki jest wyłączony.                                                                                                    |  |

### Vwagi dotyczące opcji Zoom cyfrowy

- W zależności od trybu fotografowania lub bieżących ustawień zoom cyfrowy może być niedostępny (©169).
- Gdy włączony jest zoom cyfrowy, aparat ustawia ostrość na środku kadru.

#### 🕤 Funkcje fotografowania

Funkcje, których nie można stosować jednocześnie podczas wykonywania zdjęć

82

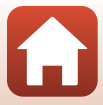

# Funkcje odtwarzania

| Powiększenie w trybie odtwarzania        | 84 |
|------------------------------------------|----|
| Widok miniatur/widok kalendarza          | 85 |
| Odtwarzanie i usuwanie zdjęć w sekwencji | 86 |
| Edycja zdjęć                             | 88 |

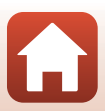

# Powiększenie w trybie odtwarzania

Przesuniecie dźwigni zoomu w kierunku T (9 powiekszenie w trybie odtwarzania) w trybie widoku pełnoekranowego (CC 27) powoduje powiększenie zdjęcia.

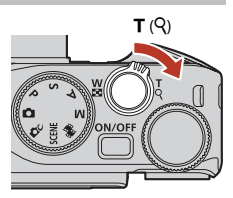

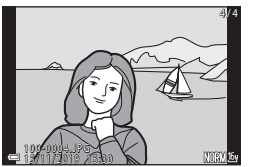

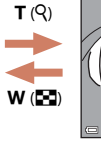

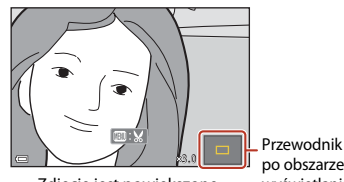

Widok pełnoekranowy

Zdjęcie jest powiększone.

po obszarze wyświetlania

- Współczynnik powiększenia można zmienić, przesuwając dźwignię zoomu w kierunku • W (E) lub T (Q). Powiększenie można także zmienić, obracając pokrętło sterowania.
- Inny obszar zdjęcia można wyświetlić, naciskając przyciski ▲▼◆ wybieraka wielofunkcyjnego.
- widoku pełnoekranowego.

## Przycinanie zdjęć

Gdy jest wyświetlane powiększone zdjęcie, można nacisnąć przycisk MENU w celu skadrowania zdjęcia tak, aby zawierało tylko widoczną część, i zapisania go w osobnym pliku (194).

#### Ø Obsługa panelu dotykowego na ekranie odtwarzania

Istnieje możliwość wykorzystania panelu dotykowego do obsługi ekranu odtwarzania (227).

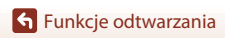

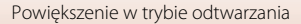

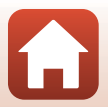

# Widok miniatur/widok kalendarza

Przesunięcie dźwigni zoomu w kierunku **W** (🔁 widok miniatur) w trybie widoku pełnoekranowego (🎞 27) powoduje wyświetlenie zdjęć w postaci miniatur.

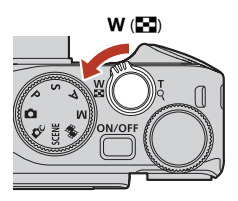

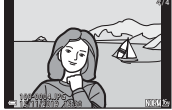

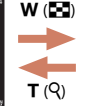

Widok pełnoekranowy

Widok miniatur

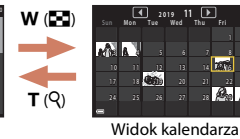

- Liczbę wyświetlanych miniatur można zmienić, przesuwając dźwignię zoomu w kierunku W ( ) lub T ( ).
- W trybie widoku miniatur użyj przycisków ▲▼◀▶ wybieraka wielofunkcyjnego lub obróć go w celu wybrania zdjęcia, a następnie naciśnij przycisk , aby wyświetlić to zdjęcie w trybie widoku pełnoekranowego.
- Zdjęcie można wybrać także przez obrót pokrętła sterowania.

#### V Uwagi dotyczące widoku kalendarza

Zdjęcia wykonane, gdy nie została ustawiona data aparatu, są uważane za wykonane 1 stycznia 2019 r.

#### Obsługa panelu dotykowego na ekranie odtwarzania

Istnieje możliwość wykorzystania panelu dotykowego do obsługi ekranu odtwarzania (🛄7).

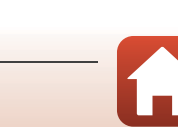

# Odtwarzanie i usuwanie zdjęć w sekwencji

## Wyświetlanie zdjęć w sekwencji

Zdjęcia zarejestrowane seryjnie lub przy użyciu serii autoportretów są zapisywane jako sekwencja.

Jedno zdjęcie z sekwencji jest używane jako zdjęcie kluczowe, reprezentujące sekwencję w trybie widoku pełnoekranowego i widoku miniatur.

Aby wyświetlić poszczególne zdjęcia w sekwencji, naciśnij przycisk 🔞.

Po naciśnięciu przycisku 🛞 dostępne są wymienione poniżej czynności.

- Aby wyświetlić poprzednie lub następne zdjęcie, obracaj wybierak wielofunkcyjny lub naciskaj przyciski
- Aby wyświetlić zdjęcia niezawarte w sekwencji, naciśnij przycisk w celu powrotu do wyświetlania zdjęcia kluczowego.

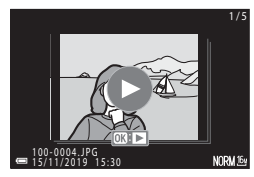

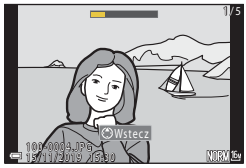

 Aby wyświetlić zdjęcia w sekwencji w widoku miniatur albo odtworzyć je w postaci pokazu slajdów, dla opcji Wyświetlenie sekwencji (<sup>1157</sup>) wybierz ustawienie Pojedyncze zdjęcia w menu odtwarzania.

# Opcje wyświetl. sekwencji

Zdjęć wykonanych za pomocą innego aparatu nie można wyświetlać w postaci sekwencji.

#### 🖉 Opcje menu odtwarzania dostępne podczas używania sekwencji

- Gdy zdjęcia w sekwencji są wyświetlane w trybie widoku pełnoekranowego, naciśnij przycisk **IENU**, aby wybrać funkcje w menu odtwarzania (
   <sup>[153]</sup>).
- Po naciśnięciu przycisku MENU, gdy jest wyświetlane zdjęcie kluczowe, do wszystkich zdjęć w sekwencji można zastosować następujące ustawienia:
  - Zaznacz do wysłania, Zabezpiecz, Kopiowanie

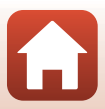

# Usuwanie zdjęć w sekwencji

Po naciśnięciu przycisku usuwania 🛍 w przypadku zdjęć w sekwencji ich usuwanie zależy od sposobu wyświetlania sekwencji.

- Gdy wyświetlane jest zdjęcie kluczowe:
  - Bieżące zdjęcie: Usuwane są wszystkie zdjęcia w wyświetlanej sekwencji.
  - Usuń wybrane zdjęcia: Gdy na ekranie wyboru zdjęć do usunięcia (🛄 29)

zaznaczone jest zdjęcie kluczowe, usuwane są wszystkie zdjęcia z danej sekwencji.

- Wszystkie zdjęcia: Usuwane są wszystkie zdjęcia zapisane na karcie pamięci lub w pamięci wewnętrznej.
- Gdy zdjęcia w sekwencji są wyświetlane w widoku pełnoekranowym:
  - Bieżące zdjęcie: Usuwane jest aktualnie wyświetlane zdjęcie.
  - Usuń wybrane zdjęcia: Usuwane są wybrane zdjęcia z sekwencji.
  - Cała sekwencja: Usuwane są wszystkie zdjęcia w wyświetlanej sekwencji.

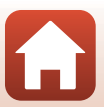

# Edycja zdjęć

# Przed edytowaniem zdjęć

Zdjęcia można z łatwością edytować za pomocą aparatu. Edytowane kopie są zapisywane jako osobne pliki.

Kopie uzyskane w wyniku edycji są zapisywane bez zmiany oryginalnej godziny ani daty.

### Ø Ograniczenia dotyczące edycji zdjęć

- Edytowanie zdjęć w formacie RAW jest niemożliwe.
- Zdjęcie w formacie JPEG można edytować maksymalnie 10 razy. Zdjęcia utworzone przez edytowanie filmu można edytować maksymalnie 9 razy.
- Nie można edytować zdjęć o określonej wielkości lub z użyciem niektórych funkcji edycji.

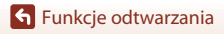

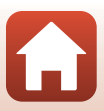

## Szybki retusz: poprawa kontrastu i nasycenia

Za pomocą przycisków ▲▼ wybieraka wielofunkcyjnego wybierz odpowiedni poziom efektu, a następnie naciśnij przycisk ֎.

- · Edytowana wersja jest wyświetlana po prawej stronie.
- Aby wyjść bez zapisywania kopii, naciśnij przycisk

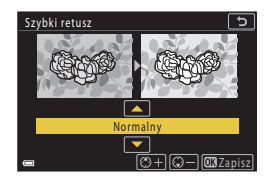

### D-Lighting: korygowanie jasności i kontrastu

Naciśnij przycisk  $\blacktriangleright$  (tryb odtwarzania)  $\rightarrow$  wybierz zdjęcie  $\rightarrow$  przycisk MENU  $\rightarrow$  D-Lighting  $\rightarrow$  przycisk M

Za pomocą przycisków ▲▼ wybieraka wielofunkcyjnego wybierz odpowiedni poziom efektu, a następnie naciśnij przycisk ❸.

- Edytowana wersja jest wyświetlana po prawej stronie.
- Aby wyjść bez zapisywania kopii, naciśnij przycisk

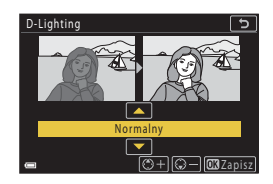

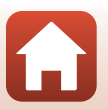

**Funkcje odtwarzania** 

### Korekcja ef. czerw. oczu: korekcja efektu czerwonych oczu powstającego podczas fotografowania z lampą błyskową

#### Sprawdź efekt i naciśnij przycisk 🛞.

 Aby wyjść bez zapisywania kopii, naciśnij przycisk wybieraka wielofunkcyjnego.

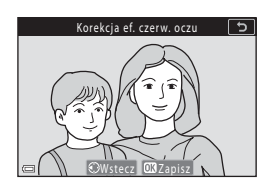

#### V Uwagi na temat funkcji korekcji efektu czerwonych oczu

- Korekcję efektu czerwonych oczu można zastosować tylko do zdjęć, na których wykryte zostały czerwone oczy.
- Korekcję efektu czerwonych oczu można zastosować do zwierzaków (psów lub kotów), nawet jeśli ich oczy nie są czerwone.
- W niektórych sytuacjach korekcja efektu czerwonych oczu może nie przynieść oczekiwanych rezultatów.
- W rzadkich przypadkach korekcja efektu czerwonych oczu może zostać zastosowana do obszarów zdjęcia, w których jej użycie nie było konieczne.

### Retusz upiększający: poprawianie twarzy

Naciśnij przycisk  $\blacktriangleright$  (tryb odtwarzania)  $\rightarrow$  wybierz zdjęcie  $\rightarrow$  przycisk MENU  $\rightarrow$  Retusz upiększający  $\rightarrow$  przycisk @

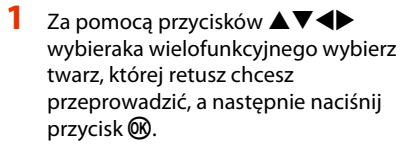

 Jeśli wykryta została tylko jedna twarz, przejdź do kroku 2.

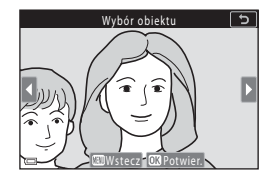

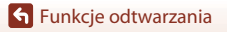

Edycja zdjęć

90

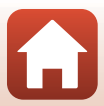

- naciśnij przycisk 🕅. Można zastosować jednocześnie wiele efektów. Przed naciśnieciem przycisku 🐼 dostosuj lub sprawdź ustawienia wszystkich efektów. 🙂 Mniejsza twarz, 📰 Miękki odcień skóry, 📴 Podkład pod makijaż, 🕞 Redukcja odblasków, 😍 Uk. worków pod oczami, 😍 Duże oczy, 🙄 Wybielanie oczu, 😇 Cienie do powiek, 🗊 Tusz do rzęs, 🗤 Wybielanie zębów, 😅 Szminka, 👀 Czerwone policzki Aby wrócić do ekranu wyboru osoby, naciśnij przycisk MENU. Sprawdź efekt i naciśnij przycisk 🕅. Podglad Aby zmienić ustawienia, powróć do kroku 2, naciskajac przycisk 4. Aby wyjść bez zapisywania edytowanego zdjęcia, naciśnii przycisk MENU.
- 4 Wybierz opcję Tak i naciśnij przycisk

Za pomoca przycisków **I** wybierz

efekt, naciskaj przyciski  $\mathbf{A} \mathbf{\nabla}$ , aby wybrać poziom efektu, a następnie

Zostanie utworzona edytowana kopia.

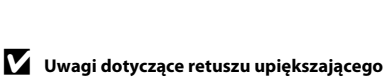

- Jednocześnie można edytować tylko jedną twarz. Aby zastosować funkcję retuszu upiększającego dla drugiej twarzy na zdjęciu, należy jeszcze raz wybrać edycję zdjęcia.
- W zależności od kierunku, w którym patrzą fotografowane osoby, lub jasności twarzy, mogą wystąpić problemy z dokładnym wykrywaniem twarzy przez aparat, a użycie funkcji retuszu upiększającego może dawać wyniki inne od oczekiwanych.
- Jeśli nie zostaną wykryte żadne twarze, w aparacie zostanie wyświetlone ostrzeżenie, a na ekranie pojawi sie ponownie menu odtwarzania.
- Funkcja retuszu upiększającego jest dostępna tylko w przypadku zdjęć zarejestrowanych z czułością nie wiekszą niż ISO 1600 i minimalnym rozmiarem zdjęcia 640 × 480.

🕤 Funkcje odtwarzania

2

3

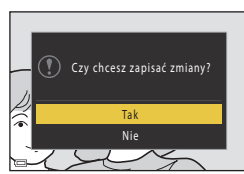

5

037anisz

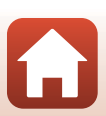

## Efekty filtra: stosowanie efektów filtra cyfrowego

Naciśnij przycisk ▶ (tryb odtwarzania) → wybierz zdjęcie → przycisk MENU → Efekty filtra → przycisk ֎

| Opcja                     | Opis                                                                                                    |
|---------------------------|----------------------------------------------------------------------------------------------------|
| Miękki portret            | Rozmycie tła na zdjęciach ludzi. Gdy żadne osoby nie zostaną wykryte,<br>ostrość środka kadru zostanie zachowana, natomiast obszar wokół będzie<br>rozmyty.                                              |
| Kolor selektywny          | Zachowuje tylko wybrany kolor i zmienia inne kolory na kolor czarno-biały.                                                                                                    |
| Efekt rozbłysku           | Tworzenie promieni światła wydobywających się z jasnych obiektów,<br>takich jak odbicia promieni słonecznych i świateł miasta. Odpowiednie do<br>zdjęć nocnych.                                          |
| Rybie oko                 | Tworzenie zdjęć, które wyglądają podobnie do wykonanych obiektywem<br>typu "rybie oko". Odpowiednie do zdjęć wykonanych w trybie makro.                                                                  |
| Efekt miniatury           | Tworzenie zdjęć, które wyglądają jak zbliżenia makiet. Odpowiednie do<br>zdjęć wykonanych z dużej wysokości aparatem skierowanym w dół, na<br>których główny obiekt znajduje się w pobliżu środka kadru. |
| Malowidło                 | Tworzenie zdjęć, które wyglądają jak malowane obrazy.                                                                                                    |
| Winieta                   | Obniżenie jasności przy krawędziach w stosunku do środka zdjęcia.                                                                                                    |
| llustracja                | Podkreślenie krawędzi i ograniczenie liczby kolorów w celu utworzenia<br>zdjęć przypominających ilustracje.                                                                                              |
| Portret (kolor +<br>cz-b) | Zmiana kolorów tła na zdjęciach ludzi na czarno-białe. Gdy żadne osoby<br>nie zostaną wykryte, kolory na środku kadru zostaną zachowane,<br>natomiast obszar wokół będzie czarno-biały.                  |

#### Za pomocą przycisków ▲▼ wybieraka wielofunkcyjnego wybierz odpowiedni efekt filtra, a następnie naciśnij przycisk <sup>®</sup>.

Jeśli zostały wybrane efekty inne niż Kolor selektywny, przejdź do kroku 3.

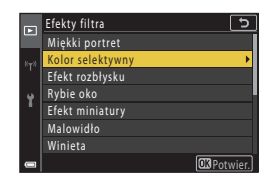

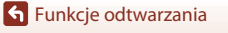

2 Za pomocą przycisków ▲▼ wybierz kolor, który ma zostać zachowany, a następnie naciśnij przycisk ⊮.

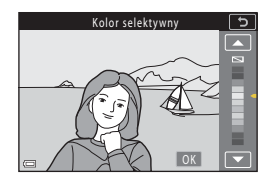

# 3 Sprawdź efekt i naciśnij przycisk 🛞.

- Zostanie utworzona edytowana kopia.
- Aby wyjść bez zapisywania kopii, naciśnij przycisk
   4.

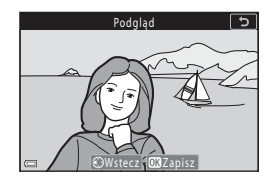

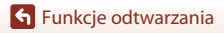

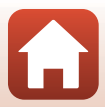

# Przycinanie: tworzenie przyciętej kopii

- 1 Przesuń dźwignię zoomu tak, aby powiększyć zdjęcie (🕮 84).
- 2 Dostosuj zdjęcie w taki sposób, aby wyświetlany był tylko ten fragment, który chcesz zatrzymać. Następnie naciśnij przycisk MENU (menu).

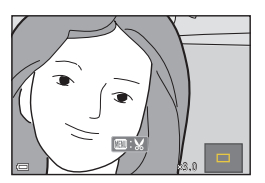

- Za pomocą przycisków ▲▼◀▶ wybieraka wielofunkcyjnego przesuń obraz do fragmentu, który chcesz wyświetlić.
- **3** Potwierdź obszar, który chcesz zachować i naciśnij przycisk 🛞.
  - Aby ponownie wybrać obszar przycinania, wróć do kroku 2 za pomocą przycisku ◀.
  - Aby wyjść bez zapisywania przyciętego zdjęcia, naciśnij przycisk MENU.

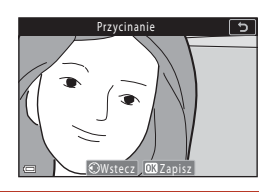

# 4 Wybierz opcję Tak i naciśnij przycisk 🛞.

Zostanie utworzona edytowana kopia.

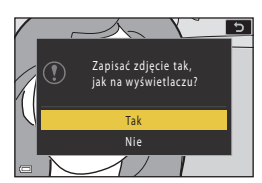

#### V Uwagi dotyczące funkcji przycinania

Zdjęcia wykonane w trybie łatwej panoramy nie mogą być edytowane.

#### 🖉 Wielkość zdjęcia

- Współczynnik proporcji (rozmiaru w poziomie do rozmiaru w pionie) przyciętej kopii jest taki sam jak w przypadku zdjęcia oryginalnego.
- Jeśli rozmiar przyciętej kopii to 320 × 240 lub mniej, podczas odtwarzania zostanie wyświetlone zdjęcie w mniejszym rozmiarze.
# Filmy

| Podstawowe operacje podczas nagrywania i odtwarzania filmów                      | 96 |
|----------------------------------------------------------------------------------|----|
| Wykonywanie zdjęć podczas nagrywania filmów1                                     | 00 |
| Nagrywanie filmów poklatkowych1                                                  | 01 |
| Tryb Pokaz krótkich filmów (łączenie fragmentów filmu w celu stworzenia krótkieg | jo |
| filmu)1                                                                          | 03 |
| Czynności w trakcie odtwarzania filmu1                                           | 06 |
| Edycja filmów1                                                                   | 07 |

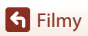

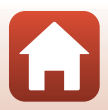

# Podstawowe operacje podczas nagrywania i odtwarzania filmów

#### Wyświetl ekran fotografowania.

- Sprawdź ilość pozostałego czasu nagrywania filmu.
- Zaleca się wyświetlić kadr filmu pokazujący obszar, który będzie uwzględniony w filmie (<sup>1</sup>)97).

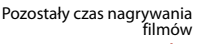

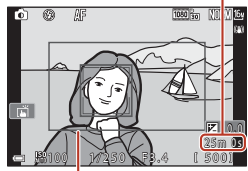

Kadr filmu

# 2 Naciśnij przycisk ● (\*\mathbf{m} nagrywania filmu), aby rozpocząć nagrywanie filmu.

- Aparat ustawia ostrość na środku kadru.
- Aby wstrzymau można wykonywać zdjęcia, naciskając spust migać nagrywanie, naciśnij przycisk
   Mo Aby wznowić nagrywanie, naciśnij ponownie przycisk W (z wyjątkiem sytuacji, gdy wybrano opcję filmu HS w menu **Opcje filmów**). Jeśli nagrywanie pozostanie zatrzymane przez około pięć minut, zakończy się automatycznie.
- Podczas nagrywania filmwki (🛄 100).

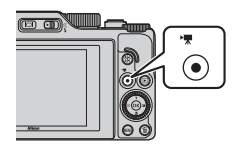

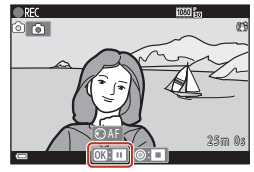

- 3 Naciśnij ponownie przycisk (\*果), aby zakończyć nagrywanie.
- - Zdjęcie z ikoną opcji filmu jest filmem.

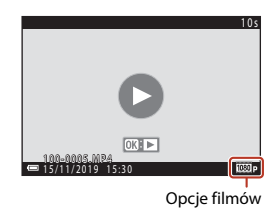

96

S Filmy

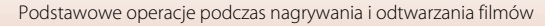

# Kadr filmu

- Obszar nagrywany w filmie zależy od ustawień Opcje filmów lub Redukcja drgań filmy w menu filmowania.

## Ostrość i ekspozycja podczas nagrywania filmów

- Podczas nagrywania filmów można ustawiać ostrość w przedstawiony poniżej sposób zgodnie z ustawieniem Tryb AF (<sup>143</sup>) w menu filmowania.

  - AF-F Ciągły AF: ostrość jest regulowana w sposób ciągły, nawet podczas nagrywania filmów. Naciśnięcie przycisku ﷺ podczas nagrywania filmu powoduje zablokowanie ekspozycji lub ostrości. W celu odblokowania należy nacisnąć ponownie przycisk 告.
- Jeśli wybrano ustawienie trybu ostrości (\$\Pi63\$) MF (ręczne ustawianie ostrości), ustaw ostrość ręcznie. Ostrość podczas nagrywania filmu można ustawić, obracając wybierak wielofunkcyjny. Obrót w lewo powoduje ustawienie ostrości na dalekich obiektach, natomiast obrót w prawo na bliskich obiektach. Ostrość można także ustawić, obracając pokrętło sterowania. Ustaw Funkc. bocz. dźw. zooma (\$\Pi170\$) w menu ustawień na Ręczne ust. ostrości, co umożliwi ustawianie ostrości za pomocą bocznej dźwigni zoomu.
- Aparat kontynuuje ustawianie ekspozycji podczas nagrywania filmów. Naciśnięcie przycisku #t powoduje zablokowanie ekspozycji lub ostrości.
- Działanie przycisku ▶ podczas nagrywania filmów różni się w zależności od ustawienia Przycisk blokady AE/AF (□171) wybranego w menu ustawień.
  - Po wybraniu ustawienia Tylko blokada eksp. (AE) lub Blokada AE (wciśnięta): Naciśnięcie przycisku ► blokuje ostrość. Aby odblokować, należy ponownie nacisnąć przycisk ►.
  - Po wybraniu ustawienia Tylko blokada AF: Naciśnięcie przycisku ► blokuje ekspozycję. Aby odblokować, należy ponownie nacisnąć przycisk ►.

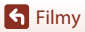

# Maksymalny czas nagrywania filmu

Pojedyncze pliki filmów nie mogą przekroczyć długości 29 min, nawet jeśli wolne miejsce na karcie pamięci pozwala na zarejestrowanie dłuższego materiału.

Maksymalny rozmiar pojedynczego pliku filmu wynosi 4 GB. Jeśli wielkość pliku przekracza 4 GB, nawet jeśli nagrania trwa krócej niż 29 min, jest on dzielony na wiele plików i nie może być odtwarzany w sposób ciągły (🎞 145).

- Pozostały czas nagrywania pojedynczego filmu jest wyświetlany na ekranie fotografowania.
- W przypadku wzrostu temperatury aparatu rejestrowanie może zakończyć się przed osiągnięciem tych limitów.
- Rzeczywisty pozostały czas nagrywania może zależeć od treści filmu, ruchu obiektów lub typu karty pamięci.
- Do nagrywania filmów są zalecane karty pamięci SD o klasie szybkości 6 (Video Speed Class V6) lub szybsze. Jeżeli dla Opcje filmów wybrano ustawienie 2005 2160/30 p (4K UHD) lub 2005 2160/25 p (4K UHD), zalecane są karty UHS o klasie szybkości 3 (Video Speed Class V30) lub szybsze. W przypadku używania kart pamięci o niższej klasie szybkości nagrywanie filmu może zostać nieoczekiwanie zatrzymane.

# Temperatura aparatu

- Podczas nagrywania filmów przez dłuższy czas lub używania aparatu w miejscach, w których panuje wysoka temperatura, aparat może się nagrzewać.
- Jeśli wnętrze aparatu nadmiernie się rozgrzeje podczas nagrywania filmu, nagrywanie zostanie przerwane automatycznie. Zostanie wyświetlona ilość czasu pozostałego do zatrzymania nagrywania (@10s).

Po zakończeniu nagrywania aparat wyłączy się samoczynnie. Pozostaw aparat wyłączony, aż jego wnętrze ostygnie.

# Uwagi dotyczące nagrywania filmów

# V Uwagi dotyczące zapisywania zdjęć lub filmów

- Wskaźnik pokazujący liczbę pozostałych zdjęć lub pozostały czas nagrywania miga w trakcie zapisywania zdjęć lub filmów. Gdy wskaźnik miga, nie otwieraj pokrywy komory akumulatora / gniazda karty pamięci ani nie usuwaj akumulatora lub karty pamięci. Może to spowodować utratę danych lub uszkodzenie aparatu bądź karty pamięci.
- W przypadku używania pamięci wewnętrznej aparatu zapisywanie filmów może trwać jakiś czas.
- W przypadku używania niektórych ustawień Opcje filmów może nie być możliwe zapisanie filmu w pamięci wewnętrznej ani skopiowanie go z karty pamięci do pamięci wewnętrznej.

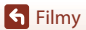

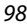

Podstawowe operacje podczas nagrywania i odtwarzania filmów

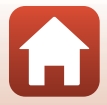

# **V** Uwagi dotyczące nagranych filmów

- Korzystanie z zoomu cyfrowego może spowodować pewne pogorszenie jakości obrazu.
- Na nagraniu może zostać zarejestrowany dźwięk naciskania dźwigni zoomu, pracy zoomu, silnika obiektywu, układu redukcji drgań dla filmów i działania przysłony, podczas gdy zmienia się jasność.
- W trakcie nagrywania filmu na ekranie mogą być widoczne wymienione poniżej zjawiska. Te zjawiska są zapisywane w nagranych filmach.
  - Na zdjęciach rejestrowanych w świetle jarzeniowym lub w świetle próżniowych lamp rtęciowych i sodowych mogą być widoczne pasy.
  - Obiekty, które szybko przesuwają się z jednej strony kadru na drugą (np. pociągi lub samochody w ruchu) mogą wyglądać na przekrzywione.
  - Podczas panoramowania cały film może być przekrzywiony.
  - Przy poruszaniu aparatu światło lub inne jasne obszary zdjęcia mogą być widoczne jako pozostałości.
- W zależności od odległości lub poziomu powiększenia na obiektach o powtarzających się wzorach (tkaniny, zasłony itd.) mogą w trakcie nagrywania lub odtwarzania pojawić się kolorowe paski. Taka sytuacja ma miejsce, gdy dochodzi do zakłóceń między wzorem na danym obiekcie a układem matrycy. Nie jest to usterka.

#### V Uwagi dotyczące funkcji redukcji drgań podczas nagrywania filmów

- Gdy dla opcji Redukcja drgań filmy (D151) w menu filmowania jest wybrane ustawienie Włączona (hybrydowa), kąt widzenia (tzn. obszar widoczny w kadrze) jest węższy podczas nagrywania filmu.
- W przypadku używania statywu do ustabilizowania aparatu podczas nagrywania wybierz w opcji Redukcja drgań - filmy ustawienie Wyłącz, aby uniknąć błędów, które mogą być spowodowane używaniem tej funkcji.

#### V Uwagi dotyczące autofokusa podczas nagrywania filmów

Autofokus może nie działać w oczekiwany sposób (🎞 76). W takim przypadku należy ustawić ostrość ręcznie (🖽 63, 64) lub wykonać następujące czynności:

- Przed rozpoczęciem nagrywania filmu wybierz w opcji Tryb AF w menu filmowania ustawienie Pojedynczy AF (ustawienie domyślne).
- 2. Ustaw na środku kadru inny obiekt znajdujący się w takiej samej odległości od aparatu, jak fotografowany obiekt, naciśnij przycisk (\*氣), aby rozpocząć nagrywanie filmu, a następnie zmień kompozycję.

S Filmy

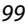

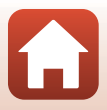

# Wykonywanie zdjęć podczas nagrywania filmów

Po naciśnięciu spustu migawki do końca podczas nagrywania filmu jedna klatka zostanie zapisana jako zdjęcie (obraz JPEG). Po zapisaniu zdjęcia kontynuowane jest nagrywanie filmu.

- Zdjęcie można zarejestrować, gdy na ekranie wyświetlany jest symbol (). Po wyświetleniu symbolu () nie można rejestrować zdjęć.
- Wielkość zapisanego zdjęcia jest taka sama jak wielkość filmu (
  146). Jakość zdjęcia jest ustawiana na wartość Normal.

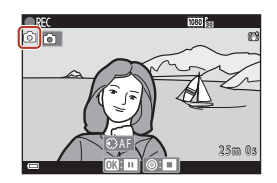

# V Uwagi dotyczące wykonywania zdjęć podczas nagrywania filmów

- W następujących sytuacjach zapisywanie zdjęć podczas nagrywania filmów jest niemożliwe:
  - Gdy pozostały czas nagrywania filmów jest krótszy niż pięć sekund
  - Jeśli w opcji **Opcje filmów** (QQ145) wybrano ustawienie film HS
- Klatki filmu zarejestrowane podczas wykonywania zdjęcia mogą nie być odtwarzane w sposób płynny.
- Dźwięk spustu migawki działającego podczas zapisywania zdjęcia może być słyszalny w nagrywanym filmie.
- Jeśli aparat zostanie poruszony w momencie naciskania spustu migawki, zdjęcie może wyjść nieostre.

## 🖉 Wykonywanie zdjęć za pomocą elem. ster. ekranu dotyk.

Zdjęcia można wykonywać także podczas nagrywania filmów, stukając opcję 🙆 na ekranie.

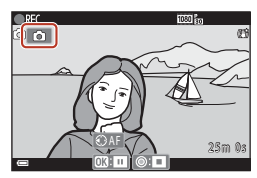

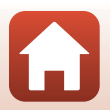

S Filmy

100

# Nagrywanie filmów poklatkowych

Aparat może automatycznie wykonywać zdjęcia zgodnie z określonym interwałem, aby tworzyć filmy poklatkowe o długości około 10 sekund.

 Po wybraniu w opcji Liczba klatek na sekundę menu filmowania ustawienia 30 kl./s (30p/60p) zostanie wykonanych i zapisanych 300 zdjęć w jakości 200 mł 1080/30p.
 W przypadku wybrania ustawienia 25 kl./s (25p/50p) zostanie zarejestrowanych i zapisanych 250 zdjęć w jakości 200 mł 1080/25p.

Ustaw pokrętło trybu pracy w pozycji SCENE  $\rightarrow$  przycisk MENU  $\rightarrow$  G Film poklatkowy  $\rightarrow$  przycisk ®

| Typ (unumagany cras fotografowania)        | Odstęp czasu       |                    |  |
|--------------------------------------------|--------------------|--------------------|--|
| Typ (wymagany czas lotogratowania)         | 30 kl./s (30p/60p) | 25 kl./s (25p/50p) |  |
| 🖶 Pejzaż miejski (10 minut) <sup>1</sup>   | 2 s                | 2,4 s              |  |
| Krajobraz (25 minut) <sup>2</sup>          | 5 s                | 6 s                |  |
| 🖀 Zachód słońca (50 minut) <sup>2</sup>    | 10 s               | 12 s               |  |
| Nocne niebo (150 minut) <sup>3, 4</sup>    | 30 s               | 36 s               |  |
| 🔀 Smugi gwiez. (150 minut) <sup>4, 5</sup> | 30 s               | 36 s               |  |

<sup>1</sup> Aparat ustawia ostrość na obszar znajdujący się na środku kadru.

- <sup>2</sup> Aparat ustawia ostrość na nieskończoność.
- <sup>3</sup> Ustawienie odpowiednie do nagrywania ruchu gwiazd. Ostrość jest ustawiona na nieskończoność.
- <sup>4</sup> Zoom jest automatycznie ustawiany w maksymalnej pozycji szerokokątnej. Pozycja teleobiektywu zoomu jest ograniczona do kąta widzenia odpowiadającego obiektywowi 300 mm (dla formatu małoobrazkowego (35mm) [135]).
- <sup>5</sup> Ze względu na specyfikę przetwarzania obrazu ruch gwiazd przybiera postać linii światła. Ostrość jest ustawiona na nieskończoność.
- Za pomocą przycisków ▲▼ wybieraka wielofunkcyjnego wybierz typ, a następnie naciśnij przycisk <sup>®</sup>.

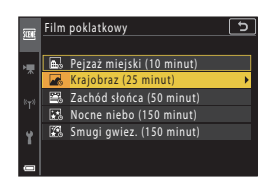

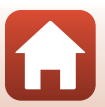

S Filmy

- Wybierz, czy ekspozycja (jasność) ma być ustawiona i naciśnij przycisk (w) (z wyjątkiem Smugi gwiez. (150 minut) i Nocne niebo (150 minut)).
  - Po wybraniu ustawienia Blokada AE włączona ekspozycja użyta dla pierwszego zdjęcia jest używana dla wszystkich zdjęć. W przypadku gwałtownych zmian jasności (np. podczas zmierzchu) zaleca się wybranie ustawienia Blokada AE wyłączona.

# **3** Ustabilizuj aparat za pomocą statywu lub podobnego sposobu.

#### 4 Naciśnij spust migawki w celu wykonania pierwszego zdjęcia.

- Ustaw kompensację ekspozycji (\$\overline\$68) przed wykonaniem pierwszego zdjęcia. Po wykonaniu pierwszego zdjęcia nie będzie można zmienić kompensacji ekspozycji. Ostrość i odcień zostają zablokowane po wykonaniu pierwszego zdjęcia.
- Migawka jest zwalniana automatycznie w celu wykonania drugiego i kolejnych zdjęć.
- Ekran może wyłączyć się, gdy aparat nie jest używany do robienia zdjęć. Dioda zasilania miga, gdy ekran jest wyłączony.
- Fotografowanie kończy się automatycznie po wykonaniu 300 lub 250 zdjęć.
- Naciśnij przycisk 0, aby zakończyć fotografowanie przed upływem wymaganego czasu i utworzyć film poklatkowy.
- Nie można zapisać dźwięku ani zdjęć.

# Vwagi dotyczące filmów poklatkowych

- Aparat nie będzie wykonywać zdjęć, gdy karta pamięci nie będzie włożona do aparatu.
- Dopóki fotografowanie się nie zakończy, nie należy obracać pokrętła trybu pracy ani wyjmować karty pamięci.
- Aby zapobiec niespodziewanemu wyłączeniu się aparatu, należy używać wystarczająco naładowanego akumulatora.
- Redukcja drgań jest wyłączona niezależnie od ustawienia Redukcja drgań zdjęcia (<sup>[1]</sup>168) w menu ustawień.

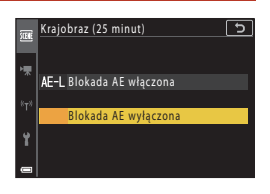

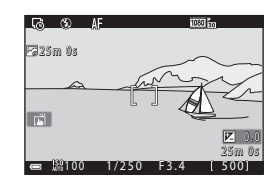

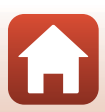

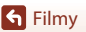

# Tryb Pokaz krótkich filmów (łączenie fragmentów filmu w celu stworzenia krótkiego filmu)

Aparat tworzy krótki film o długości do 30 sekund (讀 1080/30p lub 讀 1080/25p), nagrywając i automatycznie łącząc wiele klipów filmowych, które trwają po kilka sekund.

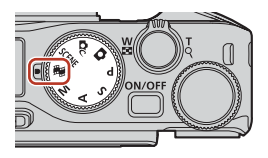

# Naciśnij przycisk MENU (menu) i skonfiguruj ustawienia nagrywania filmów.

 Liczba zdjęć: ustaw liczbę fragmentów filmu, jaka ma zostać nagrana przez aparat, oraz czas nagrywania każdego fragmentu. Domyślnie aparat nagrywa 15 fragmentów filmu trwających po 2 sekundy każdy w celu stworzenia krótkiego filmu o długości 30 sekund.

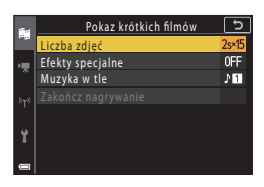

- Efekty specjalne ([]104): zastosuje różne efekty do nagrywanych filmów. Efekty mogą być różne dla każdego fragmentu filmu.
- Muzýka w tle: ustaw muzykę w tle. Aby włączyć podgląd, przesuń dźwignię zoomu (<sup>12</sup>) w kierunku T (<sup>9</sup>).
- Po zakończeniu wprowadzania ustawień naciśnij przycisk MENU lub spust migawki, aby wyjść z menu.

# 2 Naciśnij przycisk ● (\***▼** nagrywanie filmu), aby nagrać klip filmowy.

- Aparat automatycznie zatrzyma nagrywanie fragmentu filmu po upływie czasu ustawionego w kroku 1.
- Nagrywanie fragmentu filmu można również wstrzymać.
   Patrz "Wstrzymywanie nagrywania filmu" (
  105).
- **3** Sprawdź nagrany fragment filmu, możesz go w razie potrzeby usunąć.
  - Aby sprawdzić klip, naciśnij przycisk OK.
  - Aby usunąć klip, naciśnij przycisk 🛍. Możesz usunąć ostatni nagrany fragment filmu albo wszystkie fragmenty.
  - Aby kontynuować nagrywanie fragmentów filmu, wykonaj ponownie czynność opisaną w kroku 2.
  - Aby zmienić efekty, wróć do kroku 1.

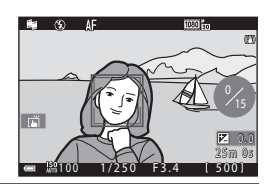

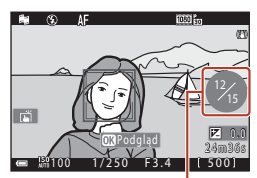

Liczba nagranych fragmentów filmu

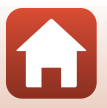

S Filmy

Tryb Pokaz krótkich filmów (łączenie fragmentów filmu w celu stworzenia krótkiego filmu)

103

# 4 Zapisz pokaz krótkich filmów.

- Pokaz krótkich filmów jest zapisywany, gdy aparat zakończy nagrywanie określonej liczby fragmentów filmu.
- Aby zapisać pokaz krótkich filmów, zanim aparat zakończy nagrywanie określonej liczby fragmentów filmu, naciśnij przycisk MENU, gdy wyświetlony będzie ekran gotowości fotografowania, a następnie wybierz Zakończ nagrywanie.
- Po zapisaniu pokazu krótkich filmów nagrane fragmenty filmu są usuwane.

#### Efekty specjalne

| Funkcja                                | Opis                                                                                         |
|----------------------------------------|----------------------------------------------------------------------------------------------|
| SOFT Zmiękczenie                       | Zmiękcza zdjęcia przez dodanie delikatnego rozmycia na całym<br>obrazie.                     |
| SEPIA Nostalgiczna sepia               | Dodaje odcień sepii i zmniejsza kontrast w celu upodobnienia<br>obrazu do starej fotografii. |
| Monochr. wys. kontrast                 | Tworzy zdjęcie czarno-białe z wysokim kontrastem.                                            |
| 🖋 Kolor selektywny                     | Zachowuje tylko wybrany kolor i zmienia inne kolory na kolor czarno-biały.                   |
| РОР Рор                                | Zwiększa nasycenie całego zdjęcia kolorami w celu zwiększenia<br>wyrazistości.               |
| 🛠 Krosowanie                           | Nadaje zdjęciu tajemniczy wygląd w oparciu o określony kolor.                                |
| 🚦 Efekt aparatu zab. 1                 | Nadaje całemu zdjęciu żółtawy odcień i przyciemnia krawędzie obrazu.                         |
| 🕄 Efekt aparatu zab. 2                 | Zmniejsza nasycenie kolorami całego zdjęcia i przyciemnia<br>krawędzie obrazu.               |
| I Odbicie lustrzane                    | Odbija lewą połowę zdjęcia od środka, tworząc symetryczne zdjęcie.                           |
| OFF Wyłączone<br>(ustawienie domyślne) | Do zdjęcia nie zostanie zastosowany żaden efekt.                                             |

 Po wybraniu efektów Kolor selektywny lub Krosowanie wybierz kolor za pomocą przycisków ▲▼ wybieraka wielofunkcyjnego, a następnie naciśnij przycisk , aby zastosować kolor.

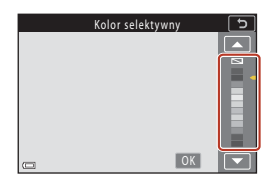

**Filmy** 

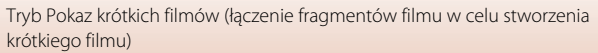

104

# Czynności w trakcie odtwarzania fragmentu filmu

Aby wyregulować głośność, podczas odtwarzania fragmentu filmu przesuń dźwignię zoomu (<sup>22</sup>). Na ekranie wyświetlone zostaną przyciski sterujące odtwarzaniem.

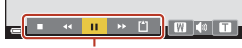

Przyciski sterujące odtwarzaniem

Opisane poniżej czynności można przeprowadzić za

pomocą przycisków ◀► wybieraka wielofunkcyjnego w celu wybrania przycisku sterującego, a następnie naciskając przycisk .

| Funkcja                    | lkona | Opis                                                                             |                                                                                                    |  |  |
|----------------------------|-------|----------------------------------------------------------------------------------|----------------------------------------------------------------------------------------------------|--|--|
| Przewijanie<br>do tyłu     | K     | Przytrzy                                                                         | Przytrzymanie przycisku 🛞 powoduje przewijanie filmu do tyłu.                                                  |  |  |
| Przewijanie<br>do przodu   | *     | Przytrzy                                                                         | Przytrzymanie przycisku 🛞 powoduje przewijanie filmu do przodu.                                                |  |  |
|                            |       | Wstrzyr<br>następu                                                               | nanie odtwarzania. Po wstrzymaniu można wykonać<br>Jjące operacje.                                             |  |  |
| Pauza                      |       | 411                                                                              | Przewinięcie filmu o jedną klatkę wstecz. Przytrzymanie<br>przycisku 🛞 powoduje ciągłe przewijanie do tyłu.    |  |  |
| - dd2d                     |       | ₽                                                                                | Przewinięcie filmu o jedną klatkę w przód. Przytrzymanie<br>przycisku 🛞 powoduje ciągłe przewijanie do przodu. |  |  |
|                            |       |                                                                                  | Wznowienie odtwarzania.                                                                                        |  |  |
| Zakończenie<br>odtwarzania |       | Powrót do ekranu fotografowania.                                                 |                                                                                                    |  |  |
| Zakończenie<br>nagrywania  | ť     | Zapisanie pokazu krótkich filmów z wykorzystaniem nagranych<br>fragmentów filmu. |                                                                                                    |  |  |

#### V Uwagi dotyczące nagrywania pokazu krótkich filmów

- Aparat nie będzie nagrywać filmów, gdy karta pamięci nie będzie włożona do aparatu.
- Nie wymieniaj karty pamięci aż do zapisania pokazu krótkich filmów.

#### 🖉 Wstrzymywanie nagrywania filmu

- Po naciśnięciu spustu migawki, gdy jest wyświetlany ekran gotowości fotografowania, wykonywane jest zdjęcie o jakości Normal i wielkości 121 4608x2592.
- Możesz wstrzymać nagrywanie filmu i odtworzyć zdjęcia albo przejść do innych trybów fotografowania w celu wykonania zdjęć. Nagrywanie filmu zostaje wznowione po ponownym wejściu do trybu pokazu krótkich filmów.

# Funkcje dostępne w trybie pokazu krótkich filmów

- Samowyzwalacz (CC61)
- Tryb ustawiania ostrości (<sup>1</sup>)63)
- Kompensacja ekspozycji (\$\$\overline\$68)\$
- Menu Pokaz krótkich filmów (
   <sup>103</sup>)
- Menu Opcje filmów (
   <sup>145</sup>)

105

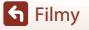

Tryb Pokaz krótkich filmów (łączenie fragmentów filmu w celu stworzenia krótkiego filmu)

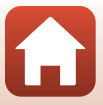

# Czynności w trakcie odtwarzania filmu

Aby wyregulować głośność, podczas odtwarzania filmu przesuń dźwignię zoomu (CC2).

Obracając wybierak wielofunkcyjny lub pokrętło sterowania, można przewijać do przodu i do tyłu.

Na ekranie wyświetlone zostaną przyciski sterujące odtwarzaniem.

Opisane poniżej czynności można przeprowadzić za pomocą przycisków ◀► wybieraka wielofunkcyjnego w celu wybrania przycisku sterującego, a następnie naciskając przycisk 🖗.

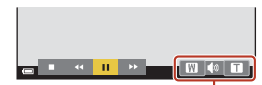

Wskaźnik głośności

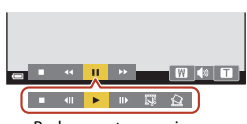

Podczas wstrzymania

| Funkcja                  | Ikona | Opis                              |                                                                                                    |  |
|--------------------------|-------|-----------------------------------|----------------------------------------------------------------------------------------------------|--|
| Przewijanie<br>do tyłu   | ×     | Przytra                           | Przytrzymanie przycisku 🛞 powoduje przewijanie filmu do tyłu.                                                   |  |
| Przewijanie<br>do przodu | *     | Przytra                           | Przytrzymanie przycisku 🛞 powoduje przewijanie filmu do przodu.                                                 |  |
|                          |       | Wstrzy<br>opera                   | /manie odtwarzania. Po wstrzymaniu można wykonać następujące<br>cje.                                            |  |
|                          |       |                                   | Przewinięcie filmu o jedną klatkę wstecz. Przytrzymanie<br>przycisku 🕲 powoduje ciągłe przewijanie do tyłu.*    |  |
| Pauza                    |       |                                   | Przewinięcie filmu o jedną klatkę w przód. Przytrzymanie<br>przycisku 🕲 powoduje ciągłe przewijanie do przodu.* |  |
|                          |       |                                   | Wznowienie odtwarzania.                                                                                         |  |
|                          |       | 17                                | Wyodrębnienie żądanego fragmentu filmu i zapisanie go w osobnym pliku.                                          |  |
|                          |       | Â                                 | Wyodrębnienie pojedynczej klatki filmu i zapisanie jej jako<br>zdjęcia.                                         |  |
| Koniec                   |       | Powrót do widoku pełnoekranowego. |                                                                                                    |  |

 Film można także przewijać po klatce do przodu lub do tyłu, obracając wybierak wielofunkcyjny albo pokrętło sterowania.

#### Ø Obsługa panelu dotykowego podczas odtwarzania filmów

Stuknij ekran podczas odtwarzania filmu, aby wstrzymać odtwarzanie (🎞7). Stuknij ekran, gdy film jest wstrzymany, aby wznowić odtwarzanie.

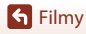

# Edycja filmów

Aby aparat nie wyłączył się podczas edytowania filmów, akumulator musi być wystarczająco naładowany. Filmów nie można edytować, jeśli jest wyświetlany wskaźnik stanu akumulatora 📼.

# Wyodrębnienie żądanego fragmentu nagranego filmu

Żądane fragmenty nagranego filmu można zapisać do osobnych plików.

- 1 Odtwórz żądany film i wstrzymaj odtwarzanie w początkowym momencie fragmentu, który chcesz wyodrębnić (©106).
- 2 Za pomocą przycisków ◀► wybieraka wielofunkcyjnego wybierz opcję 💽, a następnie naciśnij przycisk 🕅.

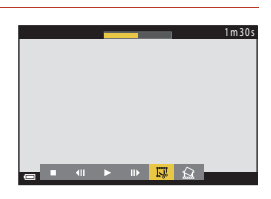

# 3 Za pomocą przycisków ▲▼ wybierz opcję 🕊 (wybierz początek).

- Aby anulować edycję, wybierz opcję <sup>1</sup> (wstecz), a następnie naciśnij przycisk <sup>1</sup>.

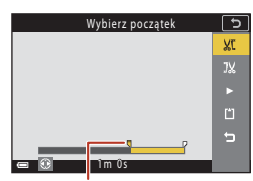

Punkt początkowy

# 4 Za pomocą przycisków ▲▼ wybierz opcję <sup>1</sup>/<sub>1</sub> (wybierz koniec).

- Aby wyświetlić podgląd wybranego fragmentu, za pomocą przycisków ▲▼ wybierz opcję ■, a następnie naciśnij przycisk ֎. Naciśnij ponownie przycisk ֎, aby zamknąć podgląd.

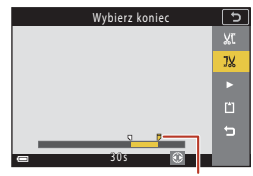

Punkt końcowy

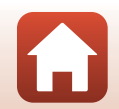

107

S Filmy

Edycja filmów

S Filmy Edycja filmów 108

Nie można wyodrębnić zdjęć z filmów nagranych z użyciem opcji filmu HS.

Ograniczenia dotyczące wyodrębniania zdjęć

Wielkość zdiecja jest określona przez wielkość filmu (1146).

Zapisywanie jednej klatki filmu jako zdjecia

Filmów nie można przyciąć tak, aby były krótsze niż 2 sekundy.

Żądaną klatkę nagranego filmu można wyodrębnić i zapisać jako zdjęcie.

Film utworzony za pomocą funkcji edycji nie może być ponownie edytowany.

Rzeczywista przycieta część filmu może się nieznacznie różnić od części wybranej za pomocą

- Wstrzymai film i wyświetl klatke przeznaczona do wyodrebnienia (CC 106).
- wielofunkcyjnego wybierz opcję 🔝, a następnie naciśnij przycisk 🕅.
- Po wyświetleniu okna dialogowego potwierdzenia wybierz opcję **Tak**, a następnie naciśnij przycisk **(%)**, aby zapisać zdjęcie.
- Zostanie zapisane zdjęcie o jakości Normal.

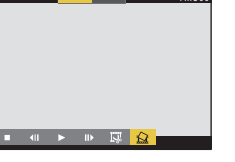

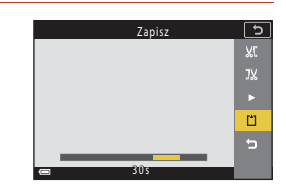

#### 5 Za pomocą przycisków **A V** wybierz opcję 🗋 (Zapisz), a następnie naciśnij przycisk 🕅.

V Uwagi dotyczące wyodrębniania filmów

punktów początkowego i końcowego.

 Aby zapisać film, postępuj zgodnie z instrukcjami wyświetlanymi na ekranie.

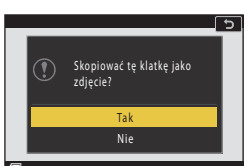

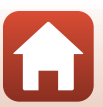

# Podłączanie aparatu do telewizora, komputera lub drukarki

| Korzystanie ze zdjęć                      | 110 |
|-------------------------------------------|-----|
| Wyświetlanie zdjęć na ekranie telewizora  |     |
| Drukowanie zdjęć bez komputera            |     |
| Przesyłanie zdjęć do komputera (ViewNX-i) |     |

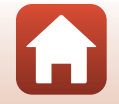

109

# Korzystanie ze zdjęć

Oprócz korzystania z aplikacji SnapBridge umożliwiającej korzystanie ze zrobionych zdjęć, można je wykorzystywać na różne inne sposoby, podłączając aparat do urządzeń opisanych poniżej.

#### Wyświetlanie zdjęć na ekranie telewizora

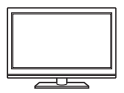

Zdjęcia i filmy wykonane za pomocą aparatu mogą być wyświetlane na telewizorze.

Sposób łączenia: można użyć dostępnego w sklepach kabla HDMI i podłączyć go do gniazda HDMI telewizora.

#### Drukowanie zdjęć bez komputera

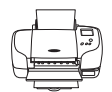

Gdy aparat zostanie podłączony do drukarki obsługującej standard PictBridge, zdjęcia można drukować bez używania komputera. Sposób łączenia: podłącz aparat bezpośrednio do portu USB drukarki przy użyciu kabla USB.

#### Przesyłanie zdjęć do komputera (ViewNX-i)

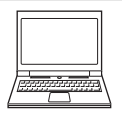

Można przesłać zdjęcia i filmy do komputera, aby je wyświetlać i edytować. Sposób łączenia: podłącz aparat do portu USB komputera przy użyciu kabla USB.

 Przed podłączeniem aparatu do komputera zainstaluj na nim program ViewNX-i.

#### **V** Uwagi na temat podłączania kabli do aparatu

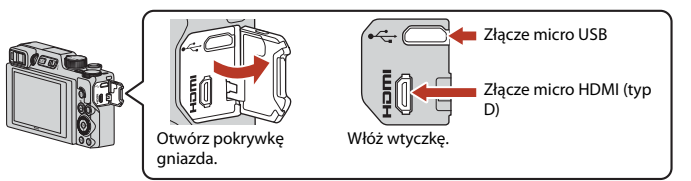

- Przed podłączaniem i odłączaniem kabli upewnij się, że aparat jest wyłączony. Sprawdź kształt i kierunek wtyczek. Nie wkładaj ani nie wyjmuj wtyczek pod kątem.
- Upewnij się, że akumulator aparatu jest wystarczająco naładowany. Za pomocą zasilacza sieciowego EH-62F (dostępnego osobno) aparat można zasilać z gniazdka elektrycznego. W żadnym wypadku nie używaj zasilacza sieciowego innego niż EH-62F. Nieprzestrzeganie tego zalecenia może doprowadzić do przegrzania lub uszkodzenia aparatu.
- Informacje o metodach łączenia i dalszych czynnościach znajdują się w tej instrukcji oraz w dokumentacji dołączonej do urządzenia.

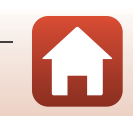

#### 110

# 1 Wyłącz aparat i podłącz go do telewizora.

• Sprawdź kształt i kierunek wtyczek. Nie wkładaj ani nie wyjmuj wtyczek pod kątem.

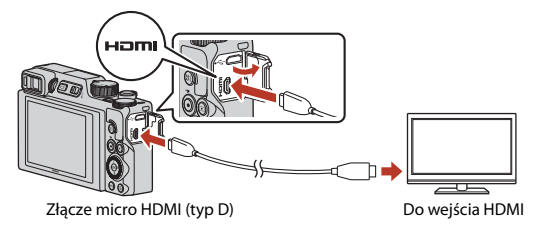

# 2 Ustaw wejście telewizora na wejście zewnętrzne.

Szczegółowe informacje na ten temat można znaleźć w instrukcji obsługi telewizora.

# 3 Naciśnij i przytrzymaj przycisk ▶ (odtwarzanie), aby włączyć aparat.

- Zdjęcia są wyświetlane na ekranie telewizora.
- Aby odtwarzać filmy zapisane za pomocą ustawień <u>IOB fil</u> 2160/30p (4K UHD) lub <u>IOB fil</u> 2160/25p (4K UHD) w jakości 4K UHD, należy użyć telewizora i przewodu HDMI obsługującego funkcję 4K.

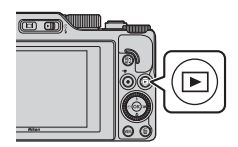

## Vwagi dotyczące sytuacji po podłączeniu kabla HDMI

- Gdy aparat jest podłączony kablem HDMI, po przełączeniu aparatu do trybu fotografowania wyświetlany jest ekran fotografowania, ale nie można robić zdjęć.
- Ekran fotografowania aparatu jest wyświetlany na ekranie wyjścia HDMI, ale dźwięk nie jest odtwarzany.
- Informacje o fotografowaniu i zdjęciach nie są wyświetlane na ekranie wyjścia HDMI.
- Nie można wykonywać operacji dotykowych, gdy podłączony jest przewód HDMI.
- Nie można wybrać menu sieci, gdy podłączony jest przewód HDMI.

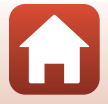

# Drukowanie zdjęć bez komputera

Użytkownicy drukarek zgodnych ze standardem PictBridge mogą podłączyć aparat bezpośrednio do drukarki i drukować zdjęcia bez korzystania z komputera.

# Podłączanie aparatu do drukarki

1 Włącz drukarkę.

# 2 Wyłącz aparat i podłącz go do drukarki za pomocą kabla USB.

• Sprawdź kształt i kierunek wtyczek. Nie wkładaj ani nie wyjmuj wtyczek pod kątem.

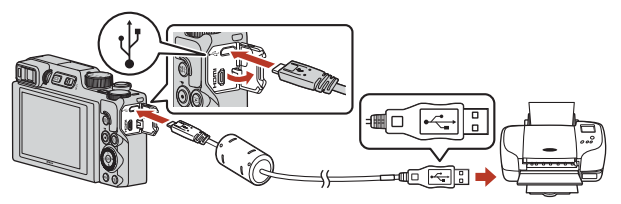

# 3 Aparat zostanie automatycznie włączony.

 Na ekranie aparatu zostanie wyświetlony ekran startowy funkcji PictBridge (1), a następnie ekran Wybór do wydruku (2).

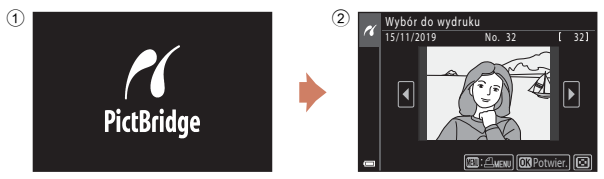

Gdy ekran początkowy PictBridge nie zostanie wyświetlony

Jeśli ustawienie Automatyczne wybrano dla opcji Ładow. z komputera ([] 175), drukowanie zdjęć za pomocą bezpośredniego połączenia aparatu z niektórymi drukarkami może być niemożliwe. Jeśli po włączeniu aparatu na monitorze nie zostanie wyświetlony ekran początkowy PictBridge, wyłącz aparat i odłącz kabel USB. Dla opcji Ładow. z komputera wybierz ustawienie Wyłączone i ponownie podłącz aparat do drukarki.

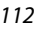

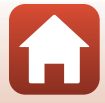

# Drukowanie zdjęć pojedynczo

- 1 Za pomoca przycisków **I** wybieraka Wybór do wydruku wielofunkcyjnego wybierz No. 32 odpowiednie zdjęcie i naciśnij przycisk ØŴ. Przesuń dźwignię zoomu w kierunku W (E), aby włączyć widok miniatur, lub T (Q), aby włączyć widok pełnoekranowy. 2 Za pomoca przycisków **A V** wybierz PictBridge pozycję Kopie, a następnie naciśnij przycisk (%). 1 wydruków Za pomocą przycisków ▲▼ wybierz odpowiednią. liczbę kopii (maksymalnie dziewięć) i naciśnij Rozpocznij druk przycisk 🛞. Rozmiar strony 3 Wybierz opcję Rozmiar strony i PictBridge naciśnii przycisk 🕅. Wybierz odpowiedni rozmiar strony i naciśnij 4 wydruków przycisk 🕅. Aby użyć rozmiaru strony skonfigurowanego Rozpocznij druk w ustawieniach drukarki, wybierz pozycję Domvślne. iar strony Opcje rozmiaru strony dostępne w aparacie zależą od używanej drukarki. 4 Wybierz opcję Rozpocznij druk i PictBridge naciśnij przycisk 🕅.
  - Rozpocznie się drukowanie.

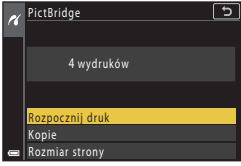

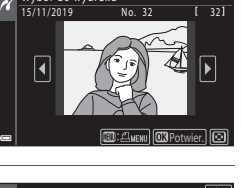

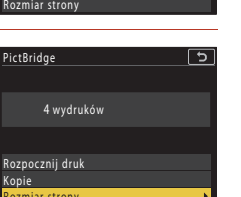

# 1 Po wyświetleniu ekranu Wybór do wydruku naciśnij przycisk MENU (menu).

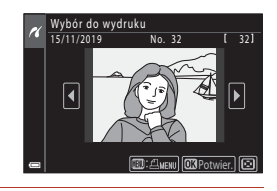

📈 Menu drukowania

# 2 Za pomocą przycisków ▲▼ wybieraka wielofunkcyjnego wybierz opcję Rozmiar strony, a następnie naciśnij przycisk <sup>®</sup>.

- Aby użyć rozmiaru strony skonfigurowanego w ustawieniach drukarki, wybierz pozycję Domyślne.
- Opcje rozmiaru strony dostępne w aparacie zależą od używanej drukarki.
- Aby wyjść z menu drukowania, naciśnij przycisk MENU.
- Wybierz opcję Drukuj wybrane lub
   Drukuj wszystkie i naciśnij przycisk
   W.

| _ | brand) in jorane |
|---|------------------|
|   | Drukuj wszystkie |
|   | Rozmiar strony   |
|   |                  |
|   |                  |
|   |                  |
|   |                  |
|   |                  |
| - |                  |
|   |                  |

5

| N        | Menu drukowania  | 5 |
|----------|------------------|---|
| <i>.</i> | Drukuj wybrane   | • |
|          | Drukuj wszystkie |   |
|          | Rozmiar strony   |   |
|          |                  |   |
|          |                  |   |
|          |                  |   |
|          |                  |   |
| _        |                  |   |

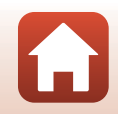

#### Drukuj wybrane

Wybierz zdjęcia (maks. 99) i liczbę odbitek każdego ze zdjęć (maks. 9).

- Za pomocą przycisków 
  wybieraka wielofunkcyjnego wybierz zdjęcia, a następnie określ liczbę kopii do wydrukowania za pomocą przycisków
- Zdjęcia wybrane do drukowania są oznaczone symbolem **4** oraz liczbą kopii, jaka ma zostać wydrukowana. Aby

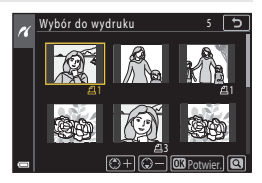

anulować zaznaczenie do drukowania, ustaw liczbę kopii wynoszącą 0. • Przesuń dźwignię zoomu w kierunku T (𝒫), aby włączyć widok pełnoekranowy, lub W (↔), aby włączyć widok miniatur.

 Po wybraniu ustawień naciśnij przycisk (). Po wyświetleniu monitu o potwierdzenie liczby drukowanych kopii wybierz opcję Rozpocznij druk i naciśnij przycisk (), aby rozpocząć drukowanie.

#### Drukuj wszystkie

Zostanie wydrukowana jedna kopia każdego zdjęcia zapisanego w pamięci wewnętrznej lub na karcie pamięci.

 Po wyświetleniu monitu o potwierdzenie liczby drukowanych kopii wybierz opcję Rozpocznij druk i naciśnij przycisk (), aby rozpocząć drukowanie.

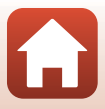

# Przesyłanie zdjęć do komputera (ViewNX-i)

# Instalacja narzędzia ViewNX-i

ViewNX-i to oprogramowanie firmy Nikon do przesyłania zdjęć i filmów na komputer w celu ich przeglądania i edycji.

Aby zainstalować oprogramowanie ViewNX-i, pobierz najnowszą wersję instalatora ViewNXi z poniższej witryny internetowej i postępuj zgodnie z instrukcjami wyświetlanymi na ekranie w celu ukończenia instalacji.

https://downloadcenter.nikonimglib.com

1

Informacje na temat wymagań systemowych i inne można uzyskać w witrynie internetowej firmy Nikon dla danego regionu.

# Przesyłanie zdjęć do komputera

Elementy wyświetlane na ekranie komputera mogą się zmienić po aktualizacji wersji systemu operacyjnego lub oprogramowania.

# Przygotuj kartę pamięci zawierającą zdjęcia.

Zdjęcia z karty pamięci do komputera można przesłać za pomocą dowolnej metody opisanej poniżej.

- Gniazdo karty pamięci SD/czytnik kart: włóż kartę pamięci do gniazda w komputerze lub czytniku kart (dostępne w sprzedaży) podłączonym do komputera.
- Bezpośrednie połączenie USB: wyłącz aparat i sprawdź, czy została do niego włożona karta pamięci. Podłącz aparat do komputera przy użyciu kabla USB.
   Aparat zostanie włączony automatycznie.

Aby przesłać do komputera zdjęcia zapisane w pamięci wewnętrznej aparatu, należy najpierw wyjąć kartę pamięci z aparatu przed podłączeniem go do komputera.

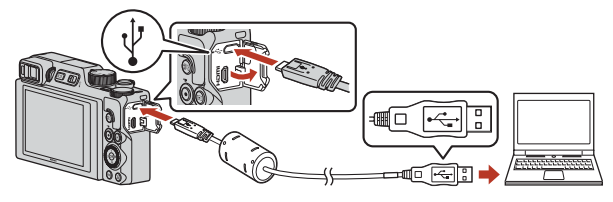

## V Uwagi dotyczące podłączania aparatu do komputera

Odłącz od komputera wszystkie inne urządzenia zasilane z portu USB. Jednoczesne podłączenie do komputera aparatu i innych urządzeń zasilanych przez magistralę USB może spowodować nieprawidłowe działanie aparatu lub nadmierne zużycie energii przez komputer, skutkujące uszkodzeniem aparatu lub karty pamięci.

#### 116

#### 🕤 Podłączanie aparatu do telewizora, komputera lub drukarki

Przesyłanie zdjęć do komputera (ViewNX-i)

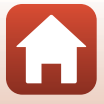

Jeśli zostanie wyświetlony komunikat z monitem o wybór programu, wybierz pozycję Nikon Transfer 2.

 W systemie Windows 7 Jeśli wyświetlane jest okno dialogowe widoczne po prawej stronie, postępuj zgodnie z opisem poniżej, aby wybrać program Nikon Transfer 2.

1 W obszarze Import pictures and videos (Importowanie zdieć i filmów) kliknij przycisk Change program (Zmień program). Wyświetli się okno dialogowe

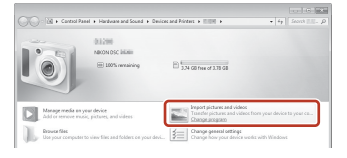

wyboru programu. Wybierz opcie Nikon Transfer 2 i kliknij przycisk OK.

- 2 Kliknij dwukrotnie ikone Nikon Transfer 2.
- W systemie Windows 10 lub Windows 8.1 Jeśli wyświetlane jest okno dialogowe widoczne po prawej stronie, kliknij okno dialogowe, a następnie kliknij opcje Import File (Zaimportuj plik)/Nikon Transfer 2

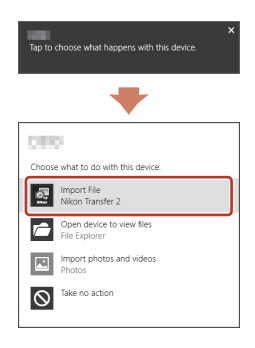

#### W systemie OS X lub macOS

Jeśli program Nikon Transfer 2 nie uruchamia się automatycznie, uruchom aplikację Image Capture (Fotografowanie) dostepna w pakiecie z systemem Mac, gdy aparat i komputer są połączone. Następnie wybierz program Nikon Transfer 2 jako aplikacje domyślna do otwierania, gdy aparat podłaczony jest do komputera.

Jeśli na karcie pamięci znajduje się duża liczba zdjęć, uruchomienie programu Nikon Transfer 2 może trwać długo. Poczekaj na uruchomienie programu Nikon Transfer 2.

#### V Uwagi dotyczące połączenia za pomocą kabla USB

Połączenie może nie zostać wykryte, jeśli aparat jest podłączony do komputera za pośrednictwem koncentratora USB

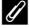

#### 🖉 Korzystanie z programu ViewNX-i

Aby uzyskać więcej informacji, skorzystaj z internetowej pomocy.

#### 117

#### 🕤 Podłączanie aparatu do telewizora, komputera lub drukarki

Przesyłanie zdieć do komputera (ViewNX-i)

2 Po uruchomieniu programu Nikon Transfer 2 kliknij przycisk Start Transfer (Rozpocznij przenoszenie).

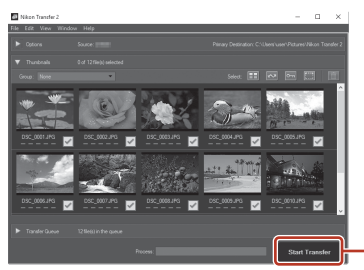

Start Transfer (Rozpocznij przenoszenie)

 Rozpoczęte zostanie przesyłanie zdjęć. Po zakończeniu zostanie uruchomiony program ViewNX-i i przesyłane zdjęcia zostana wyświetlone.

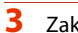

#### Zakończ połączenie.

- W przypadku używania czytnika kart lub gniazda kart użyj odpowiedniej opcji w systemie operacyjnym komputera, aby wysunąć dysk wymienny odpowiadający karcie pamięci, a następnie wyjmij kartę z czytnika lub gniazda.
- Jeśli aparat jest podłączony do komputera, należy najpierw wyłączyć aparat, a dopiero potem odłaczyć kabel USB.

#### Capture NX-D

Oprogramowanie Capture NX-D firmy Nikon umożliwia poprawianie zdjęć oraz zmienianie ustawień obrazów w formacie RAW i zapisywanie ich w innych formatach. Można je pobrać ze strony:

https://downloadcenter.nikonimglib.com

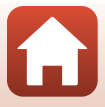

| Używanie menu                                             |     |
|-----------------------------------------------------------|-----|
| Listy menu                                                |     |
| Menu fotografowania (wspólne opcje trybów fotografowania) | 127 |
| Menu fotografowania (tryb P, S, A lub M)                  |     |
| Menu filmowania                                           |     |
| Menu odtwarzania                                          | 153 |
| Menu sieci                                                | 158 |
| Menu ustawień                                             |     |

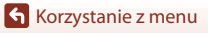

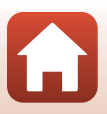

# Używanie menu

Naciskając przycisk MENU (menu), można konfigurować menu wymienione poniżej.

- Menu fotografowania<sup>1, 2</sup> •
- Menu filmowania
- Menu odtwarzania<sup>3</sup>
- <sup>((T)</sup> Menu sieci .

1

- Y Menu ustawień
- Naciśnij przycisk MENU, gdy wyświetlany jest ekran fotografowania.
- Ikony menu i dosteno e opcje ustawień różnią się w zależności od trybu fotografowania.
   Naciśnij przycisk MENU, gdy wyświetlany jest ekran odtwarzania.

#### Naciśnij przycisk MENU (menu).

Zostanie wyświetlone menu.

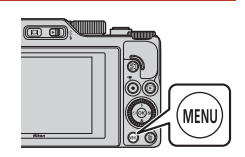

#### 2 Naciśnij przycisk 🗲 wybieraka wielofunkcyjnego.

 Bieżąca ikona menu zostanie zaznaczona kolorem żółtym.

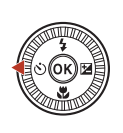

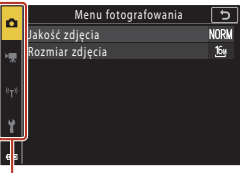

Ikony menu

#### 3 Wybierz ikonę menu i naciśnij przycisk 🕅.

 Pojawi się możliwość wyboru opcji menu.

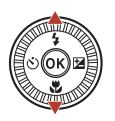

| ~   | Ustawienia               | 5    |
|-----|--------------------------|------|
|     | Strefa czasowa i data    |      |
| н   | Ustaw. monitora          |      |
|     | Autom. przełącz. na EVF  | ON   |
| 8-2 | Datownik                 | 0FF  |
|     | Samowyzw.: po wyzwol.    | ON   |
|     | Redukcja drgań - zdjęcia | ON   |
| Ľ.  | Wspomaganie AF           | AUTO |
|     |                          |      |

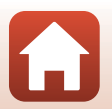

120

# 4 Wybierz opcję menu i naciśnij przycisk <sup>®</sup>.

 Niektórych opcji menu nie można ustawić zależnie od bieżącego trybu fotografowania lub stanu aparatu.

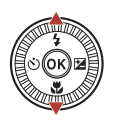

| •        | Ustawienia               | 5    |
|----------|--------------------------|------|
| 1        | Strefa czasowa i data    |      |
| ҝ        | Ustaw. monitora          |      |
|          | Autom. przełącz. na EVF  | ON   |
|          | Datownik                 | 0FF  |
| <u>'</u> | Samowyzw.: po wyzwol.    | ON   |
| ł        | Redukcja drgań - zdjęcia | ON   |
|          | Wspomaganie AF           | AUTO |
| _        |                          |      |

# 5 Wybierz ustawienie i naciśnij przycisk 🛞.

- Wybrane ustawienie zostanie zastosowane.
- Po zakończeniu korzystania z menu naciśnij przycisk MENU.

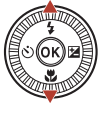

| ۵    | Datownik 5      |
|------|-----------------|
| _    |                 |
| *    | DATE Data       |
| 878  | MATE⊙ Dataiczas |
| - 14 | Wyłączone       |
| Ŷ    |                 |
|      |                 |
|      |                 |

# Działanie pokrętła sterowania lub wybieraka wielofunkcyjnego podczas wyświetlania menu

Gdy jest wyświetlane menu lub pozycje ustawień, opcję menu można też wybrać obracając pokrętło sterowania lub wybierak wielofunkcyjny.

## 🖉 Obsługiwanie menu za pomocą panelu dotykowego

Istnieje możliwość wykorzystywania panelu dotykowego do obsługi menu (QC7).

# Korzystanie z przycisku funkcji Fn

Po naciśnięciu przycisku **Fn** w trybie **P**, **S**, **A** lub **M**, można szybko skonfigurować wstępnie zapisane opcje menu (ustawieniem domyślnym jest **Zdjęcia seryjne**). Aby ustawić inną opcję menu, wybierz **Ti Przycisk Fn** i wybierz żądaną opcję menu.

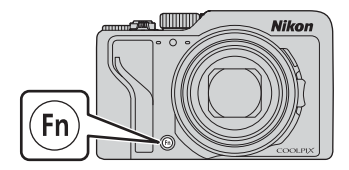

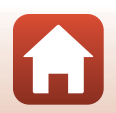

121

🕤 Korzystanie z menu

# Ekran wyboru zdjęć

Jeśli podczas obsługi menu aparatu wyświetlony zostanie ekran wyboru zdjęcia, taki jak przedstawiony po prawej stronie, postępuj zgodnie z procedurami opisanymi poniżej, aby wybrać zdjęcia.

# Użyj przycisków ◀► wybieraka wielofunkcyjnego lub obróć go, aby wybrać odpowiednie zdjęcie.

- Przesuń dźwignię zoomu (<sup>CD</sup>2) w kierunku T (<sup>Q</sup>) w celu przełączenia na widok pełnoekranowy lub W (<sup>ED</sup>) w celu przełączenia na widok miniatur.
- W przypadku opcji Obróć zdjęcie można wybrać tylko jedno zdjęcie.
   Przejdź do kroku 3.
- 2 Za pomocą przycisków ▲▼ wybierz opcję **ON** lub **OFF**.
  - Jeśli wybrana została opcja ON, pod wybranym zdjęciem wyświetlona zostanie ikona. Aby wybrać kolejne zdjęcia, powtórz kroki 1 i 2.
- 3 Naciśnij przycisk 🛞, aby potwierdzić wybór zdjęć.
  - Po wyświetleniu monitu z prośbą o potwierdzenie wykonaj polecenia widoczne na ekranie.

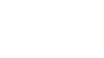

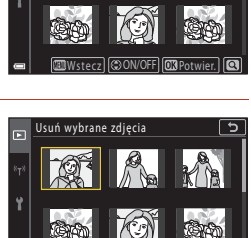

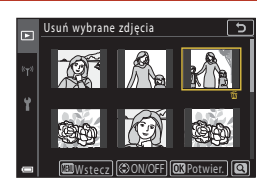

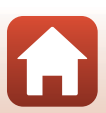

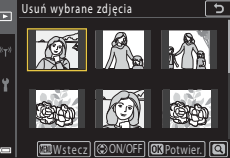

# Listy menu

# Menu fotografowania

Przejdź do trybu fotografowania → przycisk MENU

# Opcje wspólne

| Opcja            | Ustawienie domyślne       |     |
|------------------|---------------------------|-----|
| Jakość zdjęcia*  | Normal                    | 127 |
| Rozmiar zdjęcia* | <sup>16</sup> 1 4608×3456 | 129 |

\* Opcję można również ustawić za pomocą przycisku funkcji **Fn** (🕮 121).

# $\textbf{Tryby}\,\mathsf{P},\mathsf{S},\mathsf{A}\,\textbf{i}\,\mathsf{M}$

| Opcja                   | Ustawienie domyślne                                                                 |     |
|-------------------------|-------------------------------------------------------------------------------------|-----|
| Balans bieli*           | Autom. (normalny)                                                                   | 130 |
| Pomiar światła*         | Matrycowy                                                                           | 133 |
| Zdjęcia seryjne*        | Zdjęcie pojedyncze                                                                  | 134 |
| Czułość ISO*            | Automatyczna                                                                        | 138 |
| Braketing ekspozycji    | <ul> <li>Ilość zdjęć: Braketing wyłączony</li> <li>Krok braketingu: ±0,3</li> </ul> | 139 |
| Tryb pól AF*            | AF z wyszukiw. celu                                                                 | 140 |
| Tryb AF                 | Wstępne ust. Ostrości                                                               | 143 |
| Filtr redukcji szumów   | Normalny                                                                            | 144 |
| Tryb M, pod. ekspozycji | Włączony                                                                            | 144 |

\* Opcję można również ustawić za pomocą przycisku funkcji **Fn** (🕮 121).

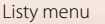

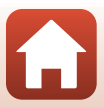

# Menu filmowania

Włącz tryb fotografowania → przycisk MENU → ikona menu 🐂 → przycisk 🛞

| Opcja                    | Ustawienie domyślne   |     |
|--------------------------|-----------------------|-----|
| Opcje filmów             | 1080/30p lub 1080/25p | 145 |
| Tryb AF                  | Pojedynczy AF         | 150 |
| Redukcja drgań - filmy   | Włączona (hybrydowa)  | 151 |
| Redukcja szumu wiatru    | Wyłączona             | 152 |
| Liczba klatek na sekundę | -                     | 152 |

# Menu odtwarzania

| Naciśnij przycisk                     |     |  |
|---------------------------------------|-----|--|
| Opcja 🛱                               |     |  |
| Zaznacz do wysłania <sup>1</sup>      | 153 |  |
| Szybki retusz <sup>2</sup>            | 89  |  |
| D-Lighting <sup>2</sup>               | 89  |  |
| Korekcja ef. czerw. oczu <sup>2</sup> | 90  |  |
| Retusz upiększający <sup>2</sup>      | 90  |  |
| Efekty filtra <sup>2</sup>            | 92  |  |
| Pokaz slajdów                         | 154 |  |
| Zabezpiecz <sup>1</sup>               | 155 |  |
| Obróć zdjęcie <sup>1</sup>            | 155 |  |
| Kopiowanie <sup>1</sup>               | 156 |  |
| Wyświetlenie sekwencji                | 157 |  |

<sup>1</sup> Wybierz\_zdjęcie z ekranu wyboru zdjęć. Aby uzyskać więcej informacji, patrz: "Ekran wyboru zdjęć (C) 122).
 <sup>2</sup> Edytowane zdjęcia są zapisywane jako osobne pliki. Niektórych zdjęć nie można edytować.

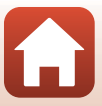

# Menu sieci

#### Naciśnij kolejno przycisk MENU → ikonę menu <sup>«</sup>T<sup>»</sup> → przycisk ®

| Opcja                    |     |
|--------------------------|-----|
| Tryb samolotowy          | 158 |
| Wybierz typ połączenia   | 158 |
| Połącz z urz. intelig.   | 158 |
| Nawiązywanie zdal. ster. | 158 |
| Opcje autom. wysyłania   | 158 |
| Wi-Fi                    | 159 |
| Bluetooth                | 159 |
| Przywróć ust. domyślne   | 159 |

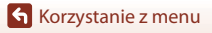

Listy menu

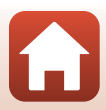

# Menu ustawień

Naciśnij kolejno przycisk MENU → ikonę menu ¥ → przycisk 🛞

| Орсја                          |     |
|--------------------------------|-----|
| Strefa czasowa i data          | 161 |
| Ustaw. monitora                | 163 |
| Autom. przełącz. na EVF        | 165 |
| Datownik                       | 166 |
| Samowyzw.: po wyzwol.          | 167 |
| Redukcja drgań - zdjęcia*      | 168 |
| Wspomaganie AF                 | 169 |
| Zoom cyfrowy                   | 169 |
| Funkc. bocz. dźw. zooma        | 170 |
| Przycisk blokady AE/AF         | 171 |
| Ustaw. dźwięków                | 172 |
| Autowyłączanie                 | 172 |
| Formatuj kartę/Formatuj pamięć | 173 |
| Język/Language                 | 174 |
| Wyjście HDMI                   | 174 |
| Ładow. z komputera             | 175 |
| Komentarz do zdjęcia           | 176 |
| Inf. o prawach autorskich      | 177 |
| Dane pozycji                   | 178 |
| Zmiana wyboru Av/Tv            | 178 |
| Podkreśl krawędzie (MF)        | 179 |
| Resetuj wszystko               | 179 |
| Elem. ster. ekranu dotyk.      | 179 |
| Oznakowanie zgodności          | 180 |
| Wersja oprogramow.             | 180 |

\* Opcję można również ustawić za pomocą przycisku funkcji **Fn** (🎞 121).

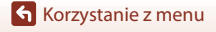

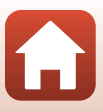

# Menu fotografowania (wspólne opcje trybów fotografowania)

# Jakość zdjęcia

#### Przejdź do trybu fotografowania → przycisk MENU → Jakość zdjęcia → przycisk 🛞

Umożliwia ustawienie jakości zdjęcia (stopnia kompresji) używanej podczas zapisywania zdjęć.

Niższy stopień kompresji sprawia, że zdjęcia mają wyższą jakość, jednak liczba możliwych do zapisania zdjęć ulega zmniejszeniu.

| Opcja                                   | Opis                                                                                                    |
|-----------------------------------------|----------------------------------------------------------------------------------------------------|
| FINE Fine                               | Wyższa jakość zdjęcia niż w przypadku opcji <b>Normal</b> .<br>Stopień kompresji około 1:4                                                                                                    |
| NORM Normal<br>(ustawienie<br>domyślne) | Normalna jakość zdjęcia, odpowiednia do większości zastosowań.<br>Stopień kompresji około 1:8                                                                                                    |
| <b>Raw</b> Raw                          | Nieprzetworzone dane pochodzące z matrycy są zapisywane bez<br>dodatkowego przetwarzania. Ustawienia określone podczas<br>fotografowania, takie jak balans bieli i kontrast, można zmienić za<br>pomocą komputera.<br>• Opcja <b>Rozmiar zdjęcia</b> jest ustawiana na wartość <b>By 4608×3456</b><br>Format pliku: RAW (NRW), własny format firmy Nikon |
| RAW+F RAW + Fine                        | Rejestrowane są jednocześnie dwa zdjęcia: jedno w formacie RAW i<br>jedno w formacie JPEG o dobrej jakości.                                                                                                    |
| RAW+N RAW + Normal                      | Rejestrowane są jednocześnie dwa zdjęcia: jedno w formacie RAW i<br>jedno w formacie JPEG o normalnej jakości.                                                                                                    |

Ustawienie jest stosowane także w innych trybach fotografowania.

# Vwagi dotyczące opcji Jakość obrazu

- Jakości zdjęcia nie można ustawiać w następujących trybach fotografowania:
  - Programy tematyczne Film poklatkowy i Łatwa panorama
  - Tryb Pokaz krótkich filmów
- Zdjęć w formacie RAW nie można rejestrować w następujących trybach fotografowania:
  - Programy tematyczne
  - Tryb kreatywny
  - Tryb Pokaz krótkich filmów

Jeśli przy ustawionej jakości zdjęcia RAW tryb fotografowania zostanie zmieniony na jeden z powyższych, jakość zdjęcia zmieni się na **Fine** lub **Normal**.

• Ta funkcja może nie być dostępna w połączeniu z innymi funkcjami (🛄 80).

127

# Korzystanie z menu

Menu fotografowania (wspólne opcje trybów fotografowania)

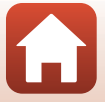

# 🖉 Zdjęcia w formacie RAW wykonane tym aparatem

- Na tym aparacie nie można przetwarzać zdjęć w formacie RAW.
- Aby umożliwić wyświetlanie zdjęć w formacie RAW na komputerze, należy na nim zainstalować program ViewNX-i (
  116).
- Zdjęć w formacie RAW nie można edytować ani bezpośrednio drukować. Zdjęcia w formacie RAW można korygować lub przetwarzać za pomocą oprogramowania, na przykład Capture NX-D (
  118), po ich przesłaniu na komputer.

#### 🖉 Zapisywanie zdjęć w formacie RAW i JPEG w tym samym czasie

- Zdjęcie w formacie RAW i zdjęcie w formacie JPEG, które zostały zapisane w tym samym czasie, mają ten sam numer pliku, ale różne rozszerzenia: odpowiednio "NRW" i "JPG" (<sup>1</sup>)204).
- Podczas odtwarzania w aparacie wyświetlane jest wyłącznie zdjęcie w formacie JPEG.
- Należy pamiętać, że usunięcie zdjęcia w formacie JPEG powoduje także usunięcie zdjęcia w formacie RAW, które zostało zapisane w tym samym czasie.

#### 🖉 Liczba zdjęć, które można zapisać

- Przybliżoną liczbę zdjęć, które można zapisać, można sprawdzić na ekranie podczas fotografowania (<sup>22</sup>).
- Z uwagi na zastosowanie kompresji JPEG liczba zdjęć, które można zapisać, może się różnić w zależności od zawartości zdjęcia, nawet w przypadku używania kart pamięci o tej samej pojemności i przy tych samych ustawieniach jakości oraz wielkości zdjęcia. Liczba ta może też różnić się zależnie od marki karty pamięci.
- Jeśli liczba pozostałych zdjęć przekracza 10 000, na liczniku pozostałych zdjęć jest wyświetlana wartość "9999".

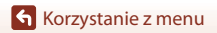

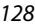

Menu fotografowania (wspólne opcje trybów fotografowania)

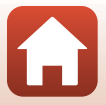

# Rozmiar zdjęcia

#### Przejdź do trybu fotografowania → przycisk MENU → Rozmiar zdjęcia → przycisk 🛞

Ustawiona wielkość zdjęcia (liczba pikseli) będzie stosowana podczas zapisywania zdjęć w formacie JPEG.

Im większy rozmiar zdjęcia, tym w większym rozmiarze można je wydrukować, jednak liczba możliwych do zarejestrowania zdjęć ulega zmniejszeniu.

Ustawienie jest stosowane także w innych trybach fotografowania.

| Opcja*                                        | Współczynnik proporcji (poziom do pionu) |
|-----------------------------------------------|------------------------------------------|
| <sup>16</sup> 4608×3456 (ustawienie domyślne) | 4:3                                      |
| <u>เ8</u> ⊮ 3264×2448                         | 4:3                                      |
| <u>[4</u> <u>พ</u> 2272×1704                  | 4:3                                      |
| [ <b>2</b> ∰ 1600×1200                        | 4:3                                      |
| 15% 4608×2592                                 | 16:9                                     |
| 1 <sup>32</sup> 4608×3072                     | 3:2                                      |
| [ <sup>1:1</sup> ]3456×3456                   | 1:1                                      |

\* Wartości liczbowe wskazują liczbę zapisywanych pikseli. Przykład: 4608×3456 = około 16 megapikseli, 4608 × 3456 pikseli

## V Uwagi dotyczące drukowania zdjęć ze współczynnikiem proporcji 1:1

Podczas drukowania zdjęć w skali 1:1 zmień ustawienie drukarki na "Z ramką". Na niektórych drukarkach drukowanie zdjęć w skali 1:1 może być niemożliwe.

#### V Uwagi dotyczące wielkości zdjęcia

- Wielkości zdjęcia nie można ustawiać w następujących trybach fotografowania:
  - Programy tematyczne Film poklatkowy i Łatwa panorama
  - Tryb Pokaz krótkich filmów
- Ta funkcja może nie być dostępna w połączeniu z innymi funkcjami (🛄 80).

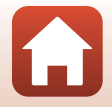

129

Korzystanie z menu

Menu fotografowania (wspólne opcje trybów fotografowania)

# Menu fotografowania (tryb P, S, A lub M)

 Patrz część "Jakość zdjęcia" (
 <sup>[127]</sup>) i "Rozmiar zdjęcia" (
 <sup>[129]</sup>), aby uzyskać informacje na temat funkcji Jakość zdjęcia i Rozmiar zdjęcia.

# Balans bieli (regulacja odcienia)

Ustaw pokrętło trybu pracy w pozycji P, S, A lub  $M \rightarrow$  przycisk MENU  $\rightarrow$  ikona menu P, S, A lub  $M \rightarrow$  Balans bieli  $\rightarrow$  przycisk W

Dostosuj balans bieli odpowiednio do źródła światła lub warunków pogodowych tak, aby kolory na zdjęciach odpowiadały barwom, które widać w rzeczywistości.

| Opcja                                                     | Opis                                                                                                    |
|-----------------------------------------------------------|----------------------------------------------------------------------------------------------------|
| <b>AUTO</b> Autom.<br>(normalny) (ustawienie<br>domyślne) | Balans bieli jest dostosowywany automatycznie.<br>Jeśli ustawiono wartość Autom, (ciepłe światło), ciepłe<br>zabarujacji zdiać wykonowich czyc światla bieru zm. zastania                                     |
| <b>AUTO</b> 2 Autom. (ciepłe<br>światło)                  | zachowane. W przypadku używania lampy błyskowej balans bieli jest<br>ustawiany odpowiednio do warunków oświetlenia błysku.                                                                                    |
| PRE Pomiar manualny                                       | Użyj tej opcji, jeśli nie osiągnięto odpowiednich efektów z<br>ustawieniami Autom. (normalny), Autom. (ciepłe światło),<br>Światło żarowe itp. (	132).                                                        |
| 豢 Światło dzienne*                                        | Ustawienie odpowiednie w bezpośrednim świetle słonecznym.                                                                                                    |
| Światło żarowe*                                           | Ustawienie odpowiednie do oświetlenia żarowego.                                                                                                    |
| 業 Światło jarzeniowe                                      | Ustawienie odpowiednie do większości rodzajów światła<br>jarzeniowego. Dostępne ustawienia to <b>1</b> (chłodne białe jarzeniowe),<br><b>2</b> (dzienne białe jarzeniowe) oraz <b>3</b> (dzienne jarzeniowe). |
| Pochmurno*                                                | Ustawienie do fotografowania przy zachmurzonym niebie.                                                                                                    |
| Lampa błyskowa*                                           | Ustawienie odpowiednie podczas fotografowania w trybie z lampą błyskową.                                                                                                    |
| 🕻 Wyb. temp. barw.                                        | Ustawienie umożliwiające bezpośrednie określenie temperatury barwowej ([[]]131).                                                                                                    |

 Dostępna jest precyzyjna regulacja w siedmiu stopniach. Wartość dodatnia (+) powoduje zwiększenie niebieskiego odcienia, natomiast wartość ujemna (-) powoduje zwiększenie czerwonego odcienia.

# V Uwagi dotyczące balansu bieli

- Jeśli wybrano dowolne ustawienie balansu bieli inne niż Autom. (normalny), Autom. (ciepłe światło) lub Lampa błyskowa (<sup>225</sup>), należy opuścić lampę błyskową.
- Ta funkcja może nie być dostępna w połączeniu z innymi funkcjami (Q280).

130

🕤 Korzystanie z menu

Menu fotografowania (tryb P, S, A lub M)

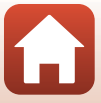
### 🖉 Temperatura barwowa

Temperatura barwowa to sposób obiektywnego pomiaru barwy danego źródła światła. Jest ona wyrażana za pomocą jednostek temperatury bezwzględnej (K: kelwin). Źródła światła o niższej temperaturze barwowej mają czerwone zabarwienie, natomiast źródła o wyższej temperaturze – niebieskie.

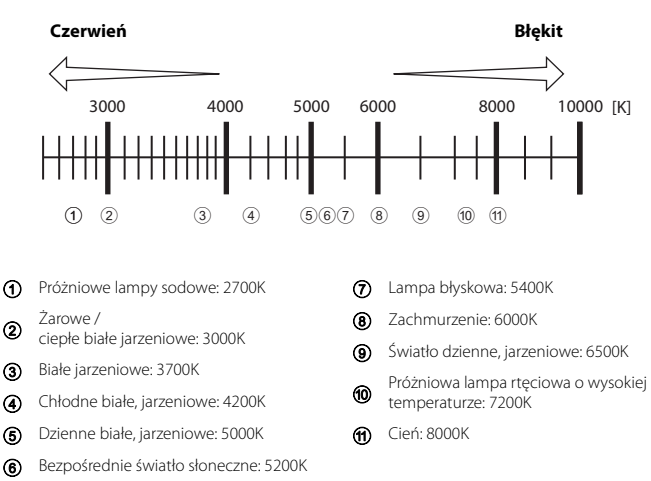

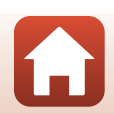

Korzystanie z menu

#### Używanie pomiaru manualnego

Postępuj zgodnie z procedurą opisaną poniżej, aby zmierzyć wartość balansu bieli do zastosowania w danym oświetleniu.

- 1 Umieść biały lub szary przedmiot porównawczy w świetle, w którym mają być robione zdjęcia.
- 2 Za pomocą przycisków ▲▼ wybieraka wielofunkcyjnego wybierz opcję Pomiar manualny, a następnie naciśnij przycisk <sup>®</sup>.
  - Obiektyw wysuwa się do pozycji zoomu w celu przeprowadzenia pomiaru.
- **3** Wybierz opcję **Zmierz**.
  - Aby zastosować ostatnio zmierzoną wartość, wybierz pozycję Anuluj i naciśnij przycisk (W).

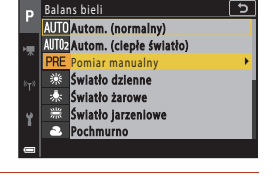

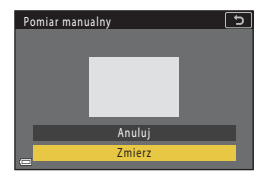

> Migawka zostanie zwolniona a pomiar zakończony (żadne zdjęcie nie zostaje zapisane).

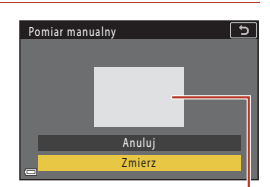

Okno pomiarowe

#### V Uwagi dotyczące pomiaru manualnego

Wartości balansu bieli nie można zmierzyć przy użyciu opcji **Pomiar manualny**. Podczas fotografowania z lampą błyskową należy wybrać w opcji **Balans bieli** ustawienie **Autom.** (normalny), Autom. (ciepłe światło) lub Lampa błyskowa.

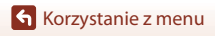

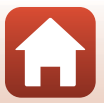

### Pomiar światła

## Ustaw pokrętło trybu pracy w pozycji P, S, A lub $M \rightarrow$ przycisk MENU $\rightarrow$ ikona menu P, S, A lub $M \rightarrow$ Pomiar światła $\rightarrow$ przycisk @

Proces pomiaru jasności obiektu w celu określenia parametrów ekspozycji jest określany jako pomiar światła.

Użyj tej opcji, aby ustawić metodę pomiaru ekspozycji przez aparat.

| Opcja                           | Opis                                                                                                    |  |
|---------------------------------|----------------------------------------------------------------------------------------------------|--|
| Matrycowy (ustawienie domyślne) | Aparat używa do pomiaru szerszego obszaru ekranu.<br>Ustawienie zalecane w typowych sytuacjach.                                                                                                    |  |
| () Centralny                    | Aparat wykonuje pomiar całego kadru, ale nadaje priorytet obiektowi,<br>który znajduje się na jego środku. Jest to klasyczny sposób pomiaru<br>w przypadku zdjęć portretowych; zachowuje szczegółowość tła, ale o<br>parametrach ekspozycji decyduje natężenie światła na środku kadru.* |  |
| Punktowy                        | Aparat dokonuje pomiaru na obszarze zaznaczonym kołem na środku<br>kadru. Tej opcji można użyć, gdy obiekt jest znacznie jaśniejszy lub<br>ciemniejszy niż tło. Podczas fotografowania upewnij się, że obiekt<br>znajduje się wewnątrz obszaru zaznaczonego kołem.*                      |  |

\* Aby ustawić ostrość i ekspozycję na obiektach poza środkiem kadru, zmień Tryb pól AF na manualny, ustaw pole ostrości na środku kadru, a następnie użyj funkcji blokady ostrości (<sup>[]</sup>77).

#### V Uwagi dotyczące funkcji Pomiar światła

- Po włączeniu zoomu cyfrowego w zależności od współczynnika powiększenia zostaje wybrana opcja Centralny lub Punktowy.
- Ta funkcja może nie być dostępna w połączeniu z innymi funkcjami (🛄 80).

#### Wyświetlanie na ekranie fotografowania

Jeśli wybrano ustawienie **Centralny** lub **Punktowy**, zostanie wyświetlony wskaźnik zakresu pomiaru (2012).

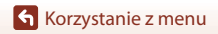

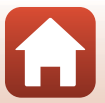

### Zdjęcia seryjne

Ustaw pokrętło trybu pracy w pozycji P, S, A lub  $M \rightarrow$  przycisk MENU  $\rightarrow$  ikona menu P, S, A lub  $M \rightarrow$  Zdjęcia seryjne  $\rightarrow$  przycisk 🔞

| Opcja                                         | Opis                                                                                                    |  |  |
|-----------------------------------------------|----------------------------------------------------------------------------------------------------|--|--|
| S Zdjęcie pojedyncze<br>(ustawienie domyślne) | Każde naciśnięcie spustu migawki powoduje wykonanie jednego<br>zdjęcia.                                                                                                    |  |  |
| 미나 Szybkie                                    | <ul> <li>Po naciśnięciu spustu migawki do końca aparat wykonuje zdjęcia seryjne.</li> <li>Aparat może zarejestrować do około 10 zdjęć seryjnych z prędkością około 10 kl/s (w przypadku ustawienia wartości Normal (jakość zdjęcia) i <sup>Dy</sup> 4608×3456 (rozmiar zdjęcia)).</li> </ul>                                                                                                    |  |  |
| ⊡M Średnioszybkie                             | <ul> <li>Po naciśnięciu spustu migawki do końca aparat wykonuje zdjęcia seryjne.</li> <li>Aparat może zarejestrować do około 200 zdjęć seryjnych z prędkością około 7 kl./s (w przypadku ustawienia wartości Fine lub Normal (jakość zdjęcia) i 408×3456 (wielkość zdjęcia)).</li> </ul>                                                                                                    |  |  |
| 미나 Wolne                                      | Po naciśnięciu spustu migawki do końca aparat wykonuje zdjęcia<br>seryjne.<br>• Aparat może zarejestrować do około 200 zdjęć seryjnych z prędkością<br>około 3 kl/s (w przypadku ustawienia wartości Fine lub Normal<br>(jakość zdjęcia) i 📴 4608×3456 (wielkość zdjęcia)).                                                                                                    |  |  |
| 噚 Bufor zdj.<br>wstępnych                     | Ustawianie bufora zdj. wstępnych dla fotografowania rozpoczyna się, gdy<br>spust migawki jest wciśnięty do połowy. Po naciśnięciu spustu migawki do<br>końca aparat zapisuje bieżące zdjęcie oraz zdjęcia zarejestrowane tuż przed<br>naciśnięciem spustu migawki (🖓 135). Funkcja bufora zdj. wstępnych<br>ułatwia uchwycenie odpowiednich momentów.<br>• Aparat może wykonać do około 10 zdjęć seryjnych z szybkością<br>około 15 kl./s (w tym maksymalnie 5 zdjęć wykonanych w buforze<br>zdj. wstępnych).<br>• Jakość zdjęcia przyjmuje na stałe wartość <b>Normal</b> , a wielkość<br>zdjęcia przyjmuje na stałe wartość <b>12g 1600×1200</b> . |  |  |
| □ <b>120</b> Szybkie:<br>120 klatek/sek.      | <ul> <li>Każde wciśnięcie spustu migawki do końca powoduje wykonywanie zdjęć senyjnych z dużą szybkością.</li> <li>Aparat może wykonać do około 60 zdjęć seryjnych z szybkością około 120 kl/s.</li> <li>Wielkość zdjęcia jest ustawiana na wartość (2# 1600×1200.</li> </ul>                                                                                                    |  |  |
| <b>G</b> Szybkie:<br>60 klatek/sek.           | <ul> <li>Każde wciśnięcie spustu migawki do końca powoduje wykonywanie zdjęć senyjnych z dużą szybkością.</li> <li>Aparat może wykonać do około 60 zdjęć seryjnych z szybkością około 60 kl/s.</li> <li>Wielkość zdjęcia jest ustawiana na wartość (2m 1600×1200.</li> </ul>                                                                                                    |  |  |
| Interwalometr                                 | Aparat automatycznie rejestruje zdjęcia seryjne zgodnie z ustawionym<br>przedziałem czasowym (🎞 136).                                                                                                    |  |  |

134

Korzystanie z menu

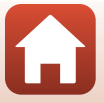

### Uwagi dotyczące funkcji zdjęć seryjnych

- Ostrość, ekspozycja i balans bieli są określane dla całej serii na podstawie pierwszego zdjęcia z każdej serii (z wyjątkiem Interwalometr).
- Zapisanie zdjęć po ich wykonaniu może chwilę potrwać.
- Wraz ze wzrostem czułości ISO na zarejestrowanych zdjęciach mogą pojawiać się szumy.
- Szybkość rejestracji zdjęć może się zmniejszyć w zależności od jakości i wielkości zdjęć, typu karty
  pamięci lub warunków fotografowania (na przykład podczas zapisywania zdjęć w formacie RAW).
- W przypadku wybrania ustawienia Bufor zdj. wstępnych, Szybkie: 120 klatek/sek. lub Szybkie: 60 klatek/sek. na zdjęciach wykonywanych w szybko mrugającym świetle (np. przy oświetleniu jarzeniowym albo świetle próżniowych lamp rtęciowych czy sodowych) może wystąpić prążkowanie lub rozbieżność jasności bądź odcienia.
- Ta funkcja może nie być dostępna w połączeniu z innymi funkcjami (🛄 80).

#### 🖉 Bufor zdj. wstępnych

Po naciśnięciu spustu migawki do połowy lub do końca zdjęcia są zapisywane w sposób przedstawiony poniżej.

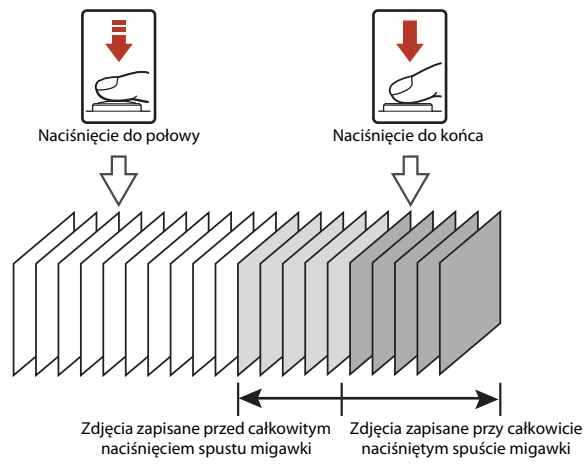

 Po naciśnięciu spustu migawki do połowy ikona bufora zdjęć wstępnych (國) na ekranie fotografowania zmienia kolor na zielony.

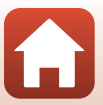

#### Fotografowanie z interwalometrem

Ustaw pokrętło trybu pracy w pozycji P, S, A lub M → przycisk MENU → ikona menu P, S, A lub M → Zdjęcia seryjne → przycisk 🛞 → Interwalometr → przycisk 🛞

- Ustaw żądany przedział czasowy między poszczególnymi zdjęciami.
  - Przyciski ◀► służą do wybierania pozycji, natomiast przyciski ▲▼ służą do ustawiania czasu.

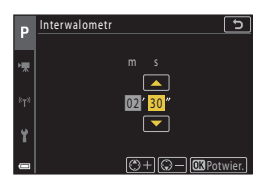

### 2 Naciśnij przycisk MENU (menu), aby wyświetlić ekran fotografowania.

- 3 Naciśnij spust migawki, aby wykonać pierwsze zdjęcie.
  - Migawka jest automatycznie zwalniana zgodnie z ustawionym przedziałem czasowym w celu zarejestrowania drugiego i kolejnych zdjęć.
  - Podczas kolejnych przedziałów czasowych między zdjęciami ekran jest wyłączany, a dioda zasilania błyska.

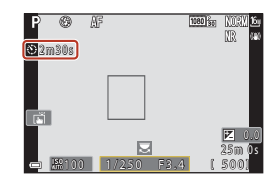

## 4 Po zarejestrowaniu odpowiedniej liczby zdjęć naciśnij spust migawki.

- Fotografowanie zakończy się.
- Fotografowanie kończy się automatycznie w następujących sytuacjach:
  - Gdy karta pamięci jest pełna
  - Gdy liczba zapisanych w sposób ciągły zdjęć osiągnie wartość 9999

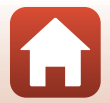

136

### **V** Uwagi dotyczące funkcji fotografowania z interwalometrem

- Aby zapobiec niespodziewanemu wyłączeniu się aparatu w trakcie fotografowania, należy używać wystarczająco naładowanego akumulatora.
- W przypadku używania zasilacza sieciowego EH-62F (dostępnego oddzielnie; <sup>2205</sup>) aparat można zasilać z gniazda sieciowego. W żadnym wypadku nie używaj zasilacza sieciowego innego niż EH-62F. Nieprzestrzeganie tego zalecenia może doprowadzić do przegrzania lub uszkodzenia aparatu.
- Nie wybieraj innego ustawienia za pomocą pokrętła trybu pracy, gdy trwa fotografowanie z interwalometrem. Fotografowanie się zakończy.
- Jeśli czas otwarcia migawki jest długi, a zapisywanie zdjęcia trwa dłużej niż ustawiony przedział czasowy, niektóre z ujęć podczas fotografowania z interwalometrem mogą zostać anulowane.
- Można również użyć spustu migawki na pilocie zdalnego sterowania ML-L7 (dostępny oddzielnie), aby rozpocząć fotografowanie, ale nie aby zakończyć fotografowanie. Aby zakończyć fotografowanie, należy nacisnąć spust migawki na aparacie.

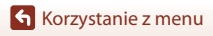

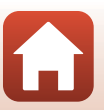

### Czułość ISO

## Ustaw pokrętło trybu pracy w pozycji P, S, A lub M $\rightarrow$ przycisk MENU $\rightarrow$ ikona menu P, S, A lub M $\rightarrow$ Czułość ISO $\rightarrow$ przycisk ®

Wyższa czułość ISO pozwala na fotografowanie ciemniejszych obiektów. Ponadto nawet przy obiektach o podobnej jasności zdjęcia mogą być wykonywane z krótszym czasem otwarcia migawki. Pozwala to zmniejszyć efekt rozmazania, który powstaje wskutek drgań aparatu i poruszania się obiektu.

Jeśli ustawiono wyższą czułość ISO, na zdjęciach może być widoczny szum.

| Opcja                                             | Opis                                                                                                    |  |  |
|---------------------------------------------------|----------------------------------------------------------------------------------------------------|--|--|
| <b>AUTO</b> Automatyczna<br>(ustawienie domyślne) | Czułość jest automatycznie wybierana z zakresu ISO od 100 do 1600.                                           |  |  |
| Autom. stały zakres                               | Zakres, w którym aparat automatycznie dostosowuje czułość ISO można zmieniać na ISO 100–400 lub ISO 100–800. |  |  |
| 100, 200, 400, 800,<br>1600, 3200, 6400           | Określona wartość czułości ISO zostanie ustawiona na stałe.                                                  |  |  |

### 🖉 Uwagi dotyczące czułości ISO

- Jeśli w trybie M (ręczny) wybrano ustawienie Automatyczna, ISO 100–400 lub ISO 100–800, czułość ISO przyjmuje na stałe wartość ISO 100.
- Ta funkcja może nie być dostępna w połączeniu z innymi funkcjami (<sup>1</sup>80).

#### Wyświetlanie czułości ISO na ekranie fotografowania

- Jeśli wybrano ustawienie Automatyczna lub Autom. stały zakres, zostanie wyświetlona automatycznie określona czułość ISO.
- Można także ustawić tę funkcję przez stuknięcie wskaźnika czułości ISO na ekranie fotografowania.

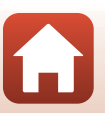

🕤 Korzystanie z menu

Menu fotografowania (tryb P, S, A lub M)

138

Ustaw pokrętło trybu pracy w pozycji P, S lub A  $\rightarrow$  przycisk MENU  $\rightarrow$  ikona menu P, S lub A  $\rightarrow$  Braketing ekspozycji  $\rightarrow$  przycisk **(** 

Podczas wykonywania zdjęć seryjnych wartość ekspozycji (jasność) może być zmieniana automatycznie. Jest to przydatne podczas fotografowania w warunkach utrudniających ustawienie jasności zdjęcia.

| Opcja           | Opis                                                                                                    |  |
|-----------------|----------------------------------------------------------------------------------------------------|--|
| llość zdjęć     | Wybierz <b>Braketing wyłączony</b> (ustawienie domyślne), <b>3</b> lub <b>5</b> , aby ustawić liczbę zdjęć wykonywanych w serii. |  |
| Krok braketingu | Wybierz ±0,3 (ustawienie domyślne), ±0,7 lub ±1,0, aby ustawić szerokość kroku kompensacji ekspozycji.                           |  |

Poniżej podano zależności między ustawieniami a kolejnością wykonywania zdjęć.

| llość zdjęć Krok braketingu |      | Kolejność wykonywania zdjęć |  |
|-----------------------------|------|-----------------------------|--|
|                             | ±0,3 | 0, -0,3, +0,3               |  |
| 3                           | ±0,7 | 0, -0,7, +0,7               |  |
|                             | ±1,0 | 0, -1,0, +1,0               |  |
| 5                           | ±0,3 | 0, -0,7, -0,3, +0,3, +0,7   |  |
|                             | ±0,7 | 0, -1,3, -0,7, +0,7, +1,3   |  |
|                             | ±1,0 | 0, -2,0, -1,0, +1,0, +2,0   |  |

#### V Uwagi dotyczące funkcji Braketing ekspozycji

- Braketing ekspozycji nie jest dostępny w trybie M (ręcznym).
- Jeśli jednocześnie wybrano wartość kompensacji ekspozycji (<sup>1</sup>)66) oraz ustawienie ±0,3, ±0,7 lub ±1,0 w opcji Krok braketingu, zostaną zastosowane łączne wartości kompensacji ekspozycji.
- Ta funkcja może nie być dostępna w połączeniu z innymi funkcjami (🛄 80).

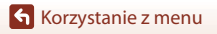

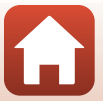

### Tryb pól AF

| Ustaw pokrętło trybu pracy w pozycji P, S, A lub M $\rightarrow$ przycisk MENU $\rightarrow$ ikona menu |
|----------------------------------------------------------------------------------------------------|
| P, S, A lub M → Tryb pól AF → przycisk ®                                                                |

Ustaw sposób wyboru przez aparat pola ostrości dla autofokusa.

| Opcja                  | Opis                                                                                                    |                             |  |
|------------------------|----------------------------------------------------------------------------------------------------|-----------------------------|--|
| ( <b>0</b> ) Prioritot | Jeżeli aparat rozpozna twarz, ustawi<br>ostrość na tę twarz. Aby uzyskać<br>więcej informacji, patrz "Korzystanie<br>z funkcji wykrywania twarzy" (🎞 75).                                                                                                    | Pole ostrości               |  |
| twarzy                 | W przypadku kadrowania zdjęcia<br>niezawierającego osób ani<br>wykrytych twarzy po naciśnięciu<br>spustu migawki do połowy aparat<br>automatycznie wybierze<br>przynajmniej jedno z dziewięciu pół<br>ostrości zawierające obiekt<br>znajdujący się najbliżej aparatu. | 1/250 F3.4<br>Pole ostrości |  |

Korzystanie z menu

140

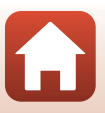

| Opcja                                                                        | Opis                                                                                                    |  |  |
|------------------------------------------------------------------------------|----------------------------------------------------------------------------------------------------|--|--|
|                                                                              | Za pomocą przycisków ▲▼◀▶ wybieraka wielofunkcyjnego przesuń<br>pole ostrości w miejsce, gdzie ma zostać ustawiona ostrość.<br>Naciśnij przycisk ֎, a następnie za pomocą wybieraka wielofunkcyjnego<br>skonfiguruj tryb lampy błyskowej lub inne ustawienia. Aby powrócić do<br>ekranu przesuwania pola ostrości, naciśnij ponownie przycisk @. |  |  |
| [ 🛯 ] Wybór ręczny                                                           | Zakres ruchomego pola ostrości                                                                                                    |  |  |
| (punkt.)<br>[t=] Wybór ręczny<br>(zwykłe)<br>[t=] Wybór ręczny<br>(szerokie) |                                                                                                    |  |  |
|                                                                              |                                                                                                    |  |  |
|                                                                              | Pole ostrości (wyśrodkowane) Pole ostrości (przesuwanie)                                                                                                    |  |  |
| ⊕ Śledz. ob. w<br>ruchu                                                      | Za pomocą tej funkcji można<br>wykonać zdjęcia obiektów w ruchu.<br>Zarejstruj obiekt, na którym aparat<br>ma ustawić ostrość. Pole ostrości<br>automatycznie zacznie się<br>poruszać tak, aby śledzić<br>fotografowany obiekt. Aby uzyskać<br>wjęcej informacji, patrz: "Używanie<br>śledzenia obiektów w ruchu"<br>(Ш142).<br>Pole ostrości    |  |  |
| [•] AF z<br>wyszukiw. celu<br>(ustawienie<br>domyślne)                       | Gdy aparat rozpozna główny<br>obiekt, ustawi na nim ostrość.<br>Aby uzyskać więcej informacji,<br>patrz: "Używanie funkcji AF z<br>wyszukiw. celu" (@74).                                                                                                    |  |  |

### Vwagi dotyczące trybu pól AF

- Gdy włączony jest zoom cyfrowy, aparat ustawia ostrość na obszarze pośrodku kadru niezależnie od ustawienia Tryb pól AF.
- Ta funkcja może nie być dostępna w połączeniu z innymi funkcjami (🖽 80).

Korzystanie z menu

Menu fotografowania (tryb P, S, A lub M)

141

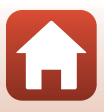

#### Używanie śledzenia obiektów w ruchu

Ustaw pokrętło trybu pracy w pozycji P, S, A lub  $M \rightarrow$  przycisk MENU  $\rightarrow$  ikona menu P, S, A lub M  $\rightarrow$  Tryb pól AF  $\rightarrow$  przycisk  $\otimes \rightarrow \oplus$  Śledz. ob. w ruchu  $\rightarrow$  przycisk  $\otimes$ → przycisk MENU

#### Zarejestruj obiekt.

1

- Ustaw obiekt, który ma być śledzony, w ramce na środku kadru, a następnie naciśnij przycisk 🕅
- Po zarejestrowaniu obiektu wokół niego jest wyświetlana żółta ramka (pole ostrości) i aparat rozpoczyna śledzenie obiektu.
- Jeśli nie można zarejestrować objektu, ramka jest wyróżniona na czerwono. Zmień kompozycie i spróbuj zarejestrować obiekt ponownie.
- Aby anulować rejestrowanie, naciśnij przycisk ().
- Jeśli aparat nie może dłużej śledzić zarejestrowanego obiektu, pole ostrości znika. Zarejestruj obiekt ponownie.

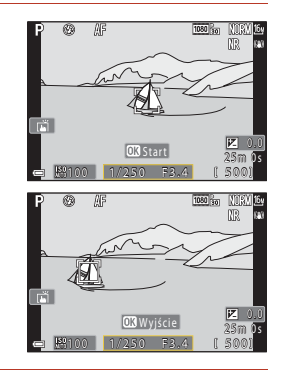

#### 2 Wciśnij spust migawki do końca, aby zrobić zdjęcie.

 Jeżeli spust migawki zostanie naciśniety, gdy pole ostrości nie jest wyświetlane, aparat ustawi ostrość na obiekcie w środku kadru.

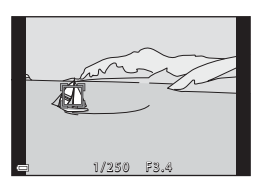

#### V Uwagi dotyczące funkcji śledzenia obiektów w ruchu

- Jeśli podczas używania funkcji śledzenia obiektów w ruchu zostana wykonane operacje takje jak zmiana powiększenia, spowoduje to anulowanie rejestracji obiektów.
- W niektórych warunkach fotografowania śledzenie obiektów w ruchu może być niemożliwe.

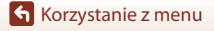

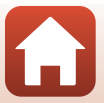

### Tryb AF

Ustaw pokrętło trybu pracy w pozycji P, S, A lub  $M \rightarrow$  przycisk MENU  $\rightarrow$  ikona menu P, S, A lub  $M \rightarrow$  Tryb AF  $\rightarrow$  przycisk B

Wybierz sposób ustawiania ostrości przez aparat w trybie fotografowania.

| Opcja                                                          | Opis                                                                                                    |  |  |
|----------------------------------------------------------------|----------------------------------------------------------------------------------------------------|--|--|
| AF-S Pojedynczy AF                                             | Aparat ustawi ostrość tylko wtedy, gdy spust migawki zostanie<br>naciśnięty do połowy.                                                                                                    |  |  |
| <b>AF-F</b> Ciągły AF                                          | Aparat ustawia ostrość zawsze, nawet jeśli spust migawki nie jest<br>wciśnięty do połowy. Podczas ustawiania ostrości przez aparat słychać<br>dźwięk napędu mechanizmu ustawiania ostrości. |  |  |
| <b>PREAF</b> Wstępne ust.<br>Ostrości (ustawienie<br>domyślne) | Aparat ustawia ostrość, gdy wykryty zostanie ruch obiektu lub<br>kompozycja obrazu w kadrze znacząco się zmieni, nawet jeśli spust<br>migawki nie zostanie wciśnięty do połowy.             |  |  |

### Vwagi dotyczące trybu AF

Ta funkcja może nie być dostępna w połączeniu z innymi funkcjami (🛄 80).

#### Tryb AF w trybie pokazu krótkich filmów lub nagrywania filmu

Tryb AF w trybie pokazu krótkich filmów lub nagrywania filmu można ustawić za pomocą opcji Tryb AF ([]150) w menu filmowania.

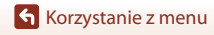

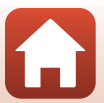

Ustaw pokrętło trybu pracy w pozycji P, S, A lub  $M \rightarrow$  przycisk MENU  $\rightarrow$  ikona menu P, S, A lub  $M \rightarrow$  Filtr redukcji szumów  $\rightarrow$  przycisk ®

Ustawienie intensywności funkcji redukcji szumów, która jest zwykle używana podczas zapisywania zdjęcia.

| Opcja                                          | Opis                                                       |
|------------------------------------------------|------------------------------------------------------------|
| NR <sup>+</sup> Zwiększony                     | Redukcja szumów o większej intensywności niż standardowa.  |
| <b>NR</b> Normalny<br>(ustawienie<br>domyślne) | Redukcja szumów ze standardową intensywnością.             |
| <b>NR</b> <sup>−</sup> Umiarkowany             | Redukcja szumów o mniejszej intensywności niż standardowa. |

### Tryb M, pod. ekspozycji

Ustaw pokrętło trybu pracy w pozycji P, S, A lub  $M \rightarrow$  przycisk MENU  $\rightarrow$  ikona menu P, S, A lub  $M \rightarrow$  Tryb M, pod. ekspozycji  $\rightarrow$  przycisk @

Umożliwia włączenie lub wyłączenie funkcji odzwierciedlania jasności na ekranie fotografowania podczas zmiany ekspozycji w trybie **M** (manualnym).

| Opcja                                | Opis                                                      |  |  |
|--------------------------------------|-----------------------------------------------------------|--|--|
| Włączony<br>(ustawienie<br>domyślne) | Odzwierciedlanie jasności na ekranie fotografowania.      |  |  |
| Wyłączony                            | Brak odzwierciedlania jasności na ekranie fotografowania. |  |  |

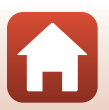

144

Korzystanie z menu

### Menu filmowania

### Opcje filmów

#### Przejdź do trybu fotografowania → przycisk MENU → ikona menu 🐂 → Opcje filmów → przycisk 🔞

Wybierz żądaną opcję filmowania. Wybierz szybkość normalną, aby nagrywać filmy z normalną szybkością albo opcję filmu HS (C1147), aby nagrywać filmy odtwarzane w spowolnieniu lub przyspieszeniu. Dostępne opcje filmów różnią się w zależności od ustawienia **Liczba klatek na sekundę** (C1152).

 Do nagrywania filmów są zalecane karty pamięci SD o klasie szybkości 6 (Video Speed Class V6) lub szybsze (
214). Jeżeli dla Opcje filmów wybrano ustawienie 200 2160/30p (4K UHD) lub 200 2160/25p (4K UHD), zalecane są karty UHS o klasie szybkości 3 (Video Speed Class V30) lub szybsze.

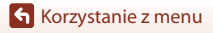

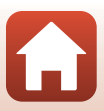

#### Opcje filmów z normalną szybkością

| Opcja (wielkość zdjęcia /<br>liczba klatek na sekundę,<br>format pliku)          | Wielkość<br>zdjęcia | Współczynnik<br>proporcji (poziom<br>do pionu) | Maksymalny czas<br>nagrywania na plik<br>(ok.) |
|----------------------------------------------------------------------------------|---------------------|------------------------------------------------|------------------------------------------------|
| 2160 2160/30p (4K UHD) <sup>1, 2</sup><br>2160 2160/25p (4K UHD) <sup>1, 2</sup> | 3840 × 2160         | 16:9                                           | 9 min                                          |
| 1080 g 1080/30p<br>1080 g 1080/25p<br>(ustawienie domyślne)                      | 1920 × 1080         | 16:9                                           | 25 min                                         |
| 1080/60p <sup>2</sup><br>1080/50p <sup>2</sup><br>1080/50p <sup>2</sup>          | 1920 × 1080         | 16:9                                           | 13 min                                         |
| 720 m 720/30p<br>720 m 720/25p                                                   | 1280 × 720          | 16:9                                           | 29 min                                         |
| 720 m 720/60p<br>720 m 720/50p                                                   | 1280 × 720          | 16:9                                           | 27 min                                         |

<sup>1</sup> Nie można wybrać podczas korzystania z pamięci wewnętrznej.

<sup>2</sup> Nie można wybrać w programie tematycznym Zmiękczenie lub Portret inteligentny (gdy wybrano opcję Zmiękczenie).

- Pojedyncze pliki filmów nie mogą przekroczyć długości 29 min, nawet jeśli wolne miejsce na karcie pamięci pozwala na zarejestrowanie dłuższego materiału. Maksymalny rozmiar pojedynczego pliku filmu wynosi 4 GB. Jeśli wielkość pliku przekracza 4 GB, nawet jeśli nagranie trwa krócej niż 29 min, jest on dzielony na wiele plików i nie może być odtwarzany w sposób ciągły.
- Rzeczywisty pozostały czas nagrywania może zależeć od treści filmu, ruchu obiektów lub typu karty pamięci.

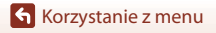

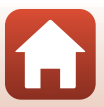

### Opcje filmu HS

Nagrane filmy są odtwarzane w przyspieszeniu lub spowolnieniu. Patrz "Nagrywanie spowolnionych i przyspieszonych filmów (film HS)" (C 149).

| Opcja                               | Wielkość zdjęcia<br>Współczynnik proporcji<br>(rozmiaru w poziomie<br>do rozmiaru w pionie) | Opis                                                                                                    |
|-------------------------------------|---------------------------------------------------------------------------------------------|----------------------------------------------------------------------------------------------------|
| <u>7</u> 20龄 HS 720/4× <sup>1</sup> | 1280 × 720<br>16:9                                                                          | <ul> <li>1/4 szybkości</li> <li>Maksymalny czas nagrywania<sup>2</sup>:</li> <li>7 min i 15 s (czas odtwarzania: 29 min)</li> </ul>  |
| IIII                                | 1920 × 1080<br>16:9                                                                         | <ul> <li>1/2 szybkości</li> <li>Maksymalny czas nagrywania<sup>2</sup>:</li> <li>14 min i 30 s (czas odtwarzania: 29 min)</li> </ul> |
| 题證 HS 1080/0,5×                     | 1920 × 1080<br>16:9                                                                         | Filmy przyśpieszone 2×<br>• Maksymalny czas nagrywania <sup>2</sup> :<br>29 min (czas odtwarzania: 14 min i 30 s)                    |

<sup>1</sup> Nie można wybrać w programie tematycznym Zmiękczenie lub Portret inteligentny (gdy wybrano opcję Zmiękczenie).

<sup>2</sup> Podczas nagrywania filmów aparat można przełączyć z trybu nagrywania filmu z normalną szybkością na nagrywanie filmu spowolnionego lub przyspieszonego. Przedstawiony tutaj maksymalny czas nagrywania odnosi się do przypadku, gdy nagrywanie jest kontynuowane bez przełączania na normalną szybkość.

### **V** Uwagi o filmach HS

- Dźwięk nie jest rejestrowany.
- Zdjęcia nie mogą być zapisywania podczas nagrywania filmów.
- Nagrywanie filmu nie może zostać wstrzymane.
- Pozycja zoomu, ostrość, ekspozycja i balans bieli zostaną zablokowane po rozpoczęciu nagrywania.

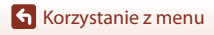

147

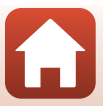

#### Odtwarzanie spowolnionych i przyspieszonych filmów Podczas nagrywania z normalną szybkością:

| Czas        | 10 s |
|-------------|------|
| nagrywania  | <br> |
|             |      |
| Czas        | <br> |
| odtwarzania | 10 s |
|             |      |

#### Przy nagrywaniu z szybkością 💯 🗄 HS 720/4×:

Filmy są nagrywane z szybkością 4× większą niż normalna.

Są one odtwarzane w zwolnionym tempie z 4× mniejszą szybkością.

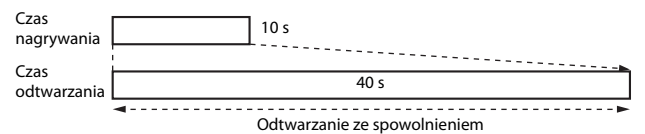

#### Przy nagrywaniu z szybkością 諧 HS 1080/0,5×:

Filmy są nagrywane z szybkością równą 1/2 normalnej szybkości.

Są one odtwarzane w przyśpieszonym tempie z 2× większą prędkością.

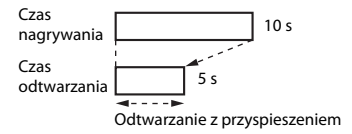

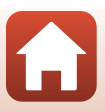

### Nagrywanie spowolnionych i przyspieszonych filmów (film HS)

Włącz tryb fotografowania → przycisk MENU → ikona menu '栗 → Opcje filmów → przycisk ®

Filmy nagrane przy użyciu opcji filmu HS można odtworzyć w zwolnionym tempie (z szybkością równą 1/4 lub 1/2 normalnej szybkości odtwarzania) lub w dwukrotnie przyspieszonym tempie.

- Za pomocą przycisków ▲▼ wybieraka wielofunkcyjnego wybierz opcję filmu HS (□147), a następnie naciśnij przycisk <sup>®</sup>.
  - Po zastosowaniu opcji naciśnij przycisk NENU, aby powrócić do ekranu fotografowania.
- 2 Naciśnij przycisk (\***▼** nagrywania filmu), aby rozpocząć nagrywanie.
  - Aparat rozpoczyna nagrywanie filmu HS.

  - Podczas przełączania między opcjami nagrywania filmów HS i nagrywania filmów z normalną szybkością zmienia się ikona opcji filmów.

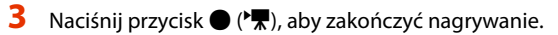

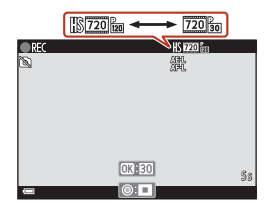

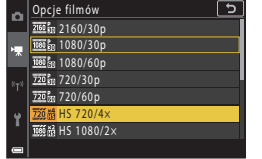

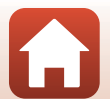

## Tryb AF

## Przejdź do trybu fotografowania → przycisk MENU → ikona menu 📆 → Tryb AF → przycisk 🔞

Wybór sposobu ustawiania ostrości przez aparat w trybie pokazu krótkich filmów lub nagrywania filmu.

| Opcja                                          | Opis                                                                                                    |
|------------------------------------------------|----------------------------------------------------------------------------------------------------|
| AF-S Pojedynczy AF<br>(ustawienie<br>domyślne) | Ostrość zostanie zablokowana po rozpoczęciu nagrywania.<br>Wybierz tę opcję, gdy odległość między aparatem a obiektem<br>pozostanie mniej więcej taka sama.                                                                                                    |
| <b>AF-F</b> Ciągły AF                          | Aparat ustawia ostrość w sposób ciągły.<br>Wybierz tę opcję, gdy odległość między aparatem a obiektem będzie się<br>istotnie zmieniać w trakcie nagrywania filmu. Na nagranym filmie może<br>być słyszałny dźwięk ustawiania ostrości przez aparat. Zaleca się użycie<br>opcji <b>Pojedynczy AF</b> . Zapobiegnie to nagraniu odgłosów<br>automatycznego ustawiania ostrości. |

### V Uwagi dotyczące trybu AF

Po wybraniu ustawienia Film HS dla opcji **Opcje filmów** zostanie trwale wybrana wartość **Pojedynczy AF**.

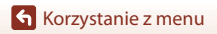

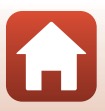

### Redukcja drgań - filmy

#### Przejdź do trybu fotografowania → przycisk MENU → ikona menu 🐂 → Redukcja drgań - filmy → przycisk 🕲

Wybierz ustawienie redukcji drgań używane w trybie pokazu krótkich filmów lub podczas nagrywania filmów.

Wybierz ustawienie **Wyłącz** w przypadku używania statywu do stabilizacji aparatu w trakcie nagrywania.

| Opcja                                               | Opis                                                                                                    |
|-----------------------------------------------------|----------------------------------------------------------------------------------------------------|
| Włączona<br>(hybrydowa)<br>(ustawienie<br>domyślne) | Wykonuje optyczną kompensację drgań aparatu za pomocą funkcji<br>przesunięcia obiektywu. Powoduje również uruchomienie przetwarzania<br>zdjęć w celu elektronicznej redukcji drgań. Kąt widzenia (tj. obszar<br>widoczny w kadrze) staje się węższy. |
| (🌒 Włącz                                            | Wykonuje optyczną kompensację drgań aparatu za pomocą funkcji<br>redukcji drgań przez przesunięcie obiektywu.                                                                                                    |
| Wyłącz                                              | Kompensacja nie jest wykonywana.                                                                                                    |

### Vwagi dotyczące redukcji drgań dla filmów

- Po wybraniu ustawienia Film HS dla opcji Opcje filmów zostanie trwale wybrana wartość Wyłącz.
- W niektórych sytuacjach nie można całkowicie wyeliminować skutków drgań aparatu.

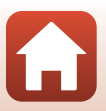

### Redukcja szumu wiatru

Przejdź do trybu fotografowania → przycisk MENU → ikona menu \*栗 → Redukcja szumu wiatru → przycisk ®

| Opcja                              | Opis                                                                                                    |
|------------------------------------|----------------------------------------------------------------------------------------------------|
| Se Włączona                        | Zmniejsza hałas powodowany przez wiatr uderzający o mikrofon<br>podczas nagrywania filmu. Podczas odtwarzania słyszalność innych<br>dźwięków może być niska. |
| Wyłączona (ustawienie<br>domyślne) | Funkcja redukcji szumu wiatru jest wyłączona.                                                                                                    |

#### V Uwagi dotyczące funkcji Redukcja szumu wiatru

Po wybraniu ustawienia Film HS dla opcji **Opcje filmów** zostanie trwale wybrana wartość **Wyłączona**.

### Liczba klatek na sekundę

Przejdź do trybu fotografowania  $\rightarrow$  przycisk **MENU**  $\rightarrow$  ikona menu **TR**  $\rightarrow$  Liczba klatek na sekundę  $\rightarrow$  przycisk **W** 

Wybierz liczbę klatek na sekundę, która ma być używana dla filmu poklatkowego, w trybie pokazu krótkich filmów lub podczas nagrywania filmów. Po zmianie ustawienia liczby klatek na sekundę zmieniają się opcje, które można ustawić w **Opcje filmów** (CP145).

| Opcja              | Opis                                                                                  |
|--------------------|---------------------------------------------------------------------------------------|
| 30 kl./s (30p/60p) | Opcja jest dostosowana do odtwarzania na telewizorach<br>pracujących w systemie NTSC. |
| 25 kl./s (25p/50p) | Opcja jest dostosowana do odtwarzania na telewizorach<br>pracujących w systemie PAL.  |

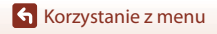

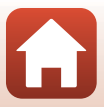

### Menu odtwarzania

Informacje na temat funkcji edycji zdjęć można znaleźć w części "Edycja zdjęć" (Q88).

### Zaznacz do wysłania

Naciśnij kolejno przycisk ▶ (tryb odtwarzania) → przycisk MENU → Zaznacz do wysłania → przycisk 🕅

Wybierz zdjęcia w aparacie i wyślij na urządzenie inteligentne, z którym nawiązano połączenie bezprzewodowe przy użyciu aplikacji SnapBridge.

Na ekranie wyboru zdjęć (🕮 122) zaznacz lub anuluj zaznaczenie zdjęć do wysłania.

- Rozmiar wysyłanych zdjęć jest ograniczony do 2 megapikseli. Aby wysłać zdjęcia w oryginalnym rozmiarze, użyj funkcji Download pictures (Pobierz zdjęcia) w aplikacji SnapBridge.
- Nie można wybierać zdjęć w formacie RAW ani filmów. Aby przesłać filmy do urządzenia inteligentnego, użyj funkcji Download pictures (Pobierz zdjęcia) w aplikacji SnapBridge.
- Uwaga: jeśli wybierzesz opcję Resetuj wszystko (
   <sup>179</sup>) w menu ustawień lub Przywróć ust. domyślne (
   <sup>159</sup>) w menu sieci, wprowadzone ustawienia funkcji Zaznacz do wysłania zostaną usunięte.

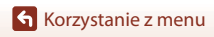

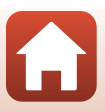

### Pokaz slajdów

Naciśnij kolejno przycisk  $\blacktriangleright$  (tryb odtwarzania)  $\rightarrow$  przycisk **MENU**  $\rightarrow$  Pokaz slajdów  $\rightarrow$  przycisk **®** 

Zdjęcia są odtwarzane po kolei w postaci zautomatyzowanego pokazu slajdów. Gdy w ramach pokazu slajdów jest odtwarzany film, zostanie wyświetlony tylko jego pierwszy kadr.

 Za pomocą przycisków ▲▼ wybieraka wielofunkcyjnego wybierz opcję Start, a następnie naciśnij przycisk <sup>®</sup>.

- Rozpocznie się pokaz slajdów.
- Aby zmienić interwał między kolejnymi zdjęciami, wybierz pozycję Interwał i naciśnij przycisk <sup>(D)</sup>, a następnie wybierz żądany czas interwału i wybierz pozycję Start.
- Aby automatycznie powtórzyć pokaz slajdów, wybierz opcję W pętli, a następnie naciśnij przycisk () i wybierz pozycję Start.
- Maksymalny czas odtwarzania wynosi 30 minut, nawet jeśli jest włączona opcja W pętli.

## 2 Zakończ lub ponownie uruchom pokaz slajdów.

 Po zakończeniu lub wstrzymaniu pokazu slajdów wyświetlany jest ekran widoczny po prawej stronie. Aby wyjść z pokazu, wybierz pozycję a, a następnie naciśnij przycisk (). Aby wznowić pokaz slajdów, wybierz pozycję a, a następnie naciśnij przycisk ().

### Czynności w trakcie odtwarzania

- Użyj przycisków AV wybieraka wielofunkcyjnego lub obróć go, aby wyświetlić poprzednie/następne zdjęcie. Naciśnięcie i przytrzymanie tych przycisków umożliwia szybkie przewijanie zdjęć do przodu lub do tyłu.
- Naciśnij przycisk 🛞, aby wstrzymać odtwarzanie lub zakończyć pokaz slajdów.

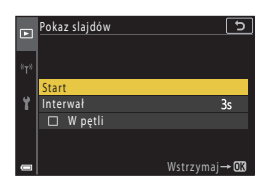

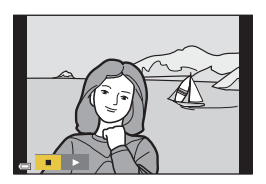

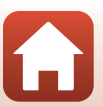

### Zabezpiecz

Naciśnij kolejno przycisk  $\blacktriangleright$  (tryb odtwarzania)  $\rightarrow$  przycisk MENU  $\rightarrow$  Zabezpiecz  $\rightarrow$  przycisk M

Wybrane zdjęcia są chronione przed przypadkowym usunięciem.

Wybierz zdjęcia, które mają być chronione lub anuluj ochronę, używając ekranu wyboru zdjęć (C1122).

Uwaga: formatowanie karty pamięci lub pamięci wewnętrznej aparatu na stałe usuwa wszystkie dane, w tym chronione pliki (©173).

### Obróć zdjęcie

Naciśnij kolejno przycisk ► (tryb odtwarzania) → przycisk MENU → Obróć zdjęcie → przycisk 🔞

Wybierz orientację wyświetlania zapisanych zdjęć podczas odtwarzania. Wybierz zdjęcie na ekranie wyboru zdjęć (□122). Po wyświetleniu ekranu obracania użyj przycisków ◀▶ wybieraka wielofunkcyjnego lub obróć go, aby obrócić zdjęcie o 90 stopni.

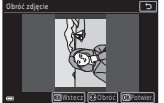

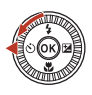

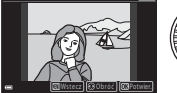

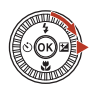

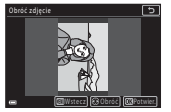

Obróć o 90 stopni w lewo

Obróć o 90 stopni w prawo

Naciśnij przycisk 🚳, aby zakończyć określanie orientacji wyświetlania i zapisać informacje o orientacji wraz ze zdjęciem.

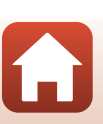

Korzystanie z menu

### Kopiowanie (Kopiowanie pomiędzy kartą pamięci i pamięcią wewnętrzną)

Naciśnij kolejno przycisk 🕨 (tryb odtwarzania) → przycisk MENU → Kopiowanie → przycisk 🔞

Zdjęcia można kopiować między kartą pamięci i pamięcią wewnętrzną.

- Gdy włożona jest karta pamięci niezawierająca zdjęć, a w aparacie jest włączony tryb odtwarzania, wyświetlany jest komunikat W pamięci nie ma zapisanych żadnych zdjęć.. W takim przypadku naciśnij przycisk MENU, aby wybrać pozycję Kopiowanie.
- Za pomocą przycisków ▲▼ wybieraka wielofunkcyjnego wybierz miejsce docelowe, do którego mają zostać skopiowane zdjęcia, a następnie naciśnij przycisk <sup>®</sup>.

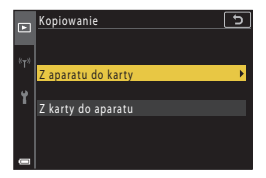

- Wybierz opcję kopiowania i naciśnij przycisk <sup>®</sup>.
  - Po wybraniu opcji Wybrane zdjęcia za pomocą ekranu wyboru zdjęć określ zdjęcia (D122).

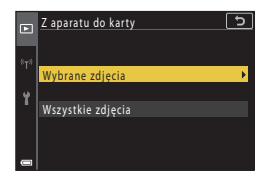

### V Uwagi dotyczące kopiowania zdjęć

- Można kopiować tylko pliki w formatach rejestrowanych przez aparat.
- W przypadku zdjęć wykonanych aparatem innej marki lub zmodyfikowanych na komputerze nie można zagwarantować poprawności wykonania tej operacji.

#### 🖉 Kopiowanie zdjęć w sekwencji

- Jeśli w opcji Wybrane zdjęcia wybierzesz zdjęcie kluczowe sekwencji, skopiowane zostaną wszystkie należące do niej zdjęcia.
- W przypadku naciśnięcia przycisku MENU podczas wyświetlania zdjęć w sekwencji będzie dostępna tylko opcja kopiowania Z karty do aparatu. Po wybraniu opcji Bieżąca sekwencja kopiowane są wszystkie zdjęcia w danej sekwencji.

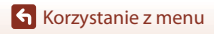

Naciśnij przycisk  $\blacktriangleright$  (tryb odtwarzania)  $\rightarrow$  przycisk **MENU**  $\rightarrow$  Wyświetlenie sekwencji  $\rightarrow$  przycisk **®** 

Wybierz metodę używaną do wyświetlania zdjęć w sekwencji (Q286).

| Opcja                                              | Opis                                                                                                    |
|----------------------------------------------------|----------------------------------------------------------------------------------------------------|
| 铅 Pojedyncze zdjęcia                               | Wyświetlanie pojedynczo każdego zdjęcia należącego do sekwencji.<br>Na ekranie odtwarzania jest wyświetlany symbol 🗞. |
| Tylko kluczowe<br>zdjęcie (ustawienie<br>domyślne) | Wyświetlane jest tylko zdjęcie kluczowe sekwencji.                                                                    |

Ustawienia zostają zastosowane do wszystkich sekwencji i są przechowywane w pamięci aparatu nawet po jego wyłączeniu.

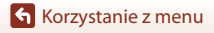

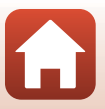

#### Naciśnij kolejno przycisk MENU → ikonę menu <sup>«</sup>T<sup>»</sup> → przycisk ®

Aby połączyć aparat z urządzeniem inteligentnym lub pilotem zdalnego sterowania ML-L7 (dostępny osobno), należy skonfigurować ustawienia sieci bezprzewodowej.

 Po nawiązaniu połączenia bezprzewodowego między aparatem a urządzeniem inteligentnym z zainstalowaną aplikacją SnapBridge możliwe jest przesyłanie zdjęć z aparatu na urządzenie inteligentne oraz zdalne fotografowanie. Procedura połączenia jest opisana w dołączonym dokumencie "SnapBridge Przewodnik połączenia".

| Opcja                    | Opis                                                                                                    |
|--------------------------|----------------------------------------------------------------------------------------------------|
| Tryb samolotowy          | Wybierz opcję <b>Włącz</b> , aby wyłączyć wszystkie połączenia<br>bezprzewodowe.                                                                                                    |
| Wybierz typ połączenia   | Wybierz, czy połączyć aparat z urządzeniem inteligentnym czy z<br>pilotem zdalnego sterowania ML-L7 (dostępny osobno).                                                                                                    |
| Połącz z urz. intelig.   | Wybierz w przypadku korzystania z aplikacji SnapBridge do<br>połączenia aparatu i urządzenia inteligentnego. Więcej<br>informacji można znaleźć w dołączonym dokumencie<br>"SnapBridge Przewodnik połączenia".<br>• Przed wybraniem tej opcji wybierz ustawienie <b>Urządzenie</b><br>inteligentne opcji <b>Wybierz typ połączenia</b> . |
| Nawiązywanie zdal. ster. | Wybierz w przypadku łączenia aparatu z pilotem zdalnego<br>sterowania ML-L-7 (dostępny osobno). Aparat czeka na<br>nawiązanie połączenia (CQ 208).<br>Przed wybraniem tej opcji wybierz ustawienie <b>Zdalne</b><br>sterowanie opcji <b>Wybierz typ połączenia</b> .                                                                     |
| Opcje autom. wysyłania   | Ustawianie warunków automatycznego wysyłania zdjęć do<br>urządzenia inteligentnego.<br>• Rozmiar wysyłanych zdjęć jest ograniczony do 2 megapikseli.<br>Aby wysłać zdjęcia w oryginalnym rozmiarze, użyj funkcji<br><b>Download pictures (Pobierz zdjęcia)</b> w aplikacji<br>SnapBridge.                                                |

 Niektórych ustawień nie można zmienić, gdy nawiązane zostało połączenie bezprzewodowe. Aby je zmienić, rozłącz połączenie bezprzewodowe.

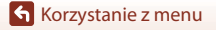

| Opcja                  |                            | Opis                                                                                                    |
|------------------------|----------------------------|----------------------------------------------------------------------------------------------------|
| Wi-Fi                  | Rodzaj<br>połączenia Wi-Fi | <b>SSID*</b> : Zmień SSID. Ustaw składającą się z od 1 do 32 znaków alfanumerycznych wartość opcji SSID.                                                                                                    |
|                        |                            | Uwierzyt./kodowanie: Wybierz, czy komunikacja między<br>aparatem i urządzeniem inteligentnym ma być szyfrowana.<br>Po wybraniu opcji <b>Otwarte</b> komunikacja nie jest szyfrowana.                                                                                           |
|                        |                            | Hasło*: Ustaw hasło. Może ono mieć od 8 do 36 znaków alfanumerycznych.                                                                                                    |
|                        |                            | Kanał: Wybierz kanał używany do połączenia Wi-Fi. Jeśli<br>podczas korzystania z połączenia Wi-Fi jakość komunikacji jest<br>słaba lub prędkość przesyłania zdjęć jest bardzo niska, spróbuj<br>zmienić kanał.                                                                 |
|                        | Bieżące<br>ustawienia      | Wyświetl bieżące ustawienia.                                                                                                    |
| Bluetooth              | Połączenie<br>sieciowe     | Wybierz opcję <b>Wyłączone</b> , aby wyłączyć komunikację<br>Bluetooth.                                                                                                    |
|                        | Sparowane<br>urządzenia    | Zmień urządzenie inteligentne, z którym zostanie nawiązane<br>połączenie, lub usuń połączone urządzenie inteligentne.<br>Ten aparat można sparować z maksymalnie pięcioma<br>urządzeniami inteligentnymi, ale w danej chwili może być<br>połączony tylko z jednym urządzeniem. |
|                        | Wysyłaj po<br>wyłączeniu   | Określ, czy aparat będzie się komunikował z urządzeniem<br>inteligentnym, gdy będzie wyłączony lub w trybie czuwania<br>(Щ25).                                                                                                    |
| Przywróć ust. domyślne |                            | Przywróć domyślne wartości wszystkich ustawień menu sieci.                                                                                                    |

 Aby uzyskać informacje na temat wpisywania znaków alfanumerycznych, patrz temat "Obsługa klawiatury do wprowadzania tekstu" (20160).

### 🖉 Wskaźnik komunikacji Bluetooth na ekranie fotografowania

- Włączony: aparat jest podłączony do urządzenia inteligentnego przez Bluetooth.

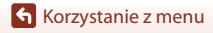

Menu sieci

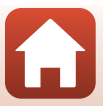

### Obsługa klawiatury do wprowadzania tekstu

- Do wyboru liter i cyfr użyj przycisków ▲▼◀▶ wybieraka wielofunkcyjnego. Aby wprowadzić wybrany znak w polu tekstowym i przesunąć kursor na następne miejsce, naciśnij przycisk ֎.
- Wybierz ikonę zmiany typu znaków i naciśnij przycisk (), aby zmienić typ znaków.
- Aby przesunąć kursor w polu tekstowym, obróć pokrętło sterowania.
- Aby usunąć znaki, przenieś kursor do pola tekstowego, z którego mają zostać usunięte znaki i naciśnij przycisk m.

#### Pole tekstowe

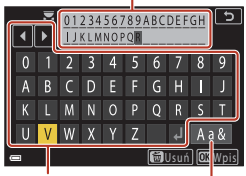

#### Klawiatura

lkona zmiany typu znaków

### 🖉 Obsługa klawiatury do wprowadzania tekstu na panelu dotykowym

Znaki można wprowadzać przez stuknięcie pola tekstowego, klawiatury lub ikony zmiany typ znaków.

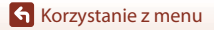

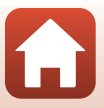

### Strefa czasowa i data

Naciśnij kolejno przycisk MENU → ikonę menu 🕇 → Strefa czasowa i data → przycisk 🛞

#### Ustawienie zegara aparatu.

| Opcja                         | Opis                                                                                                    |
|-------------------------------|----------------------------------------------------------------------------------------------------|
| Synchr. z urządz.<br>intelig. | Wybierz ustawienie <b>Włącz</b> , aby zsynchronizować ustawienie daty i czasu z<br>urządzeniem inteligentnym. Włącz funkcję synchronizacji zegara w aplikacji<br>SnapBridge.                                                                                                    |
| Data i czas*                  | <ul> <li>Wybierz pole: naciskaj przyciski</li> <li>Wybierzka wielofunkcyjnego.</li> <li>Ustaw datę i godzinę: naciśnij przycisk</li></ul>                                                                                                    |
| Format daty                   | Wybierz opcję Rok/miesiąc/dzień, Miesiąc/dzień/rok lub Dzień/<br>miesiąc/rok.                                                                                                    |
| Strefa czasowa*               | Ustaw strefę czasową i czas letni.<br>• Jeśli funkcja <b>Cel podróży</b> (♠) została ustawiona po skonfigurowaniu<br>macierzystej strefy czasowej (♠), różnica czasu między celem podróży<br>a ustawioną strefą zostanie automatycznie obliczona i zostaną zapisane<br>data oraz czas dla wybranego regionu. |

\* Można ustawić tylko wtedy, gdy w opcji Synchr. z urządz. intelig. wybrano wartość Wyłącz.

#### Ustawianie strefy czasowej

 Za pomocą przycisków ▲▼ wybieraka wielofunkcyjnego wybierz opcję Strefa czasowa, a następnie naciśnij przycisk .

| ~            | Strefa czasowa i data      | Ð          |
|--------------|----------------------------|------------|
|              | Synchr. z urządz. intelig. | 0FF        |
| -            | Data i czas                |            |
| ^            | Format daty                | D/M/Y      |
| 8 <b>7</b> 8 | Strefa czasowa             | <b>a b</b> |
| <u> </u>     |                            |            |
|              | London, Casablanca         |            |
|              | UTC+0 15/11/2019 15:30     |            |
|              |                            |            |

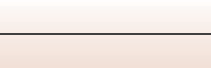

Korzystanie z menu

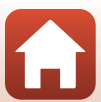

- 2 Wybierz opcję Ancierz. strefa czas. lub A Cel podróży i naciśnij przycisk .
  - Data i godzina wyświetlane na ekranie zmieniają się w zależności od tego, czy wybrano macierzystą strefę czasową, czy cel podróży.
- 3 Naciśnij przycisk ►.

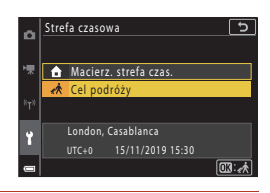

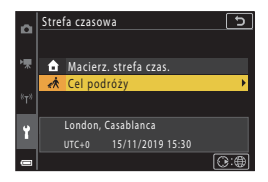

### 4 Za pomocą przycisków ◀► wybierz strefę czasową.

- Naciśnij przycisk A, aby włączyć funkcję czasu letniego. Zostanie wyświetlony symbol S. Aby wyłączyć funkcję czasu letniego, naciśnij przycisk

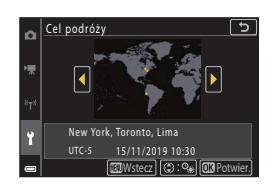

 Jeśli wyświetlany czas macierzystej strefy czasowej lub celu podróży jest nieprawidłowy, ustaw poprawny czas za pomocą opcji Data i czas.

### Ustaw. monitora

Naciśnij kolejno przycisk MENU → ikonę menu Y → Ustaw. monitora → przycisk 🛞

| Opcja                  | Opis                                                                                                    |
|------------------------|----------------------------------------------------------------------------------------------------|
| Informacje o zdjęciu   | Umożliwia określenie, czy na ekranie mają być wyświetlane informacje.                                                                                     |
| Jasność monitora       | Dostosowuje jasność monitora.<br>• Ustawienie domyślne: <b>3</b>                                                                                          |
| Jasność EVF            | Dostosowuje jasność wizjera.<br>• Ustawienie domyślne: <b>3</b>                                                                                           |
| Wyświetlenie<br>pomocy | Opisy funkcji wyświetlają się podczas zmieniania trybu fotografowania<br>lub podczas wyświetlania ekranu ustawień.<br>• Ustawienie domyślne: <b>Włącz</b> |
| Podgląd zdjęć          | Określ, czy zdjęcie będzie wyświetlane na monitorze natychmiast po<br>jego wykonaniu.<br>• Ustawienie domyślne: <b>Włączony</b>                           |

#### Informacje o zdjęciu

|                                              | Tryb fotografowania                                                                                                    | Tryb odtwarzania |
|----------------------------------------------|----------------------------------------------------------------------------------------------------|------------------|
| Pokaż informacje                             |                                                                                                    |                  |
| Auto. informacje<br>(ustawienie<br>domyślne) | Wyświetlane są te same informacje co w obszarze <b>Pokaż informacje</b> , a<br>elementy są ukrywane tak jak pokazano w obszarze <b>Ukryj informacje</b> ,<br>jeśli żadne operacje nie zostaną wykonane przez kilka sekund. Informacje<br>zostaną wyświetlone ponownie po wykonaniu następnej operacji. |                  |
| Ukryj informacje                             |                                                                                                    |                  |

Korzystanie z menu

Menu ustawień

|                           | Tryb fotografowania                                                                                                    | Tryb odtwarzania                                        |
|---------------------------|----------------------------------------------------------------------------------------------------|---------------------------------------------------------|
| Linie kadr.+auto.<br>inf. | Provide a series of the series of the series | Tak samo jak w przypadku użycia opcji Auto. informacje. |
| Kadr filmu+auto.<br>inf.  | Production of the second second secon | Tak samo jak w przypadku użycia opcji Auto. informacje. |

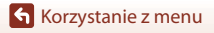

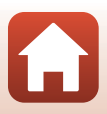

# Autom. przełącz. na EVF (automatyczne przełączanie między ekranem a wizjerem)

Naciśnij kolejno przycisk MENU  $\Rightarrow$ ikonę menu  $\Upsilon \Rightarrow$  Autom. przełącz. na EVF  $\Rightarrow$  przycisk 🔞

| Opcja                             | Opis                                                                                                    |
|-----------------------------------|----------------------------------------------------------------------------------------------------|
| Włącz<br>(ustawienie<br>domyślne) | Po zbliżeniu twarzy do wizjera wykrywa to czujnik zbliżenia oka i ekran<br>zostaje automatycznie przełączony z monitora na wizjer. |
| Wyłącz                            | Nawet po zbliżeniu twarzy do wizjera obraz nie będzie wyświetlany<br>w wizjerze.                                                   |

Korzystanie z menu

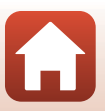

### Datownik

Naciśnij kolejno przycisk MENU → ikonę menu Y → Datownik → przycisk 🛞

Podczas fotografowania na zdjęcia można nanieść datę i godzinę wykonania zdjęcia.

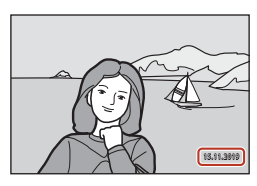

| Opcja                              | Opis                                          |
|------------------------------------|-----------------------------------------------|
| DATE Data                          | Data jest nanoszona na zdjęcia.               |
| DATE <sup>©</sup> Data i czas      | Data i godzina są nanoszone na zdjęcia.       |
| Wyłączone (ustawienie<br>domyślne) | Data ani godzina nie są nanoszone na zdjęcia. |

### Vwagi dotyczące datownika

- Naniesione data i czas stanowią trwały element danych zdjęcia i nie można ich usunąć. Już po wykonaniu zdjęć nie można na nie nanieść daty ani godziny.
- · Nanoszenie daty i godziny nie jest możliwe w następujących przypadkach:
  - Gdy wybrano program tematyczny Portret nocny (w przypadku wybrania opcji Z ręki),
     Krajobraz nocny (w przypadku wybrania opcji Z ręki), Zdjęcia pod światło (gdy dla opcji
     HDR wybrano ustawienie Włączony), Łatwa panorama lub Wielokr. eksp. Jasno
  - Gdy w opcji Jakość zdjęcia (
     <sup>(1)</sup>127) wybrano ustawienie RAW, RAW + Fine lub RAW + Normal
  - Gdy w opcji Zdjęcia seryjne (
     <sup>1134</sup>) wybrano ustawienie Bufor zdj. wstępnych, Szybkie: 120 klatek/sek. lub Szybkie: 60 klatek/sek.
  - Podczas nagrywania filmów
  - Podczas zapisywania zdjęć w czasie nagrywania filmu
  - Podczas wyodrębniania zdjęć z filmu w trakcie odtwarzania
- Jeśli używany jest mały rozmiar zdjęć, odczytanie naniesionej daty i godziny może być trudne.

166

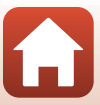
## Samowyzw.: po wyzwol.

Naciśnij kolejno przycisk MENU → ikonę menu Y → Samowyzw.: po wyzwol. → przycisk ®

Umożliwia określenie, czy działanie samowyzwalacza ma być anulowane po wykonaniu zdjęcia (2261).

| Opcja                                               | Opis                                                                                                    |
|-----------------------------------------------------|----------------------------------------------------------------------------------------------------|
| ON Wyjdź z trybu samowyzw.<br>(ustawienie domyślne) | <ul> <li>Działanie samowyzwalacza jest wyłączane po zrobieniu zdjęcia.</li> <li>Po zrobieniu zdjęcia w programie tematycznym Wielokr. eksp. Jasno działanie samowyzwalacza nie jest wyłączane. Aby zakończyć działanie samowyzwalacza, należy ręcznie wybrać ustawienie OFF samowyzwalacza.</li> <li>Ustawienia Wyzwalanie automat. i Wyzw. uśmiechem nie są anulowane.</li> </ul> |
| OFF Zost. w tryb. samowyzw.                         | Działanie samowyzwalacza jest kontynuowane po zrobieniu<br>zdjęcia.<br>• Po wyłączeniu aparatu działanie samowyzwalacza zostaje<br>anulowane.<br>• Ustawienie <b>Seria autoportretów</b> jest anulowane.                                                                                                    |

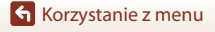

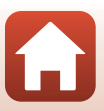

## Redukcja drgań - zdjęcia

## Naciśnij kolejno przycisk MENU → ikonę menu Y → Redukcja drgań - zdjęcia → przycisk ®

Wybierz ustawienie redukcji drgań podczas wykonywania zdjęć.

Wybierz ustawienie **Wyłącz** w przypadku używania statywu do stabilizacji aparatu w trakcie fotografowania.

| Opcja                          | Opis                                                                                                    |
|--------------------------------|----------------------------------------------------------------------------------------------------|
| Włącz<br>(ustawienie domyślne) | Wykonuje optyczną kompensację drgań aparatu za pomocą<br>funkcji redukcji drgań przez przesunięcie obiektywu. |
| Wyłącz                         | Kompensacja nie jest wykonywana.                                                                              |

### V Uwagi dotyczące redukcji drgań dla zdjęć

- Po włączeniu aparatu lub przełączeniu go z trybu odtwarzania w tryb fotografowania poczekaj na całkowite wyświetlenie ekranu fotografowania, zanim przejdziesz do robienia zdjęć.
- Zdjęcia wyświetlane na ekranie zaraz po ich zrobieniu mogą być widoczne jako nieostre.
- Funkcja redukcji drgań może nie być w stanie całkowicie wyeliminować skutków drgania aparatu w niektórych sytuacjach.

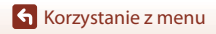

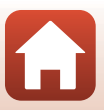

## Wspomaganie AF

Naciśnij kolejno przycisk MENU → ikonę menu Y → Wspomaganie AF → przycisk 🛞

| Opcja                                             | Opis                                                                                                    |
|---------------------------------------------------|----------------------------------------------------------------------------------------------------|
| <b>AUTO</b> Automatyczne<br>(ustawienie domyślne) | Dioda wspomagająca AF włącza się automatycznie po naciśnięciu<br>spustu migawki, gdy obiekt jest słabo oświetlony. Dioda<br>wspomagająca ma zasięg około 3,5 m dla maksymalnej pozycji<br>szerokokątnej i około 5,0 m dla maksymalnej pozycji teleobiektywu.<br>Zależnie od położenia pola ostrości lub trybu fotografowania<br>dioda wspomagająca AF może się nie zapalić. |
| Wyłączone                                         | Dioda wspomagająca AF nie włącza się.                                                                                                    |

## Zoom cyfrowy

Naciśnij kolejno przycisk MENU → ikonę menu Y → Zoom cyfrowy → przycisk 🕅

| Opcja                             | Opis                         |
|-----------------------------------|------------------------------|
| Włączony<br>(ustawienie domyślne) | Zoom cyfrowy jest włączony.  |
| Wyłączone                         | Zoom cyfrowy jest wyłączony. |

## V Uwagi dotyczące opcji Zoom cyfrowy

- Zoomu cyfrowego nie można używać w poniższych programach tematycznych:
  - Portret, Portret nocny, Krajobraz nocny, Zdjęcia pod światło (gdy HDR jest ustawiony na Włączony), Łatwa panorama, Portret zwierzaka, Portret inteligentny
- Zoomu cyfrowego nie można używać w innych trybach fotografowania, gdy stosowane są określone ustawienia (20182).

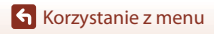

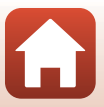

## Funkc. bocz. dźw. zooma

## Naciśnij kolejno przycisk MENU → ikonę menu ¥ → Funkc. bocz. dźw. zooma → przycisk ®

Umożliwia wybranie funkcji, która ma zostać wykonana podczas fotografowania po przesunięciu bocznej dźwigni zoomu.

| Opcja                                  | Opis                                                                                                    |
|----------------------------------------|----------------------------------------------------------------------------------------------------|
| <b>ZOOM</b> Zoom (ustawienie domyślne) | Ustaw zoom (🎞 70).                                                                                                    |
| MF Ręczne ust. ostrości <sup>1</sup>   | <ul> <li>Jeśli wybrano ustawienie trybu ostrości MF (ręczne ustawianie ostrości), boczna dźwignia zoomu umożliwia ustawienie ostrości (Ш64).</li> <li>Przesuń boczną dźwignię zoomu w kierunku T, aby ustawić ostrość na odległych obiektach.</li> <li>Przesuń boczną dźwignię zoomu w kierunku W, aby ustawić ostrość na bliskich obiektach.</li> </ul> |
|                                        | Ustaw liczbę przysłony (🎞 53).                                                                                                    |
| ISO Czułość ISO <sup>3</sup>           | Wyświetl ekran ustawień czułości ISO (🌐 138).<br>Przesuń boczną dźwignię zoomu, gdy wyświetlany jest ekran<br>ustawień, aby wybrać pozycję.                                                                                                    |
| 🔁 Kompensacja ekspozycji <sup>4</sup>  | Wyświetl ekran ustawień kompensacji ekspozycji (🎞 66, 68).<br>Przesuń boczną dźwignię zoomu, gdy wyświetlany jest ekran<br>ustawień, aby wybrać wartość kompensacji.                                                                                                    |
| WB Balans bieli <sup>5</sup>           | Wyświetl ekran ustawień balansu bieli (@130).<br>Przesuń boczną dźwignię zoomu, gdy wyświetlany jest ekran<br>ustawień, aby wybrać pozycję.                                                                                                    |
| OFF Brak                               | Boczna dźwignia zoomu nie działa, nawet po jej przesunięciu.                                                                                                    |

<sup>1</sup> Jeśli wybrano ustawienie trybu ostrości inne niż MF, działanie bocznej dźwigni zoomu jest wyłączone.

<sup>2</sup> W trybach fotografowania, w których nie można ustawić liczby przysłony, działanie bocznej dźwigni zoomu jest wyłączone.

Jeśli nie można ustawić czułości ISO, działanie bocznej dźwigni zoomu jest wyłączone.

<sup>4</sup> Jeśli nie można ustawić kompensacji ekspozycji, działanie bocznej dźwigni zoomu jest wyłączone.

<sup>5</sup> Jeśli nie można ustawić balansu bieli, działanie bocznej dźwigni zoomu jest wyłączone.

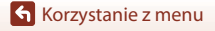

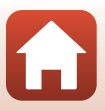

## Przycisk blokady AE/AF

Naciśnij kolejno przycisk MENU → ikonę menu Y → Przycisk blokady AE/AF → przycisk ®

Umożliwia wybranie funkcji, która ma zostać wykonana podczas fotografowania po naciśnięciu przycisku AE-L/AF-L 結 (四3).

| Opcja                                     | Opis                                                                                                    |
|-------------------------------------------|----------------------------------------------------------------------------------------------------|
| Blokada AE/AF<br>(ustawienie<br>domyślne) | Przytrzymanie przycisku 🖶 powoduje zablokowanie ostrości i<br>ekspozycji. <sup>1</sup>                                                                                                    |
| 🛱 Tylko blokada<br>eksp. (AE)             | Przytrzymanie przycisku 👫 powoduje zablokowanie ekspozycji. <sup>2</sup>                                                                                                    |
| <b>屆</b> 會 Blokada AE<br>(wciśnięta)      | Naciśnięcie przycisku ᄹᅶ powoduje zablokowanie ekspozycji. Blokada<br>ekspozycji nie zostanie zwolniona nawet po naciśnięciu spustu<br>migawki. <sup>3</sup><br>Aby zwolnić blokadę ekspozycji, należy ponownie nacisnąć przycisk 쌽Ł. |
| 🚮 Tylko blokada AF                        | Przytrzymanie przycisku 👫 powoduje zablokowanie ostrość. <sup>4</sup>                                                                                                    |

<sup>1</sup> Zwolnienie blokady ostrości i ekspozycji następuje po wyświetleniu ekranu ustawień kompensacji ekspozycji.

- <sup>2</sup> Zwolnienie blokady ekspozycji następuje po wyświetleniu ekranu ustawień kompensacji ekspozycji.
- <sup>3</sup> Zwolnienie blokady ekspozycji następuje po zmianie kompensacji ekspozycji.
- <sup>4</sup> Zwolnienie blokady ostrości następuje po wyświetleniu ekranu ustawień kompensacji ekspozycji.

#### V Uwagi dotyczące przycisku blokady AE/AF

- Ekspozycja nie jest blokowana nawet po naciśnięciu przycisku <sup>kEL</sup> w następujących trybach fotografowania.
  - Tryb **M** (manualny)
  - Program tematyczny Film poklatkowy (podczas Nocne niebo (150 minut) lub Smugi gwiez. (150 minut)), Sztuczne ognie lub Wielokr. eksp. Jasno
- Gdy tryb ustawiania ostrości (CG3) jest ustawiony na MF (ręczne ustawianie ostrości), ostrość nie jest blokowana nawet po naciśnięciu przycisku Et.

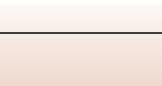

Naciśnij kolejno przycisk MENU → ikonę menu Y → Ustaw. dźwięków → przycisk 🛞

| Opcja             | Opis                                                                                                    |
|-------------------|----------------------------------------------------------------------------------------------------|
| Dźwięk przycisków | Po wybraniu ustawienia <b>Włączony</b> (domyślnego) aparat emituje<br>jeden sygnał dźwiękowy podczas wykonywania operacji, dwa<br>sygnały po ustawieniu ostrości na obiekcie i trzy sygnały w razie<br>wystąpienia błędu. Wydawany jest także dźwięk ekranu<br>powitalnego.<br>• W programie tematycznym <b>Portret zwierzaka</b> dźwięki są<br>wyłączone. |
| Dźwięk migawki    | Po wybraniu ustawienia <b>Włączony</b> (domyślnego) podczas<br>zwalniania migawki emitowany jest dźwięk migawki.<br>• Dźwięk migawki nie jest emitowany podczas nagrywania<br>filmów i korzystania z programu tematycznego <b>Łatwa</b><br><b>panorama</b> lub <b>Portret zwierzaka</b> .                                                                  |

#### Autowyłączanie

Naciśnij kolejno przycisk MENU → ikonę menu Y → Autowyłączanie → przycisk 🛞

Ustaw czas, jaki upłynie przed przełączeniem aparatu w tryb czuwania (<sup>[1]</sup>25). Można wybrać opcje **30 s**, **1 min** (ustawienie domyślne), **5 min** lub **30 min**.

#### 🖉 Ustawienia funkcji Autowyłączanie

Czas, po upływie którego aparat przechodzi w tryb czuwania, jest ustalony w następujących sytuacjach:

- Gdy wyświetlane jest menu: 3 minuty (gdy dla opcji autowyłączania jest wybrane ustawienie 30 s lub 1 min)
- Podczas fotografowania w trybie Wyzwalanie automat.: 5 minut (gdy dla opcji autowyłączania jest wybrane ustawienie 30 s lub 1 min)
- Podczas fotografowania w trybie Wyzw. uśmiechem: 5 minut (gdy dla opcji autowyłączania jest wybrane ustawienie 30 s lub 1 min)
- · Po podłączeniu zasilacza sieciowego: 30 minut
- Podczas oczekiwania na połączenie z użyciem opcji Połącz z urz. intelig.: 30 minut

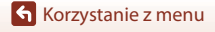

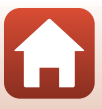

## Formatuj kartę/Formatuj pamięć

Naciśnij kolejno przycisk MENU → ikonę menu Y → Formatuj kartę/Formatuj pamięć → przycisk ®

Ta opcja służy do formatowania karty pamięci lub pamięci wewnętrznej.

#### Formatowanie kart pamięci oraz pamięci wewnętrznej aparatu trwale usuwa wszystkie dane. Odzyskanie usuniętych w ten sposób danych nie jest możliwe.

Przed przystąpieniem do formatowania należy przesłać wszystkie ważne zdjęcia do komputera.

 Wybranie tego ustawienia może nie być możliwe, gdy nawiązane jest połączenie bezprzewodowe.

#### Formatowanie karty pamięci

- Włóż kartę pamięci do aparatu.

#### Formatowanie pamięci wewnętrznej

- Wyjmij kartę pamięci z aparatu.

Aby rozpocząć formatowanie, wybierz opcję **Formatuj** na wyświetlanym ekranie, a następnie naciśnij przycisk 🔞.

 Nie wyłączaj aparatu ani nie otwieraj pokrywy komory akumulatora / gniazda karty pamięci w trakcie formatowania.

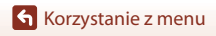

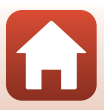

## Język/Language

Naciśnij kolejno przycisk MENU → ikonę menu Y → Język/Language → przycisk 🛞

Wybierz wersję językową menu i komunikatów wyświetlanych na ekranie aparatu.

## Wyjście HDMI

Naciśnij kolejno przycisk MENU → ikonę menu Y → Wyjście HDMI → przycisk 🛞

Wybierz rozdzielczość obrazu przy odtwarzaniu przez HDMI.

Po wybraniu ustawienia **Automatyczne** (ustawienie domyślne) wybierane jest automatycznie ustawienie **2160p**, **1080p** lub **720p** w zależności od rozdzielczości obsługiwanej przez podłączony telewizor.

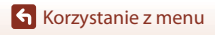

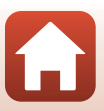

Naciśnij kolejno przycisk MENU → ikonę menu Y → Ładow. z komputera → przycisk 🛞

| Opcja                                                   | Opis                                                                                                    |
|---------------------------------------------------------|----------------------------------------------------------------------------------------------------|
| <b>AUTO</b><br>Automatyczne<br>(ustawienie<br>domyślne) | Jeśli aparat zostanie podłączony do włączonego komputera (🕮 110),<br>akumulator włożony do aparatu będzie automatycznie ładowany za<br>pośrednictwem komputera.<br>• Podczas ładowania akumulatora dioda zasilania (dioda ładowania)<br>błyska powoli. Po zakończeniu ładowania dioda zasilania (dioda<br>ładowania) przestaje migać i zaczyna świecić stale. |
| Wyłączone                                               | Akumulator aparatu nie jest ładowany w przypadku podłączenia aparatu do komputera.                                                                                                    |

## **V** Uwagi dotyczące ładowania za pomocą komputera

- Po podłączeniu do komputera aparat zostaje włączony i rozpoczyna się ładowanie. Po wyłączeniu aparatu ładowanie również się zatrzyma.
- Pełne naładowanie całkowicie rozładowanego akumulatora trwa około 5 godz. Czas ładowania wydłuża się, gdy podczas ładowania akumulatora są przesyłane zdjęcia.
- Aparat wyłączy się automatycznie w przypadku braku komunikacji z komputerem przez 30 minut po zakończeniu ładowania akumulatora.

#### 🔽 Gdy dioda zasilania (dioda ładowania) szybko błyska

Ładowanie jest niemożliwe, prawdopodobnie z jednego z niżej opisanych powodów.

- Temperatura otoczenia nie jest odpowiednia dla ładowania. Ładowanie powinno odbywać się w pomieszczeniu w temperaturze otoczenia od 5°C do 35°C.
- Kabel USB jest podłączony nieprawidłowo lub akumulator jest uszkodzony. Upewnij się, że kabel USB jest podłączony prawidłowo lub w razie potrzeby wymień akumulator.
- Komputer jest w trybie uśpienia i nie dostarcza energii. Włącz komputer.
- Akumulatora nie można naładować, ponieważ komputer nie przesyła zasilania do aparatu. Jest to spowodowane ustawieniami komputera lub jego parametrami technicznymi.

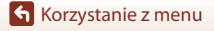

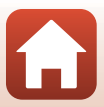

#### Naciśnij kolejno przycisk MENU $\rightarrow$ ikonę menu $\Upsilon \rightarrow$ Komentarz do zdjęcia $\rightarrow$ przycisk 🛞

Dołącz wcześniej zapisany komentarz do zdjęć, które zostaną wykonane.

Można nanieść dołączony komentarz do zdjęć, które zostaną wysłane do urządzenia inteligentnego za pomocą aplikacji SnapBridge. Najpierw należy skonfigurować aplikację SnapBridge. Aby uzyskać więcej informacji, skorzystaj z internetowej pomocy aplikacji SnapBridge.

Dołączony komentarz można również sprawdzić przy użyciu metadanych programu ViewNX-i

| Opcja            | Opis                                                                                                    |
|------------------|----------------------------------------------------------------------------------------------------|
| Dołącz komentarz | Komentarz zapisany za<br>pomocą opcji Wpisz<br>komentarz zostanie<br>dołączony do zdjęć.<br>• Wybierz opcję Dołącz<br>komentarz, naciśnij<br>przycisk D, a następnie<br>zaznacz pole wyboru<br>(♥). Naciśnięcie<br>przycisku W powoduje<br>włączenie ustawienia i dołączenie komentarza do<br>rejestrowanych później zdjęć.                                 |
| Wpisz komentarz  | <ul> <li>Zapisany komentarz może się składać z maksymalnie 36 znaków alfanumerycznych.</li> <li>Po wybraniu opcji Wpisz komentarz i naciśnięciu przycisku &gt; zostanie wyświetlony ekran wprowadzania danych.</li> <li>Aby uzyskać więcej informacji o sposobach wprowadzania, patrz temat "Obsługa klawiatury do wprowadzania tekstu" (C1160).</li> </ul> |

## V Uwagi dotyczące komentarzy do zdjęć

Komentarze do zdjęć nie mogą być dołączane do filmów.

#### Wyświetlanie komentarzy do zdjęcia

Komentarze do zdjęć nie są wyświetlane, nawet jeśli zdjęcia są odtwarzane na aparacie.

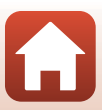

#### Naciśnij kolejno przycisk MENU → ikonę menu Y → Inf. o prawach autorskich → przycisk 🛞

Dołącz wcześniej zapisaną inf. o prawach autorskich do zdjęć, które będą następnie wykonywane.

Można nanieść na zdjęcia dołączone informacje o prawach autorskich, które zostaną wysłane do urządzenia inteligentnego za pomocą aplikacji SnapBridge. Najpierw należy skonfigurować aplikację SnapBridge. Aby uzyskać więcej informacji, skorzystaj z internetowej pomocy aplikacji SnapBridge.

Dołączone informacje o prawach autorskich można również sprawdzić przy użyciu metadanych programu ViewNX-i.

| Opcja                         | Opis                                                                                                    |
|-------------------------------|----------------------------------------------------------------------------------------------------|
| Dołącz inf. o praw.<br>autor. | Inf. o prawach autorskich zapisana<br>za pomocą opcji Fotograf i Prawa<br>autorskie zostanie dołączona do<br>zdjęć. • Wybierz opcję Dołącz inf. o<br>praw. autor., naciśnij<br>przycisk D, a następnie<br>zaznacz pole wyboru (♥).<br>Naciśnięcie przycisku ֎<br>powoduje włączenie<br>ustawienia i dołączenie informacji o prawach autorskich do<br>rejestrowanych później zdjęć.         |
| Fotograf                      | <ul> <li>Zapisana nazwa fotografa może się składać z maksymalnie 36 znaków alfanumerycznych.</li> <li>Po wybraniu opcji Fotograf i naciśnięciu przycisku ► zostanie wyświetlony ekran wprowadzania danych. Aby uzyskać więcej informacji o sposobach wprowadzania, patrz temat "Obsługa klawiatury do wprowadzania tekstu" (□160).</li> </ul>                                              |
| Prawa autorskie               | <ul> <li>Można zapisać nazwę właściciela inf. o prawach autorskich składającą się z maksymalnie 54 znaków alfanumerycznych.</li> <li>Po wybraniu opcji <b>Prawa autorskie</b> i naciśnięciu przycisku ► zostanie wyświetlony ekran wprowadzania danych. Aby uzyskać więcej informacji o sposobach wprowadzania, patrz temat "Obsługa klawiatury do wprowadzania tekstu" (□160).</li> </ul> |

#### **V** Uwagi na temat informacji o prawach autorskich

- Nie można dołączać informacji o prawach autorskich do filmów.
- Aby zapobiec niezgodnemu ż prawem korzystaniu z nazw fotografów i nazw właścicieli praw autorskich podczas pożyczania lub przenoszenia własności aparatu, upewnij się, że ustawienie Dołącz inf. o praw. autor. zostało wyłączone. Ponadto upewnij się, że pola z nazwą fotografa i właściciela praw autorskich są puste.
- Nikon nie ponosi odpowiedzialności za jakiekolwiek problemy i szkody wynikające z użycia lnf. o prawach autorskich.

#### Wyświetlanie inf. o prawach autorskich

- Inf. o prawach autorskich nie jest wyświetlana, nawet jeśli zdjęcia są odtwarzane na aparacie.
- Jeżeli wprowadzono zarówno Fotograf oraz Prawa autorskie, jedynie naniesienie na zdjęcia nazwiska właściciela praw autorskich jest możliwe w aplikacji SnapBridge.

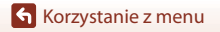

Menu ustawień

177

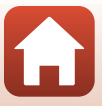

#### Naciśnij kolejno przycisk MENU → ikonę menu 🕇 → Dane pozycji → przycisk 🕅

Umożliwia określenie, czy do robionych zdjęć mają być dodawane informacje o pozycji fotografowania.

| Opcja                      | Opis                                                                                                    |
|----------------------------|----------------------------------------------------------------------------------------------------|
| Pobierz z urządz. intelig. | Aby dodać do rejestrowanych zdjęć informacje o pozycji z<br>urządzenia inteligentnego, wybierz opcję <b>Tak</b> . Należy włączyć<br>funkcję informacji o lokalizacji w aplikacji SnapBridge.              |
| Położenie                  | <ul> <li>Wyświetlanie uzyskanych informacji o lokalizacji.</li> <li>Informacje nie są aktualizowane podczas wyświetlania.</li> <li>Aby zaktualizować, wybierz ponownie opcję <b>Położenie</b>.</li> </ul> |

## Zmiana wyboru Av/Tv

Naciśnij kolejno przycisk MENU → ikonę menu Y → Zmiana wyboru Av/Tv → przycisk 🛞

Umożliwia zmianę elementów sterujących używanych do ustawiania ekspozycji w trybie M.

| Opcja                                            | Opis                                                                                                    |
|--------------------------------------------------|----------------------------------------------------------------------------------------------------|
| OFF Nie zmieniaj wyboru<br>(ustawienie domyślne) | Użyj pokrętła sterowania, aby ustawić czas otwarcia migawki<br>(Tv), i wybieraka wielofunkcyjnego, aby ustawić liczbę<br>przysłony (Av). |
| <b>ON</b> Zmień wybór                            | Użyj wybieraka wielofunkcyjnego, aby ustawić czas otwarcia<br>migawki (Tv), i pokrętła sterowania, aby ustawić liczbę<br>przysłony (Av). |

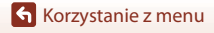

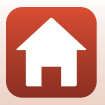

## Podkreśl krawędzie (MF)

Naciśnij kolejno przycisk MENU → ikonę menu Y → Podkreśl krawędzie (MF) → przycisk ®

| Opcja                          | Opis                                                                                                    |
|--------------------------------|----------------------------------------------------------------------------------------------------|
| Włącz<br>(ustawienie domyślne) | W przypadku używania trybu <b>MF</b> (ręczne ustawianie ostrości)<br>ustawianie ostrości jest wspomagane przez wyróżnianie na biało<br>obszarów ostrości na zdjęciach wyświetlanych na ekranie (CD64,<br>65). |
| Wyłącz                         | Funkcja podkreślania krawędzi jest wyłączona.                                                                                                    |

## Resetuj wszystko

Naciśnij kolejno przycisk MENU → ikonę menu Y → Resetuj wszystko → przycisk 🛞

Po wybraniu opcji **Resetuj** zostaną przywrócone ustawienia domyślne aparatu.

- · Ustawienia menu sieci zostaną również przywrócone do wartości domyślnych.
- Zresetowanie niektórych ustawień, takich jak Strefa czasowa i data lub Język/ Language, nie jest możliwe.
- Wybranie tego ustawienia może nie być możliwe, gdy nawiązane jest połączenie bezprzewodowe.

#### 🖉 Resetowanie numerowania plików

Aby zresetować numerowanie plików do wartości "0001", usuń wszystkie zdjęcia zapisane na karcie pamięci lub w pamięci wewnętrznej, a następnie wybierz polecenie **Resetuj wszystko**.

## Elem. ster. ekranu dotyk.

Naciśnij kolejno przycisk MENU  $\rightarrow$  ikonę menu  $\Upsilon \rightarrow$  Elem. ster. ekranu dotyk.  $\rightarrow$  przycisk 🔞

Umożliwia włączenie elementów sterujących ekranu dotykowego (🎞 7). Ustawienie domyślne: **Włącz** 

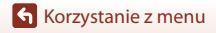

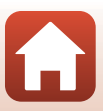

## Oznakowanie zgodności

Naciśnij kolejno przycisk MENU → ikonę menu Y → Oznakowanie zgodności → przycisk ®

Wyświetlanie oznakowań zgodności, z którymi zgodny jest aparat.

## Wersja oprogramow.

Naciśnij kolejno przycisk MENU → ikonę menu Y → Wersja oprogramow. → przycisk 🛞

Wyświetlanie bieżącej wersji oprogramowania aparatu.

 Wybranie tego ustawienia może nie być możliwe, gdy nawiązane jest połączenie bezprzewodowe.

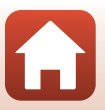

## Informacje techniczne

| Uwagi                                              |
|----------------------------------------------------|
| Uwagi dotyczące funkcji komunikacji bezprzewodowej |
| Właściwe postępowanie z produktem 185              |
| Aparat 185                                         |
| Akumulator                                         |
| Ładowarka sieciowa 187                             |
| Karty pamięci 188                                  |
| Czyszczenie i przechowywanie 189                   |
| Czyszczenie                                        |
| Przechowywanie 189                                 |
| Komunikaty o błędach 190                           |
| Rozwiązywanie problemów 193                        |
| Nazwy plików 204                                   |
| Akcesoria                                          |
| Pilot zdalnego sterowania ML-L7                    |
| Dane techniczne                                    |
| Kompatybilne karty pamięci 214                     |
| Indeks                                             |

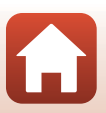

🕤 Informacje techniczne

#### Uwagi dla klientów w Europie

#### OSTRZEŻENIE: ISTNIEJE RYZYKO EKSPLOZJI, JEŚLI AKUMULATOR/BATERIĘ ZASTĄPI SIĘ NIEWŁAŚCIWYM TYPEM.

Ten symbol wskazuje, że urządzenia elektryczne i elektroniczne podlegają selektywnej zbiórce odpadów.

Poniższe informacje dotyczą tylko użytkowników w krajach europejskich:

- Ten produkt jest przeznaczony do zbiórki selektywnej w odpowiednich punktach zbiórki odpadów. Nie należy go wyrzucać z odpadami z gospodarstw domowych.
- Šelektywna zbiórka odpadów i recykling pomagają oszczędzać zasoby naturalne i zapobiegać negatywnym konsekwencjom dla ludzkiego zdrowia i środowiska naturalnego, które mogłyby być spowodowane nieodpowiednim usuwaniem odpadów.
- Więcej informacji można uzyskać u sprzedawcy lub w wydziale miejscowych władz zajmującym się utylizacją odpadów.

## ZUŻYTY AKUMULATOR/ZUŻYTĄ BATERIĘ NALEŻY ZUTYLIZOWAĆ ZGODNIE Z INSTRUKCJĄ.

Ten symbol umieszczony na akumulatorze/baterii wskazuje, że akumulator/ bateria jest objęty/objęta oddzielnym systemem zbiórki odpadów.

Poniższe informacje dotyczą tylko użytkowników w krajach europejskich:
Wszelkie akumulatory/baterie, niezależnie od tego, czy są oznaczone tym symbolem, czy też nie, sa przeznaczone do zbiórki selektywnej w

odpowiednich punktach zbiórki odpadów. Nie należy ich wyrzucać razem z odpadami z gospodarstw domowych.

 Więcej informacji można uzyskać u sprzedawcy lub w wydziale miejscowych władz zajmującym się utylizacją odpadów.

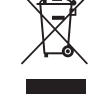

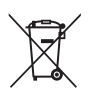

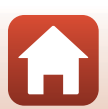

## Uwagi dotyczące funkcji komunikacji bezprzewodowej

#### Ograniczenia dotyczące urządzeń bezprzewodowych

Nadajnik-odbiornik bezprzewodowy będący elementem tego produktu jest zgodny z regulacjami dotyczącymi transmisji bezprzewodowej w kraju jego sprzedaży i nie jest przeznaczony do użytku w innych krajach (produkty zakupione w UE lub EFTA mogą być użytkowane wszędzie w obrębie UE i EFTA). Firma Nikon nie odpowiada za ich użytkowanie w innych krajach. Użytkownicy, którzy nie mają pewności co do oryginalnego kraju sprzedaży, powinni skonsultować się z lokalnym centrum obsługi firmy Nikon lub autoryzowanym serwisem firmy Nikon. Ograniczenie to odnosi się tylko do transmisji bezprzewodowej i nie ma zastosowania do innych form użytkowania produktu.

#### Zabezpieczenia

Mimo że jedną z zalet niniejszego produktu jest możliwość nawiązania z nim połączenia bezprzewodowego przez inne urządzenia będące w jego zasięgu w celu wymiany danych, to w przypadku braku zabezpieczeń mogą nastąpić poniższe sytuacje:

- Kradzież danych: inne osoby mogą przechwycić dane przesyłane bezprzewodowo w celu kradzieży identyfikatorów użytkownika, haseł i innych informacji osobistych.
- Nieupoważniony dostęp: nieupoważnieni użytkownicy mogą uzyskać dostęp do sieci i zmodyfikować dane lub wykonać inne szkodliwe czynności. Należy pamiętać, że ze względu na architekturę sieci bezprzewodowej przeprowadzenie wyspecjalizowanych ataków może umożliwić nieupoważniony dostęp, nawet w przypadku korzystania z zabezpieczeń. Firma Nikon nie ponosi odpowiedzialności za wycieki danych lub informacji podczas przesyłania danych.
- Nie wolno korzystać z sieci bez pozwolenia, nawet jeśli takie sieci wyświetlają się na smartfonie czy tablecie. W przeciwnym razie takie postępowanie może zostać uznane za nieupoważniony dostęp. Z sieci można korzystać tylko po uzyskaniu pozwolenia.

#### Oświadczenie dotyczące zarządzania danymi osobowymi

- Dane użytkownika zapisane i skonfigurowane w tym produkcie, w tym ustawienia połączenia bezprzewodowego z siecią LAN i inne dane osobowe, są narażone na zmiany i utratę wskutek błędu obsługi, oddziaływań elektrostatycznych, wypadku, awarii, napraw lub innych czynności eksploatacyjnych. Należy zawsze przechowywać kopie ważnych danych. Firma Nikon nie odpowiada za żadne szkody bezpośrednie lub pośrednie ani za utratę zysków wskutek zmiany lub utraty treści, których nie można przypisać firmie Nikon.
- Przed wyrzuceniem tego produktu lub przekazaniem go innemu właścicielowi należy
  przeprowadzić operację **Resetuj wszystko** w menu ustawień (D120), aby usunąć
  wszystkie dane użytkownika zapisane i skonfigurowane w tym produkcie, w tym
  ustawienia połączenia bezprzewodowego z siecią LAN i inne dane osobowe.
- Firma Nikon nie ponosi odpowiedzialności za żadne szkody spowodowane nieupoważnionym użytkowaniem niniejszego produktu przez osoby trzecie w przypadku zgubienia lub utraty produktu.

🕤 Informacje techniczne

Uwagi dotyczące funkcji komunikacji bezprzewodowej

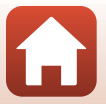

## Ostrzeżenia dotyczące eksportowania niniejszego produktu lub jego użytkowania za granicą

Niniejszy produkt podlega regulacjom eksportowym (EAR) Stanów Zjednoczonych Ameryki. Zezwolenie rządu Stanów Zjednoczonych Ameryki nie jest wymagane w przypadku eksportowania niniejszego produktu do krajów innych niż kraje wymienione poniżej, które w momencie publikacji niniejszego dokumentu były objęte embargiem lub specjalnymi ograniczeniami: Kuba, Iran, Korea Północna, Sudar i Syria (lista może się zmieniać).

#### Uwaga dla klientów w Europie

#### Deklaracja zgodności (Europa)

Niniejszym firma Nikon Corporation oświadcza, że urządzenie radiowe typu COOLPIX A1000 jest zgodne z Dyrektywą 2014/53/UE.

Pełny tekst deklaracji zgodności UE jest dostępny pod następującym adresem internetowym: https://imaging.nikon.com/support/pdf/DoC\_N1721.pdf.

- Maksymalna moc wyjściowa:
  - Wi-Fi: 9,98 dBm (EIRP)
  - Bluetooth: 3,54 dBm (EIRP)
  - Bluetooth Low Energy: 2,98 dBm (EIRP)
- Częstotliwość robocza:
  - Wi-Fi: 2412–2462 MHz (kanały 1–11)
  - Bluetooth: 2402–2480 MHz
  - Bluetooth Low Energy: 2402-2480 MHz

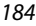

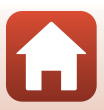

## Właściwe postępowanie z produktem

Podczas użytkowania i przechowywania urządzenia należy przestrzegać zaleceń oraz ostrzeżeń podanych poniżej oraz w części "Zasady bezpieczeństwa" ( $\Box$ vi-ix).

## Aparat

#### Nie dotykaj aparatu ze zbyt dużą siłą

Aparat może wadliwie działać po silnym wstrząsie lub po poddaniu go drganiom. Ponadto, obsługując obiektyw i osłonę obiektywu, nie należy ich dotykać lub używać nadmiernej siły.

## Chronić przed wodą i wilgocią

Duża wilgotność powietrza lub przeniknięcie wody do wnętrza aparatu może spowodować jego uszkodzenie.

#### Unikaj nagłych zmian temperatury

Nagłe zmiany temperatury, np. podczas wchodzenia i wychodzenia z ogrzewanego budynku w chłodny dzień, mogą powodować skraplanie pary wodnej wewnątrz urządzenia. Aby zapobiec skraplaniu, włóż aparat do futerału lub plastikowej torby przed wystawieniem go na nagłe zmiany temperatury.

## Unikaj silnych pól magnetycznych

Nie używaj ani nie przechowuj aparatu w pobliżu sprzętu generującego silne promieniowanie elektromagnetyczne oraz wytwarzającego pole magnetyczne. Może to spowodować utratę danych lub uszkodzenie aparatu.

## Nie kieruj obiektywu przez dłuższy czas na silne źródła światła

Podczas użytkowania i przechowywania aparatu należy unikać kierowania obiektywu przez dłuższy czas w stronę słońca lub innego silnego źródła światła. Intensywne światło może spowodować pogorszenie jakości matrycy, dając na zdjęciach efekt w postaci białego rozmazania obrazu.

# Wyłącz aparat przed wyjęciem akumulatora lub karty pamięci albo odłączeniem zasilacza

Nie należy wyjmować akumulatora z aparatu, gdy jest on włączony albo trwa zapisywanie lub usuwanie zdjęć. Wymuszone wyłączenie zasilania w takiej sytuacji może spowodować utratę danych lub uszkodzenie karty pamięci bądź obwodów wewnętrznych aparatu.

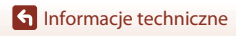

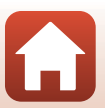

### Uwagi dotyczące monitora

- Monitory i wizjery elektroniczne są wytwarzane z niezwykle wysoką dokładnością. Działa co
  najmniej 99,99% pikseli, a nie więcej niż 0,01% pikseli brakuje lub nie działa. Dlatego, mimo że te
  wyświetlacze mogą zawierać piksele, które świecą zawsze (na biało, czerwono, niebiesko lub
  zielono) lub nigdy nie świecą (są czarne), nie oznacza to usterki i nie ma wpływu na zdjęcia
  rejestrowane urządzeniem.
- · Zdjęcia na monitorze mogą być trudno widoczne w jasnym świetle.
- Nie dotykaj monitora ze zbyt dużą siłą, ponieważ może to spowodować uszkodzenie lub awarię. W razie stłuczenia monitora należy zachować szczególną ostrożność. Pozwoli to uniknąć zranienia kawałkami potłuczonego szkła oraz uniemożliwi cieklemu kryształowi z monitora wejście w kontakt ze skórą oraz przedostanie się tej substancji do oczu lub ust.

#### Akumulator Środki ostrożności dotyczące stosowania

- Należy pamiętać, że podczas korzystania z aparatu akumulator może się nagrzewać.
- Nie należy używać akumulatora, gdy temperatura otoczenia spadnie poniżej 0°C lub wzrośnie powyżej 40°C, ponieważ może to spowodować uszkodzenie lub awarię.
- Jeśli wystąpią niestandardowe sytuacje, np. akumulator jest nadmiernie gorący, wydostaje się z niego dym lub dziwny zapach, należy natychmiast wyłączyć aparat i skontaktować się ze sprzedawcą lub autoryzowanym przedstawicielem serwisu Nikon.
- Akumulator wyjęty z aparatu lub opcjonalnej ładowarki należy włożyć do plastikowej torebki, itp. w celu jego zaizolowania.

#### Ładowanie akumulatora

Przed użyciem aparatu należy sprawdzić, czy akumulator jest w pełni naładowany i wymienić lub naładować go, jeżeli jest to konieczne.

- Przed użyciem naładuj akumulator w pomieszczeniu o temperaturze otoczenia od 5°C do 35°C.
- Wysoka temperatura akumulatora może uniemożliwić prawidłowe jego ładowanie lub uniemożliwić jego całkowite naładowanie oraz obniżyć wydajność akumulatora. Należy pamiętać, że podczas korzystania z aparatu akumulator może się nagrzewać; w takiej sytuacji przed naładowaniem akumulatora trzeba poczekać, aż ostygnie.
   Podczas ładowania akumulatora znajdującego się w aparacie za pomocą ładowarki sieciowej lub komputera akumulator nie będzie ładowany, gdy jego temperatura wynosi poniżej 0°C lub powyżej 50°C.
- Nie należy kontynuować ładowania, jeśli akumulator jest w pełni naładowany, gdyż może to skrócić czas jego pracy.
- Temperatura akumulatora może wzrosnąć podczas ładowania. Nie jest to jednak usterka.

#### Zapasowe akumulatory

Podczas fotografowania ważnych uroczystości należy, jeśli jest to możliwe, mieć przy sobie dodatkowy w pełni naładowany akumulator.

#### Używanie akumulatora przy niskiej temperaturze

W zimne dni pojemność akumulatorów zwykle spada. Próba włączenia aparatu przy rozładowanym akumulatorze i niskiej temperaturze może zakończyć się niepowodzeniem. W ciepłym miejscu należy mieć przygotowane zapasowe akumulatory, aby w razie potrzeby włożyć je do aparatu. Zimne akumulatory mogą odzyskać część energii po ich ogrzaniu.

🕤 Informacje techniczne

Właściwe postępowanie z produktem

186

### Styki akumulatora

Zanieczyszczenie styków akumulatora może uniemożliwić poprawne działanie aparatu. W przypadku zanieczyszczenia styków akumulatora, przed użyciem należy je wytrzeć czystą, suchą ściereczką.

#### Ładowanie rozładowanego akumulatora

Włączanie lub wyłączanie aparatu, gdy akumulator jest rozładowany, może skrócić czas działania akumulatora. Rozładowany akumulator naładuj przed użyciem.

#### Przechowywanie akumulatora

- Akumulator, który nie będzie używany należy zawsze wyjmować z aparatu lub opcjonalnej ładowarki. Z włożonego akumulatora jest pobierana minimalna ilość prądu, nawet jeśli aparat nie jest używany. Może to spowodować wyczerpanie akumulatora i utratę możliwości funkcjonowania.
- Zaleca się ładowanie używanego akumulatora w ciągu sześciu miesięcy. Przechowując akumulator przez długi czas, należy naładować go co najmniej raz na sześć miesięcy i używać aparatu do czasu, gdy wskaźnik stanu akumulatora będzie wskazywał in zostanie on ponownie odłożony do przechowywania.
- W celu zaizolowania akumulatora należy włożyć go do plastikowej torebki, itp. i przechowywać go
  w chłodnym miejscu. Akumulator należy przechowywać w suchym miejscu o temperaturze
  otoczenia wynoszącej od 15°C do 25°C. Nie przechowywać akumulatora w miejscach podatnych na
  wysokie lub bardzo niskie temperatury.

#### Czas działania akumulatora

Znaczne skrócenie czasu, przez jaki akumulator utrzymuje prawidłowy stan naładowania podczas eksploatacji w temperaturze pokojowej, oznacza konieczność jego wymiany. Należy kupić nowy akumulator.

#### Recykling zużytych akumulatorów

Oddawać akumulatory do recyklingu zgodnie z przepisami krajowymi, pamiętając o zaizolowaniu ich styków taśmą przed oddaniem.

## Ładowarka sieciowa

- Ładowarka sieciowa EH-73P jest przeznaczona wyłącznie do użytku z kompatybilnymi urządzeniami. Nie należy jej używać z innymi typami lub modelami urządzeń.
- Nie używaj kabla USB innego niż UC-E21. Użycie kabla USB innego niż UC-E21 może spowodować przegrzanie, pożar lub porażenie prądem.
- W żadnych okolicznościach nie wolno używać ładowarki lub zasilacza sieciowego innego modelu lub innej marki niż ładowarka EH-73P. Nie wolno też używać dostępnych na rynku przejściówek USB-AC ani ładowarek do telefonów komórkowych. Nieprzestrzeganie tego zalecenia może doprowadzić do przegrzania lub uszkodzenia aparatu.
- Ładowarka EH-73P działa z gniazdkami prądu przemiennego o napięciu 100–240 V i częstotliwości 50/60 Hz. W przypadku używania w innych krajach należy w razie potrzeby użyć adaptera wtyczki (dostępnego w sprzedaży). Więcej informacji o przejściówkach można uzyskać w biurze podróży.

🕤 Informacje techniczne

Właściwe postępowanie z produktem

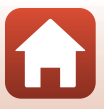

## Karty pamięci

## Środki ostrożności dotyczące stosowania

- Należy korzystać wyłącznie z kart pamięci Secure Digital (<sup>1</sup>214).
- Koniecznie przestrzegaj zaleceń podanych w dokumentacji dołączonej do karty pamięci.
- Gdy przełącznik ochrony przed zapisem na karcie pamięci jest zablokowany, nie można wykonać zdjęć, usuwać zdjęć ani formatować karty pamięci.
- Nie umieszczaj na kartach pamięci nalepek ani etykiet.

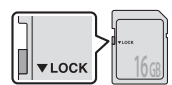

Przełącznik ochrony przed zapisem

#### Formatowanie

- Nie wolno formatować karty pamięci za pomocą komputera.
- Karta pamięci, która była używana w innych urządzeniach i została włożona po raz pierwszy do tego aparatu, musi zostać sformatowana za jego pomocą. Zalecamy sformatowanie nowych kart pamięci przy użyciu tego aparatu.
- Należy pamiętać, że formatowanie powoduje trwałe usunięcie wszystkich zdjęć i innych danych zapisanych na karcie pamięci. Pamiętaj, aby przed sformatowaniem karty pamięci wykonać kopie wszystkich zdjęć, które chcesz zachować.
- Jeśli po włączeniu aparatu zostanie wyświetlony komunikat Karta nie jest sformatowana. Sformatować?, należy sformatować kartę pamięci. Jeśli znajdują się na niej dane, których nie chcesz usuwać, należy wybrać opcję Nie. Potrzebne dane należy skopiować do komputera, itp. Aby sformatować kartę, należy wybrać opcję Tak. Wyświetlone zostanie okno dialogowe potwierdzenia. Aby rozpocząć formatowanie, naciśnij przycisk 🚳.
- Podczas formatowania, zapisywania danych na karcie pamięci lub usuwania ich z niej albo przesyłania danych do komputera nie wolno wykonywać niżej wymienionych czynności. Nieprzestrzeganie tego środka ostrożności może spowodować utratę danych lub uszkodzenie aparatu bądź karty pamięci.
  - Nie wolno otwierać pokrywy komory akumulatora / gniazda karty pamięci, aby wyjąć lub włożyć kartę pamięci lub akumulator.
  - Nie wolno wyłączać aparatu.
  - Nie wolno odłączać zasilacza sieciowego.

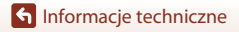

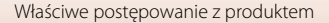

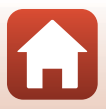

## Czyszczenie i przechowywanie

## Czyszczenie

Nie używać alkoholu, rozcieńczalników lub innych lotnych substancji chemicznych.

| Obiektyw/<br>wizjer | Należy unikać dotykania szklanych elementów palcami. Kurz i pyłki należy usuwać<br>gruszką (jest to niewielkie urządzenie z gumowym zbiornikiem, którego<br>naciśnięcie powoduje wytworzenie strumienia powietrza). Aby usunąć ślady<br>palców lub inne zaplamienia, których nie można usunąć gruszką, należy wytrzeć<br>obiektyw miękką szmatką, wykonując ruch spiralny od środka obiektywu w<br>kierunku jego brzegów. Jeśli ta czynność nie przyniesie oczekiwanego efektu,<br>należy przetrzeć obiektyw szmatką zwilżoną dostępnym w sklepach środkiem do<br>czyszczenia soczewek. |
|---------------------|----------------------------------------------------------------------------------------------------|
| Monitor             | Kurz i pyłki należy usuwać gruszką. Aby usunąć ślady palców lub inne zaplamienia,<br>monitor należy wytrzeć miękką, suchą szmatką, nie naciskając go przy tym.                                                                                                    |
| Korpus              | Gruszką należy usunąć kurz, zanieczyszczenia lub piasek, a następnie delikatnie<br>wytrzeć korpus miękką, suchą szmatką. Po zakończeniu użytkowania aparatu na<br>plaży lub w innych miejscach, w których może być narażony na działanie piasku<br>lub pyłu, należy usunąć piasek, pył lub sól szmatką delikatnie zwilżoną czystą wodą,<br>a następnie dokładnie wysuszyć aparat. Należy pamiętać, że zanieczyszczenia<br>w aparacie mogą spowodować uszkodzenia, których naprawa nie jest<br>objęta gwarancją.                                                                         |

## Przechowywanie

Jeśli aparat nie będzie używany przez dłuższy czas, należy wyjąć z niego akumulator. Aby zapobiec narastaniu pleśni, aparat należy co najmniej raz na miesiąc wyjąć z miejsca, w którym jest przechowywany.

Następnie należy go włączyć, zwolnić kilka razy migawkę, po czym ponownie schować. Nie należy przechowywać aparatu w miejscach, które:

- mają nieodpowiednią wentylację lub w których wilgotność wynosi ponad 60%;
- są narażone na działanie temperatury powyżej 50°C lub poniżej –10°C;
- sąsiadują z urządzeniami wytwarzającymi silne pole elektromagnetyczne, np. odbiornikami telewizyjnymi lub radiowymi.

Informacje o środkach ostrożności dotyczących przechowywania akumulatora znajdują się w części "Akumulator" (©186) w rozdziale "Właściwe postępowanie z produktem" (©185).

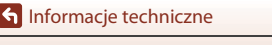

## Komunikaty o błędach

W poniższej tabeli zawarto informacje na temat komunikatów o błędach.

| Komunikat                                                       | Przyczyna/rozwiązanie                                                                                                    |         |
|-----------------------------------------------------------------|----------------------------------------------------------------------------------------------------|---------|
| Temperatura baterii<br>jest podwyższona.<br>Aparat wyłączy się. | Aparat wyłącza się automatycznie. Przed ponownym<br>użyciem poczekaj, aż aparat lub akumulator ostygnie.                                                                                                    |         |
| Aparat wyłączy się, aby<br>nie doszło do<br>przegrzania.        |                                                                                                    | -       |
| Karta pamięci jest<br>zabezpieczona przed<br>zapisem.           | Przełącznik ochrony przed zapisem jest zablokowany.<br>Odblokuj go.                                                                                                    | 188     |
| Nie można użyć tej<br>karty.                                    | Wystąpił błąd podczas uzyskiwania dostępu do karty<br>pamięci.                                                                                                    |         |
| Nie można odczytać<br>tej karty.                                | <ul> <li>Uzyj zatwierdzonej karty pamięci.</li> <li>Sprawdź, czy styki karty są czyste.</li> <li>Sprawdź, czy karta pamięci jest prawidłowo włożona.</li> </ul>                                                                                                    | 16, 214 |
| Karta nie jest<br>sformatowana.<br>Sformatować?                 | Karta pamięci nie została sformatowana do użytku w tym<br>aparacie.<br>Formatowanie powoduje usunięcie wszystkich danych<br>zapisanych na karcie pamięci. Jeśli chocesz zachować kopie<br>zdjęć, pamiętaj, aby wybrać opcję <b>Nie</b> i przed<br>sformatowaniem karty pamięci zapisać kopie na<br>komputerze lub innym nośniku. Aby sformatować kartę<br>pamięci, wybierz opcję <b>Tak</b> i naciśnij przycisk <b>3</b> . | 16, 188 |
| Brak wolnej pamięci.                                            | Usuń zdjęcia lub włóż nową kartę pamięci.                                                                                                    | 16, 28  |
| Nie można zapisać<br>zdjęcia.                                   | Podczas zapisywania zdjęcia wystąpił błąd.<br>Włóż nową kartę pamięci albo sformatuj pamięć<br>wewnętrzną lub kartę pamięci.                                                                                                    | 16, 173 |
|                                                                 | Brak dostępnych numerów plików.<br>Włóż nową kartę pamięci albo sformatuj pamięć<br>wewnętrzną lub kartę pamięci.                                                                                                    | 16, 173 |
|                                                                 | Brak miejsca na zapisanie kopii obrazu.<br>Usuń zdjęcia z miejsca docelowego.                                                                                                    | 28      |
| Nie można<br>zmodyfikować obrazu.                               | Sprawdź, czy zdjęcia mogą być edytowane.                                                                                                    | 88, 199 |
| Nie można<br>zarejestrować filmu.                               | Wystąpił błąd przekroczenia czasu podczas nagrywania<br>filmu na karcie pamięci.<br>Wybierz kartę pamięci umożliwiającą szybszy zapis.                                                                                                    | 98, 214 |

S Informacje techniczne

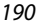

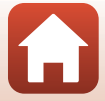

| Komunikat                                        | Przyczyna/rozwiązanie                                                                                                    |        |
|--------------------------------------------------|----------------------------------------------------------------------------------------------------|--------|
|                                                  | W pamięci wewnętrznej aparatu lub na karcie pamięci nie<br>ma żadnych zdjęć.                                                                                                    |        |
| W pamięci nie ma<br>zapisanych żadnych           | <ul> <li>Wyjmij kartę pamięci, aby odtwarzać zdjęcia zapisane w<br/>pamięci wewnętrznej.</li> </ul>                                                                                                    | 16     |
| zdjęć.                                           | <ul> <li>Aby skopiować zdjęcia zapisane w pamięci wewnętrznej<br/>aparatu na kartę pamięci, naciśnij w menu odtwarzania</li> </ul>                                                                                                    | 120    |
|                                                  | przycisk MENU w celu wybrania opcji Kopiowanie.                                                                                                    |        |
| Plik nie zawiera<br>żadnych danych o<br>zdjęciu. | Plik nie został utworzony lub edytowany w tym aparacie.<br>Nie można wyświetlić pliku w tym aparacie.<br>Wyświetl plik za pomocą komputera albo innego<br>urządzenia użytego do utworzenia lub edycji tego pliku.                                                                                                    | -      |
| Nie można wybrać<br>tego zdjęcia.                | Zdjęcia RAW i zdjęcia zarejestrowane innymi aparatami nie<br>mogą być oznaczone do przesłania.                                                                                                    | -      |
| Wszystkie zdjęcia są<br>ukryte                   | Brak dostępnych zdjęć do pokazu slajdów, itp.                                                                                                    | -      |
| Nie można usunąć<br>tego zdjęcia.                | Zdjęcie jest chronione.<br>Wyłącz ochronę.                                                                                                    | 155    |
| Lampa błyskowa jest<br>zamknięta.                | Jeśli wybrano program tematyczny<br>Automatycz.wyb.prog., można wykonać zdjęcie nawet<br>przy zamkniętej lampie błyskowej, jednakże w takiej<br>sytuacji błysk nie zostanie wyemitowany.                                                                                                    | 34     |
| Podnieś lampę<br>błyskową.                       | Jeśli wybrano program tematyczny <b>Portret nocny</b> lub<br><b>Zdjęcia pod światło</b> , a w opcji <b>HDR</b> wybrano ustawienie<br><b>Wyłączony</b> , w celu wykonania zdjęcia należy podnieść<br>lampę błyskową.                                                                                                    | 35, 37 |
| Brak karty pamięci.                              | Podczas fotografowania w programie tematycznym <b>Film</b><br><b>poklatkowy</b> lub <b>Wielokr. eksp. Jasno</b> lub po ustawieniu<br>trybu fotografowania na tryb pokazu krótkich filmów należy<br>włożyć kartę pamięci.                                                                                                    | -      |
| Wyłącz aparat i włącz<br>go ponownie.            | Wystąpił błąd w działaniu obiektywu.<br>Nie należy przykładać nadmiernej siły do obiektywu.<br>Po wyłączeniu i ponownym włączeniu aparatu działanie<br>obiektywu powróci do normy.<br>Jeśli błąd utrzymuje się nawet po wyłączeniu i ponownym<br>włączeniu aparatu, należy skontaktować się ze sprzedawcą<br>lub autoryzowanym serwisem firmy Nikon. | -      |
| Błąd komunikacji                                 | Wystąpił błąd podczas komunikacji z drukarką.<br>Wyłącz aparat i podłącz ponownie kabel USB.                                                                                                    | 112    |
| Błąd systemowy                                   | Wystąpił błąd w wewnętrznych obwodach aparatu.<br>Wyłącz aparat, wyjmij i włóż akumulator, a następnie<br>ponownie włącz aparat. Jeśli błąd nie zniknie, skontaktuj się<br>ze sprzedawcą lub autoryzowanym serwisem firmy Nikon.                                                                                                    | 193    |

191

| Komunikat                                | Przyczyna/rozwiązanie                                                                                                    |   |
|------------------------------------------|----------------------------------------------------------------------------------------------------|---|
| Błąd drukarki: sprawdź<br>stan drukarki. | Po rozwiązaniu problemu wybierz pozycję <b>Wznów</b> i<br>naciśnij przycisk 🔞, aby wznowić drukowanie.*                                                                            | - |
| Błąd drukarki: sprawdź<br>papier.        | Załaduj papier o określonym rozmiarze, wybierz pozycję <b>Wznów</b> i naciśnij przycisk 🕲, aby wznowić drukowanie.*                                                                | - |
| Błąd drukarki: blokada<br>papieru.       | Wyjmij zablokowany papier, wybierz pozycję <b>Wznów</b><br>i naciśnij przycisk 🔞, aby wznowić drukowanie.*                                                                         | - |
| Błąd drukarki: brak<br>papieru.          | Załaduj papier o określonym rozmiarze, wybierz pozycję <b>Wznów</b> i naciśnij przycisk 🕲, aby wznowić drukowanie.*                                                                | - |
| Błąd drukarki: sprawdź<br>tusz.          | Wystąpił problem związany z tuszem w drukarce.<br>Sprawdź poziom tuszu, wybierz pozycję <b>Wznów</b> i naciśnij<br>przycisk <b>®</b> , aby wznowić drukowanie.*                    | - |
| Błąd drukarki: brak<br>tuszu.            | Wymień kasetę z tuszem, wybierz pozycję <b>Wznów</b> i naciśnij przycisk 🔞, aby wznowić drukowanie.*                                                                               | - |
| Błąd drukarki: plik<br>uszkodzony.       | Wystąpił błąd związany z plikiem zdjęcia, które ma zostać<br>wydrukowane.<br>Wybierz pozycję <b>Anuluj</b> , a następnie naciśnij przycisk <b>®</b> ,<br>aby anulować drukowanie.* | - |

\* Dodatkowe wskazówki i informacje można znaleźć w dokumentacji drukarki.

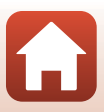

## Rozwiązywanie problemów

Jeżeli aparat nie działa zgodnie z oczekiwaniami, przed skontaktowaniem się ze sprzedawcą lub autoryzowanym serwisem firmy Nikon należy zapoznać się z poniższą listą typowych problemów.

#### Problemy związane z zasilaniem, wyświetlaczem i ustawieniami

| Problem                                        | Przyczyna/rozwiązanie                                                                                                    | m                        |
|------------------------------------------------|----------------------------------------------------------------------------------------------------|--------------------------|
| Aparat jest<br>włączony, ale nie<br>reaguje.   | <ul> <li>Poczekaj na zakończenie zapisywania danych.</li> <li>Jeśli problem się utrzymuje, wyłącz aparat.<br/>Jeśli aparat nie wyłącza się, wyjmij akumulator lub<br/>akumulatory i włóż je ponownie, a jeśli używasz zasilacza<br/>sieciowego, odłącz i ponownie podłącz zasilacz sieciowy.<br/>Zwróć uwagę, że mimo tego, iż aktualnie zapisywane dane<br/>zostaną utracone, wyjęcie lub odłączenie źródła zasilania nie<br/>ma wpływu na dane, które już zostały zapisane.</li> </ul>             | -                        |
| Nie można włączyć<br>aparatu.                  | <ul> <li>Akumulator jest wyczerpany.</li> <li>Włącznik zasilania zaczyna działać kilka sekund po włożeniu<br/>akumulatora. Odczekaj kilka sekund przed naciśnięciem<br/>włącznika zasilania.</li> </ul>                                                                                                    | 16, 17,<br>186<br>-      |
| Aparat wyłącza się<br>bez ostrzeżenia.         | <ul> <li>Aparat wyłącza się automatycznie w celu oszczędzania energii<br/>(funkcja autowyłączanie).</li> <li>Aparat i akumulator mogą nie działać prawidłowo w niskich<br/>temperaturach.</li> <li>Wnętrze aparatu rozgrzało się do wysokiej temperatury.<br/>Wyłącz aparat i poczekaj, aż ostygnie, a następnie spróbuj<br/>włączyć go ponownie.</li> </ul>                                                                                                    | 25<br>186<br>-           |
| Brak obrazu na<br>monitorze lub<br>w wizjerze. | <ul> <li>Aparat jest wyłączony.</li> <li>Akumulator jest wyczerpany.</li> <li>Aparat wyłącza się automatycznie w celu oszczędzania energii<br/>(funkcja autowyłączanie).</li> <li>Nie można włączyć jednocześnie monitora i wizjera.<br/>Przełączenie między monitorem a wizjerem może chwilę<br/>potrwać.</li> <li>Aparat jest podłączony do komputera.</li> <li>Trwa fotografowanie z interwalometrem lub Film poklatkowy<br/>lub z użyciem programu tematycznego Wielokr. eksp. Jasno.</li> </ul> | 20<br>23<br>25<br>-<br>- |
| Aparat się<br>nagrzewa.                        | Aparat może się nagrzać w przypadku użytkowania go przez<br>dłuższy czas do nagrywania filmów lub wysyłania zdjęć, lub do<br>pracy w otoczeniu o wysokiej temperaturze. Nie jest to usterka.                                                                                                    | -                        |

S Informacje techniczne

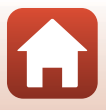

| Problem                                                        | Przyczyna/rozwiązanie                                                                                                    | m         |
|----------------------------------------------------------------|----------------------------------------------------------------------------------------------------|-----------|
|                                                                | <ul> <li>Sprawdź wszystkie połączenia.</li> <li>Gdy aparat jest podłączony do komputera, akumulator może.</li> </ul>                                                                                                    | 17        |
|                                                                | się nie ładować z niżej wymienionych powodów.                                                                                                    | 175       |
|                                                                | <ul> <li>W opcji Ładow, z komputera w menu ustawien wybrano<br/>pozycję Wyłączone.</li> </ul>                                                                                                    | 1/5       |
| Nie można ładować                                              | <ul> <li>Ładowanie akumulatora zostaje zatrzymane w momencie<br/>wyłączenia aparatu.</li> </ul>                                                                                                    | -         |
| akumulatora<br>włożonego do<br>aparatu.                        | <ul> <li>Ładowanie akumulatora jest niemożliwe, jeśli nie ustawiono<br/>języka wyświetlania, daty i godziny aparatu lub jeśli data i<br/>godzina zostały zresetowane po wyczerpaniu się<br/>akumulatora. Do ładowania akumulatora należy użyć<br/>ładowarki sieciowej.</li> </ul>                                                              | 20        |
|                                                                | <ul> <li>Ładowanie akumulatora może się zatrzymać, gdy komputer<br/>przełączy się w tryb uśpienia.</li> </ul>                                                                                                    | -         |
|                                                                | <ul> <li>W zależności od specyfikacji, ustawień i stanu komputera,<br/>ładowanie akumulatora aparatu za pośrednictwem<br/>komputera może nie być możliwe.</li> </ul>                                                                                                    | -         |
|                                                                | <ul> <li>Jasność otoczenia jest zbyt duża.</li> </ul>                                                                                                    | 26        |
| Obraz na monitorze<br>jest niewyraźny.                         | <ul> <li>Przejdź do ciemniejszego miejsca.</li> <li>Użyj wizjera.</li> </ul>                                                                                                    |           |
|                                                                | Dostosuj jasność ekranu.                                                                                                    | 163       |
| Obraz w wizjerze<br>jest niewyraźny.                           | <ul><li>Dopasuj dioptraż wizjera.</li><li>Dostosowuje jasność wizjera.</li></ul>                                                                                                    | 26<br>163 |
| Aparat nie<br>przełącza się<br>między monitorem<br>a wizjerem. | <ul> <li>Wyświetlacz nie przełącza się w następujących sytuacjach:</li> <li>podczas obsługi zoomu w trakcie nagrywania filmów;</li> <li>podczas odtwarzania filmu;</li> <li>podczas edycji filmów.</li> <li>Wyświetlacz może nie przełączać się podczas obsługi aparatu.</li> </ul>                                                            | -         |
| Symbol 🕑 miga na<br>ekranie.                                   | <ul> <li>Jeśli zegar aparatu nie został ustawiony, na ekranie<br/>fotografowania miga symbol (), a zdjęcia i filmy zapisane<br/>przed ustawieniem zegara są oznaczone odpowiednio "00/<br/>00/0000 00:00" i "01/01/2019 00:00".</li> <li>Ustaw prawidłową godzinę i datę za pomocą opcji Strefa<br/>czasowa i data w menu ustawień.</li> </ul> | 11, 161   |
| Data i czas zapisu są<br>nieprawidłowe.                        | <ul> <li>Zegar aparatu nie jest tak dokładny, jak typowe zegarki czy<br/>zegary. Od czasu do czasu porównuj czas aparatu z czasem<br/>bardziej dokładnych czasomierzy i zmieniaj czas, jeśli to<br/>konieczne.</li> </ul>                                                                                                    |           |

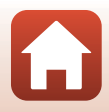

| Problem                                                                                    | Przyczyna/rozwiązanie                                                                                                    |                    |
|--------------------------------------------------------------------------------------------|----------------------------------------------------------------------------------------------------|--------------------|
| Brak informacji<br>wyświetlanych na<br>ekranie.                                            | W menu ustawień w obszarze Ustaw. monitora w opcji<br>Informacje o zdjęciu wybrano ustawienie Ukryj informacje.                                                                                                    | 163                |
| Datownik jest<br>niedostępny.                                                              | Strefa czasowa i data nie została ustawiona w menu ustawień.                                                                                                    | 161                |
| Pomimo włączenia<br>opcji <b>Datownik</b> , na<br>zdjęcia nie jest<br>nanoszona data.      | <ul> <li>Daty nie można nanosić w niektórych trybach fotografowania<br/>lub podczas używania niektórych ustawień innych funkcji.</li> <li>Daty nie można nanieść na filmy.</li> </ul>                                                                                  | 80, 166            |
| Po włączeniu<br>aparatu jest<br>wyświetlany ekran<br>ustawiania strefy<br>czasowej i daty. | Akumulator zegara jest rozladowany. Wszystkie ustawienia<br>zostały przywrócone do wartości domyślnych. Skonfiguruj<br>ustawienia aparatu jeszcze raz.<br>Wewnętrzny akumulator zegara służy do zasilania zegara<br>aparatu i do utrzymania określonych ustawień. Czas | _                  |
| Zresetowanie<br>ustawień aparatu.                                                          | ładowania akumulatora zegara wynosi około 10 godzin, gdy<br>akumulator jest włożony do aparatu lub do aparatu jest<br>podłączony zasilacz sieciowy (dostępny oddzielnie).<br>Akumulator zegara działa przez kilka dni nawet po wyjęciu<br>akumulatora aparatu.         |                    |
| Aparat wydaje<br>dźwięk.                                                                   | W zależności od ustawienia <b>Tryb AF</b> lub trybu fotografowania<br>aparat może emitować słyszalny dźwięk ustawiania ostrości.                                                                                                    | 31,<br>143,<br>150 |
|                                                                                            | Z niektórych funkcji nie można korzystać w przypadku innych<br>ustawień w menu.                                                                                                    | 80                 |
| Nie można wybrać<br>menu.                                                                  | <ul> <li>Niektóre menu nie są dostępne, gdy nawiązane jest<br/>połączenie bezprzewodowe. Rozłącz połączenie<br/>bezprzewodowe.</li> </ul>                                                                                                    | -                  |
|                                                                                            | <ul> <li>Nie można wybrać menu sieci, gdy podłączony jest przewód<br/>HDMI.</li> </ul>                                                                                                    | -                  |

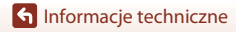

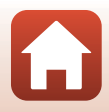

## Problemy związane z fotografowaniem

| Problem                                                                 | Przyczyna/rozwiązanie                                                                                                    | ш                 |
|-------------------------------------------------------------------------|----------------------------------------------------------------------------------------------------|-------------------|
| Nie można wybrać<br>trybu<br>fotografowania.                            | Odłącz przewód USB.                                                                                                    | 110               |
|                                                                         | W trybie odtwarzania naciśnij przycisk ▶, spust migawki lub<br>przycisk ● (♥♥).                                                                                                | 2, 27             |
|                                                                         | <ul> <li>Podczas wyświetlania menu naciśnij przycisk MENU.</li> </ul>                                                                                                    | 121               |
|                                                                         | <ul> <li>Podczas ładowania lampy błyskowej miga symbol §.</li> </ul>                                                                                                    | 58                |
| Nie można<br>wykonywać zdjęć                                            | <ul> <li>Po podłączeniu aparatu do ładowarki sieciowej nie można<br/>nagrywać filmów.</li> </ul>                                                                               | 18                |
| ani nagrywać<br>filmów.                                                 | <ul> <li>Nie można fotografować przy podłączonym przewodzie<br/>HDMI.</li> </ul>                                                                                               | 111               |
|                                                                         | <ul> <li>Włóż do aparatu kartę pamięci z wystarczającą ilością<br/>wolnego miejsca.</li> </ul>                                                                                 | 16                |
|                                                                         | Akumulator jest wyczerpany.                                                                                                    | 16, 17,<br>186    |
|                                                                         | <ul> <li>Obiekt jest zbyt blisko. Spróbuj fotografować, używając<br/>programu tematycznego Automatycz.wyb.prog. lub<br/>Makro albo trybu ustawiania ostrości makro.</li> </ul> | 33, 34,<br>36, 63 |
|                                                                         | Nieprawidłowe ustawienie trybu ustawiania ostrości. Sprawdź lub zmień ustawienie.                                                                                              | 63                |
| Aparat nie może                                                         | Trudno ustawić ostrość na obiekcie.                                                                                                    | 76                |
| ustawic ostrosci.                                                       | <ul> <li>Dla opcji Wspomaganie AF w menu ustawień wybierz<br/>ustawienie Automatyczne.</li> </ul>                                                                              | 169               |
|                                                                         | <ul> <li>Wybrano tryb ustawiania ostrości MF (ręczne ustawianie<br/>ostrości).</li> </ul>                                                                                      | 63, 64            |
|                                                                         | Wyłącz aparat i włącz go ponownie.                                                                                                    | -                 |
| Podczas<br>fotografowania na<br>ekranie pojawiają<br>się kolorowe pasy. | Kolorowe pasy mogą pojawić się podczas fotografowania<br>obiektów z powtarzalnymi wzorami (np. żaluzje w oknie). Nie jest<br>to usterka.                                       | -                 |

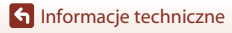

| Problem                                                                                        | Przyczyna/rozwiązanie                                                                                                    |                                |
|------------------------------------------------------------------------------------------------|----------------------------------------------------------------------------------------------------|--------------------------------|
| Zdjęcia są nieostre.                                                                           | <ul> <li>Użyj lampy błyskowej.</li> <li>Zwiększ wartość czułości ISO.</li> <li>Włącz funkcję <b>Redukcja drgań - zdjęcia</b> podczas<br/>fotografowania. Włącz funkcję <b>Redukcja drgań - filmy</b><br/>podczas nagrywania filmów.</li> <li>Użyj statywu do ustabilizowania aparatu podczas<br/>wykonywania zdjęcia (jeszcze lepsze wyniki zapewnia<br/>jednoczesne użycie samowyzwalacza).</li> </ul> | 58<br>138<br>151,<br>168<br>61 |
| Na zdjęciach<br>zrobionych z lampą<br>błyskową widać<br>jasne plamki.                          | Światło błysku lampy odbija się od cząsteczek zawieszonych w<br>powietrzu. Opuść lampę błyskową i ustaw tryb lampy błyskowej<br>(wyłączona).                                                                                                    | 58                             |
| Lampa błyskowa<br>nie działa.                                                                  | <ul> <li>Lampa błyskowa jest opuszczona.</li> <li>Lampa błyskowa nie uruchamia się w niektórych trybach<br/>fotografowania lub podczas korzystania z niektórych ustawień<br/>w innych funkcjach.</li> </ul>                                                                                                    | 25, 58<br>78, 80               |
| Nie można użyć<br>zoomu cyfrowego.                                                             | <ul> <li>Zoom cyfrowy ma ustawienie Wyłączone w menu<br/>ustawień.</li> <li>Zoomu cyfrowego nie można używać w niektórych trybach<br/>fotografowania lub podczas używania niektórych ustawień w<br/>przypadku innych funkcji.</li> </ul>                                                                                                    | 169<br>82, 169                 |
| Rozmiar zdjęcia<br>jest niedostępny.                                                           | Opcji Rozmiar zdjęcia nie można używać w niektórych trybach<br>fotografowania lub podczas używania niektórych ustawień<br>innych funkcji.                                                                                                    | 80, 129                        |
| Brak dźwięku<br>wyzwalania<br>migawki.                                                         | W menu ustawień w obszarze Ustaw. dźwięków w opcji<br>Dźwięk migawki wybrano ustawienie Wyłączony. Dźwięk nie<br>jest emitowany w niektórych trybach fotografowania i w<br>przypadku niektórych ustawień, nawet po wybraniu opcji<br>Włączony.                                                                                                    | 172                            |
| Dioda<br>wspomagająca AF<br>nie włącza się.                                                    | Wyłączone zostało wybrane w opcji Wspomaganie AF w<br>menu ustawień. Dioda wspomagająca AF może nie świecić w<br>zależności od położenia pola ostrości lub bieżącego trybu<br>fotografowania, nawet po wybraniu ustawienia Automatyczne.                                                                                                    | 169                            |
| Na zdjęciach<br>widoczne są smugi.                                                             | Obiektyw jest zabrudzony. Wyczyść obiektyw.                                                                                                    | 189                            |
| Kolory wyglądają<br>nienaturalnie.                                                             | Balans bieli i odcień nie są właściwie wyregulowane.                                                                                                    | 36, 66,<br>130                 |
| Na zdjęciu pojawia<br>się "szum" w<br>postaci<br>rozmieszczonych<br>losowo jasnych<br>pikseli. | Obiekt jest niedostatecznie oświetlony, a czas otwarcia migawki<br>jest zbyt długi lub czułość ISO jest zbyt wysoka. Aby ograniczyć<br>zaszumienie:<br>• użyj lampy błyskowej;<br>• ustaw mniejszą wartość czułości ISO.                                                                                                    | 25, 58<br>138                  |

## S Informacje techniczne

Rozwiązywanie problemów

| Problem                                             | Przyczyna/rozwiązanie                                                                                                    |               |
|-----------------------------------------------------|----------------------------------------------------------------------------------------------------|---------------|
|                                                     | <ul> <li>Lampa błyskowa jest opuszczona lub wybrano tryb<br/>fotografowania ograniczający użycie lampy błyskowej.</li> </ul>                                                                                                    | 25, 58,<br>78 |
|                                                     | <ul> <li>Okienko lampy błyskowej jest zasłonięte.</li> </ul>                                                                                                    | 23            |
|                                                     | Obiekt znajduje się poza zasięgiem światła lampy błyskowej.                                                                                                    | 211           |
| ciemne                                              | <ul> <li>Zmień kompensację ekspozycji.</li> </ul>                                                                                                    | 66, 68        |
| (niedoświetlone).                                   | Zwiększ czułość ISO.                                                                                                    | 138           |
|                                                     | <ul> <li>Obiekt jest ustawiony pod światło. Wybierz program<br/>tematyczny Zdjęcia pod światło lub podnieś lampę<br/>błyskową i ustaw tryb lampy błyskowej na \$ (błysk<br/>wypełniający / błysk standardowy).</li> </ul>                                              | 37, 58        |
| Zdjęcia są zbyt<br>jasne<br>(prześwietlone).        | Zmień kompensację ekspozycji.                                                                                                    | 66, 68        |
| Poprawiane są<br>obszary inne niż<br>czerwone oczy. | Użyj dowolnego trybu fotografowania innego niż <b>Portret</b><br>nocny, zmień ustawienie trybu lampy błyskowej na inne niż<br><b>\$@</b> (automatyka z redukcją efektu czerwonych oczu / redukcja<br>efektu czerwonych oczu), a następnie wykonaj zdjęcie<br>ponownie. | 58, 78        |
| Odziania al (mania                                  | <ul> <li>W niektórych warunkach fotografowania odcienie skóry<br/>twarzy mogą nie być zmiękczone.</li> </ul>                                                                                                    | 46            |
| są zmiękczane.                                      | <ul> <li>W przypadku zdjęć zawierających co najmniej cztery twarze<br/>spróbuj użyć opcji Miękki odcień skóry w zakładce Retusz<br/>upiększający w menu odtwarzania.</li> </ul>                                                                                        | 90            |
|                                                     | W następujących sytuacjach zapisanie zdjęć może zająć więcej                                                                                                    |               |
|                                                     | <ul> <li>Gdy działa funkcja redukcji szumów, na przykład podczas<br/>robienia zdjęć przy słabym oświetleniu</li> </ul>                                                                                                    | -             |
|                                                     | <ul> <li>Ustawiono tryb lampy błyskowej \$</li></ul>                                                                                                    | 59            |
|                                                     | <ul> <li>Podczas fotografowania w następujących programach<br/>tematycznych:</li> </ul>                                                                                                    |               |
| Zapisywanie zdjęć                                   | <ul> <li>Z ręki w opcji Portret nocny</li> </ul>                                                                                                    | 35            |
| wymaga czasu.                                       | <ul> <li>Z ręki w opcji Krajobraz nocny</li> </ul>                                                                                                    | 36            |
|                                                     | <ul> <li>HDR zostało ustawione na wartość Włączony w opcji</li> <li>Zdjęcia pod światło</li> </ul>                                                                                                    | 37            |
|                                                     | - Łatwa panorama                                                                                                    | 42            |
|                                                     | Gdy w opcji Jakość zdjęcia wybrano ustawienie RAW, RAW     + Fine lub RAW + Normal                                                                                                    | 127           |
|                                                     | <ul> <li>Gdy podczas fotografowania została zastosowana funkcja<br/>miękkiego odcienia skóry</li> </ul>                                                                                                    | 46            |
|                                                     | Podczas fotografowania w trybie zdjęć seryjnych                                                                                                    | 134           |

198

S Informacje techniczne

| Problem                                                                                  | Przyczyna/rozwiązanie                                                                                                    | m |
|------------------------------------------------------------------------------------------|----------------------------------------------------------------------------------------------------|---|
| Na ekranie lub<br>zdjęciach jest<br>widoczny pierścień<br>lub pasek w<br>kolorach tęczy. | Podczas fotografowania pod światło lub gdy w ramce lub poza<br>nią znajduje się bardzo silne źródło światła, takie jak światło<br>słoneczne, może pojawić się pas w kształcie pierścienia lub pasek<br>w kolorach tęczy (refleks). Zmień położenie źródła światła lub<br>wykadruj zdjęcie w taki sposób, aby kadr nie obejmował źródła<br>światła, i spróbuj ponownie. | - |

#### Problemy związane z odtwarzaniem

| Problem                          | Przyczyna/rozwiązanie                                                                                                    |        |
|----------------------------------|----------------------------------------------------------------------------------------------------|--------|
| Nie można<br>odtworzyć pliku.    | <ul> <li>Aparat może nie odtwarzać zdjęć zapisanych za pomocą<br/>innego modelu lub innej marki aparatu cyfrowego.</li> </ul>                                                           | -      |
|                                  | <ul> <li>Aparat nie może odtwarzać zdjęć w formacie RAW lub filmów<br/>wykonanych za pomocą innego modelu lub aparatu<br/>cyfrowego innej marki.</li> </ul>                             | -      |
|                                  | <ul> <li>Aparat może nie odtwarzać danych edytowanych na<br/>komputerze.</li> </ul>                                                                                                    | -      |
|                                  | <ul> <li>Nie można odtworzyć pliku podczas fotografowania z<br/>interwalometrem.</li> </ul>                                                                                             | 134    |
| Nie można<br>powiększyć zdjęcia. | <ul> <li>Powiększenia w trybie odtwarzania nie można używać w<br/>przypadku filmów.</li> </ul>                                                                                          |        |
|                                  | <ul> <li>Powiększanie zdjęć wykonanych za pomocą aparatu<br/>cyfrowego innej marki lub innego modelu może nie być<br/>możliwe na tym aparacie.</li> </ul>                               | -      |
|                                  | <ul> <li>Podczas powiększania małego zdjęcia współczynnik<br/>powiększenia przedstawiony na ekranie może różnić się od<br/>rzeczywistego współczynnika powiększenia zdjęcia.</li> </ul> |        |
| Nie można<br>edytować zdjęcia.   | <ul> <li>Niektórych zdjęć nie można edytować. Zdjęć już poddanych<br/>edycji nie można edytować ponownie.</li> </ul>                                                                    | 44, 88 |
|                                  | <ul> <li>W pamięci wewnętrznej aparatu lub na karcie pamięci nie ma<br/>wystarczającej ilości wolnego miejsca.</li> </ul>                                                               | -      |
|                                  | <ul> <li>Za pomocą aparatu nie można edytować zdjęć wykonanych<br/>innymi aparatami.</li> </ul>                                                                                         | -      |
|                                  | <ul> <li>Funkcji edycji zdjęć nie można zastosować do filmów.</li> </ul>                                                                                                    | -      |
| Nie można obrócić<br>zdjęcia.    | Za pomocą aparatu nie można obrócić zdjęć wykonanych<br>aparatem innej marki ani innym modelem aparatu cyfrowego.                                                                       | -      |

S Informacje techniczne

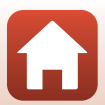

#### Problemy z urządzeniem zewnętrznym

| Problem                                                                                                | Przyczyna/rozwiązanie                                                                                                    |     |
|----------------------------------------------------------------------------------------------------|----------------------------------------------------------------------------------------------------|-----|
|                                                                                                    | <ul> <li>Nawiązując połączenie bezprzewodowe po raz pierwszy,<br/>zapoznaj się z instrukcjami w dołączonym dokumencie<br/>"SnapBridge Przewodnik połączenia".</li> </ul>                         | -   |
|                                                                                                    | <ul> <li>Jeśli połączenie bezprzewodowe jest nawiązane, wykonaj<br/>poniższe czynności.</li> </ul>                                                                                               | -   |
|                                                                                                    | <ul> <li>Wyłącz aparat i włącz go ponownie.</li> </ul>                                                                                                    |     |
|                                                                                                    | <ul> <li>Uruchom ponownie aplikację SnapBridge.</li> </ul>                                                                                                    |     |
|                                                                                                    | <ul> <li>Anuluj połączenie i nawiąż je ponownie.</li> </ul>                                                                                                    |     |
|                                                                                                    | <ul> <li>Sprawdź ustawienia Menu sieci w aparacie.</li> </ul>                                                                                                    | 158 |
|                                                                                                    | <ul> <li>Ustaw Tryb samolotowy na Wyłącz.</li> </ul>                                                                                                    |     |
| Nie można<br>nawiązać<br>połączenia<br>bezprzewodowego<br>z urządzeniem<br>inteligentnym. <sup>1</sup> | <ul> <li>Dla ustawienia Bluetooth → Połączenie sieciowe<br/>wybierz opcję Włączone.</li> </ul>                                                                                                   |     |
|                                                                                                    | <ul> <li>Ustaw Wybierz typ połączenia na Urządzenie<br/>inteligentne.</li> </ul>                                                                                                    |     |
|                                                                                                    | <ul> <li>Jeżeli w aparacie są zarejestrowane dwa urządzenia<br/>inteligentne lub więcej, wybierz urządzenie inteligentne,<br/>z którym chcesz się połączyć w Menu sieci → Bluetooth →</li> </ul> | 159 |
|                                                                                                    | Sparowane urządzenia w aparacie. Jesii w apiracji<br>SnapBridge są zarejestrowane co najmniej dwa aparaty,<br>przełącz połączenie w aplikacji.                                                   |     |
|                                                                                                    | Akumulator musi być wystarczająco naładowany.                                                                                                    | -   |
|                                                                                                    | <ul> <li>Włóż do aparatu kartę pamięci z wystarczającą ilością<br/>wolnego miejsca.</li> </ul>                                                                                                   | 16  |
|                                                                                                    | <ul> <li>Odłącz kabel HDMI lub kabel USB.</li> </ul>                                                                                                    | 110 |
|                                                                                                    | <ul> <li>Włącz funkcje Bluetooth, Wi-Fi i danych pozycji w urządzeniu<br/>inteligentnym.</li> </ul>                                                                                              | -   |
|                                                                                                    | Na karcie      aplikacji SnapBridge → Auto link options     (Opcje automatycznego połączenia) → włącz Auto link     (Automatycznego połączenia) → włącz Auto link                                | -   |
|                                                                                                    | można użyć funkcji Download pictures (Pobierz zdjęcia)<br>oraz Remote photography (Zdalne fotografowanie), lecz                                                                                  |     |
|                                                                                                    | zdjęcia nie mogą być pobierane automatycznie.                                                                                                    |     |

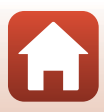

| Problem                                                                                                    | Przyczyna/rozwiązanie                                                                                                    |     |
|----------------------------------------------------------------------------------------------------|----------------------------------------------------------------------------------------------------|-----|
|                                                                                                    | <ul> <li>Wykonaj opisane poniżej czynności podczas wysyłania<br/>automatycznego.</li> </ul>                                                                                                    |     |
|                                                                                                    | <ul> <li>Dla ustawienia Menu sieci → Opcje autom. wysyłania →</li> <li>Zdjęcia w aparacie wybierz opcję Tak.</li> </ul>                                                                                                    | 158 |
|                                                                                                    | <ul> <li>Na karcie</li></ul>                                                                                                    | -   |
|                                                                                                    | <ul> <li>Na karcie</li></ul>                                                                                                    | -   |
| zdjęć na urządzenie                                                                                                    | - Jeśli dla ustawienia <b>Menu sieci → Bluetooth → Wysyłaj</b>                                                                                                    | 159 |
| intéligentne, z którym<br>nawiązano połączenie<br>bezprzewodowe przy<br>użyciu aplikacji<br>SnapBridge. <sup>1</sup><br>Nie można wykonywać<br>zdalnego fotografowania<br>za pomocą urządzenia<br>inteligentnego, z którym<br>nawiązano połączenie<br>bezprzewodowe przy<br>użyciu aplikącji<br>SnapBridge. <sup>1</sup> | <b>po wyłączeniu</b> w aparacie wybrano opcję <b>Wyłącz</b> , włącz<br>aparat lub zmień ustawienie na <b>Włącz</b> .                                                                                                    |     |
|                                                                                                    | <ul> <li>W przypadku dużej liczby zdjęć do przesłania podczas komunikacji Bluetooth komunikacja może zostać przerwana podczas przesyłania zdjęć. Po wyłączeniu i ponownym włączeniu aparatu połączenie z urządzeniem inteligentnym zostanie ponownie ustanowione. Przesyłanie zdjęć zostanie wznowione, jeśli aparat zostanie ponownie podłączony do inteligentnego urządzenia w następujących sytuacjach.</li> <li>Gdy opcja Menu sieci &gt; Opcje autom. wysyłania &gt; Zdjęćia w aparacie zostanie ustawiona na wartość Tak</li> <li>Gdy zdjęcia są oznaczone do przesłania za pomocą opcji Menu odtwarzania &gt; Zaznacz do wysłania w aparacie</li> <li>Wysyłanie zdjęć może być niemożliwe albo może zostać anulowane, gdy aparat jest używany.</li> <li>Nie można korzystać z funkcji zdalnego fotografowania, gdy w pamięci. Bush niepotrzebne zdjęci a lub włóż kartę pamięci z</li> </ul> | -   |
|                                                                                                    | <ul> <li>vystarczającą ilością wolnego miejsca.</li> <li>Zdalne fotografowanie może być niemożliwe, gdy aparat jest używany.</li> </ul>                                                                                                    | -   |
| Nie można pobrać<br>zdjęć w oryginalnej<br>rozdzielczości w<br>aplikacji<br>SnapBridge. <sup>1</sup>                                                                                                    | W przypadku <b>Opcje autom. wysyłania</b> oraz <b>Zaznacz do</b><br>wysłania w aparacie rozmiar pobieranych zdjęć jest<br>ograniczony do 2 megapikseli. Aby pobrać zdjęcia<br>w oryginalnym rozmiarze, użyj funkcji <b>Download pictures</b><br>( <b>Pobierz zdjęcia</b> ) w aplikacji SnapBridge.                                                                                                    | -   |
| Jakość komunikacji<br>jest slaba lub<br>szybkość przesyłania<br>zdjęć jest bardzo<br>niska w przypadku<br>korzystania z<br>połączenia<br>bezprzewodowego z<br>aplikacją<br>SnapBridge. <sup>1</sup>                                                                                                    | Spróbuj zmienić kanał w aparacie: <b>Menu sieci → Wi-Fi →</b><br>Rodzaj połączenia Wi-Fi.                                                                                                    | 159 |

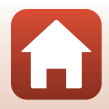

| Problem                                                                                                    | Przyczyna/rozwiązanie                                                                                                    |                |
|----------------------------------------------------------------------------------------------------|----------------------------------------------------------------------------------------------------|----------------|
| Aparat nie reaguje<br>podczas obsługi za<br>pomocą pilota<br>zdalnego<br>sterowania ML-L7. <sup>2</sup>                     | <ul> <li>Aparat nie jest podłączony do pilota zdalnego sterowania ML-<br/>L7 (dostępny oddzielnie). Naciśnij przycisk zasilania na pilocie<br/>zdalnego sterowania, aby nawiązać połączenie. Jeżeli na<br/>ekranie fotografowania nie jest wyświetlana ikona d, wykonaj<br/>ponowa parowanie</li> </ul>                                                 | 208            |
|                                                                                                    | <ul> <li>Pilot zdalnego sterowania może być używany wyłącznie do wykonywania zdjęć.</li> <li>Przyciski Fn1/Fn2 na pilocie zdalnego sterowania nie mogą być używane z tym aparatem.</li> </ul>                                                                                                    | 206<br>206     |
| Nie można<br>sparować aparatu z<br>pilotem zdalnego<br>sterowania ML-L7. <sup>2</sup>                                       | <ul> <li>Sprawdź ustawienia Menu sieci w aparacie.</li> <li>Ustaw Wybierz typ połączenia na Zdalne sterowanie.</li> <li>Ustaw Tryb samolotowy na Wyłącz.</li> <li>Dla ustawienia Bluetooth → Połączenie sieciowe wybierz opcję Włączone.</li> </ul>                                                                                                    | 158            |
| Zdjęcia zapisane w<br>aparacie nie są<br>wyświetlane na<br>podłączonym<br>urządzeniu<br>inteligentnym ani na<br>komputerze. | Jeśli liczba zdjęć zapisanych na karcie pamięci w aparacie<br>przekracza 10 000, zdjęcia wykonane później mogą nie być<br>wyświetlane na podłączonym urządzeniu.<br>• Zmniejsz liczbę zdjęć zapisanych na karcie pamięci. Skopiuj<br>potrzebne zdjęcia na komputer lub inne urządzenie.                                                                 | -              |
| 7diecia nie sa                                                                                                    | <ul> <li>Aparat jest podłączony do komputera lub drukarki.</li> </ul>                                                                                                    | -              |
| wyświetlane na                                                                                                    | Na karcie pamięci nie ma zapisanych żadnych zdjęć.     Wyjeni karte pomięci, aby odtwarzeć zdjęcie zapisano w                                                                                                    | -              |
| ekranie telewizora.                                                                                                    | pamięci wewnętrznej.                                                                                                    | 10             |
|                                                                                                    | Aparat jest wyłączony.                                                                                                    | -              |
| Oprogramowanie                                                                                                    | Akumulator jest wyczerpany.                                                                                                    | 16, 17,<br>186 |
| Nikon Transfer 2 nie                                                                                                    | Kabel USB nie jest poprawnie podłączony.                                                                                                    | 110,<br>116    |
| po podłączeniu                                                                                                    | <ul> <li>Aparat nie jest wykrywany przez komputer.</li> </ul>                                                                                                    | -              |
| aparatu do<br>komputera.                                                                                                    | <ul> <li>W komputerze nie skonfigurowano automatycznego<br/>uruchamiania programu Nikon Transfer 2. Więcej informacji o<br/>programie Nikon Transfer 2 można znaleźć w informacjach<br/>pomocy zawartych w programie ViewNX-i.</li> </ul>                                                                                                    | -              |
| Po podłączeniu<br>aparatu do drukarki<br>ekran funkcji<br>PictBridge nie jest<br>wyświetlany.                               | W przypadku niektórych drukarek zgodnych ze standardem<br>PictBridge ekran początkowy PictBridge może nie być<br>wyświetlany i drukowanie zdjęć może być niemożliwe, jeśli dla<br>Ładow. z komputera wybrano opcję Automatyczne w menu<br>ustawień. Dla opcji Ładow. z komputera wybierz ustawienie<br>Wyłączone i ponownie podłącz aparat do drukarki. | 175            |
| Zdjęcia, które mają<br>zostać<br>wydrukowane, nie<br>są wyświetlane.                                                        | Na karcie pamięci nie ma zapisanych żadnych zdjęć.                                                                                                    | -              |
|                                                                                                    | <ul> <li>Wyjmij kartę pamięci, aby wydrukować zdjęcia zapisane w<br/>pamięci wewnętrznej.</li> </ul>                                                                                                    | 16             |

## S Informacje techniczne
| Problem Przyc                                                                                                    | czyna/rozwiązanie                                                                                                    |   |
|----------------------------------------------------------------------------------------------------|----------------------------------------------------------------------------------------------------|---|
| Nie można wybrać<br>rozmiaru strony<br>w aparacie.<br>W poniższych sytuacjach<br>pomocą aparatu nawet w<br>zgodnej ze standardem P<br>pomocą drukarki.<br>• Drukarka nie obsługuje<br>przez aparat.<br>• Drukarka automatyczn | nie można wybrać rozmiaru strony za<br>/ przypadku drukowania na drukarce<br>ictBridge. Wybierz rozmiar strony za<br>rozmiarów papieru wykorzystywanych<br>ie wybiera rozmiar strony. | - |

<sup>1</sup> Zapoznaj się z dołączonym dokumentem "SnapBridge Przewodnik połączenia" i internetową pomocą aplikacji SnapBridge.

<sup>2</sup> Patrz instrukcja obsługi dołączona do pilota zdalnego sterowania ML-L7 (dostępny oddzielnie).

S Informacje techniczne

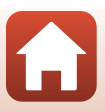

# Nazwy plików

Zdjęciom lub filmom są przypisywane nazwy plików składające się z następujących części.

# Nazwa pliku: DSCN 0001 .JPG

(1) (2) (3)

| (1) Identyfikator | <ul> <li>Niewidoczny na ekranie aparatu.</li> <li>DSCN: oryginalne zdjęcia, filmy, zdjęcia utworzone za pomocą funkcji edycji filmów</li> <li>RSCN: przycięte kopie</li> <li>FSCN: zdjęcia utworzone za pomocą funkcji edycji zdjęć innej niż przycinanie oraz filmy utworzone za pomocą funkcji edycji filmów</li> </ul> |
|-------------------|----------------------------------------------------------------------------------------------------|
| (2) Numer pliku   | <ul> <li>Przypisany w kolejności rosnącej od "0001" do "9999".</li> <li>Nowy folder jest tworzony w przypadku wykonania serii zdjęć za pomocą funkcji fotografowania z interwalometrem. Zdjęcia są zapisywane w tym folderze, a numer pliku rozpoczyna się od "0001".</li> </ul>                                          |
| (3) Rozszerzenie  | Wskazuje format pliku.<br>• JPG: zdjęcia w formacie JPEG<br>• .NRW: zdjęcia w formacie RAW<br>• .MP4: Filmy                                                                                                    |

# Uwagi

Gdy zdjęcia są rejestrowane z opcją **Jakość zdjęcia** (**D**127) ustawioną na **RAW + Fine** lub **RAW + Normal**, do zapisywanych w tym samym czasie zdjęcia w formacie RAW i zdjęcia w formacie JPEG przypisywany jest ten sam identyfikator i numer pliku. Taka para zdjęć jest zapisywana w tym samym folderze i liczona jako jeden plik.

#### Foldery do przechowywania plików

Zdjęcia i filmy zarejestrowane aparatem są zapisywane w folderach na karcie pamięci lub w pamięci wewnętrznej.

- Do nazw folderów są dodawane kolejne numery w kolejności rosnącej, rozpoczynając od "100", a kończąc na "999".
- · Nowy folder jest tworzony w następujących sytuacjach:
  - Kiedy liczba plików w folderze osiągnie 999
  - Kiedy numeracja plików w folderze osiągnie wartość "9999"

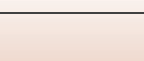

204

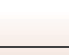

| Akcesoria                              |                                                                                                    |  |  |
|----------------------------------------|----------------------------------------------------------------------------------------------------|--|--|
| Ładowarka                              | MH-65 Ładowarka<br>Czas ładowania całkowicie rozładowanego akumulatora wynosi około<br>2 godz. i 30 min.                                                                                                    |  |  |
| Zasilacz sieciowy                      | EH-62F Zasilacz sieciowy         (podłączony jak na rysunku)         Image: State of the state of the sta |  |  |
| Akcesoria do<br>zdalnego<br>sterowania | Pilot zdalnego sterowania ML-L7<br>Aby uzyskać informacje na temat sposobu użytkowania, patrz temat "Pilot<br>zdalnego sterowania ML-L7" (QQ206).                                                                                                    |  |  |

Dostępność różni się w zależności od kraju lub regionu.

Najnowsze informacje można znaleźć w witrynie internetowej lub broszurach firmy.

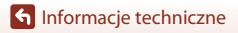

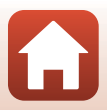

# Pilot zdalnego sterowania ML-L7

Można sparować (\$\overline\$208) dostępnego oddzielnie pilota zdalnego sterowania ML-L7 z aparatem i używać go do jego obsługi. Operacje opisane w części "Elementy i funkcje pilota zdalnego sterowania (dla COOLPIX A1000)" (\$\overline\$206) mogą być wykonywane podczas fotografowania tym aparatem.

- Aparat można sparować jednocześnie tylko z jednym pilotem zdalnego sterowania. Po sparowaniu aparatu z innym pilotem zdalnego sterowania aktywny będzie tylko ostatnio sparowany pilot zdalnego sterowania.
- Patrz instrukcja obsługi dołączona do pilota zdalnego sterowania ML-L7.

#### Elementy i funkcje pilota zdalnego sterowania (dla COOLPIX A1000)

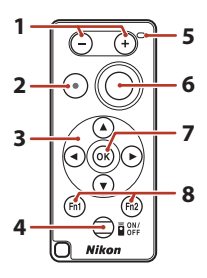

|   | Element sterujący         | Funkcja                                                                                                    |
|---|---------------------------|----------------------------------------------------------------------------------------------------|
| 1 | Przycisk – / przycisk +   | Gdy wyświetlany jest ekran fotografowania, naciśnięcie<br>przycisku – zmniejsza zoom, a naciśnięcie przycisku + na<br>pilocie zwiększa zoom.                                                                                                    |
| 2 | Przycisk nagrywania filmu | Naciśnięciu przycisku rozpoczyna nagrywanie filmu i<br>zatrzymuje nagrywanie po ponownym naciśnięciu.                                                                                                    |
| 3 | Wybierak wielofunkcyjny   | <ul> <li>Zapewnia funkcje podobne do wybieraka<br/>wielofunkcyjnego w aparacie, umożliwiające<br/>konfigurowanie ustawień na ekranie fotografowania,<br/>takich jak tryb lampy błyskowej (□58),<br/>samowyzwalacz (□61), tryb ustawiania ostrości<br/>(□63), suwak ustawień (□66) i kompensacja<br/>ekspozycji (□68).</li> <li>W przypadku korzystania z ręcznego ustawiania<br/>ostrości można ją regulować za pomocą przycisków<br/>▲▼ (□64).</li> </ul> |

🕤 Informacje techniczne

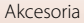

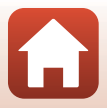

|   | Element sterujący                           | Funkcja                                                                                                    |
|---|---------------------------------------------|----------------------------------------------------------------------------------------------------|
| 4 | Przycisk zasilania                          | Naciśnięcie przycisku włącza pilota zdalnego sterowania i<br>wyszukuje aparat, który został już sparowany. Naciśnięcie<br>i przytrzymanie przycisku (przez co najmniej 3 sekundy)<br>wyszukuje nowy aparat do sparowania. Ponowne<br>naciśnięcie przycisku wyłącza pilota zdalnego<br>sterowania. |
| 5 | Dioda stanu                                 | Wskazuje stan pilota zdalnego sterowania lub stan sesji<br>fotografowania za pomocą zmiany koloru i trybu<br>świecenia. Aby uzyskać więcej informacji, patrz: "Dioda<br>stanu na pilocie zdalnego sterowania (dla COOLPIX<br>A1000)" (207).                                                       |
| 6 | Spust migawki                               | <ul> <li>Działa podobnie jak spust migawki w aparacie.</li> <li>Operacje naciśnięcia do połowy oraz naciśnięcia i przytrzymania nie są dostępne.</li> <li>Podczas korzystania z samowyzwalacza można nacisnąć przycisk podczas odliczania, aby anulować wykonanie zdjęcia.</li> </ul>             |
| 7 | Przycisk zatwierdzania<br>wyboru 🕅          | Zatwierdza wybraną pozycję. Podczas ręcznego<br>ustawiania ostrości naciśnięcie tego przycisku zatrzymuje<br>ustawianie ostrości.                                                                                                    |
| 8 | Przyciski funkcji <b>Fn</b> 1 / <b>Fn</b> 2 | Nie mogą być używane z tym aparatem.                                                                                                    |

#### Dioda stanu na pilocie zdalnego sterowania (dla COOLPIX A1000)

| Kolor        | Stan                       | Opis                                                                               |
|--------------|----------------------------|------------------------------------------------------------------------------------|
| Zielony      | Miga co sekundę            | Pilot zdalnego sterowania wyszukuje<br>sparowany poprzednio aparat.                |
| Zielony      | Szybkie miganie (co 0,5 s) | Trwa proces parowania.                                                             |
| Zielony      | Miga co 3 s                | Połączenie pomiędzy pilotem zdalnego<br>sterowania i aparatem jest nawiązane.      |
| Pomarańczowy | Jedno mignięcie            | Rozpoczyna się wykonywanie zdjęcia.                                                |
| Pomarańczowy | Dwa mignięcia              | Kończy się wykonywanie zdjęcia ( <b>Film</b><br>poklatkowy, Wielokr. eksp. Jasno). |
| Czerwony     | Jedno mignięcie            | Rozpoczyna się nagrywanie filmu.                                                   |
| Czerwony     | Dwa mignięcia              | Kończy się nagrywanie filmu.                                                       |

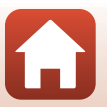

#### Parowanie aparatu i pilota zdalnego sterowania

Przed pierwszym użyciem pilota zdalnego sterowania należy go sparować z aparatem.

- 1 Naciśnij przycisk MENU na aparacie.
- 2 Naciśnij przycisk ◀ wybieraka wielofunkcyjnego i za pomocą przycisków ▲▼ wybierz ikonę menu <sup>(</sup>T<sup>)</sup>, a następnie naciśnij przycisk <sub>(</sub>.
- 3 Wybierz opcję Wybierz typ połączenia i naciśnij przycisk ®.

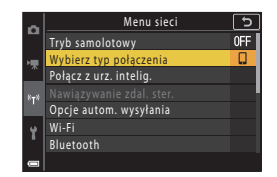

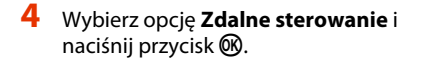

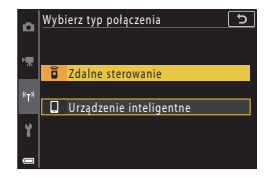

# 5 Wybierz opcję Nawiązywanie zdal. ster. i naciśnij przycisk 🕅.

 Parowanie jest włączone i aparat czeka na nawiązanie połączenia.

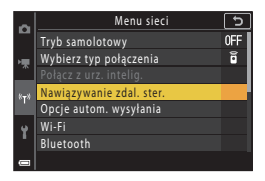

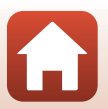

208

S Informacje techniczne

6 Naciśnij i przytrzymaj (przez co najmniej 3 s) przycisk zasilania na pilocie zdalnego sterowania.

- Rozpoczyna się parowanie aparatu i pilota zdalnego sterowania. W trakcie procesu dioda stanu na pilocie zdalnego sterowania miga co około 0,5 s.
- Po zakończeniu parowania nawiązywane jest połączenie pomiędzy aparatem a pilotem zdalnego sterowania. Po przejściu do trybu fotografowania ikona d jest wyświetlana na ekranie fotografowania.
- Jeśli zostanie wyświetlony komunikat o niepowodzeniu parowania, należy ponownie wykonać procedurę od kroku 5.

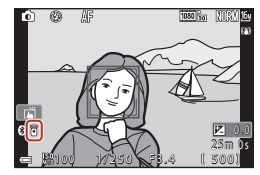

#### Przełączanie połączenie na urządzenie inteligentne

- Przełącz połączenie z Zdalne sterowanie na Urządzenie inteligentne w opcji Wybierz typ połączenia w menu ustawień sieciowych aparatu (\$\box\$158, 208).
- Po uruchomieniu aplikacji SnapBridge na urządzeniu inteligentnym i nawiązaniu połączenia między nim i aparatem na ekranie fotografowania jest wyświetlana ikona <sup>®</sup>
- Informacje na temat pierwszego połączenia bezprzewodowego z urządzeniem inteligentnym można znaleźć w dołączonym dokumencie "SnapBridge Przewodnik połączenia".

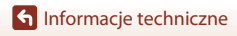

# Dane techniczne

Aparat cyfrowy Nikon COOLPIX A1000

| Ту                            | γp                                      | Kompaktowy aparat cyfrowy                                                                                                    |
|-------------------------------|-----------------------------------------|----------------------------------------------------------------------------------------------------|
| Liczba efektywnych<br>pikseli |                                         | 16,0 mln (przetworzenie zdjęcia może spowodować zmniejszenie<br>liczby efektywnych pikseli)                                                                                                    |
| Matryca                       |                                         | 1/2,3 cala, typ CMOS; całkowita liczba pikseli: około 16,79 mln                                                                                                    |
| Obiektyw                      |                                         | Obiektyw NIKKOR z zoomem optycznym 35×                                                                                                    |
|                               | Ogniskowa                               | 4.3–151 mm (kąt widzenia odpowiadający obiektywowi 24–840 mm formatu małoobrazkowego (35mm) [135])                                                                                                    |
|                               | liczba przysłony                        | f/3.4–6.9                                                                                                    |
|                               | Konstrukcja                             | 13 soczewek w 11 grupach (w tym 4 soczewki ze szkła ED)                                                                                                    |
| Pc                            | większenie cyfrowe                      | Do 4× (kąt widzenia odpowiadający obiektywowi około 3360 mm<br>formatu małoobrazkowego (35mm) [135])                                                                                                    |
| Re                            | edukcja drgań                           | Przesunięcie obiektywu (zdjęcia)<br>Połączenie przesunięcia obiektywu i elektronicznej redukcji drgań (filmy)                                                                                                    |
| Au                            | utofokus (AF)                           | AF z detekcją kontrastu                                                                                                    |
|                               | Zakres ustawiania<br>ostrości           | <ul> <li>[W]: Około 50 cm→∞,</li> <li>[T]: około 2,0 m→∞</li> <li>Tryb makro:</li> <li>[W]: Około 1 cm→∞,</li> <li>[T]: około 2,0 m→∞</li> <li>(Wszystkie odległości są mierzone od środka przedniej powierzchni obiektywu)</li> </ul>    |
|                               | Wybór pola ostrości                     | Priorytet twarzy, ręczny (pomiar punktowy), ręczny (normalny), ręczny (szeroki), śledzenie obiektów w ruchu, AF z wyszukiwaniem celu                                                                                                    |
| Wizjer                        |                                         | Wizjer elektroniczny LCD o przekątnej 0,5 cm (0,2 cale), odpowiednik rozdzielczości około 1166 tys. punktów, funkcja korekcji dioptrażu (–4 – +4 m $^{-1}$ )                                                                              |
|                               | Pokrycie kadru (tryb<br>fotografowania) | Około 98% w poziomie i w pionie (w porównaniu z aktualnym obrazem)                                                                                                    |
|                               | Pokrycie kadru (tryb<br>odtwarzania)    | Około 98% w poziomie i w pionie (w porównaniu z aktualnym obrazem)                                                                                                    |
| Monitor                       |                                         | Wyświetlacz dotykowy Monitor LCD typu TFT o przekątnej 7,6 cm<br>(3 cale), około 1036 tys. punktów, szeroki kąt oglądania, z powłoką<br>przeciwodblaskową i 5-stopniową regulacją jasności, odchylany<br>wyświetlacz Monitor LCD typu TFT |
|                               | Pokrycie kadru (tryb<br>fotografowania) | Około 98% w poziomie i w pionie (w porównaniu z aktualnym obrazem)                                                                                                    |
|                               | Pokrycie kadru (tryb<br>odtwarzania)    | Około 98% w poziomie i w pionie (w porównaniu z aktualnym obrazem)                                                                                                    |
| Przechowywanie                |                                         |                                                                                                    |
|                               | Nośniki                                 | Pamięć wewnętrzna (około 81 MB), karta pamięci SD/SDHC/SDXC                                                                                                    |
|                               | System plików                           | Zgodny z DCF i Exif 2.31                                                                                                    |
|                               | Formaty plików                          | Zdjęcia: JPEG, RAW (NRW) (własny format firmy Nikon)<br>Filmy: MP4 (wideo: H.264/MPEG-4 AVC, dźwięk: AAC stereo)                                                                                                    |

S Informacje techniczne

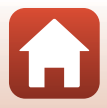

| Wielkość zdjęcia                                       |                                                                                                    |
|--------------------------------------------------------|----------------------------------------------------------------------------------------------------|
| Zdjęcia                                                | 16 M <b>4608</b> ×3 <b>456</b> , 8 M <b>3264</b> ×2 <b>448</b> ,<br>4 M <b>2272</b> ×1 <b>704</b> , 2 M <b>1600</b> ×1200,<br>16:9 12 M <b>4608</b> ×2 <b>592</b> , 3:2 14 M <b>4608</b> ×3 <b>072</b> ,<br>1:1 <b>3456</b> ×3 <b>456</b> |
| Filmy                                                  | 2160/30p (4K UHD), 2160/25p (4K UHD),<br>1080/30p, 1080/25p, 1080/60p, 1080/50p,<br>720/30p, 720/25p, 720/60p, 720/50p,<br>HS 720/4×, HS 1080/2×, HS 1080/0,5×                                                                            |
| Czułość ISO<br>(standardowa czułość)                   | <ul> <li>ISO 100–1600</li> <li>ISO 3200, 6400 (dostępne w trybach P, S, A lub M)</li> </ul>                                                                                                    |
| Ekspozycja                                             |                                                                                                    |
| Tryb pomiaru<br>ekspozycji                             | Matryca, pomiar centralnie ważony, pomiar punktowy                                                                                                    |
| Ustalenie ekspozycji                                   | Automatyka programowa ekspozycji z fleksją programu,<br>automatyka z preselekcją czasu, automatyka z preselekcją<br>przysłony, pomiar manualny, braketing ekspozycji, kompensacja<br>ekspozycji (–3,0 – +3,0 EV w krokach co 1/3 EV)      |
| Migawka                                                | Migawka mechaniczna ielektroniczna typu CMOS                                                                                                    |
| Szybkość                                               | <ul> <li>1/2000–1 s</li> <li>1/2000–8 s (tryb S, A lub M)</li> <li>1/4000 s (maksymalna szybkość podczas zdjęć seryjnych z wysoką szybkością)</li> <li>25 s (Smugi gwiezdne w programie tematycznym Wielokr. eksp. Jasno)</li> </ul>      |
| Przysłona                                              | Elektromagnetyczna 3-lamelkowa przysłona irysowa                                                                                                    |
| Zasięg                                                 | 7 kroków co 1/3 EV (W) (tryb <b>A</b> , <b>M</b> )                                                                                                    |
| Samowyzwalacz                                          | <ul> <li>10 s, 3 s</li> <li>5 s (wyzw. autoportretu)</li> </ul>                                                                                                    |
| Lampa błyskowa                                         |                                                                                                    |
| Zasięg (przybliżony)<br>(Czułość ISO:<br>Automatyczna) | [W]: 0,5–6,0 m<br>[T]: 2,0–3,0 m                                                                                                    |
| Sterowanie błyskiem                                    | Błysk automatyczny TTL z przedbłyskami monitorującymi                                                                                                    |
| Interfejs                                              |                                                                                                    |
| Złącze USB                                             | Złącze micro USB (nie należy używać kabla USB innego niż<br>dołączony kabel USB UC-E21), Hi-Speed USB<br>• Obsługa wydruku bezpośredniego (PictBridge)                                                                                    |
| Złącze wyjściowe HDMI                                  | Złącze micro HDMI (typ D)                                                                                                    |

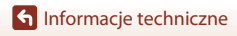

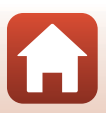

| Wi-Fi (Bezprzewodowa<br>sieć LAN)          |                                                                                                    |                                                                                                    |
|--------------------------------------------|----------------------------------------------------------------------------------------------------|----------------------------------------------------------------------------------------------------|
|                                            | Standardy                                                                                           | IEEE 802.11b/g (standardowy protokół bezprzewodowej sieci LAN)                                                        |
|                                            | Częstotliwość robocza                                                                               | 2412–2462 MHz (kanały 1–11)                                                                                           |
|                                            | Maksymalna moc<br>wyjściowa                                                                         | 9,98 dBm (EIRP)                                                                                                    |
|                                            | Uwierzytelnianie                                                                                    | System otwarty, WPA2-PSK                                                                                              |
| Bl                                         | uetooth                                                                                             |                                                                                                    |
|                                            | Protokoły<br>komunikacyjne                                                                          | Specyfikacja Bluetooth w wersji 4.1                                                                                   |
|                                            | Częstotliwość robocza                                                                               | Bluetooth: 2402–2480 MHz<br>Bluetooth Low Energy: 2402–2480 MHz                                                       |
|                                            | Maksymalna moc<br>wyjściowa                                                                         | Bluetooth: 3,54 dBm (EIRP)<br>Bluetooth Low Energy: 2,98 dBm (EIRP)                                                   |
| Źródła zasilania                           |                                                                                                    | Jeden EN-EL12 Akumulator jonowo-litowy (w zestawie)<br>EH-62F Zasilacz sieciowy (dostępny osobno)                     |
| Czas ładowania                             |                                                                                                    | Około 2 godz. 30 min (w przypadku używania ładowarki sieciowej<br>EH-73P i przy całkowicie rozładowanym akumulatorze) |
| Czas działania<br>akumulatora <sup>1</sup> |                                                                                                    |                                                                                                    |
|                                            | Zdjęcia                                                                                             | Około 250 zdjęć w przypadku używania EN-EL12                                                                          |
|                                            | Nagrywanie filmów<br>(rzeczywisty czas<br>działania akumulatora<br>podczas nagrywania) <sup>2</sup> | Około 55 min (w przypadku używania EN-EL12)                                                                           |
| Gniazdo mocowania<br>statywu               |                                                                                                    | 1/4 (ISO 1222)                                                                                                    |
| Wymiary<br>(szer. × wys. × głęb.)          |                                                                                                    | Około 114,2 × 71,7 × 40,5 mm<br>(bez części wystających)                                                              |
| Masa                                       |                                                                                                    | Około 330 g (z akumulatorem i kartą pamięci)                                                                          |
| Śr                                         | odowisko pracy                                                                                      |                                                                                                    |
|                                            | Temperatura                                                                                         | 0-40°C                                                                                                    |
|                                            | Wilgotność                                                                                          | Poniżej 85% (bez skraplania pary wodnej)                                                                              |

- Wszystkie pomiary zostały przeprowadzone zgodnie z normami lub wytycznymi stowarzyszenia Camera and Imaging Products Association (CIPA).
- Czas działania akumulatora nie uwzględnia korzystania ze SnapBridge i może się różnić w zależności od warunków użytkowania, w tym temperatury, odstępów czasu między zdjęciami, a także czasu wyświetlania menu i zdjęć.
- <sup>2</sup> Pojedyncze pliki filmów nie mogą przekroczyć długości 29 min, nawet jeśli wolne miejsce na karcie pamięci pozwala na zarejestrowanie dłuższego materiału. Maksymalny rozmiar pojedynczego pliku filmu wynosi 4 GB. Jeśli wielkość pliku przekracza 4 GB, nawet jeśli nagranie trwa krócej niż 29 min, jest on dzielony na wiele plików i nie może być odtwarzany w sposób ciągły.

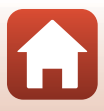

#### EN-EL12 Akumulator jonowo-litowy

| Тур                                          |
|----------------------------------------------|
| Pojemność nominalna                          |
| Zakres temperatur pracy                      |
| Wymiary (szer. $\times$ wys. $\times$ głęb.) |
| Masa                                         |

Akumulator jonowo-litowy Prąd stały 3,7 V, 1050 mAh 0−40°C Około 32 × 43,8 × 7,9 mm Około 22,5 g

#### EH-73P Ładowarka sieciowa

| Nominalne parametry<br>wejściowe             | Prąd przemienny 100–240 V, 50/60 Hz, MAKS. 0,14 A          |
|----------------------------------------------|------------------------------------------------------------|
| Nominalne parametry<br>wyjściowe             | Prąd stały 5,0 V, 1,0 A, 5,0 W                             |
| Zakres temperatur pracy                      | 0-40°C                                                     |
| Średnia sprawność podczas pracy              | 73,77%                                                     |
| Zużycie energii w stanie bez<br>obciążenia   | 0,075 W                                                    |
| Wymiary (szer. $\times$ wys. $\times$ głęb.) | Około 55 $\times$ 22 $\times$ 54 mm (bez adaptera wtyczki) |
| Masa                                         | Około 51 g (bez adaptera wtyczki)                          |

Symbole na tym produkcie mają następujące znaczenie:

 $\sim$  Prąd zmienny, == Prąd stały, 🔲 Urządzenie klasy II (konstrukcja produktu jest podwójnie izolowana).

- Firma Nikon nie ponosi odpowiedzialności za jakiekolwiek błędy, które mogą być zawarte w niniejszej instrukcji.
- Wygląd produktu i jego dane techniczne mogą ulec zmianie bez powiadomienia.
- Przykładowe zdjęcia wyświetlane w aparacie oraz zdjęcia i ilustracje zamieszczone w instrukcji obsługi służą wyłącznie celom ilustracyjnym.

#### Uwagi dla klientów w Europie Dystrybutor (importer na kraje UE)

#### Nikon Europe B.V.

Tripolis 100, Burgerweeshuispad 101, 1076 ER Amsterdam, The Netherlands +31-20-7099-000

Numer w rejestrze handlowym: 34036589

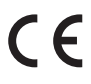

S Informacje techniczne

213

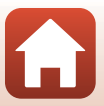

# Kompatybilne karty pamięci

Aparat obsługuje karty pamięci SD, SDHC i SDXC.

- Ten aparat obsługuje technologię UHS-I.
- Do nagrywania filmów są zalecane karty pamięci SD o klasie szybkości 6 (Video Speed Class V6) lub szybsze. Jeżeli dla Opcje filmów wybrano ustawienie 200 2160/30p (4K UHD) lub 200 2160/25p (4K UHD), zalecane są karty UHS o klasie szybkości 3 (Video Speed Class V30) lub szybsze. W przypadku używania kart pamięci o niższej klasie szybkości nagrywanie filmu może zostać nieoczekiwanie zatrzymane.
- W przypadku korzystania z czytnika kart upewnij się, że jest on zgodny z używaną kartą pamięci.
- Informacje o funkcjach, sposobie działania i ograniczeniach użytkowania można uzyskać u producenta.

#### Informacje dotyczące znaków towarowych

- Windows jest zastrzeżonym znakiem towarowym lub znakiem towarowym Microsoft Corporation w Stanach Zjednoczonych i/lub innych krajach.
- Znak słowny oraz logotypy Bluetooth<sup>®</sup> są zastrzeżonymi znakami towarowymi firmy Bluetooth SIG, Inc., a każde wykorzystanie tych znaków przez firmę Nikon Corporation podlega licencji.
- Apple<sup>®</sup>, App Store<sup>®</sup>, logo Apple, Mac, OS X, macOS, iPhone<sup>®</sup>, iPad<sup>®</sup>, iPod touch<sup>®</sup>, i iBooks są znakami towarowymi lub zastrzeżonymi znakami towarowymi firmy Apple Inc. w Stanach Zjednoczonych i innych krajach.
- Android, Google Play oraz logotyp Google Play są znakami towarowymi Google LLC. Robot Android został odtworzony lub zmodyfikowany na podstawie projektu utworzonego i udostępnionego przez Google. Jego wykorzystanie jest zgodne z warunkami opisanymi w Licencji Creative Commons 3.0 – Uznanie autorstwa.
- iOS jest znakiem towarowym lub zastrzeżonym znakiem towarowym firmy Cisco Systems, Inc. w Stanach Zjednoczonych i/lub innych krajach, a jego użycie podlega warunkom licencji.
- Adobe, logo Adobe, Acrobat i Reader są zastrzeżonymi znakami towarowymi lub znakami towarowymi firmy Adobe Systems Incorporated w Stanach Zjednoczonych i/lub innych krajach.
- Logo SDXC, SDHC i SD są znakami towarowymi firmy SD-3C, LLC.

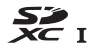

• PictBridge jest znakiem towarowym.

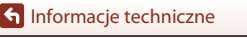

214

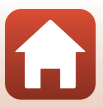

 HDMI, logo HDMI i High-Definition Multimedia Interface są znakami towarowymi lub zastrzeżonymi znakami towarowymi HDMI Licensing, LLC.

# нэті

- Wi-Fi oraz logo Wi-Fi są znakami towarowymi lub zastrzeżonymi znakami towarowymi stowarzyszenia Wi-Fi Alliance.
- Wszelkie inne nazwy handlowe wymienione w tej instrukcji lub w innych dokumentach dołączonych do tego produktu firmy Nikon stanowią znaki towarowe lub zastrzeżone znaki towarowe odpowiednich podmiotów.

Use of the Made for Apple badge means that an accessory has been designed to connect specifically to the Apple products identified in the badge, and has been certified by the developer to meet Apple performance standards. Apple is not responsible for the operation of this device or its compliance with safety and regulatory standards. Please note that the use of this accessory with an Apple product may affect wireless performance.

#### **AVC Patent Portfolio License**

Produkt ten objęty jest licencją w ramach AVC Patent Portfolio License na osobiste i niekomercyjne wykorzystywanie przez użytkownika w celu (i) kodowania obrazu wideo zgodnie ze standardem AVC ("obraz wideo AVC") i/lub (ii) dekodowania obrazu wideo AVC, który został zakodowany przez użytkownika na potrzeby osobiste i niekomercyjne i/lub został uzyskany od dostawcy obrazu wideo, który posiada licencję umożliwiającą udostępnianie obrazu wideo AVC. Licencja nie obejmuje żadnych innych zastosowań. Dodatkowe informacje można uzyskać od firmy MPEG LA, L.L.C. Patrz http://www.mpeqla.com.

#### Licencja FreeType (FreeType2)

Części tego oprogramowania są objęte prawami autorskimi © 2012 The FreeType Project (https://www.freetype.org). Wszelkie prawa zastrzeżone.

#### Licencja MIT (HarfBuzz)

Części tego oprogramowania są objęte prawami autorskimi © 2019 The HarfBuzz Project (https://www.freedesktop.org/wiki/Software/HarfBuzz). Wszelkie prawa zastrzeżone.

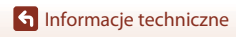

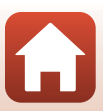

# Indeks

#### <u>Symbols</u>

| Tryb automatyczny     Tryb kreatywny     SCENE Program tematyczny     A Tryb automatyki z preselekc     przysłony     S Tryb automatyki z preselekc                             | 31, 32<br>31, 51<br>31, 33<br>.ją<br>31, 53<br>ją czasu<br>31, 53 |
|----------------------------------------------------------------------------------------------------|-------------------------------------------------------------------|
| Tryb Pokaz krótkich filmów P Tryb automatyki programov                                                                                                    | 31, 103<br>. 31, 103<br>vej<br>                                   |
| M Tryb manualny<br>▶ Tryb odtwarzania<br>♀ Powiększenie w trybie odtw                                                                                                    | 31, 53<br>31, 53<br>27<br>arzania                                 |
| W (Szerokokątny) 2<br>Widok miniatur                                                                                                    | 27, 84<br>2, 24, 70<br>27, 85<br>2, 24, 70<br>3 6 171             |
| Przycisk zatwierdzania wyb                                                                                                    | 2, 4, 71<br>oru                                                   |
| <ul> <li>Przycisk odtwarzania</li> <li>Przycisk usuwania</li> <li>Przycisk (* Ragrywania filr</li> </ul>                                                                        | 3, 5, 120<br>. 3, 6, 27<br>. 3, 6, 28<br>mu)                      |
| Fn Przycisk funkcji<br>\$ © Dźwignia podnoszenia lar<br>błyskowej                                                                                                    | 2, 6, 69<br>2, 6, 69<br>2, 25, 58<br>3, 25, 58                    |
| <ul> <li>Przycisk monitora</li> <li>Przycisk monitora</li> <li>Suwak ustawień</li> <li>Samowyzwalacz</li> <li>Tryb ustawiania ostrości</li> <li>Tryb lampy błyskowej</li> </ul> | . 3, 6, 26<br>57, 66<br>57, 61<br>57, 63<br>57, 58                |

| Kompensacja ekspozycji<br>45 57 66 68 |
|---------------------------------------|
|                                       |
| <u>A</u>                              |
| AF z wyszukiw. celu 74, 141           |
| Akcesoria 205                         |
| Aktywna funkcja D-Lighting 66         |
| Akumulator vi, 16, 17, 186, 212       |
| Akumulator jonowo-litowy              |
| vi, 16, 17, 186, 213                  |
| Aplikacja 158                         |
| Aplikacja SnapBridge 158              |
| Autofokus 63, 76, 123, 124, 143, 150  |
| Autom, przełacz, na EVF 126, 165      |
| Autom. stały zakres 138               |
| Automatycz.wyb.prog                   |
| Automatyka lampy błyskowej            |
| Automatyka z redukcją efektu          |
| czerwonych oczu 59, 60                |
| Autowyłaczanie                        |
| P                                     |
| <u>D</u><br>Balans bioli 60 123 130   |
| Plokada ostrości 77                   |
| Bluetoeth 125 150                     |
| Bluelooth                             |
| Diysk wyperinający                    |
| Boczha dzwignia zoomu                 |
| Braketing ekspozycji 123, 139         |
| Bufor zdj. wstępnych 134, 135         |
| <u>C</u>                              |
| Capture NX-D 118                      |
| Ciągły AF 143, 150                    |
| Czas letni 21, 162                    |
| Czas otwarcia migawki 53, 56          |
| Czujnik zbliżenia oka 3, 26           |

Czułość ISO...... 69, 123, 138

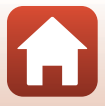

#### D

| Dane pozycji          | 126, 178      |
|-----------------------|---------------|
| Data i czas           | 20, 161       |
| Datownik              | 126, 166      |
| Dioda ładowania       | 3, 17         |
| Dioda samowyzwalacza  |               |
| Dioda wspomagająca AF | 2             |
| D-Lighting            | 89, 124       |
| Drukarka              | 110, 112      |
| Drukowanie            | 110, 113, 114 |
| Dźwięk migawki        | 47, 172       |
| Dźwięk przycisków     | 172           |
| Dźwignia zoomu        | 2, 4, 24, 70  |
|                       |               |

#### Е

| Edycja filmów            | 107      |
|--------------------------|----------|
| Edycja zdjęć             |          |
| Efekty filtra            | 92, 124  |
| Efekty specjalne         | 103, 104 |
| Elem. ster. ekranu dotyk | 126, 179 |

| E                           |            |
|-----------------------------|------------|
| Film HS                     | 147, 149   |
| Film poklatkowy 뎒           | 33, 101    |
| Filmy w przyśpieszonym tem  | ipie       |
|                             | 147, 149   |
| Filmy w zwolnionym tempie   |            |
|                             | 147, 149   |
| Filtr redukcji szumów       | 123, 144   |
| Format daty                 | 21, 161    |
| Formatowanie                | 16, 173    |
| Formatowanie kart pamięci   | 16, 173    |
| Formatowanie karty 16       | , 126, 173 |
| Formatowanie pamięci wew    | nętrznej   |
|                             | 173        |
| Formatuj pamięć             | . 126, 173 |
| Fotografowanie              | 23, 31, 96 |
| Fotografowanie przez dotkni | ęcie       |
|                             | 26, 72     |
|                             |            |

Fotografowanie z interwalometrem Funkc. bocz. dźw. zooma ...... 126, 170 Funkcje, których nie można stosować jednocześnie ...... 80 G Głośnik...... 3 Głośność...... 106 Gniazdo karty pamięci..... 16 Gniazdo mocowania statywu..... 3, 212 н Inf. o prawach autorskich ...... 126, 177 Informacje o zdjęciu ..... 163 Interwał...... 47 J Jakość zdjęcia...... 69, 123, 127 Jasność EVF ..... 163 Jasność monitora ..... 163 Język/Language ..... 126, 174 Κ Kabel HDMI..... 110, 111 Kabel USB ...... 17, 110, 112, 116 Karta pamięci ..... 16, 188, 214 Karta pamięci SD..... 16, 188, 214 Kolor selektywny 🖋 ...... 33, 39 Komentarz do zdjecia..... 126, 176 Kompensacia ekspozycii

|                              | 57, 66, 68 |
|------------------------------|------------|
| Komputer                     | . 110, 116 |
| Kopiowanie                   | 124, 156   |
| Korekcja ef. czerwonych oczu | L          |
|                              | 90, 124    |
| Krajobraz 🖬                  |            |
| Krajobraz nocny 🖬            | 33, 36     |

Indeks

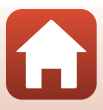

#### L Lampa błyskowa...... 2, 25, 58 Liczba klatek na sekundę...... 124, 152 Liczba pozostałych zdjęć...... 23, 128 Liczba przysłony..... 53 Liczba zdjęć...... 47, 103 Ładow. z komputera..... 126, 175 Ładowarka ...... 205 Ładowarka sieciowa .... vi, 17, 187, 213 Łatwa panorama 🛱 ...... 33, 42

### Μ

| Makro 🌃                    | 33, 36      |
|----------------------------|-------------|
| Menu filmowania            | . 120, 145  |
| Menu fotografowania 120    | ), 127, 130 |
| Menu odtwarzania           | 120, 153    |
| Menu Pokaz krótkich filmów | 103         |
| Menu sieci                 | 120, 158    |
| Menu ustawień              | 120, 161    |
| Miękki odcień skóry        | 45, 46      |
| Mikrofon (stereo)          | 2           |
| Monitor                    | 10, 19, 189 |
| Muzyka w tle               | 103         |
|                            |             |

#### Ν

| Naciśnięcie do połowy 4, | 24, 73 |
|--------------------------|--------|
| Nagrywanie filmów        | 25, 96 |
| Nazwa pliku              | 204    |

## 0

| Obiektyw                | 2, 210    |
|-------------------------|-----------|
| Obróć zdjęcie           | 124, 155  |
| Obrotowy wybierak wielo | funkcyjny |
|                         | 3.5       |

|                         | ,                |
|-------------------------|------------------|
| Odcień                  |                  |
| Odtwarzanie             | 27, 86, 106      |
| Odtwarzanie — Łatwa par | norama <b>44</b> |
| Odtwarzanie filmów      | 27, 96, 106      |
| Ogniskowa               | 70, 210          |
| Opcje autom. wysyłania  | 125, 158         |
|                         |                  |

| Opcje filmów                | 124, 145       |
|-----------------------------|----------------|
| Ostrość 24, 73, 14          | 40, 143, 150   |
| Oznakowanie zgodności       | 126, 180       |
| Р                           |                |
|                             | 16             |
| Panel dotykowy              | 7              |
| Pasek                       | 15             |
| PictBridge                  | 110, 112       |
| Pilot zdalnego sterowania   | 206            |
| Plaża 😤                     |                |
| Podgląd zdjęć               | 163            |
| Podkład pod makijaż         | 45, 46         |
| Podkreślanie krawędzi MF    | 126, 179       |
| Pojedynczy AF               | 143, 150       |
| Pojemność pamięci           |                |
| Pokaz slajdów               | 124, 154       |
| Pokrętło korekcji dioptrażu | J 3, 26        |
| Pokrętło sterowania         |                |
| Pokrętło trybu pracy        | 2, 4, 23, 31   |
| Pokrywa komory akumula      | tora /         |
| gniazda karty pamięci       | 3, 16, 17, 110 |
| Pokrywka gniazda            | 3, 17, 110     |
| Pole ostrości               | 12, 24         |
| Połącz z urz. intelig       | 125, 158       |
| Połączenie z pilotem        | 125, 158       |
| Pomiar manualny             | 132            |
| Pomiar światła              | 69, 123, 133   |
| Portret Ž                   |                |
| Portret inteligentny 迓      | 33, 45         |
| Portret nocny 🛃             | 33, 35         |
| Portret zwierzaka 🦋         | 33, 38         |
| Powiększenie w trybie odt   | warzania       |
|                             | 27, 84         |
| Pozostały czas nagrywania   | a filmów       |
|                             | 96, 98         |
| Priorytet twarzy            | 140            |
| Program tematyczny          | 31, 33         |
| Przesunięcie                | 7              |
|                             |                |

124 145

Indeks

| Przycinanie            | 84, 94   |
|------------------------|----------|
| Przycisk blokady AE/AF | 126, 171 |
| Przycisk Fn            | 69       |
| Przyjęcie/wnętrza 💥    | 33, 35   |
| Przywróć ust. domyślne | 125, 159 |

# <u>R</u>

| Ręczne ustawianie ostrości   | 63, 64   |
|------------------------------|----------|
| Redukcja drgań - filmy       | 124, 151 |
| Redukcja drgań - zdjęcia     | 126, 168 |
| Redukcja efektu czerwonych ( | oczu     |
|                              | 50 60    |

| Redukcja szumu wiatru | 124, 152    |
|-----------------------|-------------|
| Resetuj wszystko      | 126, 179    |
| Retusz upiększający   | 45, 90, 124 |
| Rozmiar strony        | 113, 114    |
| Różnica czasu         |             |
|                       |             |

# <u>S</u>

| ieniu<br>126, 167<br>28, 86 |
|-----------------------------|
| 126, 167<br>28, 86          |
|                             |
|                             |
| 47                          |
| 141, 142                    |
|                             |
|                             |
| 2, 4, 24, 73                |
| 59                          |
| 21, 161                     |
| 20, 126, 161                |
| 7                           |
| 57, 66                      |
| 59                          |
| 161                         |
|                             |
| 33, 37                      |
| 89, 124                     |
| 7                           |
|                             |

# Ι

| <u>-</u><br>Teleobiektyw      |                | 70       |
|-------------------------------|----------------|----------|
| Telewizor                     | 110, 1         | 11       |
| Temperatura barwowa           | 1              | 31       |
| Tryb AF 123, 124,             | 143, 15        | 50       |
| Tryb automatyczny             | 31, 3          | 32       |
| Tryb automatyki programowe    | j 31, <u>s</u> | 53       |
| Tryb automatyki z preselekcją | czasu          |          |
|                               | 31, !          | 53       |
| Tryb automatyki z preselekcją |                |          |
| przysłony                     | 31, 5          | 53       |
| Tryb fotografowania           |                | 31       |
| Tryb kreatywny                | 31,            | 51       |
| Tryb lampy błyskowej          | 57, 5          | 58       |
| Tryb M, pod. ekspozycji       | 123, 14        | 14       |
| Tryb makro                    | 6              | 53       |
| Tryb manualny                 | 31, !          | 53       |
| Tryb odtwarzania              |                | 27       |
| Tryb Pokaz krótkich filmów    | 31, 10         | 03       |
| Iryb pól AF 69,               | 123, 14        | 40<br>50 |
| Iryb samolotowy               | 125, 15        | 58       |
| Tryb ustawiania ostrosci      | 57, 6          | 53       |
| <u>U</u>                      |                |          |
| Ustaw. dźwięków               | 126, 17        | 72       |
| Ustaw. monitora               | 126, 16        | 53       |
| Usuń                          | 28, 8          | 37       |
| V                             |                |          |
| ViewNX-i                      | 1              | 16       |
| W                             |                |          |
| Wersja oprogramow             | 126, 18        | 30       |
| Widok kalendarza              | 8              | 85       |
| Widok miniatur                | 27, 8          | 85       |
| Widok pełnoekranowy 13, 23    | 7, 84, 8       | 85       |
| Wielkość zdjęcia 69,          | 123, 12        | 29       |
| Wielokrotna ekspozycja Jasno  | <b>)</b> }     |          |
|                               | 33, 4          | 40       |
| Wi-Fi                         | 125, 15        | 59       |

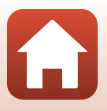

| Wizjer 3, 10, 26, 189<br>Włącznik zasilania / dioda zasilania |
|---------------------------------------------------------------|
| 3.20                                                          |
| Wskaźnik gotowości                                            |
| Wskaźnik ostrości 10                                          |
| Wskaźnik pamięci wewnętrznej                                  |
|                                                               |
| Wskaźnik stanu akumulatora                                    |
| Wspomaganie AF                                                |
| Wstepne ust. Ostrości 143                                     |
| Wybierak wielofunkcyiny                                       |
| Wybierz połaczenie <b>125</b> , <b>158</b>                    |
| Wydruk bezpośredni                                            |
| Wviście HDMI 126 174                                          |
| Wykonywanie zdieć podczas                                     |
| nagrywania filmów                                             |
| Wykr mrugniecia 49                                            |
| Wykrywanie twarzy 75                                          |
| Wyodrebnianie zdieć 106 108                                   |
| Wyświetlenie pomocy 163                                       |
| Wyświetlenie sekwencji 86 124 157                             |
| Wyzw autoportretu 61                                          |
| Wyzw. uśmiochom 50                                            |
| $W_{VZ}$ walapio automat 38                                   |
| -                                                             |
| <u>Z</u>                                                      |

| Zabezpiecz                   | 124, 155    |
|------------------------------|-------------|
| Zachód słońca 🚔              | 33          |
| Zaczep do paska              | 2, 15       |
| Zakończenie nagrywania       |             |
| Zasilacz sieciowy            | 110, 205    |
| Zasilanie                    |             |
| Zaznacz do wysłania          | 124, 153    |
| Zdjęcia pod światło 🖺        | 33, 37      |
| Zdjęcia seryjne 6            | 9, 123, 134 |
| Zdjęcia seryjne z wysoką szy | ybkością    |
|                              |             |
| Zdjęcie pojedyncze           | 134         |
| Zegar                        | 20, 161     |

| Złącze micro HDMI 3, 110              | С |
|---------------------------------------|---|
| Złącze micro USB 3, 17, 110, 112, 110 | б |
| Zmiana wyboru Av/Tv 126, 178          | 8 |
| Zmiękczenie 4                         | 5 |
| Zmiękczenie SOFT 33, 39               | 9 |
| Zmierzch/świt 🚔 33                    | 3 |
| Zoom 24, 70                           | С |
| Zoom cyfrowy 70, 126, 169             | 9 |
| Żywność ¶¶ 33, 36                     | б |
| Żywość 45, 66                         | б |

S Informacje techniczne

Indeks

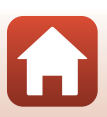

Wszelkie powielanie niniejszej instrukcji, w całości lub w części (poza krótkimi cytatami w recenzjach lub omówieniach), jest zabronione, jeżeli nie uzyskano pisemnego zezwolenia firmy NIKON CORPORATION.

# **NIKON CORPORATION**

© 2019 Nikon Corporation

CT0B02(1K) 6MQ0081K-02